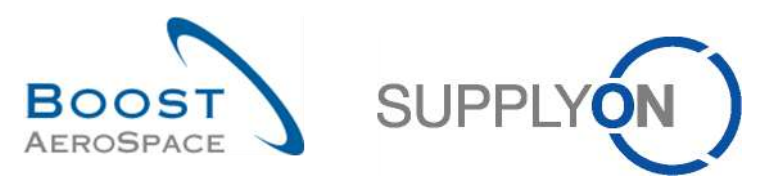

AirSupply

# Guía de aprendizaje para usuarios

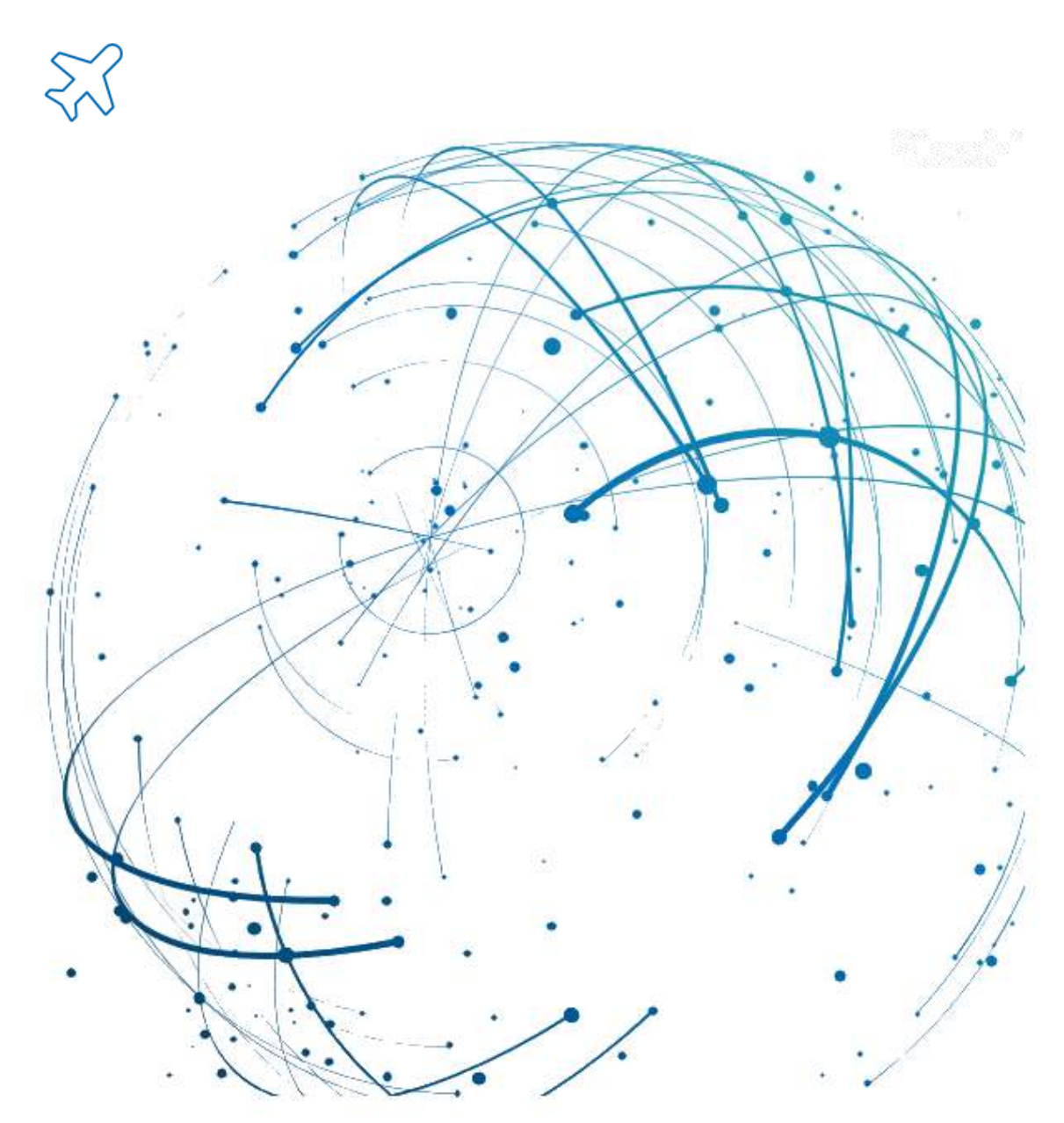

Colaboración OTD Julio 2025

© SupplyOn AG

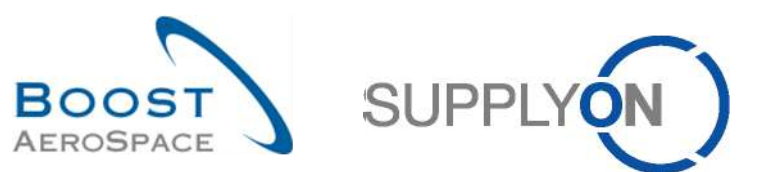

# Índice

| Índice c | le tablas                                                                              | 4     |
|----------|----------------------------------------------------------------------------------------|-------|
| Índice c | le figuras                                                                             | 4     |
| Índice c | le abreviaturas                                                                        | 4     |
| Preámb   | ulo                                                                                    | 5     |
| 1        | Conceptos generales                                                                    | 7     |
| 1.1      | Definición                                                                             | 7     |
| 1.2      | Descripción general del proceso Colaboración OTD                                       | 8     |
| 1.2.1    | El proceso de recepción de mercancías activa el cambio de estado a «RECEIVED»          | 8     |
| 1.2.2    | El proceso de actualización del pedido de compra activa el cambio de estado a «RECEIVI | ED».9 |
| 1.2.3    | Proceso Colaboración OTD                                                               | 10    |
| 1.3      | Principios de Colaboración OTD                                                         | 11    |
| 1.3.1    | Definición de colaboración                                                             | 11    |
| 1.3.2    | Modelos de colaboración y descripción general de los estados                           | 11    |
| 1.4      | KPI de OTD                                                                             | 13    |
| 2        | Ciclo de colaboración OTD y KPI                                                        | 14    |
| 2.1      | Creación inicial de líneas de OTD                                                      | 14    |
| 2.1.1    | Generación de líneas de OTD                                                            | 14    |
| 2.1.2    | Determinación inicial de la clasificación de OTD                                       | 14    |
| 2.1.2.1  | Caso estándar                                                                          | 15    |
| 2.1.2.2  | Caso ampliado                                                                          | 18    |
| 2.1.3    | Publicación de líneas de OTD                                                           | 24    |
| 2.1.4    | Actualización de línea de OTD                                                          | 24    |
| 2.2      | Ciclo de colaboración OTD y flujo de trabajo                                           | 25    |
| 2.2.1    | Periodos de colaboración                                                               | 25    |
| 2.2.2    | Acciones del proveedor en el estado de colaboración general «NEW»                      | 27    |
| 2.2.2.1  | El proveedor acepta                                                                    | 28    |
| 2.2.2.2  | El proveedor rechaza                                                                   | 29    |
| 2.2.2.3  | El proveedor no responde                                                               | 30    |
| 2.2.3    | Acciones del cliente en el estado de colaboración general «OPEN»                       | 31    |
| 2.2.3.1  | El cliente acepta                                                                      | 32    |
| 2.2.3.2  | El cliente rechaza                                                                     | 33    |
| 2.2.3.3  | El cliente no responde                                                                 | 34    |
| 2.2.4    | Acciones en el estado de colaboración general «CLOSED»                                 | 35    |
| 2.2.4.1  | El cliente reabre                                                                      | 36    |
| 2.2.5    | Acciones en el estado de colaboración general «REOPEN»                                 | 36    |
| 2.3      | Descripción general de los KPI                                                         | 37    |
| 2.3.1    | OTD pre-colaboración                                                                   | 37    |

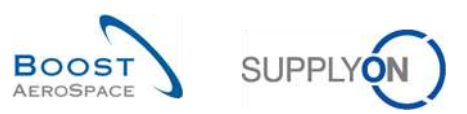

| 2.3.2   | OTD post-colaboración                                            | 37 |
|---------|------------------------------------------------------------------|----|
| 2.3.3   | Colaborado Proveedor                                             | 38 |
| 2.3.4   | Rechazada por el proveedor                                       | 38 |
| 2.3.5   | Colaborado Cliente                                               | 38 |
| 2.3.6   | «Early» y «very early» post colaboración                         | 39 |
| 2.3.7   | Colaborar durante 6 meses continuos                              | 39 |
| 2.3.8   | Porcentaje de líneas OTD excluidas de los indicadores KPI        | 40 |
| 2.3.9   | Porcentaje global de líneas OTD excluidas de los indicadores KPI | 40 |
| 2.3.10  | KPI adicionales                                                  | 40 |
| 3       | Administración de OTD en AirSupply                               | 42 |
| 3.1     | Derechos y permisos                                              | 42 |
| 3.2     | Descripción de las pantallas de OTD                              | 43 |
| 3.2.1   | Pantalla "Colaboración OTD"                                      | 43 |
| 3.2.2   | Pantalla «Resultados OTD KPI»                                    | 46 |
| 3.2.3   | Pantalla «OTD Todas las Líneas»                                  | 48 |
| 3.3     | Generación y publicación de líneas de OTD                        | 49 |
| 3.4     | Colaboración OTD                                                 | 52 |
| 3.4.1   | Visualización de la fecha final de colaboración                  | 52 |
| 3.4.2   | Colaboración por el proveedor                                    | 54 |
| 3.4.2.1 | Primer escenario: El proveedor acepta                            | 55 |
| 3.4.2.2 | Segundo escenario: El proveedor rechaza                          | 57 |
| 3.4.3   | Colaboración por el cliente                                      | 60 |
| 3.4.3.1 | Primer escenario: El cliente acepta                              | 61 |
| 3.4.3.2 | Segundo escenario: El cliente rechaza                            | 63 |
| 3.4.3.3 | Tercer escenario: El cliente reabre                              | 65 |
| 3.5     | Acceso y búsqueda de datos                                       | 67 |
| 3.6     | Descargar una línea de OTD                                       | 70 |
| 3.7     | Enviar una línea de OTD/KPI a través de correo electrónico       | 72 |
| 3.8     | Filtrar resultados OTD KPI                                       | 74 |
| 3.9     | Descargar resultados OTD KPI                                     | 75 |
| 4       | Conclusión                                                       | 76 |
| 5       | Apéndice                                                         | 77 |
| 5.1     | Tablas de descripción                                            | 77 |
| 5.1.1   | Tabla «Colaboración OTD»                                         | 77 |
| 5.1.2   | Tabla «Resultados OTD KPI»                                       | 84 |
| 5.2     | Documentos de referencia                                         | 86 |
|         |                                                                  |    |

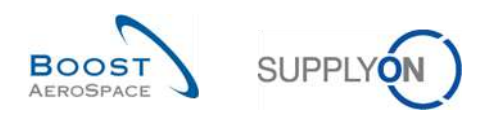

# Índice de tablas

| Tabla 1: Distintos estados e indicadores dentro del proceso de colaboración OTD | 12 |
|---------------------------------------------------------------------------------|----|
| Tabla 2: Ejemplo de calendario de colaboración                                  | 25 |
| Tabla 3: Estados tras la aceptación del proveedor                               | 28 |
| Tabla 4: Estados tras el rechazo del proveedor                                  | 29 |
| Tabla 5: Estados si el proveedor no responde (autoaceptación)                   | 30 |
| Tabla 6: Estados tras la aceptación del cliente                                 | 32 |
| Tabla 7: Estados tras el rechazo del cliente                                    | 33 |
| Tabla 8: Estados si el cliente no responde (autoaceptación)                     | 34 |

# Índice de figuras

| Figura 1: Descripción general de los módulos                         | 5   |
|----------------------------------------------------------------------|-----|
| Figura 2: Proceso de recepción de mercancías                         | 8   |
| Figura 3: Proceso de actualización del pedido de compra              | 9   |
| Figura 4: Ciclo de colaboración OTD                                  | .11 |
| Figura 5: Diferentes clasificaciones para el caso estándar           | .15 |
| Figura 6: Determinación de las clasificaciones para el caso estándar | .15 |
| Figura 7: Diferentes clasificaciones para el caso ampliado           | .18 |
| Figura 8: Determinación de las clasificaciones para el caso ampliado | .19 |

# Índice de abreviaturas

| NMC | Número de material del cliente     |
|-----|------------------------------------|
| AE  | Aviso de expedición                |
| GAD | Fecha de llegada de las mercancías |
| GUI | Interfaz gráfica de usuario        |
| kB  | Kilobyte                           |
| KPI | Indicador de rendimiento clave     |
| M2M | Máquina a máquina                  |
| NCR | Nueva solicitud de concesión       |
| PDF | Formato de documento imprimible    |
| OC  | Orden de compra                    |
| RD  | Última fecha solicitada acordada   |
| NMP | Número de material del proveedor   |

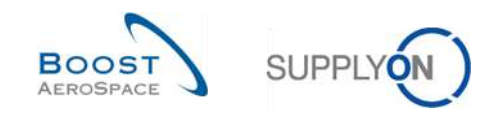

# Preámbulo

La guía de formación de AirSupply tiene carácter genérico y el proveedor debe cumplir las especificaciones y el alcance del cliente. Existe un documento «Matriz de cliente» que el proveedor debe tener presente.

<u>Contacto:</u> Mailto: AirSupply-Support@SupplyOn.com Alemania: 0800. 78 77 59 66 Internacional: +800. 78 77 59 66 EE. UU./Canadá: 1.866. 787.7596 China: 10800. 7490127 o 10800. 4900114 México: 01.800. 123.3231 Formación: www.supplyon.com/es/training

La guía de formación de usuario de AirSupply consta de 13 módulos, una matriz de cliente y un libro de ejercicios. Este módulo está dedicado a la Colaboración OTD

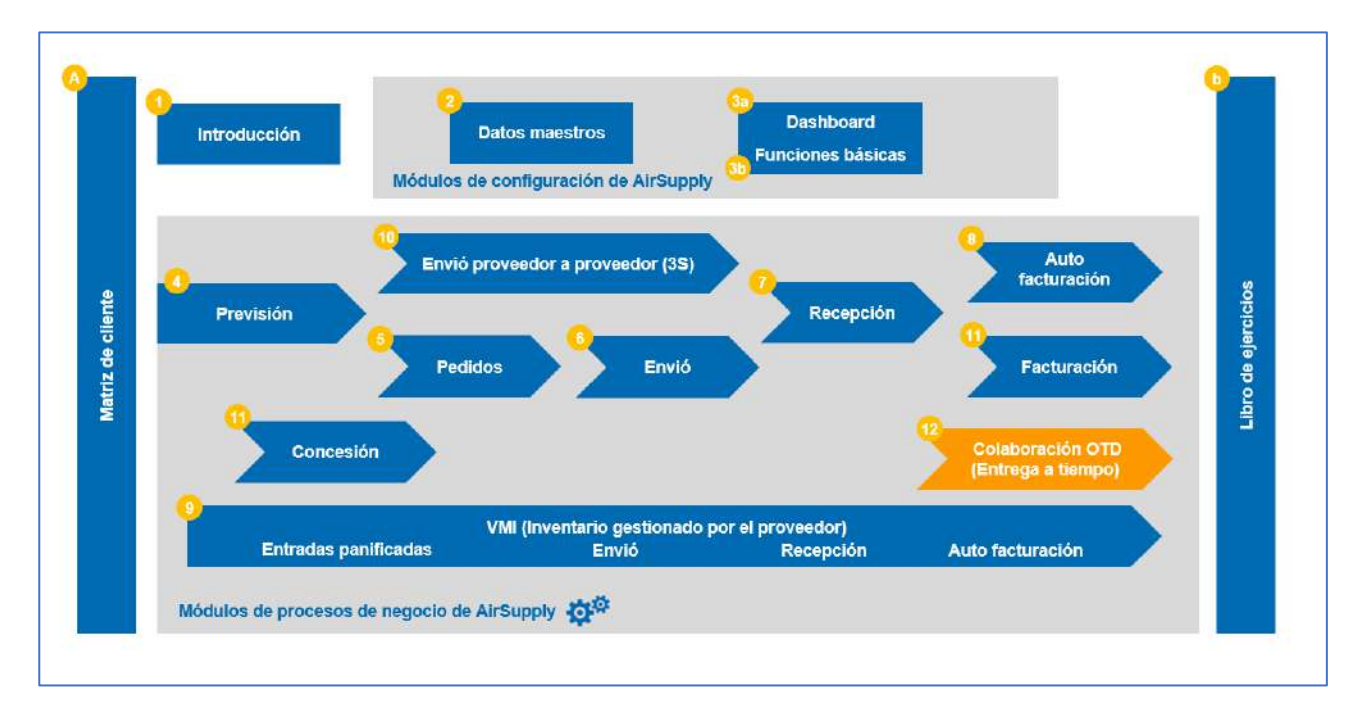

Figura 1: Descripción general de los módulos

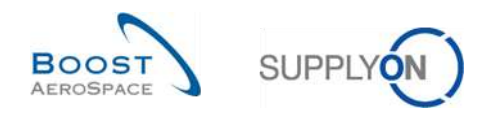

# Objetivos del módulo Colaboración OTD

El módulo de formación «Colaboración OTD (Entrega a tiempo)» describe la forma de crear una línea de OTD, las acciones requeridas por parte del cliente y del proveedor para reaccionar y colaborar en los diferentes estados y los indicadores clave de rendimiento resultantes de la colaboración.

Este módulo explica también las siguientes acciones:

- Colaborar como proveedor y cliente
- Descargar datos de OTD
- Enviar líneas de OTD a través de correo electrónico
- Filtrar resultados de KPI de OTD
- Descargar KPI de OTD

Al final de este módulo, el apéndice contiene:

- Las tablas correspondientes a las pantallas de OTD en AirSupply con el nombre y la descripción de cada columna.
- La lista de documentos de referencia (mediante la convención de nomenclatura [RD, número del documento de referencia, Título]; p. ej., [RD11, Concesión]).

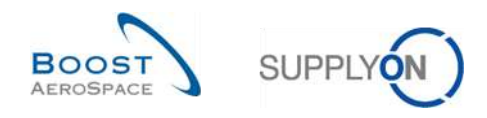

# 1 Conceptos generales

## 1.1 Definición

El proceso de colaboración OTD se ha diseñado para facilitar la comunicación de resultados de rendimiento entre el cliente y el proveedor con el objetivo de mejorar el rendimiento global, especialmente en torno a la puntualidad de las entregas.

- El objetivo de este módulo de AirSupply, en función de los datos de entrega, es:
- Acordar las medidas de rendimiento
- Eliminar las controversias en relación al rendimiento real
- Mejorar el rendimiento de las entregas
- Formalizar un proceso para mejorar la precisión de los datos
- Proporcionar una única interfaz a los proveedores

Este proceso incluye la colaboración entre el cliente y el proveedor a través de la plataforma de AirSupply para identificar las responsabilidades y las causas originales de las entregas que no se realizan a tiempo.

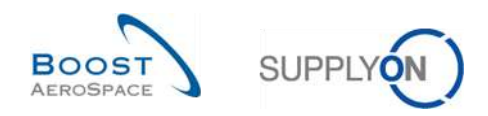

# 1.2 Descripción general del proceso Colaboración OTD

El desencadenante de la generación de una línea de OTD, es decir, el punto de partida del proceso Colaboración OTD en su conjunto, es el cambio de estado de un reparto OC a «RECEIVED». Este cambio de estado puede producirse de dos formas. A través del proceso de recepción de mercancías o a través del proceso de actualización del pedido de compra por parte del cliente.

1.2.1 El proceso de recepción de mercancías activa el cambio de estado a «RECEIVED».

El siguiente diagrama ilustra los pasos principales del proceso de recepción de mercancías dentro de la herramienta AirSupply como desencadenante del cambio del estado del pedido de compra a «RECEIVED» y la posterior generación de la línea de OTD:

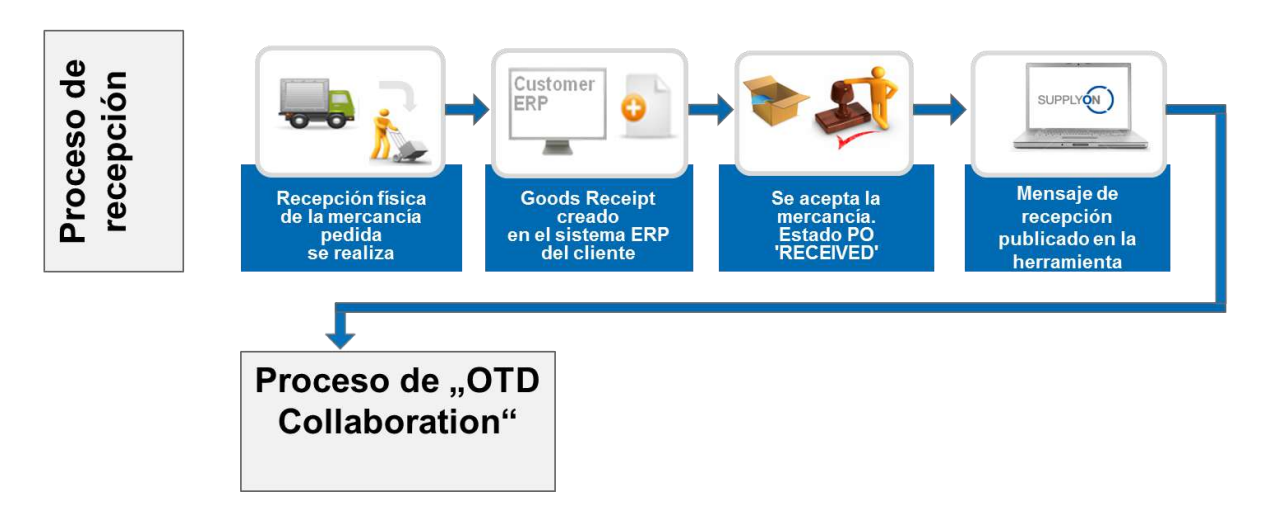

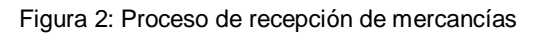

En el proceso de recepción de mercancías, primero tiene lugar la recepción física, por ejemplo en el almacén del cliente. A continuación, se crea el mensaje de recepción de mercancías en el sistema ERP del cliente y se envía a AirSupply. Si la cantidad de mercancías recibidas es igual a la cantidad solicitada, el pedido de compra en AirSupply cambia al estado «RECEIVED». Este es el desencadenante del primer paso del proceso Colaboración OTD, la generación de una línea de OTD. Para obtener una descripción completa del proceso Colaboración OTD, consulte el capítulo 1.2.3.

Nota: Si el estado del pedido de compra no es «RECEIVED», sino por ejemplo «PARTIALLY RECEIVED», no se generará una línea de OTD.

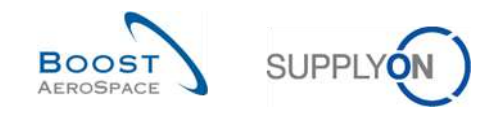

# 1.2.2 El proceso de actualización del pedido de compra activa el cambio de estado a «RECEIVED»

El siguiente diagrama ilustra los pasos principales del proceso de actualización del pedido de compra dentro de la herramienta AirSupply como desencadenante del cambio del estado del pedido de compra a «RECEIVED» y la posterior generación de la línea de OTD:

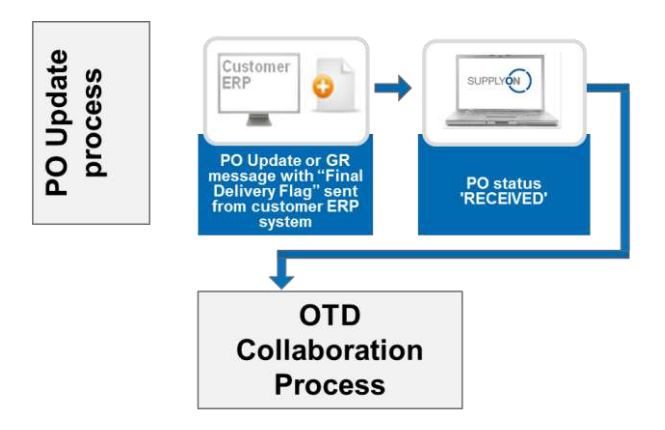

Figura 3: Proceso de actualización del pedido de compra

Se crea un mensaje de actualización del pedido de compra con el indicador de entrega final en el sistema ERP del cliente y se envía a AirSupply. A continuación, se publica el estado del pedido de compra «RECEIVED» en la aplicación AirSupply. Este es el desencadenante del primer paso del proceso Colaboración OTD, la generación de una línea de OTD. Este proceso es independiente de la cantidad real de mercancías recibidas. Por ejemplo, es posible que la cantidad real de mercancías recibidas no sea igual a la cantidad solicitada; sin embargo, en este caso el estado del pedido de compra cambia a «RECEIVED» debido al indicador de entrega final.

Para obtener una descripción completa del proceso Colaboración OTD, consulte el siguiente capítulo.

Nota: El cliente también puede enviar el indicador de entrega final en un mensaje de recepción de mercancías.

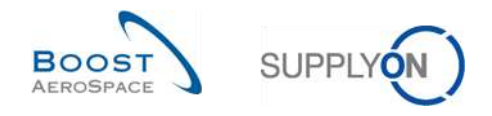

## 1.2.3 Proceso Colaboración OTD

En el siguiente diagrama se muestran los pasos principales de todo el proceso Colaboración OTD en la herramienta AirSupply:

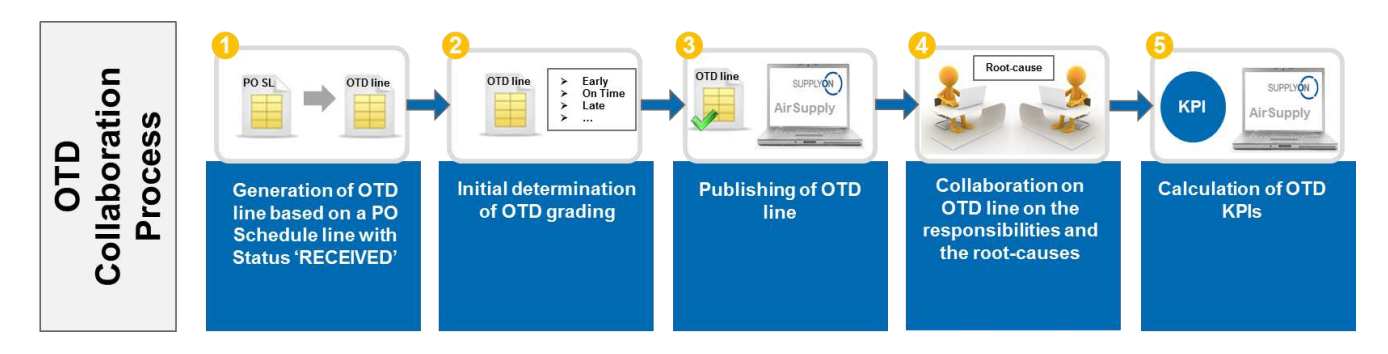

En primer lugar se genera una línea de OTD en cuanto el reparto OC tiene el estado «RECEIVED» (•). A continuación el sistema calcula automáticamente la clasificación inicial (•2). Si la clasificación queda fuera del plazo de entrega a tiempo, es decir «(Very) Early» o «(Very) Late», se genera la línea de OTD en una pantalla de OTD específica (•). Una vez publicada esta información en AirSupply, el proveedor y el cliente pueden colaborar en los resultados de OTD e indicar las causas y pruebas de la entrega no puntual (•). Esta colaboración es posible solo en un determinado plazo de tiempo tras la publicación. Asimismo, AirSupply calcula automáticamente los principales KPI para las líneas de OTD agregadas (•). El resultado se muestra en una pantalla específica con todos los KPI agregados.

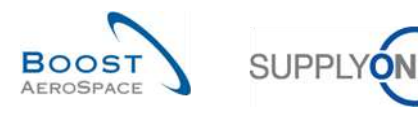

# 1.3 Principios de Colaboración OTD

### 1.3.1 Definición de colaboración

El término «colaboración» en referencia al módulo Colaboración OTD se utiliza para ilustrar la relación entre un cliente y un proveedor, y es el método que les permite intercambiar información y las causas de una entrega no puntual, es decir, una entrega que se ha adelantado o atrasado.

En todos los casos, la colaboración se lleva a cabo en función de los diferentes estados de una línea de OTD en AirSupply. El estado principal es el estado de colaboración general, de la siguiente forma:

- Estado de colaboración general NEW: se requiere una acción por parte del proveedor
- Estado de colaboración general OPEN: se requiere una acción por parte del cliente
- Estado de colaboración general CLOSED: estado final, no requiere ninguna acción (salvo si el cliente lo reabre)
- Estado de colaboración general REOPEN: se requiere una acción por parte del proveedor

#### 1.3.2 Modelos de colaboración y descripción general de los estados

Los distintos pasos de colaboración y el estado se resumen en el siguiente gráfico:

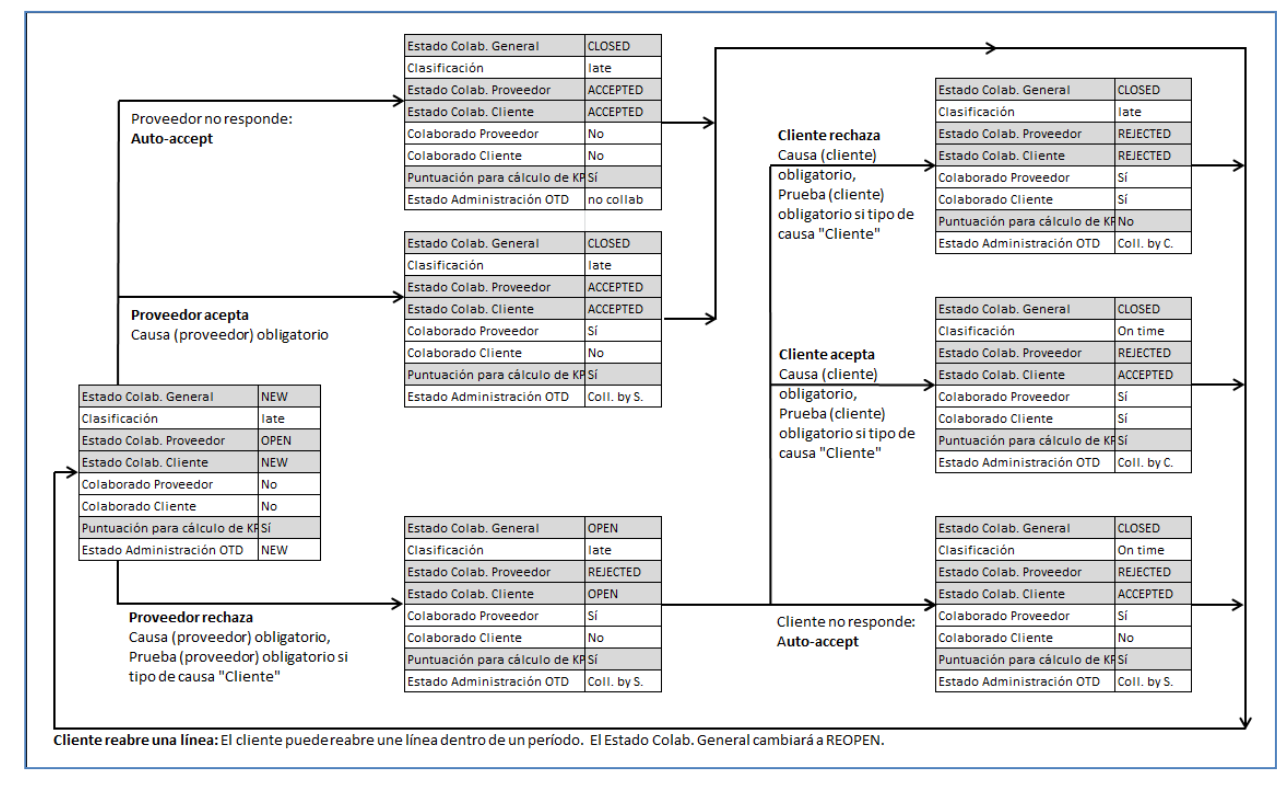

Figura 4: Ciclo de colaboración OTD

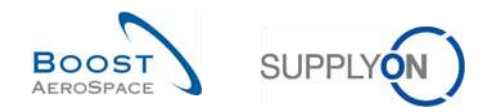

En la siguiente tabla se explican los distintos tipos de estado del proveedor y del cliente y los indicadores relacionados con el ciclo de colaboración OTD:

| Estado Colab.                     | Indica el estado total de la línea.<br><b>NEW</b> : la línea de OTD se ha publicado, pero todavía no ha tenido lugar una<br>colaboración.<br><b>OPEN</b> : colaboración en curso (el proveedor ha iniciado la colaboración, que todavía<br>no ha concluido).  |
|-----------------------------------|----------------------------------------------------------------------------------------------------|
| General                           | <b>CLOSED</b> : el ciclo de colaboración se ha cerrado tanto para el proveedor como para el cliente. El cliente puede reabrir la colaboración (en un plazo de 60 días; véase la descripción de <b>reapertura por parte del cliente</b> más abajo).            |
|                                   | <b>REOPEN</b> : la linea de OTD se ha reabierto (acción solo posible por parte del cliente).                                                                                                    |
| Clasificación                     | Indica el rendimiento de entrega del proveedor, calculado por AirSupply en función de ajustes definidos para las clasificaciones. Empieza con la clasificación inicial. Los valores posibles son <b>very early, early, late, very late</b> y <b>on time</b> . |
|                                   | Valores posibles:                                                                                                    |
|                                   | OPEN: el proveedor puede colaborar.                                                                                                    |
| Estado Colab.<br>Proveedor        | ACCEPTED: la línea ya ha sido aceptada bien por la colaboración del proveedor bien mediante autoaceptación. El proveedor no puede realizar ninguna acción.                                                                                                    |
|                                   | <b>REJECTED</b> : la línea ha sido rechazada por el proveedor. El proveedor no puede realizar ninguna acción adicional.                                                                                                    |
|                                   | Valores posibles:                                                                                                    |
|                                   | <b>NEW</b> : el cliente espera a que finalice la colaboración del proveedor. El cliente no puede realizar ninguna acción.                                                                                                    |
| Ectado Colob                      | OPEN: el cliente puede colaborar.                                                                                                    |
| Estado Colab.<br>Cliente          | ACCEPTED: la línea ha sido aceptada bien por la colaboración del cliente bien mediante autoaceptación. La línea está cerrada. No es posible ninguna acción (excepto reabrirla).                                                                               |
|                                   | <b>REJECTED</b> : la línea ha sido rechazada por el cliente. La línea está cerrada. No es posible ninguna acción (excepto reabrirla).                                                                                                    |
| Colaborado<br>Proveedor           | Indica si el proveedor ha colaborado en esta línea (indicador, SÍ o NO).                                                                                                    |
| Colaborado<br>Cliente             | Indica si el cliente ha colaborado en esta línea (indicador, SÍ o NO).                                                                                                    |
| Puntuación para<br>cálculo de KPI | Determina si la línea de OTD deberá considerarse para el cálculo de KPI (indicador, SÍ o NO).                                                                                                    |
|                                   | Derivado de la combinación «Colaborado Proveedor» y «Colaborado Cliente».<br>Indica la última parte que ha colaborado. Reglas:                                                                                                    |
| Estado                            | El estado general es NEW o REOPEN (sin colaboración del proveedor ni<br>autoaceptación) <b>→ NEW</b>                                                                                                    |
| Administracion<br>OTD             | Ni el proveedor ni el cliente han colaborado y la línea se cierra (autoaceptación del proveedor) → No colaboración                                                                                                    |
|                                   | El proveedor ha colaborado, pero no el cliente $\rightarrow$ Colaborado Proveedor                                                                                                    |
|                                   | El cliente ha colaborado → Colaborado Cliente                                                                                                    |

Tabla 1: Distintos estados e indicadores dentro del proceso de colaboración OTD

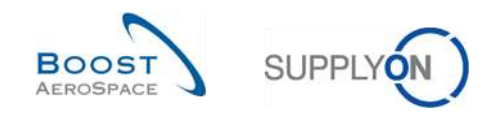

# 1.4 KPI de OTD

Los indicadores de rendimiento clave evalúan principalmente el rendimiento de las entregas del proveedor. Los KPI son el resultado de la colaboración y se calculan sobre la base de diferentes clasificaciones, estados e indicadores disponibles en cada línea de OTD. El plazo de tiempo considerado para el cálculo del KPI se denomina «horizonte». El horizonte abarca siempre un mes natural completo y suma varios niveles de la empresa del cliente y el proveedor. Las líneas de OTD se agrupan en un horizonte H si la última «fecha solicitada acordada» procedente del reparto OC se incluye en el mes natural H.

El cálculo del KPI se realiza diariamente para reflejar los cambios en las líneas de OTD de los KPI agregados.

El cálculo de OTD comprende el cálculo de los KPI de OTD básicos (porcentaje de entregas a tiempo antes o después de la colaboración), pero también las magnitudes correspondientes al comportamiento de colaboración del proveedor y del cliente. Asimismo, el cálculo del KPI incluye el recuento de magnitudes del conjunto de datos de OTD y repartos OC. El cálculo del KPI no se basa únicamente en las líneas publicadas, sino también en datos no visibles en la aplicación.

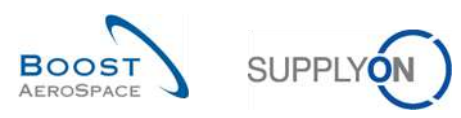

# 2 Ciclo de colaboración OTD y KPI

## 2.1 Creación inicial de líneas de OTD

Para la creación de una línea de OTD, se deben cumplir una serie de requisitos. En primer lugar, debe haberse generado la línea de OTD y haberse asignado una clasificación. Por último, la línea de OTD debe haberse publicado.

#### 2.1.1 Generación de líneas de OTD

La generación de datos de OTD se basa siempre en el reparto OC de AirSupply.

Una línea de OTD se genera si se cumplen los siguientes requisitos:

- Primer requisito:
  - El cliente envía un mensaje de recepción de mercancías para indicar que el reparto OC se ha recibido en su totalidad o...
  - El cliente envía una actualización del pedido de compra con el indicador de entrega final con una fecha de recepción de las mercancías.
- Segundo requisito:
  - El reparto OC es marcado por el cliente como pertinente para OTD. El proveedor no puede comprobar en ninguna pantalla de pedido de compra si es (o será) pertinente para OTD en AirSupply.

Por lo tanto, solo se generará un reparto OC totalmente recibido que resulte pertinente para OTD. Estas líneas de OTD se agrupan en distintos horizontes que representan un mes natural.

#### 2.1.2 Determinación inicial de la clasificación de OTD

Con la generación de una línea de OTD, se determina la clasificación inicial de la línea mediante ajustes de la definición «On Time».

Para determinar la clasificación de OTD se comparan estos dos valores:

- La fecha esperada de llegada de las mercancías (fecha de entrega): la última fecha solicitada acordada a partir del reparto OC (abreviatura RD).
- La fecha real de llegada de las mercancías: este valor se extrae del último mensaje recibido, que indica la recepción de las mercancías físicas (abreviatura GAD)

Nota: Si el cliente no comunica la fecha de llegada de las mercancías en el mensaje de recepción de mercancías o de actualización del pedido de compra, no se generará ninguna línea de OTD porque no se puede determinar una clasificación.

Los ajustes de las clasificaciones dependen siempre del cliente.

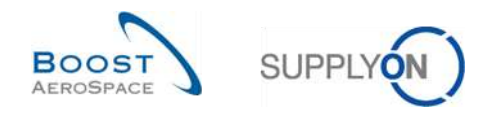

#### 2.1.2.1 Caso estándar

En un caso estándar, hay tres clasificaciones diferentes:

- Early
- On Time
- Late

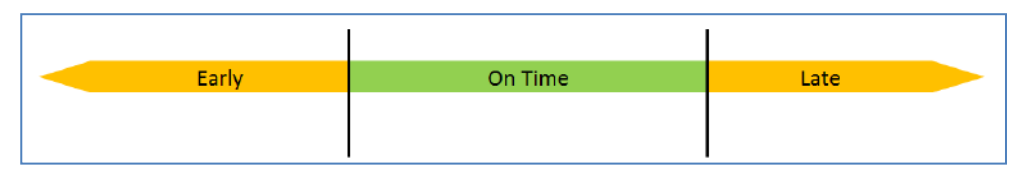

Figura 5: Diferentes clasificaciones para el caso estándar

Nota: Las clasificaciones «Very early» y «Very late» se describen en el capítulo 2.1.2.2.

- RD Última fecha solicitada acordada ("Last agreed requested date")
- GAD Fecha de llegada de las mercancías ("Goods arrival date")
- OF Valor para On Time desde ("*Value for On Time from*")
- OT Valor para On Time à (*"Value for On Time to"*)

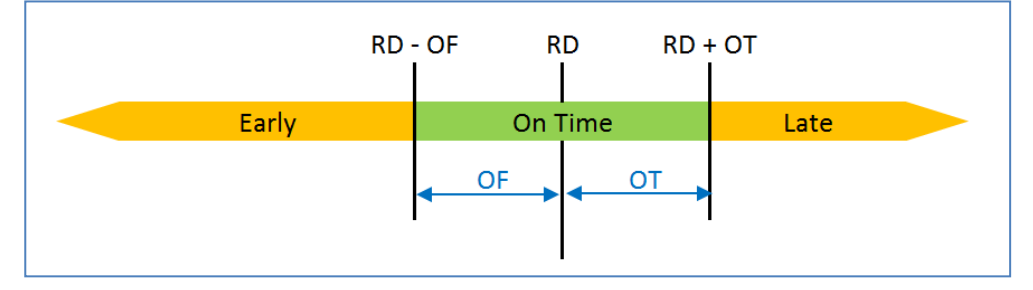

Figura 6: Determinación de las clasificaciones para el caso estándar

### Ejemplo

El ajuste se realizará para el periodo comprendido entre «On time desde» y «On Time à».

| RD | Última fecha solicitada acordad | da     | 21.01  |
|----|---------------------------------|--------|--------|
| OF | Valor para On Time desde        |        | 3 días |
| ОТ | Valor para On Time à            | 2 días |        |

| <b>Early</b> si GAD coincide con o es anterior a RD - OF | 21.01 – 3 días                     |
|----------------------------------------------------------|------------------------------------|
| = Early si FLM coincide con o es anterior al             | 18.01                              |
| On Time si GAD es posterior a RD - OF                    | 21.01 – 3 días                     |
| Y si coincide con o es anterior a RD + OT                | 21.01 + 2 días                     |
| = On Time si FLM está comprendido entre el               | 19.01 y el 23.01                   |
| Late si GAD es posterior a RD + OT                       | 21.01 + 2 días                     |
| = Late si GAD es posterior al                            | 23.01 (desde el 24.01 en adelante) |

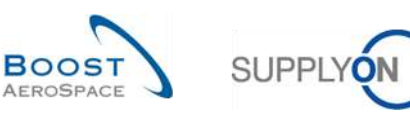

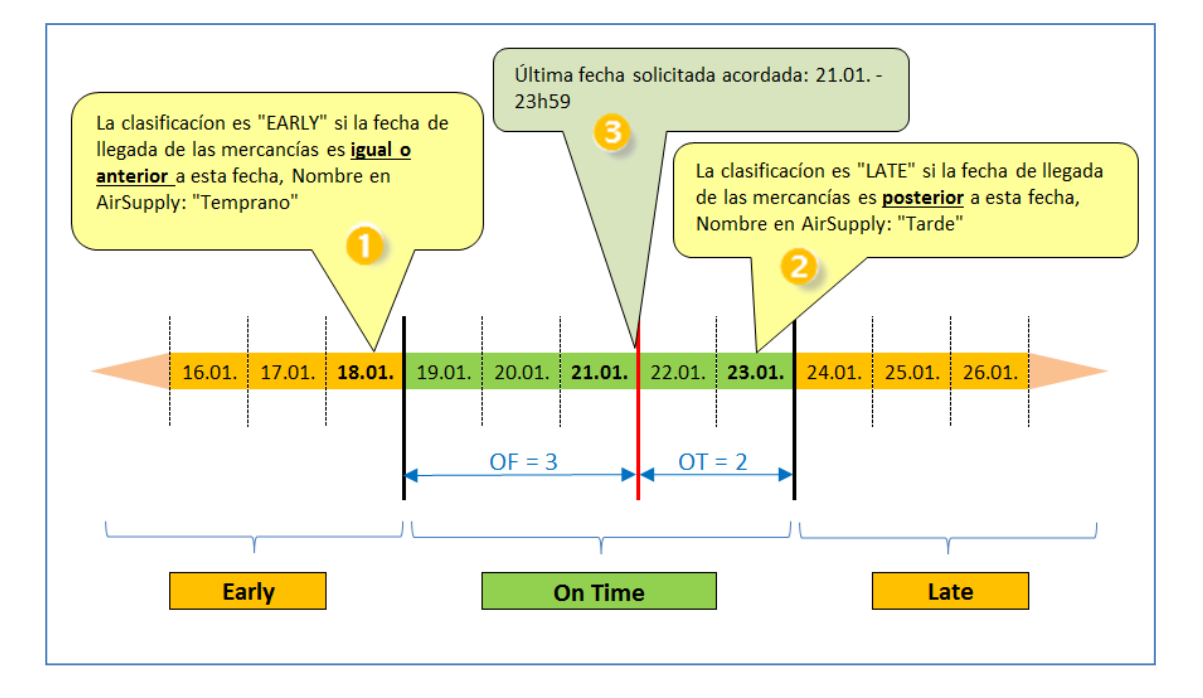

En la aplicación AirSupply, estos plazos se muestran en la pantalla «Colaboración OTD». En la siguiente captura de pantalla, se pueden ver las columnas *«Temprano»* (1), *«Última fecha solicitada acordada»* (3) *y «Tarde»* (2) para clasificar al pasar el ratón por encima. Consulte el capítulo 3.2.1 para saber cómo acceder a esta pantalla.

| A  | ctivo         | 1         | 🖌 igual a    |                  | Yerdadero 👻                | 🗶 Añadir li               | nea l'Eliminar tinea    |                        | 2                               | Mis perfiles de búsc                              | lueda                                                | 0               |
|----|---------------|-----------|--------------|------------------|----------------------------|---------------------------|-------------------------|------------------------|---------------------------------|---------------------------------------------------|------------------------------------------------------|-----------------|
| 1  | Buscar        | Reiniciar |              |                  |                            |                           |                         |                        |                                 | Supplyon Der. Sear                                | cn T                                                 | Gestionar *     |
| C  | olaboración C | TD        | Resultados   | OTD KPI Lac      | lasificación es EARLY si l | a fecha de llegada de las | mercancias es igual o a | anterior a esta fecha. |                                 | La clasificaci<br>llegada de las<br>posterior a e | on es LATE si la fe<br>i mercancias es<br>sta fecha. | cha de          |
| 0T | D Guide       | *         | Ordenado por | Horizonte del Ki | 9 Gestionar +              |                           |                         | 0                      | 2                               | <b>3</b> /                                        | Restablecer to                                       | dos los filtros |
|    | OC.           |           | Linea OC     | Repart           | Fecha Llegada Mer          | Clasificación inicial     | Clasificación seg       | Temprano               | Ultima fecha solicitada acorda. | Tarde                                             | Estado Colab. G                                      | ieneral Muy     |
| 1  | TNA-AirbDEF-  | 3-2025    | 00050        | 0001             | 10.07.2025 15:46:23        | VERY LATE                 | VERYLATE                | 10.06.2025 23:         | 17.06.2025 23:59:59             | 24.06.2025 2                                      | CLOSED                                               | 01.0            |
| 1  | TNA-AirbDEF-  | 3-2025    | 00010        | 0001             | 16.04,2025 15:46:23        | VERY EARLY                | ON TIME                 | 06.06,2025 23          | 13.06.2025 23:59:59             | 22.06.2025 2                                      | CLOSED                                               | 29.             |
| 1  | TNA-AirbDEF-  | 3-2025    | 00010        | 0001             | 21.04.2025 10:19:54        | VERY EARLY                | VERY EARLY              | 16.06.2025 23:         | 18.06.2025 23:59:59             | 24.06.2025 2                                      | CLOSED                                               | 01.0            |
| 3  | TNA-DTODEM    | -2025     | 00020        | 0001             | 02.07.2025 12:16:19        | VERY LATE                 | ON TIME                 | 29.05.2025 23          | 03.08.2025 11:30:00             | 05.06.2025 2                                      | CLOSED                                               | 12.0            |
| 3  | TNA-OTODEM    | -2025     | 00020        | 1000             | 02.07.2025 12:19:05        | VERY LATE                 | VERY LATE               | 28.05.2025 23          | 03.06.2025 11:30:00             | 05.06.2025 2                                      | NEW                                                  | 12.0            |
| 3  | TNA-OTDDEM    | -2025     | 00020        | 0001             | 02.07.2025 12:23:16        | VERY LATE                 | VERYLATE                | 29.05.2025 23          | 03.06.2025 11:30:00             | 05.06.2025 2                                      | NEW                                                  | 12.0            |
| 3  | TNA-AirbDEF-  | 3-2025    | 00030        | 0001             | 24.05.2025 11:21:40        | VERY LATE                 | VERY LATE               | 25.04.2025 23          | 01.05.2025 23:59:59             | 05.05.2025 2                                      | CLOSED                                               | 12.0            |
| 3  | TNA-AirbDEF-  | 3-2025    | 00040        | 0001             | 29.05.2025 11:21:40        | VERY LATE                 | VERY LATE               | 28.04.2025 23          | 02.05.2025 23:59:59             | 06.05.2025 2                                      | CLOSED                                               | 13.6            |
| 3  | TNA-AirbDEF-  | 3-2025    | 00050        | 0001             | 03.06.2025 11:21:40        | VERY LATE                 | ON TIME                 | 28.04.2025 23          | 03.05.2025 23:59:59             | 06.05.2025 2                                      | CLOSED                                               | 13.0            |
| 1  | TNA-AirbDEF-  | 3-2025    | 00010        | 0001             | 16.04.2025 16:36:05        | VERY EARLY                | VERY EARLY              | 29.04.2025 23          | 05.05.2025 23:59:59             | 07.05.2025 2                                      | NEW                                                  | 14.0            |
| E  | TNA-AirbDEF-  | 3-2025    | 00020        | 0001             | 30.03.2025 11:02:30        | VERY EARLY                | VERY EARLY              | 15.04.2025 23:         | 18.04.2025 23:59:59             | 22.04.2025 2                                      | CLOSED                                               | 29.             |
| 1  | TNA-AirbDEF-  | 3-2025    | 00030        | 1000             | 12.05.2025 11:02:30        | VERY LATE                 | VERYLATE                | 15.04.2025 23:         | 19.04.2025 23:59:59             | 22.04.2025 2                                      | CLOSED                                               | 29.             |
| 3  | TNA-AirbDEF-  | 3-2025    | 00040        | 0001             | 17.05.2025 11:02:30        | VERY LATE                 | VERYLATE                | 15.04.2025 23:         | 20.04.2025 23:59:59             | 22.04.2025 2                                      | CLOSED                                               | 29.             |
| 1  | TNA-AirbDEF-  | 3-2025    | 00050        | 0001             | 22,05.2025 11:02:30        | VERY LATE                 | VERYLATE                | 16.04.2025 23;         | 21.04.2025 23:59:59             | 23.04.2025 2                                      | REOPEN                                               | 01.0            |
| 1  | TNA-AirbDEF-  | 3-2025    | 00010        | 0001             | 29.03.2025 11:02:30        | VERY EARLY                | VERY EARLY              | 14.04.202523:          | 17.04.2025 23:59:59             | 21.04.2025 2                                      | CLOSED                                               | 28.             |
| (  |               |           |              | •                | 4 62                       |                           |                         |                        |                                 |                                                   |                                                      |                 |

Nota: La fecha solicitada del mensaje de pedido de compra se almacena normalmente en AirSupply con la hora 23:59:59 como se describe en este ejemplo. (Excepto en los casos en los que el cliente indique la hora exacta)

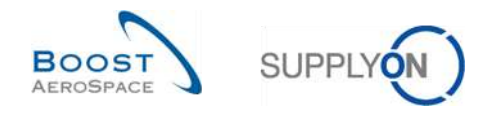

### Primer ejemplo

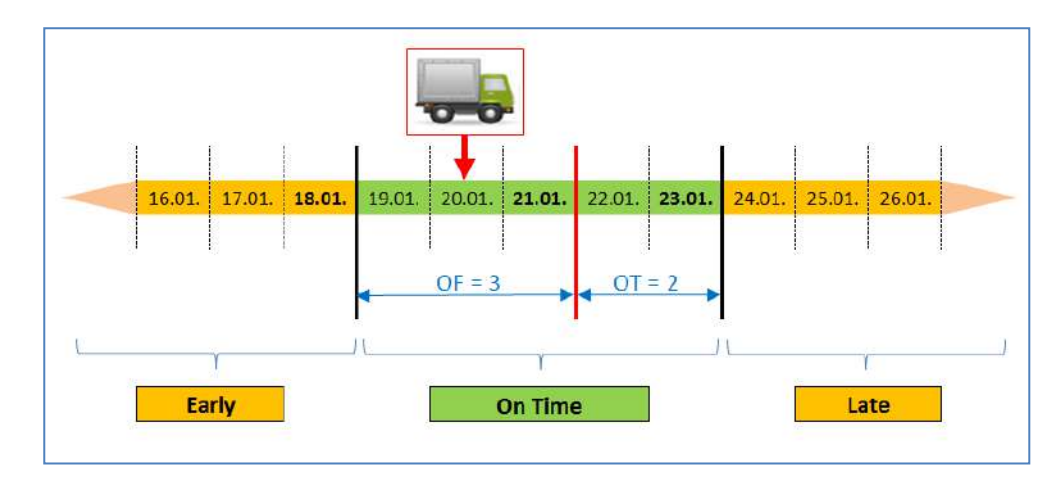

Fecha de llegada de las mercancías (GAD) = 20.01.

En este ejemplo la fecha de llegada de las mercancías se sitúa dentro del plazo de entrega a tiempo. La clasificación inicial será «On Time».

Esta línea de OTD no se mostrará nunca en la aplicación (consulte los detalles en el capítulo 2.1.3).

 16.01
 17.01.
 18.01.
 19.01.
 20.01.
 21.01.
 22.01.
 23.01.
 24.01.
 25.01.
 26.01.

 OF = 3 OT = 2 OT = 2 DT = 2 D

Segundo ejemplo: Fecha de llegada de las mercancías (GAD) = 24.01.

En este ejemplo la fecha de llegada de las mercancías es posterior al 23.01.

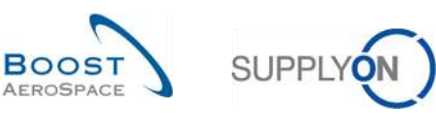

| Activo   |                | × inus      | la                    | Verdadero           | × Aña              | dir linea İ Eliminar linea |                |                                 | Mis perfiles de búso | jueda           |                  |
|----------|----------------|-------------|-----------------------|---------------------|--------------------|----------------------------|----------------|---------------------------------|----------------------|-----------------|------------------|
| Buscar   | Reinici        | ar ingut    |                       | 1010000             | and a second       |                            |                |                                 | Supplyon Def. Sear   | ch 👻            | Gestionar •      |
| Colabor  | ación OTD      | Resul       | tados OTD KPI         | OTD Todas las Líne  | as                 |                            |                |                                 |                      |                 |                  |
| OTD Guid | e 🗸            | Ordena      | ado por Horizonte del | KPI Gestionar +     |                    |                            |                |                                 |                      | Restablecer to  | ados los filtros |
| OC       |                | Line        | a OC Repart           | Fecha Llegada Mer   | Clasificación inic | cial Clasificación seg 🕶   | Temprano       | Última fecha solicitada acorda. | Tarde                | Estado Colab. G | Jeneral Muy      |
| TNA-A    | AirbDEF-G-2025 |             | 50 0001               | 10.07.2025 15:46:23 | VERY LATE          | VERY LATE                  | 10.06.2025 23: | 17.08.2025 23:59:59             | 24.06.2025 2         | CLOSED          | 01.0             |
| TNA-A    | AirbOEF-G-2025 | 0001        | 0 0001                | 16.04.2025 15:46:23 | VERY EARLY         | ON TIME                    | 06.06.2025 23  | 13.06.2025 23:59:59             | 22.06.2025 2         | CLOSED          | 29.0             |
| TNA-A    | ArbDEF-G-2025  |             | 0 0001                | 21.04.2025 10:19:54 | VERYEARLY          | VERY EARLY                 | 16.06.2025 23: | 18.06.2025 23:59:59             | 24.06.2025 2         | CLOSED          | 01.0             |
| TNA-C    | TDDEMO-2025    | 0000        | 20 0001               | 02.07.2 12:16:19    | VERZATE            | ON TIME                    | 29.05.2025 23  | 03.06.2025 11:30:00             | 05.06.2025 2         | CLOSED          | 12.0             |
| TNA-C    | TODEMO-2025    | 0003        | 20 0001               | 24.01.2025 12:19:05 | LATE               | LATE                       | 29.05.2025 23  | 03.06.2025 11:30:00             | 05.06.2025 2         | NEW             | 12.0             |
| TNA-C    | TODEMO-2025    | 0000        | 20 0001               | 02.07.2025 12:23:16 | VERY LATE          | VERY LATE                  | 29.05.2025 23  | 03.06.2025 11:30:00             | 05.06.2025 2         | NEW             | 12.0             |
| TNA-     | AirbDEF-G-2025 |             | 50 0001               | 24.05.2025 11:21:40 | VERY LATE          | VERY LATE                  | 25.04.2025 23  | 01.05.2025 23:59:59             | 05.05.2025 2         | CLOSED          | 12.0             |
| TNA-A    | AirbDEF-G-2025 | 0004        | 40 0001               | 29.05.2025 11:21:40 | VERY LATE          | VERY LATE                  | 28.04.2025 23  | 02.05.2025 23:59:59             | 06.05.2025 2         | CLOSED          | 13.0             |
| TNA-A    | AirbOEF-G-2025 | 0008        | 50 0001               | 03.06.2025 11:21:40 | VERY LATE          | ON TIME                    | 28.04.2025 23  | 03.05.2025 23:59:59             | 06.05.2025 2         | CLOSED          | 13.0             |
| TNA-     | AirbDEF-G-2025 | 0001        | 0 0001                | 18.04.2025 16:38:05 | VERY EARLY         | VERY EARLY                 | 29.04.2025 23  | 05.05.2025 23:59:59             | 07.05.2025 2         | NEW             | 14.0             |
| TNA-     | VirbOEF-0-2025 | 0003        | 20 0001               | 30.03.2025 11:02:30 | VERY EARLY         | VERY EARLY                 | 15.04.2025 23: | 18.04.2025 23:59:59             | 22.04.2025 2         | CLOSED          | 29.0             |
| TNA-     | NirbDEF-G-2025 | 0003        | 30 0001               | 12.05.2025 11:02:30 | VERY LATE          | VERY LATE                  | 15.04.2025 23: | 19.04.2025 23:59:59             | 22.04.2025 2         | CLOSED          | 29.0             |
| TNA-A    | AirbDEF-G-2025 | 0004        | 40 0001               | 17.05.2025 11:02:30 | VERY LATE          | VERY LATE                  | 15.04.2025 23: | 20.04.2025 23:59:59             | 22,04.2025 2         | CLOSED          | 29.0             |
| TNA-A    | VirbDEF-G-2028 | 0008        | 50 0001               | 22.05.2025 11:02:30 | VERY LATE          | VERY LATE                  | 16.04.2025 23: | 21.04.2025 23:59:59             | 23.04.2025 2         | REOPEN          | 01.0             |
| ] TNA-/  | AirbOEF-G-2025 | 0001        | 0001                  | 29.03.2025 11:02:30 | VERY EARLY         | VERY EARLY                 | 14.04.2025 23: | 17.04.2025 23:59:59             | 21.04.2025.2         | CLOSED          | 28.0             |
| Atrás    | Enviar correo  | electrónico | o Descargar +         | Aceptar Rechazar    |                    |                            |                |                                 |                      |                 |                  |

## Fecha de llegada de las mercancías el 24.01

2 La clasificación inicial es «LATE».

#### 2.1.2.2 Caso ampliado

En función de los ajustes del cliente, en un caso ampliado, hay hasta 5 clasificaciones posibles:

- Very early
- Early
- On Time
- Late
- Very Late

| Very Early | Early | On Time | Late | Very Late |  |
|------------|-------|---------|------|-----------|--|
|            |       |         |      |           |  |
|            |       |         |      |           |  |

Figura 7: Diferentes clasificaciones para el caso ampliado

- RD Última fecha solicitada acordada
- GAD Fecha de llegada de las mercancías
- E Valor para Early
- OF Valor para On Time desde
- OT Valor para On Time à
- L Valor para Late

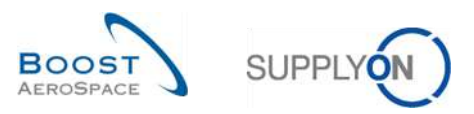

| RD - (0    | DF + E) RD | OF RD   | RD + OT | RD + (OT | + L)     |  |
|------------|------------|---------|---------|----------|----------|--|
| Very Farly | Farly      | On Time |         | Late     | Vervlate |  |
| Very Euriy | • OF + E   |         | от      | T+L      |          |  |

Figura 8: Determinación de las clasificaciones para el caso ampliado

## Ejemplo

El ajuste se realizará para los plazos «On time desde», «On Time à», «Early» y «Late».

| RD     | Última fecha solicitada acord          | ada                  | 21.01                                 |                      |  |  |
|--------|----------------------------------------|----------------------|---------------------------------------|----------------------|--|--|
| E      | Valor para Early                       |                      | 7 días                                |                      |  |  |
| OF     | Valor para On Time desde               |                      | 3 días                                |                      |  |  |
| ОТ     | Valor para On Time à                   | 2 días               |                                       |                      |  |  |
| L      | Valor para Late                        | 5 días               |                                       |                      |  |  |
| Vorv   | <b>Early</b> si El M coincide con o el | anterior a           |                                       |                      |  |  |
| E)     |                                        | s antenor a          |                                       | 21.01 – (3 + 7 días) |  |  |
| = Ver  | y Early si FLM <b>coincide con c</b>   | es anterio           | or al                                 | 11.01                |  |  |
| Early  | si GAD coincide con o es ante          | erior a RD -         | • OF                                  | 21.01 – 3 días       |  |  |
| Y si e | es posterior a RD – (OF + E)           | 21.01 – (3 + 7 días) |                                       |                      |  |  |
| = Ear  | ly si GAD <b>está comprendida</b> o    |                      | 12.11 y el 18.11.                     |                      |  |  |
| On T   | ime si GAD es posterior a RD           | - OF                 |                                       | 21.01 – 3 días       |  |  |
| Y si c | oincide con o es anterior a RD         | + OT                 |                                       | 21.01 + 2 días       |  |  |
| = On   | Time si GAD <b>está comprendi</b>      | da entre e           | I                                     | 19.01 y el 23.01     |  |  |
| Late   | si GAD es posterior a RD + OT          | _                    |                                       | 21.01 + 2 días       |  |  |
| Y si c | oincide con o es anterior a RD         | 21.01 + (2 + 5 días) |                                       |                      |  |  |
| = Lat  | e si GAD <b>está comprendida e</b>     | 24.01 y el 28.01.    |                                       |                      |  |  |
| Very   | Late si GAD es posterior a RD          | ) + (OT + L          | )                                     | 21.01 + (2 + 5 días) |  |  |
| = Lat  | e si FLM <b>es posterior</b> al        |                      | 28.01 (desde el 29.01 en<br>adelante) |                      |  |  |

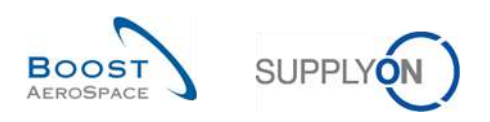

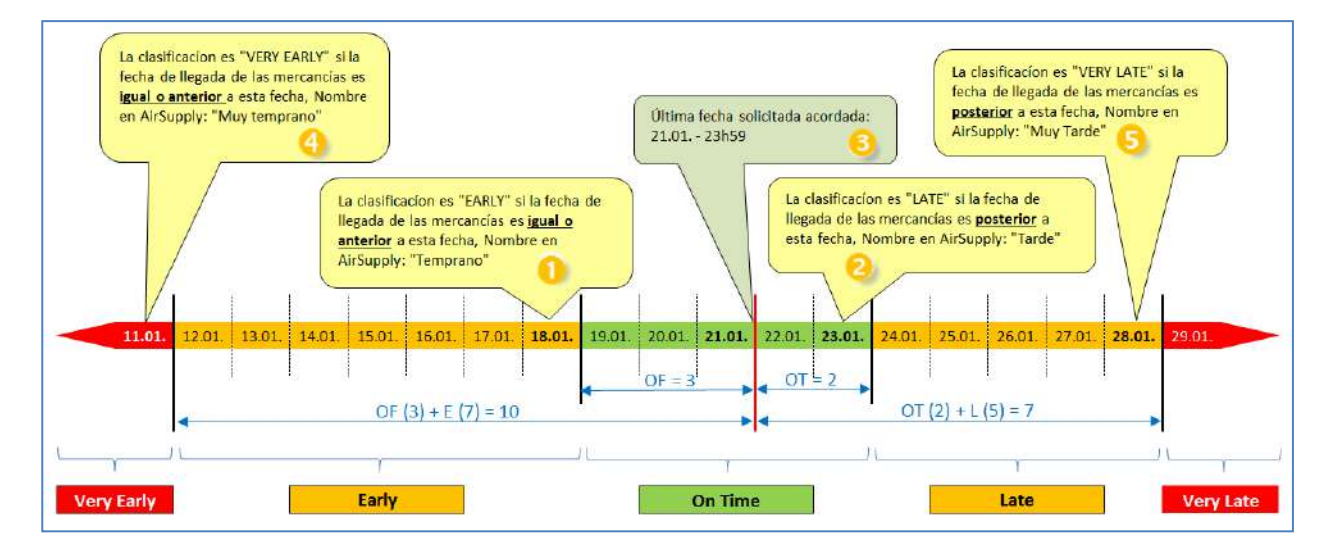

En la aplicación AirSupply, estos plazos se muestran en la pantalla «Colaboración OTD». En la siguiente captura de pantalla, puede ver las columnas «*Muy temprano»* (④), «*Temprano»* (①), «Última fecha solicitada acordada» (⑤), «*Tarde»* (ⓒ) y «*Muy tarde»* (⑤) para las clasificaciones al pasar el ratón por encima. Consulte el capítulo 3.2.1 para saber cómo acceder a esta pantalla.

| Activo      |                 | / igual a      |                    | ✓ Verdadero               | ✓ Añadir li               | nea   Eliminar línea       |                      |                                                                | Mis perfiles de búso     | jueda                  |               |
|-------------|-----------------|----------------|--------------------|---------------------------|---------------------------|----------------------------|----------------------|----------------------------------------------------------------|--------------------------|------------------------|---------------|
| Duran       | Deteteter       | 1              |                    |                           |                           |                            |                      |                                                                | Supplyon Def. Sear       | ch 🍸 Ge                | stionar •     |
| Buscar      | Reiniciar       |                | La                 | a clasificación es EARLY  | si la fecha de llegada de | las mercancías es igual (  | anterior a esta fech | <ul> <li>La clasificación es VERY L<br/>esta fecha.</li> </ul> | ATE si la fecha de llega | da de las mercancias e | s posterior a |
| Colaboració | n OTD           | Re La clasific | ación es VERY EA   | RLY si la fecha de llegad | a de las mercancías es iç | jual o anterior a esta fec | na.                  | sificación es LATE si la fecha de lleç                         | gada de las mercancías   | es posterior a esta fe | ha.           |
| OTD Guide   | ~               | Ordenado por   | r Horizonte del KP | Gestionar                 |                           |                            |                      | 3                                                              | 2                        | Rest 5 cer todos       | los filtros   |
| 00          |                 | Linea OC       | Repart             | Fecha Llegada Mer         | Clasificación inicial     | Muy temprano               | Temprano             | Última fecha solicitada acorda                                 | Tarde                    | Muy tarde              | Clasificac    |
| TNA-AirbD   | EF-G-2025       | 00050          | 0001               | 10.07.2025 15:46:23       | VERY LATE                 | 30.05.2025 23:59           | 10.06.2025 23:       | 17.06.2025 23:59:59                                            | 24.06.2025 2             | 01.07.2025 23:59:      | VERY LAT      |
| TNA-AirbD   | EF-G-2025       | 00010          | 0001               | 16.04.2025 15:46:23       | VERY EARLY                | 28.05.2025 23:59           | 06.06.2025 23        | 13.06.2025 23:59:59                                            | 22.06.2025 2             | 29.06.2025 23:59       | ON TIME       |
| TNA-AirbD   | EF-G-2025       | 00010          | 0001               | 21.04.2025 10:19:54       | VERY EARLY                | 05.06.2025 23:59           | 16.06.2025 23:       | 18.06.2025 23:59:59                                            | 24.06.2025 2             | 01.07.2025 23:59:      | VERY EAR      |
| TNA-OTDD    | EMO-2025        | 00020          | 0001               | 02.07.2025 12:16:19       | VERY LATE                 | 20.05.2025 23:59           | 29.05.2025 23        | 03.06.2025 11:30:00                                            | 05.06.2025 2             | 12.06.2025 23:59:      | ON TIME       |
| TNA-OTDD    | EMO-2025        | 00020          | 0001               | 02.07.2025 12:19:05       | VERY LATE                 | 20.05.2025 23:59           | 29.05.2025 23        | 03.06.2025 11:30:00                                            | 05.06.2025 2             | 12.06.2025 23:59:      | VERY LAT      |
| TNA-OTDD    | EMO-2025        | 00020          | 0001               | 02.07.2025 12:23:16       | VERY LATE                 | 20.05.2025 23:59           | 29.05.2025 23        | 03.06.2025 11:30:00                                            | 05.06.2025 2             | 12.06.2025 23:59:      | VERY LAT      |
| TNA-AirbD   | EF-G-2025       | 00030          | 0001               | 24.05.2025 11:21:40       | VERY LATE                 | 16.04.2025 23:59:          | 25.04.2025 23        | 01.05.2025 23:59:59                                            | 05.05.2025 2             | 12.05.2025 23:59:      | VERY LAT      |
| TNA-AirbD   | EF-G-2025       | 00040          | 0001               | 29.05.2025 11:21:40       | VERY LATE                 | 17.04.2025 23:59:          | 28.04.2025 23        | 02.05.2025 23:59:59                                            | 06.05.2025 2             | 13.05.2025 23:59:      | VERY LAT      |
| TNA-AirbD   | EF-G-2025       | 00050          | 0001               | 03.06.2025 11:21:40       | VERY LATE                 | 17.04.2025 23:59:          | 28.04.2025 23        | 03.05.2025 23:59:59                                            | 06.05.2025 2             | 13.05.2025 23:59:      | ON TIME       |
| TNA-AirbD   | EF-G-2025       | 00010          | 0001               | 16.04.2025 16:36:05       | VERY EARLY                | 18.04.2025 23:59:          | 29.04.2025 23        | 05.05.2025 23:59:59                                            | 07.05.2025 2             | 14.05.2025 23:59:      | VERY EAR      |
| TNA-AirbD   | EF-G-2025       | 00020          | 0001               | 30.03.2025 11:02:30       | VERY EARLY                | 04.04.2025 23:59           | 15.04.2025 23:       | 18.04.2025 23:59:59                                            | 22.04.2025 2             | 29.04.2025 23:59       | VERY EAR      |
| TNA-AirbD   | EF-G-2025       | 00030          | 0001               | 12.05.2025 11:02:30       | VERY LATE                 | 04.04.2025 23:59           | 15.04.2025 23:       | 19.04.2025 23:59:59                                            | 22.04.2025 2             | 29.04.2025 23:59       | VERY LAT      |
| TNA-AirbD   | EF-G-2025       | 00040          | 0001               | 17.05.2025 11:02:30       | VERY LATE                 | 04.04.2025 23:59           | 15.04.2025 23:       | 20.04.2025 23:59:59                                            | 22.04.2025 2             | 29.04.2025 23:59       | VERY LAT      |
| TNA-AirbD   | EF-G-2025       | 00050          | 0001               | 22.05.2025 11:02:30       | VERY LATE                 | 07.04.2025 23:59           | 16.04.2025 23:       | 21.04.2025 23:59:59                                            | 23.04.2025 2             | 01.05.2025 23:59:      | VERY LAT      |
| TNA-AirbD   | EF-G-2025       | 00010          | 0001               | 29.03.2025 11:02:30       | VERY EARLY                | 03.04.2025 23:59           | 14.04.2025 23:       | 17.04.2025 23:59:59                                            | 21.04.2025 2             | 28.04.2025 23:59       | VERY EAR      |
|             |                 |                | •                  |                           | 7                         |                            |                      |                                                                |                          |                        | •             |
| Atrás En    | viar correo ele | ctrónico       | Descargar 👻        | Aceptar Rechazar          |                           |                            |                      |                                                                |                          |                        |               |

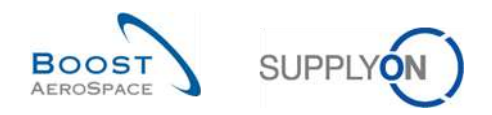

### Primer ejemplo

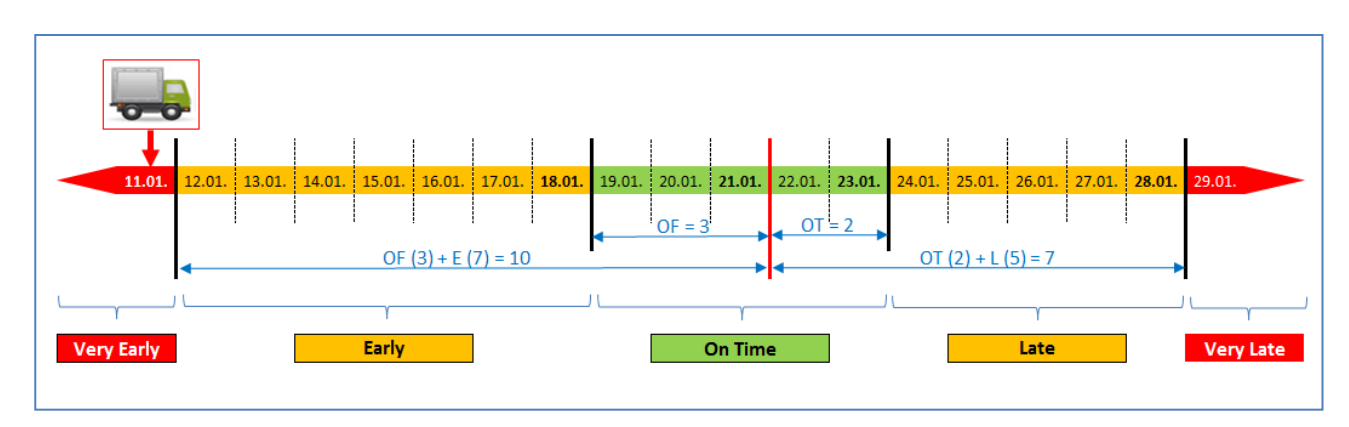

Fecha de llegada de las mercancías (GAD) = 11.01.

En este ejemplo la fecha de llegada de las mercancías coincide con o es anterior al 11.01.

| Activo 💌 Igual a 💌 Verdadero |               |             | Y Añad             | Y Añadir linea I Eliminar linea |                     |                          |                | Mis perfiles de búsqueda       |                    |                  |                 |
|------------------------------|---------------|-------------|--------------------|---------------------------------|---------------------|--------------------------|----------------|--------------------------------|--------------------|------------------|-----------------|
| Buscar                       | Reiniciar     |             |                    |                                 |                     |                          |                |                                | Supplyon Def. Sear | ch 🎽             | Gestionar •     |
| Colaboración                 | OTD           | Resultado   | s OTD KPI          | OTD Todas las Líne              | as                  |                          |                |                                |                    |                  |                 |
| OTD Guide                    | •             | Ordenado po | or Horizonte del K | Pl Gestionar •                  |                     |                          |                |                                |                    | Restablecer too  | los los filtros |
| OC                           |               | Linea OC    | Repart             | Fecha Llegada Mer               | Clasificación inici | al 🛛 Clasificación seg 🔻 | Temprano       | Última fecha solicitada acorda | Tarde              | Estado Colab. Ge | eneral Muy      |
| TNA-AirbDE                   | F-G-2025      | 00050       | 0001               | 10.07.2025 15:46:23             | VERY LATE           | VERY LATE                | 10.06.2025 23: | 17.08.2025 23:59:59            | 24.06.2025 2       | CLOSED           | 01.0            |
| TNA-AirbOE                   | F-G-2025      | 00010       | 0001               | 16.04.2025 15:46:23             | VERY EARLY          | ON TIME                  | 06.06.2025 23  | 13.06.2025 23:59:59            | 22.06.2025 2       | CLOSED           | 29.0            |
| TNA-AirbDE                   | F-G-2025      | 00010       | 0001               | 21.04.2025 10:19:54             | VERY EARLY          | VERY EARLY               | 16.06.2025 23: | 18.06.2025 23:59:59            | 24.06.2025 2       | CLOSED           | 01.0            |
| TNA-OTODE                    | MO-2025       | 00020       | 0001               | 02.07.2 12:16:19                | VER ATE             | ON TIME                  | 29.05.2025 23  | 03.06.2025 11:30:00            | 05.06.2025 2       | CLOSED           | 12.0            |
| TNA-OTODE                    | MO-2025       | 00020       | 0001               | 11.01.2025 12:19:05             | VERY EARLY          | VERY EARLY               | 29.05.2025 23  | 03.06.2025 11:30:00            | 05.06.2025 2       | NEW              | 12.0            |
| TNA-OTODE                    | MO-2025       | 00020       | 0001               | 02.07.2025 12:23:16             | VERY LATE           | VERY LATE                | 29.05.2025 23  | 03.06.2025 11:30:00            | 05.06.2025 2       | NEW              | 12.0            |
| TNA-AirbOE                   | F-G-2025      | 00030       | 0001               | 24.05.2025 11:21:40             | VERY LATE           | VERY LATE                | 25.04.2025 23  | 01.05.2025 23:59:59            | 05.05.2025 2       | CLOSED           | 12.0            |
| TNA-AIrbOE                   | F-G-2025      | 00040       | 0001               | 29.05.2025 11:21:40             | VERY LATE           | VERY LATE                | 28.04.2025 23  | 02.05.2025 23:59:59            | 06.05.2025 2       | CLOSED           | 13.0            |
| TNA-AirbOE                   | F-G-2025      | 00050       | 0001               | 03.06.2025 11:21:40             | VERY LATE           | ON TIME                  | 28.04.2025 23  | 03.05.2025 23:59:59            | 06.05.2025 2       | CLOSED           | 13.0            |
| TNA-AirbOE                   | F-G-2025      | 00010       | 0001               | 18.04.2025 16:38:05             | VERY EARLY          | VERY EARLY               | 29.04.2025 23  | 05.05.2025 23:59:59            | 07.05.2025 2       | NEW              | 14.0            |
| TNA-AirbOE                   | F-0-2025      | 00020       | 0001               | 30.03.2025 11:02:30             | VERY EARLY          | VERY EARLY               | 15.04.2025 23: | 18.04.2025 23:59:59            | 22.04.2025 2       | CLOSED           | 29.0            |
| TNA-AirbOE                   | F-G-2025      | 00030       | 0001               | 12.05.2025 11:02:30             | VERY LATE           | VERY LATE                | 15.04.2025 23: | 19.04.2025 23:59:59            | 22.04.2025 2       | CLOSED           | 29.0            |
| TNA-AirbOE                   | F-D-2025      | 00040       | 0001               | 17.05.2025 11:02:30             | VERY LATE           | VERY LATE                | 15.04.2025 23: | 20.04.2025 23:59:59            | 22.04.2025 2       | CLOSED           | 29.0            |
| TNA-AirbDE                   | F-G-2025      | 00050       | 0001               | 22.05.202511:02:30              | VERY LATE           | VERY LATE                | 16.04.2025 23: | 21.04.2025 23:59:59            | 23.04.2025 2       | REOPEN           | 01.0            |
| TNA-AirbOE                   | F-G-2025      | 00010       | 0001               | 29.03.2025 11:02:30             | VERY EARLY          | VERY EARLY               | 14.04.2025 23: | 17.04.2025 23:59:59            | 21.04.2025.2       | CLOSED           | 28.0<br>)       |
| Atrás Envi                   | ar correo ele | etrónico    | Descargar +        | Aceptar Rechazar                |                     |                          |                |                                |                    |                  |                 |

Fecha de llegada de las mercancías el 11.01

2 La clasificación inicial es «VERY EARLY».

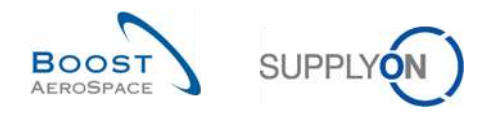

### Segundo ejemplo

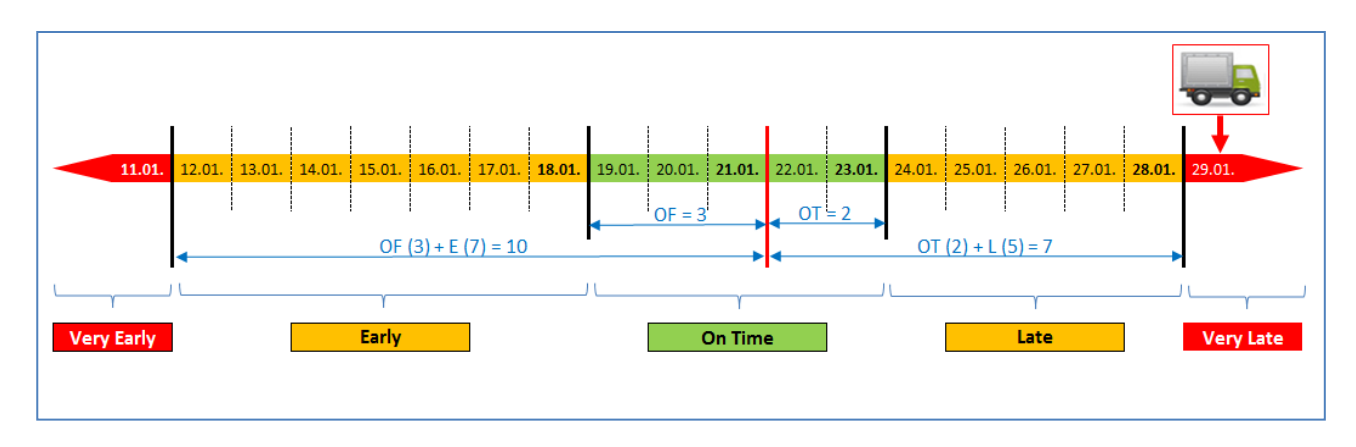

Fecha de llegada de las mercancías (GAD) = 29.01.

En este ejemplo la fecha de llegada de las mercancías es posterior al 28.01.

| Activo 🔽 igual a 💌 Verdadero |                   |             | Y Añadir           | Y Añadir linea I Eliminar linea |                       |                   |                | Mis perfiles de búsqueda        |                    |                   |                |
|------------------------------|-------------------|-------------|--------------------|---------------------------------|-----------------------|-------------------|----------------|---------------------------------|--------------------|-------------------|----------------|
| Busc                         | ar Reiniciar      |             |                    |                                 |                       |                   |                |                                 | Supplyon Def. Sear | ch 🍟              | Gestionar •    |
| Colab                        | oración OTD       | Resultados  | s OTD KPI          | OTD Todas las Líne              | 85                    |                   |                |                                 |                    |                   |                |
| OTD GU                       | ulde 👻            | Ordenado po | or Horizonte del H | KPI Gestionar +                 |                       |                   |                |                                 |                    | Restablecer todo  | os los filtros |
| OC                           |                   | Linea OC    | Repart             | Fecha Llegada Mer               | Clasificación inicial | Clasificación seg | Temprano       | Última fecha solicitada acorda. | Tarde              | Estado Colab. Ger | neral Muj      |
| TN/                          | A-AirbOEF-G-2025  | 00050       | 0001               | 10.07.2025 15:46:23             | VERY LATE             | VERY LATE         | 10.06.2025 23: | 17.06.2025 23:59:59             | 24.06.2025 2       | CLOSED            | 01.0           |
| TN                           | A-AirbDEF-G-2025  | 00010       | 0001               | 16.04.2025 15:46:23             | VERY EARLY            | ON TIME           | 06.06.2025 23  | 13.06.2025 23:59:59             | 22.06.2025 2       | CLOSED            | 29.0           |
| TNA                          | A-AirbOEF-G-2025  | 80010       | 0001               | 21.04.2025 10:19:54             | VERY EARLY            | VERY EARLY        | 16.06.2025 23: | 18.06.2025 23:59:59             | 24.06.2025 2       | CLOSED            | 01.0           |
| TN4                          | A-OTODEMO-2025    | 00020       | 0001               | 02.07.2 12:16:19                | VER                   | ON TIME           | 29.05.2025 23  | 03.06.2025 11:30:00             | 05.06.2025 2       | CLOSED            | 12.0           |
| TNA                          | 4-0TDDEM0-2025    | 00020       | 0001               | 29.01.2025 12:19:05             | VERY LATE             | VERY LATE         | 29.05.2025 23  | 03.06.2025 11:30:00             | 05.06.2025 2       | NEW               | 12.0           |
| TN                           | -OTODEMO-2025     | 00020       | 0001               | 02.07.2025 12:23:16             | VERY LATE             | VERY LATE         | 29.05.2025 23  | 03.06.2025 11:30:00             | 05.06.2025 2       | NEW               | 12.0           |
| TNA                          | A-AirbOEF-G-2025  | 00030       | 0001               | 24.05.2025 11:21:40             | VERYLATE              | VERY LATE         | 25.04.2025 23  | 01.05.2025 23:59:59             | 05.05.2025 2       | CLOSED            | 12.0           |
| TNA                          | A-AirbOEF-G-2025  | 00040       | 0001               | 29.05.2025 11:21:40             | VERY LATE             | VERY LATE         | 28.04.2025 23  | 02.05.2025 23:59:59             | 06.05.2025 2       | CLOSED            | 13.0           |
| TN4                          | A-AirbOEF-G-2025  | 00050       | 0001               | 03.06.2025 11:21:40             | VERY LATE             | ON TIME           | 28.04.2025 23  | 03.05.2025 23:59:59             | 06.05.2025 2       | CLOSED            | 13.0           |
| TN4                          | A-AirbOEF-G-2025  | 00010       | 0001               | 16.04.2025 16:36:05             | VERY EARLY            | VERY EARLY        | 29.04.2025 23  | 05.05.2025 23:59:59             | 07.05.2025 2       | NEW               | 14.0           |
| TN/                          | A-AirbDEF-G-2025  | 00020       | 0001               | 30.03.2025 11:02:30             | VERY EARLY            | VERY EARLY        | 15.04.2025 23: | 18.04.2025 23:59:59             | 22.04.2025 2       | CLOSED            | 29.0           |
| TN/                          | A-AirbDEF-G-2025  | 00030       | 0001               | 12.05.2025 11:02:30             | VERY LATE             | VERY LATE         | 15.04.2025 23: | 19.04.2025 23:59:59             | 22.04.2025 2       | CLOSED            | 29.0           |
| TN/                          | A-AirbOEF-G-2025  | 00040       | 0001               | 17.05.2025 11:02:30             | VERY LATE             | VERY LATE         | 15.04.2025 23: | 20.04.2025 23:59:59             | 22.04.2025 2       | CLOSED            | 29.0           |
| TN/                          | A-AirbDEF-G-2025  | 00050       | 0001               | 22.05.2025 11:02:30             | VERY LATE             | VERY LATE         | 16.04.2025 23: | 21.04.2025 23:59:59             | 23.04.2025 2       | REOPEN            | 01.0           |
| I TN#                        | 4-AirbOEF-0-2025  | 00010       | 0001               | 29.03.2025 11:02:30             | VERY EARLY            | VERY EARLY        | 14.04.2025 23: | 17.04.2025 23:59:59             | 21.04.2025 2       | CLOSED            | 28.0           |
| Atrès                        | Enviar correo ele | etrónico    | Descargar +        | Aceptar Rechazar                |                       |                   |                |                                 |                    |                   |                |

- Fecha de llegada de las mercancías el 29.01.
- 2 La clasificación inicial es «VERY LATE».

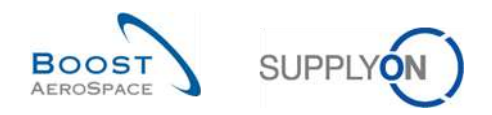

### Tercer ejemplo

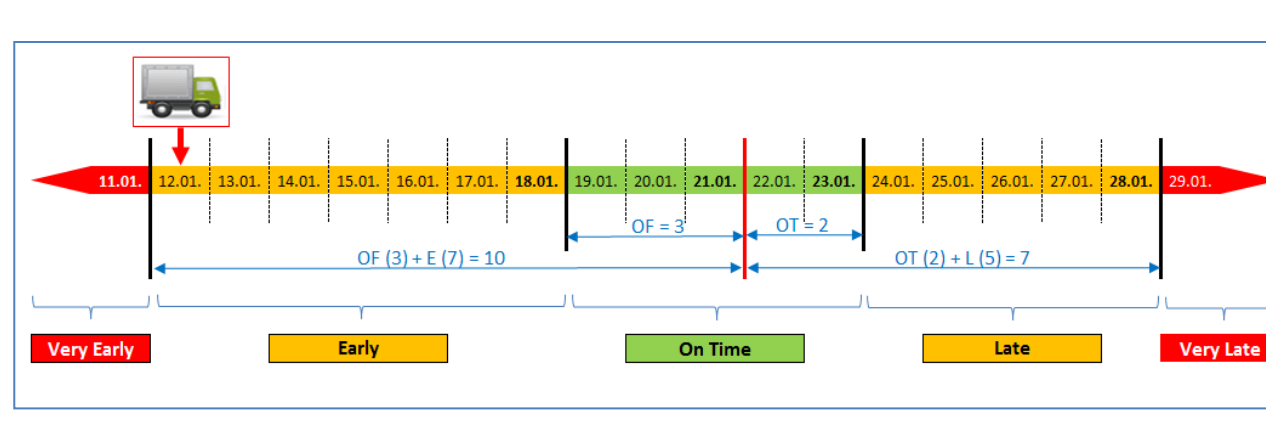

Fecha de llegada de las mercancías (GAD) = 12.01.

En este ejemplo la fecha de llegada de las mercancías coincide con o es anterior al 18.01 y también igual o posterior al 11.01.

| Activo     |                   | 🖌 igual a   |                    | <ul> <li>Verdadero</li> </ul> | Y Añad              | lir linea I Eliminar linea |                              |                                 | Mis perfiles de búso | lueda             | 0             |
|------------|-------------------|-------------|--------------------|-------------------------------|---------------------|----------------------------|------------------------------|---------------------------------|----------------------|-------------------|---------------|
| Buscar     | Reiniciar         |             |                    |                               |                     |                            |                              |                                 | Supplyon Der, Sear   | cn i              | estionar •    |
| Colaborac  | ión OTD           | Resultados  | S OTD KPI          | OTD Todas las Línea           | as                  |                            |                              |                                 |                      |                   |               |
| OTD Guide  | ~                 | Ordenado po | r Horizonte del Kl | PI Gestionar +                |                     |                            |                              |                                 |                      | Restablecer todo  | s los filtros |
| 0C         |                   | Linea OC    | Repart             | Fecha Llegada Mer             | Clasificación inici | ial 🛛 Clasificación seg 🔻  | Temprano                     | Última fecha solicitada acorda. | Tarde                | Estado Colab. Gen | eral Muy      |
| TNA-Airt   | DEF-G-2025        | 00050       | 0001               | 10.07.2025 15:46:23           | VERY LATE           | VERY LATE                  | 10.06.2025 23:               | 17.06.2025 23:59:59             | 24.06.2025 2         | CLOSED            | 01.0          |
| TNA-Airt   | DEF-G-2025        | 00010       | 0001               | 16.04.2025 15:46:23           | VERY EARLY          | ON TIME                    | 06.06.2025 23                | 13.06.2025 23:59:59             | 22.06.2025 2         | CLOSED            | 29.0          |
| TNA-Airt   | DEF-G-2025        | 00010       | 0001               | 21.04.2025 10:19:54           | VERY EARLY          | VERY EARLY                 | 16.06.2025 23:               | 18.06.2025 23:59:59             | 24.06.2025 2         | CLOSED            | 01.0          |
| TNA-OTE    | DEMO-2025         | 00020       | 0001               | 02.07.2 12:16:19              | VER                 | ON TIME                    | 29.05.2025 23                | 03.06.2025 11:30:00             | 05.06.2025 2         | CLOSED            | 12.0          |
| TNA-OTE    | DEMO-2025         | 00020       | 0001               | 12.01.2025 12:19:05           | EARLY               | EARLY                      | 29.05.2025 23                | 03.06.2025 11:30:00             | 05.06.2025 2         | NEW               | 12.0          |
| TNA-OTE    | DEM0-2025         | 00020       | 0001               | 02.07.2025 12:23:16           | VERY LATE           | VERY LATE                  | 29.05.2025 23                | 03.06.2025 11:30:00             | 05.06.2025 2         | NEW               | 12.0          |
| TNA-Airt   | DEF-G-2025        | 00030       | 0001               | 24.05.2025 11:21:40           | VERY LATE           | VERY LATE                  | 25.04.2 <mark>0</mark> 25 23 | 01.05.2025 23:59:59             | 05.05.2025 2         | CLOSED            | 12.0          |
| TNA-Airt   | DEF-G-2025        | 00040       | 0001               | 29.05.2025 11:21:40           | VERY LATE           | VERY LATE                  | 28.04.2025 23                | 02.05.2025 23:59:59             | 06.05.2025 2         | CLOSED            | 13.0          |
| TNA-Airt   | DEF-G-2025        | 00050       | 0001               | 03.06.2025 11:21:40           | VERYLATE            | ON TIME                    | 28.04.2025 23                | 03.05.2025 23:59:59             | 06.05.2025 2         | CLOSED            | 13.0          |
| TNA-Airt   | DEF-G-2025        | . 00010     | 0001               | 16.04.2025 16:36:05           | VERY EARLY          | VERY EARLY                 | 29.04.2025 23                | 05.05.2025 23:59:59             | 07.05.2025 2         | NEW               | 14.0          |
| TNA-Airt   | DEF-G-2025        | 00020       | 0001               | 30.03.2025 11:02:30           | VERY EARLY          | VERY EARLY                 | 15.04.2025 23:               | 18.04.2025 23:59:59             | 22.04.2025 2         | CLOSED            | 29.0          |
| TNA-Airt   | DEF-G-2025        | 00030       | 0001               | 12.05.2025 11:02:30           | VERY LATE           | VERY LATE                  | 15.04.2025 23:               | 19.04.2025 23:59:59             | 22.04.2025 2         | CLOSED            | 29.0          |
| TNA-Airt   | OEF-G-2025        | 00040       | 0001               | 17.05.2025 11:02:30           | VERY LATE           | VERY LATE                  | 15.04.2025 23:               | 20.04.2025 23:59:59             | 22.04.2025 2         | CLOSED            | 29.0          |
| TNA-Airt   | DEF-G-2025        | 00050       | 0001               | 22.05.2025 11:02:30           | VERY LATE           | VERY LATE                  | 18.04.2025 23:               | 21.04.2025 23:59:59             | 23.04.2025 2         | REOPEN            | 01.0          |
| ] TNA-Airt | OEF-0-2025        | 00010       | 0001               | 29.03.2025 11:02:30           | VERY EARLY          | VERY EARLY                 | 14.04.2025 23:               | 17.04.2025 23:59:59             | 21.04.2025 2         | CLOSED            | 28.0<br>►     |
| Atrès      | Enviar correo ele | ectrónico   | Descargar +        | Aceptar Rechazar              |                     |                            |                              |                                 |                      |                   |               |

- Fecha de llegada de las mercancías el 12.01
- 2 La clasificación inicial es «EARLY».

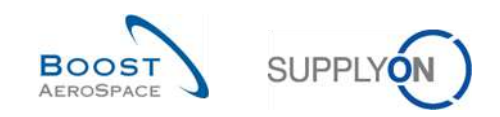

## 2.1.3 Publicación de líneas de OTD

Tras determinar la clasificación de OTD, el sistema publica las líneas de OTD. Para ello, comprueba si la entrega de las mercancías se sitúa dentro o fuera del plazo de entrega a tiempo. Si la entrega se sitúa fuera del plazo de entrega a tiempo, la línea de OTD se genera en función de la información del reparto OC y se publica en la pantalla de colaboración OTD.

- La entrega es «On Time» → la línea de OTD no se publica. Estas líneas de OTD no se muestran nunca al usuario en la aplicación AirSupply.
- La entrega <u>no</u> es «On Time»; la entrega es bien «(very) early» o «(very) late» → la línea de OTD se publicará. La línea se mostrará al usuario dentro de la aplicación AirSupply solo tras la publicación. Estas líneas de OTD se explican en los siguientes capítulos.

### 2.1.4 Actualización de línea de OTD

Si determinados campos del reparto OC se actualizan, la línea de OTD ya publicada se actualiza correspondientemente o se cancela (elimina).

Son posibles las siguientes situaciones:

- Se cancela la recepción de mercancías y la línea de OTD se elimina automáticamente.
- El cliente cambió la cantidad o fecha solicitada. En ese caso, el estado de los cambios del pedido de compra pasa a Customer Change Order Request (CCOR) y se elimina automáticamente una línea de OTD.
- El proveedor cambió la cantidad o fecha solicitada. En ese caso, el estado de los cambios del pedido de compra pasa a Supplier Change Order Request (SCOR) y se elimina automáticamente una línea de OTD.
- Un pedido de compra que no afecta al OTD y que se vuelve a enviar con el indicador de relevante para OTD. En este caso se generará la línea de OTD.

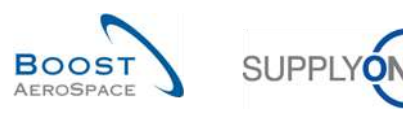

# 2.2 Ciclo de colaboración OTD y flujo de trabajo

### 2.2.1 Periodos de colaboración

La colaboración en líneas de OTD solo es posible en un plazo definido. Para los ciclos de colaboración, un calendario definirá los plazos en los que el proveedor o los clientes pueden colaborar en las líneas de OTD. Este calendario define para cada mes (en el que se publica la línea de OTD) la fecha final para la colaboración del proveedor y la fecha final para la colaboración del cliente. Cada cliente puede definir el calendario. Si no tiene lugar ninguna colaboración dentro de los plazos temporales definidos, se aplicará una acción de autoaceptación.

Inicio de la colaboración para el proveedor:

 La colaboración para el proveedor empieza con la publicación de una línea de OTD en AirSupply, es decir, en la fecha en la que el estado de colaboración general de la línea de OTD cambia a «NEW» (o «REOPEN» en caso de que el cliente haya reabierto la línea de OTD).

Inicio de la colaboración para el cliente:

• La colaboración del cliente empieza si el proveedor ha rechazado antes la línea de OTD. De lo contrario, la línea de OTD estaba cerrada.

En este ejemplo de calendario, se enumeran las fechas de fin de colaboración para cada mes natural. Ambas fechas finales se mostrarán en la pantalla de colaboración OTD para cada línea de OTD (consulte el capítulo 3.5.1 para obtener más detalles). El fin de la colaboración se establece siempre en el final del día.

| Fecha del estado<br>new/open (ya sea por<br>nueva importación o<br>reapertura) en el mes: | Fin de<br>colaboración<br>del proveedor | Fin de<br>colaboración del<br>cliente | Fecha final de colaboración<br>del cliente REOPEN (60 días<br>tras la fecha final de<br>colaboración del cliente) |
|-------------------------------------------------------------------------------------------|-----------------------------------------|---------------------------------------|----------------------------------------------------------------------------------------------------|
| 12.2014                                                                                   | 09.01.2015                              | 16.01.2015                            | 16.01.2015 + 60 días                                                                                              |
| 01.2015                                                                                   | 13.02.2015                              | 20.02.2015                            | 20.02.2015 + 60 días                                                                                              |
| 02.2015                                                                                   | 13.03.2015                              | 20.03.2015                            | 20.03.2015 + 60 días                                                                                              |
| 03.2015                                                                                   | 10.04.2015                              | 17.04.2015                            | 17.04.2015 + 60 días                                                                                              |
| 04.2015                                                                                   | 08.05.2015                              | 15.05.2015                            | 15.05.2015 + 60 días                                                                                              |
| 05.2015                                                                                   | 12.06.2015                              | 19.06.2015                            | 19.06.2015 + 60 días                                                                                              |
| 06.2015                                                                                   | 10.07.2015                              | 17.07.2015                            | 17.07.2015 + 60 días                                                                                              |
| 07.2015                                                                                   | 11.09.2015                              | 18.09.2015                            | 18.09.2015 + 60 días                                                                                              |
| 08.2015                                                                                   | 11.09.2015                              | 18.09.2015                            | 18.09.2015 + 60 días                                                                                              |
| 09.2015                                                                                   | 09.10.2015                              | 16.10.2015                            | 16.10.2015 + 60 días                                                                                              |
| 10.2015                                                                                   | 13.11.2015                              | 20.11.2015                            | 20.11.2015 + 60 días                                                                                              |
| 11.2015                                                                                   | 11.12.2015                              | 18.12.2015                            | 18.12.2015 + 60 días                                                                                              |
| 12.2015                                                                                   | 15.01.2016                              | 22.01.2016                            | 22.01.2016 + 60 días                                                                                              |

Tabla 2: Ejemplo de calendario de colaboración

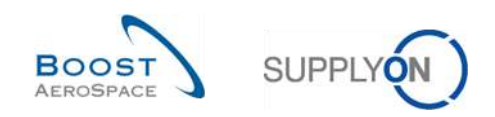

# Ejemplo 1

Se publica una línea de OTD el 10.12.2014

- Según los periodos de colaboración, el proveedor tiene tiempo hasta el 09.01.2015 para aceptar o rechazar la línea de OTD.
- El proveedor rechaza la línea de OTD el 20.12.2014.
- Según los periodos de colaboración, el cliente tiene tiempo hasta el 16.01.2015 para aceptar o rechazar la línea de OTD.
- El cliente acepta la línea de OTD el 14.01.2015.
- Según los periodos de colaboración, el cliente tiene la posibilidad de reabrir la línea de OTD hasta 60 días después del 16.01.2015.

### Ejemplo 2

Se publica una línea de OTD el 30.01.2015

- Según los periodos de colaboración, el proveedor tiene tiempo hasta el 13.02.2015 para aceptar o rechazar la línea de OTD.
- El proveedor rechaza la línea de OTD el 12.02.2015.
- Según los periodos de colaboración, el cliente tiene tiempo hasta el 20.02.2015 para aceptar o rechazar la línea de OTD.
- El cliente acepta la línea de OTD el 19.02.2015.
- Según los periodos de colaboración, el cliente tiene la posibilidad de reabrir la línea de OTD hasta 60 días después del 20.02.2015.

## Ejemplo 3

Se publica una línea de OTD el 30.01.2015

- Según los periodos de colaboración, el proveedor tiene tiempo hasta el 13.02.2015 para aceptar o rechazar la línea de OTD.
- El proveedor no reacciona hasta el 13.02.2015.
- La línea de OTD se acepta automáticamente.
- Según los periodos de colaboración, el cliente tiene la posibilidad de reabrir la línea de OTD hasta 60 días después del 20.02.2015.

#### Ejemplo 4

Se publica una línea de OTD el 01.02.2015

- Según los periodos de colaboración, el proveedor tiene tiempo hasta el 13.03.2015 para aceptar o rechazar la línea de OTD.
- El proveedor rechaza la línea de OTD el 13.03.2015.
- Según los periodos de colaboración, el cliente tiene tiempo hasta el 20.03.2015 para aceptar o rechazar la línea de OTD.
- El cliente acepta la línea de OTD el 19.03.2015.
- Según los periodos de colaboración, el cliente tiene la posibilidad de reabrir la línea de OTD hasta 60 días después del 20.03.2015.

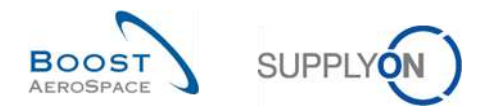

#### 2.2.2 Acciones del proveedor en el estado de colaboración general «NEW»

Cuando se publica la línea de OTD en AirSupply, se le asigna el estado de colaboración general «NEW». En el estado «NEW», el cliente no puede realizar ninguna acción. El proveedor tiene que reaccionar.

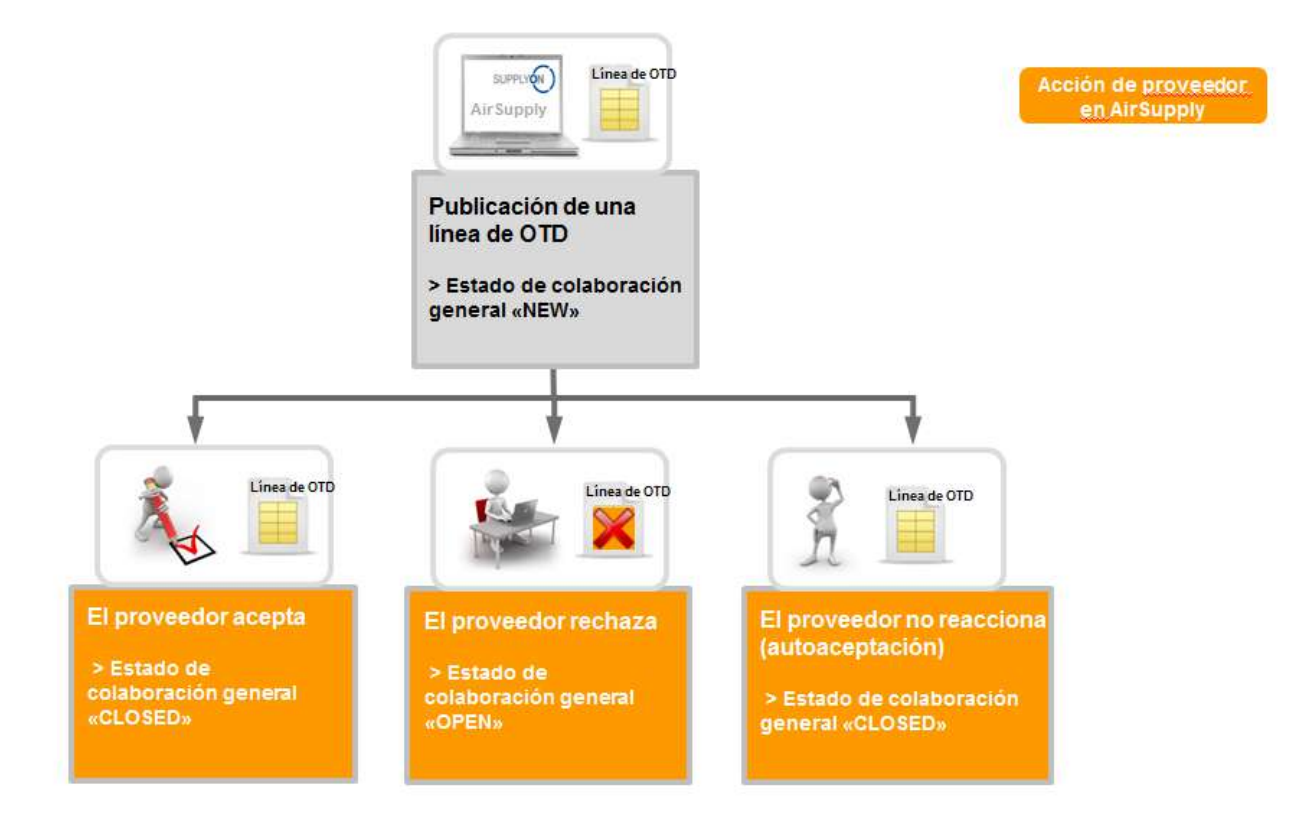

Cuando una línea de OTD tiene el estado «NEW», el proveedor debe reaccionar de una de las siguientes maneras:

- Aceptar la línea de OTD y la clasificación.
- Rechazar la línea de OTD y la clasificación.
- Si el proveedor no reacciona, se aplicará una autoaceptación.

Nota: Puede darse el caso de que una línea de OTD se publique directamente con el estado de colaboración general «CLOSED». Es posible que el cliente no permita que el proveedor colabore en líneas de OTD. En este caso, no cabe ninguna acción por parte del proveedor y la línea de OTD se trata automáticamente como si el proveedor no respondiera (autoaceptación).

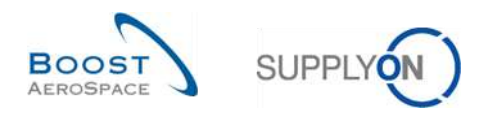

#### 2.2.2.1 El proveedor acepta

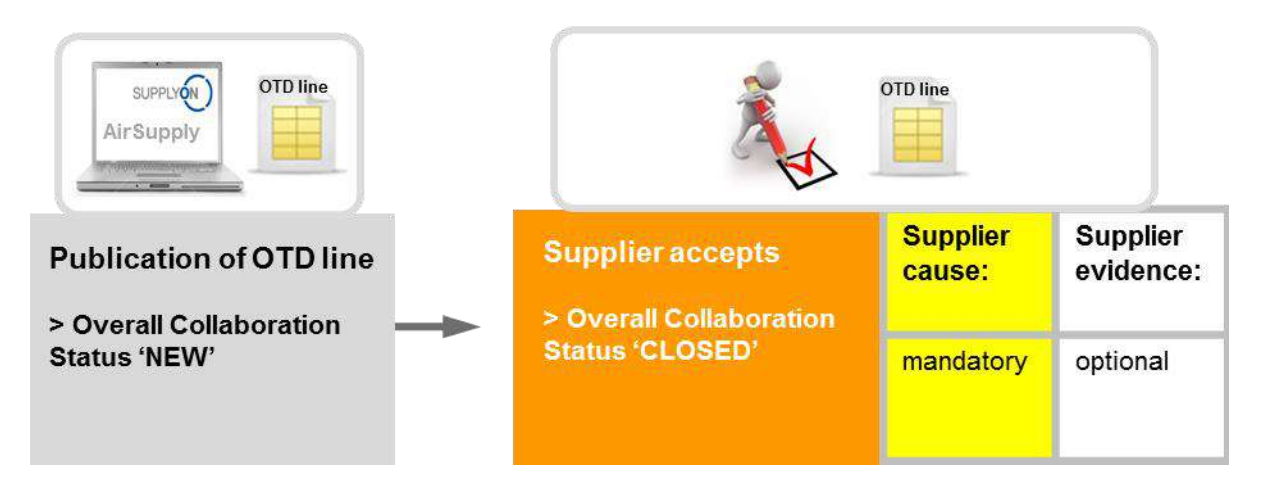

Si el proveedor acepta la clasificación inicial, esta acción conlleva la aceptación del estado de la línea de OTD. Para llevar a cabo esta acción, es obligatorio introducir una causa y, opcionalmente, una prueba de la aceptación. Al final, el estado de colaboración general cambia de «NEW» a «CLOSED» y el estado de colaboración proveedor/cliente cambia a «ACCEPTED».

Se pueden extraer todos los nuevos estados de la siguiente tabla (ejemplo con clasificación inicial «late»).

| Estado Colab. General             | CLOSED      |
|-----------------------------------|-------------|
| Clasificación                     | Late        |
| Estado Colab. Proveedor           | ACCEPTED    |
| Estado Colab. Cliente             | ACCEPTED    |
| Colaborado Proveedor              | Sí          |
| Colaborado Cliente                | No          |
| Puntuación para cálculo de<br>KPI | Sí          |
| Estado Administración OTD         | Coll. by S. |

Tabla 3: Estados tras la aceptación del proveedor

El estado de colaboración general «CLOSED» es el estado final y no se requieren más acciones.

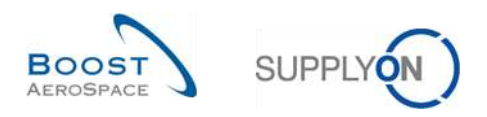

#### 2.2.2.2 El proveedor rechaza

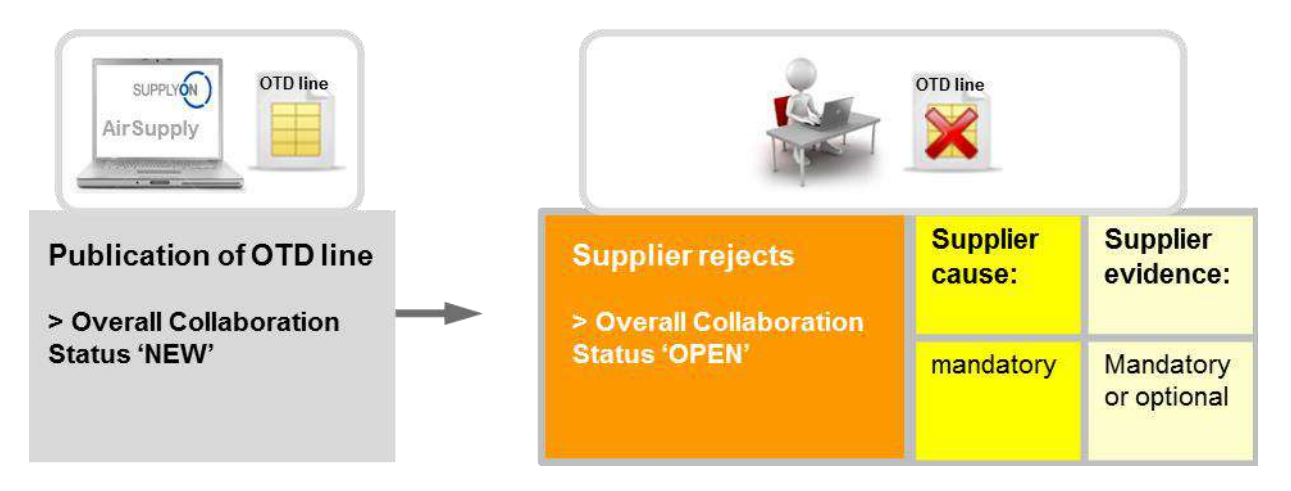

Si el proveedor no acepta la clasificación inicial, esta acción conlleva su rechazo del estado de la línea de OTD. Para llevar a cabo esta acción, es obligatorio introducir una causa. Si la causa es de tipo «cliente» (es decir, fue debida al cliente), es obligatorio introducir una prueba del rechazo; si es por otra causa, la presentación de pruebas es opcional. Al final, el estado de colaboración general cambia de «NEW» a «OPEN». El estado de colaboración del proveedor cambia a «REJECTED» y el estado de colaboración del cliente a «OPEN»

Se pueden extraer todos los nuevos estados de la siguiente tabla (ejemplo con clasificación inicial «late»).

| Estado Colab. General          | OPEN        |
|--------------------------------|-------------|
| Clasificación                  | late        |
| Estado Colab. Proveedor        | REJECTED    |
| Estado Colab. Cliente          | OPEN        |
| Colaborado Proveedor           | sí          |
| Colaborado Cliente             | no          |
| Puntuación para cálculo de KPI | sí          |
| Estado Administración OTD      | Coll. by S. |

Tabla 4: Estados tras el rechazo del proveedor

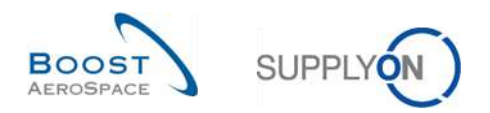

#### 2.2.2.3 El proveedor no responde

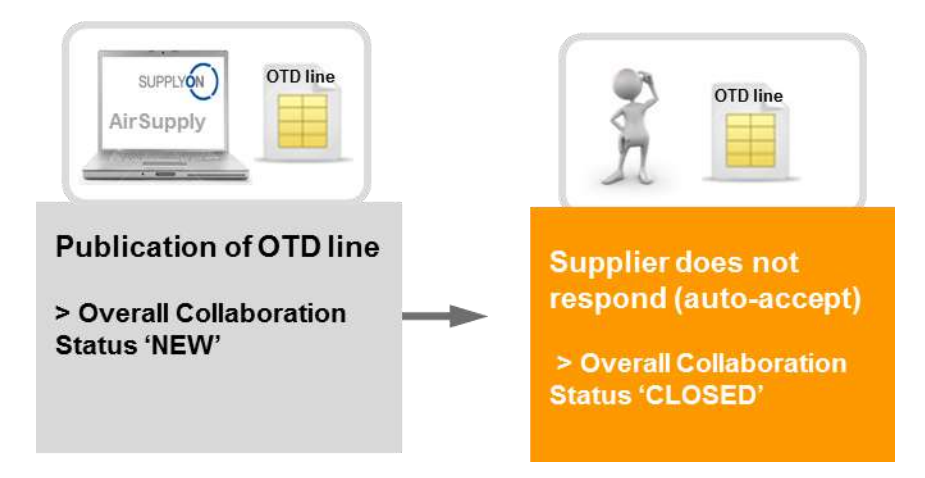

Si el proveedor no responde en un determinado plazo de tiempo (véase el capítulo 2.2.1 para obtener más detalles), la línea de OTD se acepta automáticamente. En este caso, el proveedor no tiene que indicar ninguna causa y el estado de colaboración general cambia de «NEW» a «CLOSED».

Asimismo, el estado de administración de OTD cambia a «no collab». Se pueden extraer todos los nuevos estados de la siguiente tabla (ejemplo con clasificación inicial «late»).

| Estado Colab. General             | CLOSED    |
|-----------------------------------|-----------|
| Clasificación                     | late      |
| Estado Colab. Proveedor           | ACCEPTED  |
| Estado Colab. Cliente             | ACCEPTED  |
| Colaborado Proveedor              | no        |
| Colaborado Cliente                | no        |
| Puntuación para cálculo de<br>KPI | sí        |
| Estado Administración OTD         | no collab |

Tabla 5: Estados si el proveedor no responde (autoaceptación)

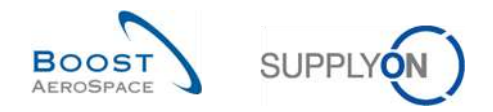

## 2.2.3 Acciones del cliente en el estado de colaboración general «OPEN»

Solo hay un caso en el que el estado de colaboración general de una línea de OTD es «OPEN»:

- Cuando la línea de OTD se publica y cuando en el segundo paso el proveedor no acepta y rechaza la clasificación.

En el estado «OPEN», no es posible ninguna acción por parte del proveedor; la acción solo es posible por parte del cliente.

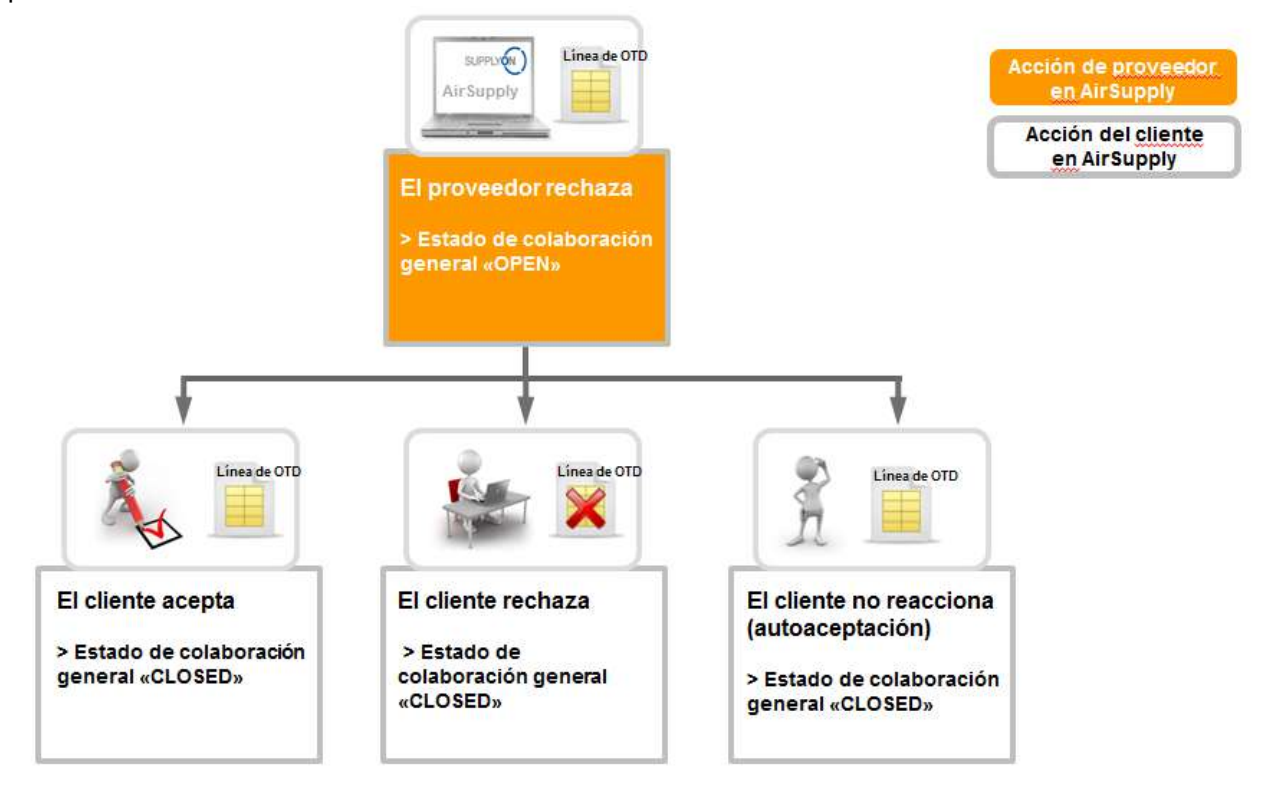

Cuando una línea de OTD tiene el estado «OPEN», el cliente debe reaccionar de las siguientes maneras:

- Aceptar la línea de OTD y la clasificación.
- Rechazar la línea de OTD y la clasificación.
- Si el cliente no reacciona, se aplicará una autoaceptación.

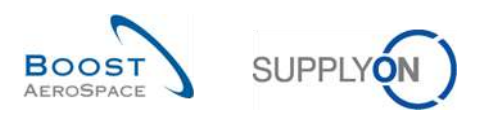

#### 2.2.3.1 El cliente acepta

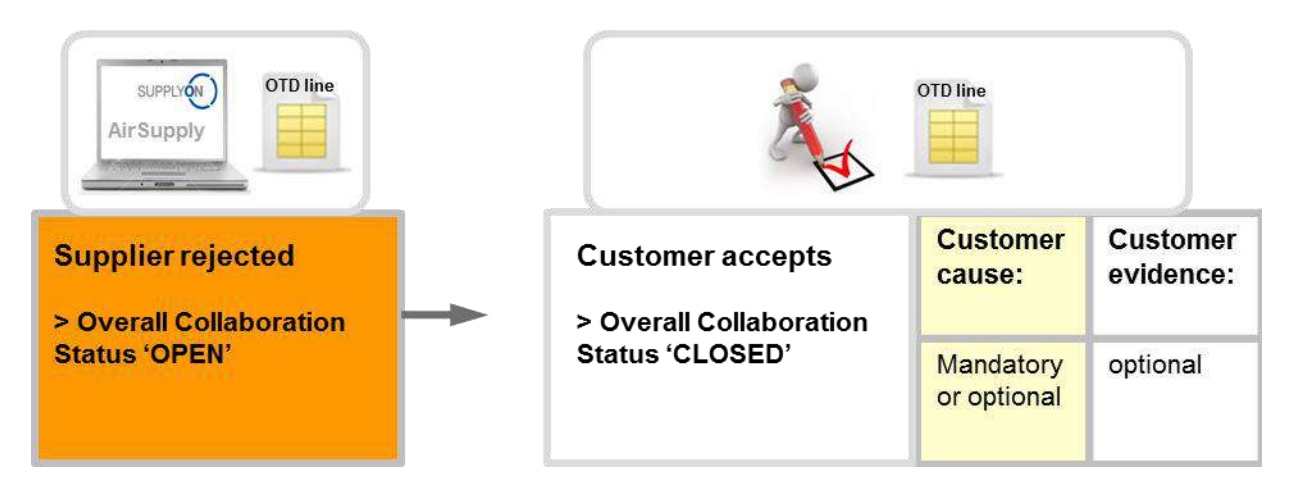

Si el cliente acepta la línea de OTD rechazada y la clasificación, esto conlleva la aceptación de la línea de OTD. Para llevar a cabo esta acción, el cliente debe introducir una causa si el proveedor por su parte introdujo también una causa de tipo «cliente». En cualquier otro caso, la causa del cliente es opcional. La prueba es siempre información opcional que el cliente puede o no introducir. Al final, el estado de colaboración general cambia de «NEW» a «CLOSED» y el estado de colaboración del cliente cambia a «ACCEPTED». La clasificación anterior de «Late» pasa a «On Time» porque el cliente aceptó el rechazo del proveedor. En este caso, el proveedor no es responsable de la entrega atrasada.

Se pueden extraer todos los estados de la siguiente tabla (ejemplo con clasificación inicial «late»).

| Estado Colab. General          | CLOSED      |
|--------------------------------|-------------|
| Clasificación                  | On time     |
| Estado Colab. Proveedor        | REJECTED    |
| Estado Colab. Cliente          | ACCEPTED    |
| Colaborado Proveedor           | sí          |
| Colaborado Cliente             | sí          |
| Puntuación para cálculo de KPI | sí          |
| Estado Administración OTD      | Coll. by C. |

Tabla 6: Estados tras la aceptación del cliente

El estado de colaboración general «CLOSED» es el estado final y no se requieren más acciones excepto si el cliente vuelve a abrir la línea de OTD (véase el capítulo 2.2.4.1 para obtener más detalles).

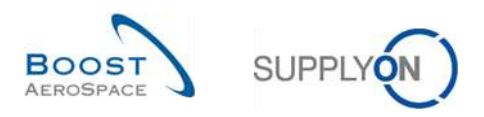

#### 2.2.3.2 El cliente rechaza

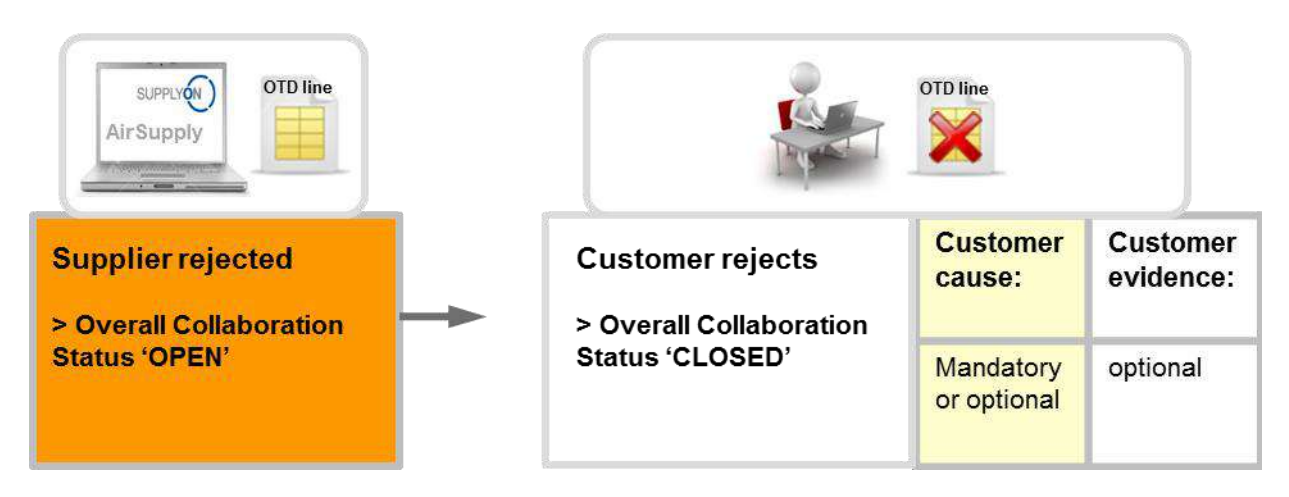

El cliente rechaza la línea de OTD y la clasificación, que ya fue rechazada por el proveedor. Para llevar a cabo esta acción, el cliente debe introducir una causa si el proveedor por su parte introdujo también una causa de tipo «cliente». En cualquier otro caso, la causa del cliente es opcional. La prueba es siempre información opcional que el cliente puede o no introducir. Al final, el estado de colaboración general cambia de «NEW» a «CLOSED» y la línea de OTD no se tendrá en cuenta para el cálculo de KPI porque el cliente y el proveedor no pudieron ponerse de acuerdo sobre la causa del fallo («Puntuación para cálculo de KPI» = «No»).

Se pueden extraer todos los estados de la siguiente tabla (ejemplo con clasificación inicial «late»).

| Estado Colab. General          | CLOSED      |
|--------------------------------|-------------|
| Clasificación                  | late        |
| Estado Colab. Proveedor        | REJECTED    |
| Estado Colab. Cliente          | REJECTED    |
| Colaborado Proveedor           | sí          |
| Colaborado Cliente             | sí          |
| Puntuación para cálculo de KPI | no          |
| Estado Administración OTD      | Coll. by C. |

Tabla 7: Estados tras el rechazo del cliente

El estado de colaboración general «CLOSED» es el estado final y no se requieren más acciones excepto si el cliente vuelve a abrir la línea de OTD (véase el capítulo 2.2.4.1 para obtener más detalles).

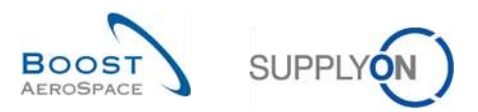

#### 2.2.3.3 El cliente no responde

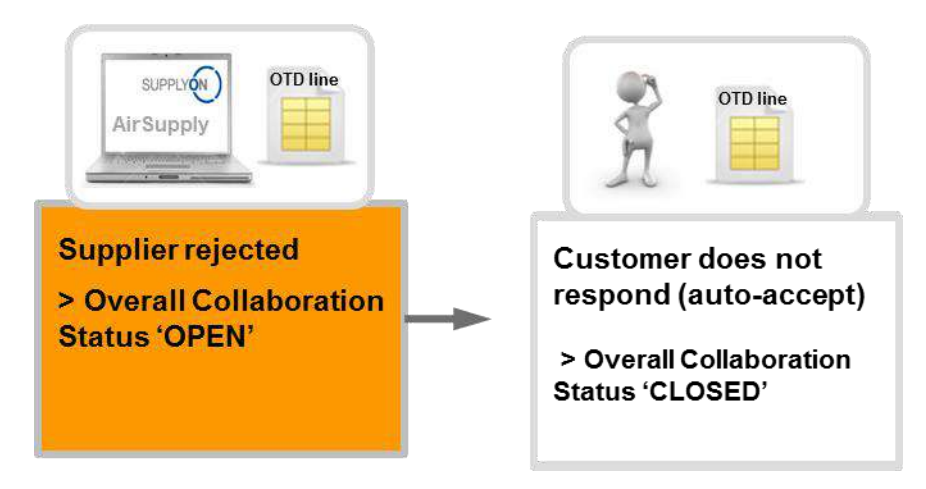

Si el cliente no responde en un determinado plazo de tiempo (véase el capítulo 2.2.1 para obtener más detalles), la línea de OTD se acepta automáticamente. En este caso no se aplica ninguna causa de cliente. El estado de colaboración general cambia de «OPEN» a «CLOSED» y el estado de colaboración del cliente cambia a «ACCEPTED». La clasificación anterior «Late» pasa a «On Time» porque el cliente autoaceptó el rechazo del proveedor. En este caso, el proveedor no es responsable de la entrega atrasada.

Se pueden extraer todos los estados de la siguiente tabla (ejemplo con clasificación inicial «late»).

| Estado Colab. General          | CLOSED      |
|--------------------------------|-------------|
| Clasificación                  | On time     |
| Estado Colab. Proveedor        | REJECTED    |
| Estado Colab. Cliente          | ACCEPTED    |
| Colaborado Proveedor           | sí          |
| Colaborado Cliente             | no          |
| Puntuación para cálculo de KPI | sí          |
| Estado Administración OTD      | Coll. by S. |

Tabla 8: Estados si el cliente no responde (autoaceptación)

El estado de colaboración general «CLOSED» es el estado final y no se requieren más acciones excepto si el cliente vuelve a abrir la línea de OTD (véase el capítulo 2.2.4.1 para obtener más detalles).

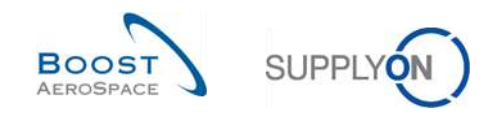

#### 2.2.4 Acciones en el estado de colaboración general «CLOSED»

Hay 5 situaciones en las que una línea de OTD adopta el estado «CLOSED», como se muestra a continuación:

- Cuando la línea de OTD en estado «OPEN» es aceptada por el cliente.
- Cuando la línea de OTD en estado «OPEN» es rechazada por el cliente.
- Cuando el cliente no responde a una línea de OTD en estado «OPEN» (autoaceptación).
- Cuando la línea de OTD en estado «NEW» es aceptada por el proveedor.
- Cuando el proveedor no responde a una línea de OTD en estado «NEW» (autoaceptación).

En el estado «CLOSED», el proveedor no puede realizar ninguna acción. Solo el cliente puede reaccionar en caso necesario.

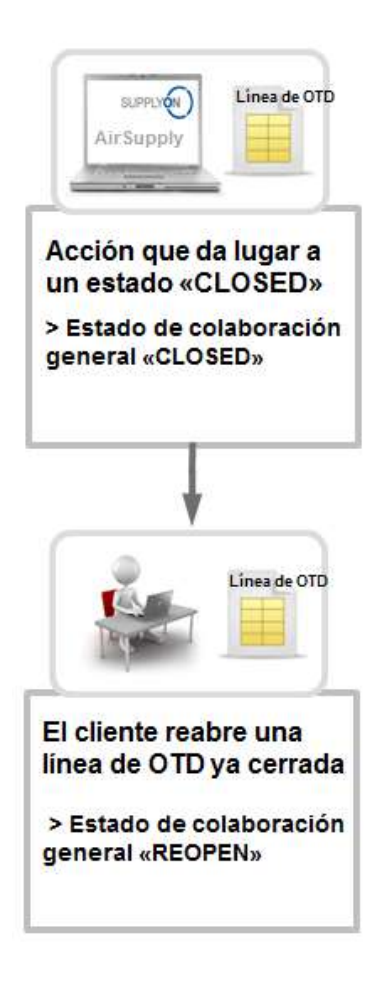

| en AirSupply |
|--------------|

Cuando una línea de OTD tiene el estado «CLOSED», el cliente solo puede reaccionar de las siguientes maneras:

• Reabriendo la línea de OTD.

Esta acción solo es posible en los 60 días posteriores al cierre de la línea de OTD.

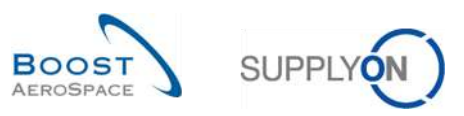

#### 2.2.4.1 El cliente reabre

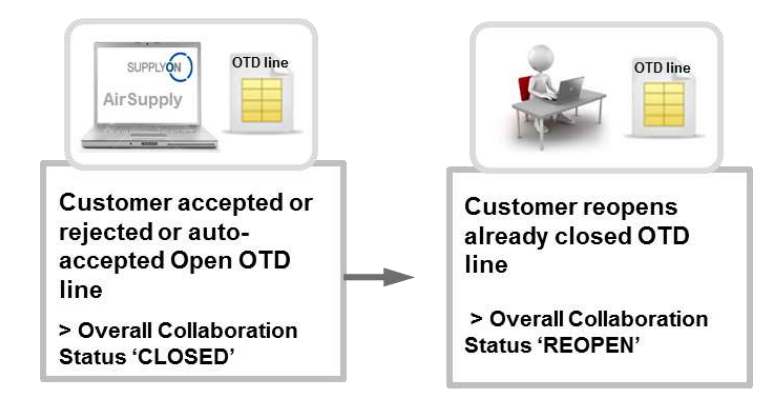

La condición para que el cliente pueda reabrir una línea de OTD ya cerrada es que realice esta acción en un plazo de 60 días tras la fecha final de colaboración del cliente. Transcurridos estos 60 días, la acción ya no es posible. Si la acción se realiza correctamente, el estado de colaboración general cambia de «CLOSED» a «REOPEN».

#### 2.2.5 Acciones en el estado de colaboración general «REOPEN»

Cuando se reabre la línea de OTD en AirSupply, se le asigna el estado de colaboración general «REOPEN». En el estado «REOPEN», son posibles las mismas acciones que en el estado «NEW», lo que significa que el cliente no puede realizar ninguna acción. En primer lugar, el proveedor tiene que reaccionar:

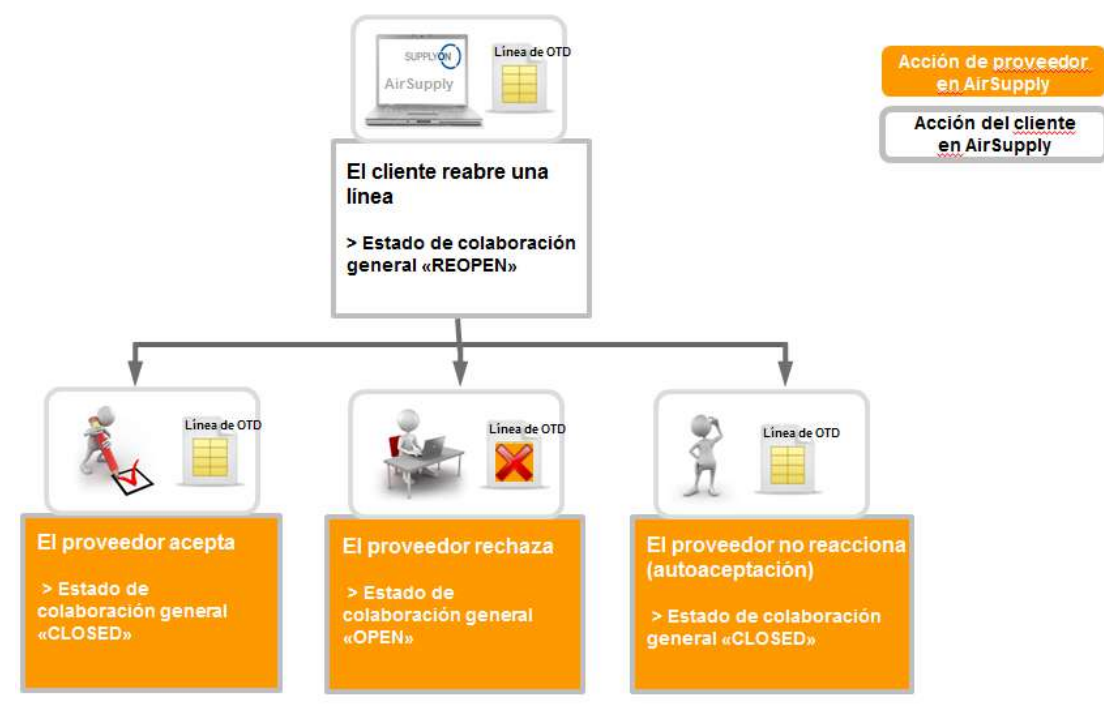

Cuando una línea de OTD tiene el estado «REOPEN», el proveedor debe reaccionar de las siguientes maneras:

- Aceptar la línea de OTD y la clasificación.
- Rechazar la línea de OTD y la clasificación.
- Si el proveedor no reacciona, se aplicará una autoaceptación.

Nota: Para obtener una descripción detallada de estas acciones, consulte los capítulos 2.2.2.1, 2.2.2.2 y 2.2.2.3.
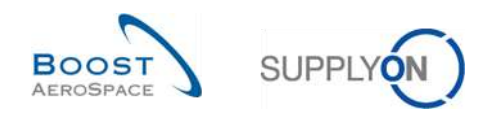

## 2.3 Descripción general de los KPI

Los KPI se calculan en AirSupply siempre una vez todas las noches. Por este motivo, la colaboración entre el proveedor y el cliente solo tiene una repercusión directa en el KPI después del nuevo cálculo. A continuación, se describen los diferentes KPI con un ejemplo. En la mayor parte de casos, los KPI no pueden ser recalculados por el proveedor o el cliente porque determinados datos, por ejemplo, el número total de repartos incluidos en el proceso OTD, no están visibles en la aplicación AirSupply debido a que estos datos se almacenan en segundo plano en una base de datos interna.

## 2.3.1 OTD pre-colaboración

Este valor de KPI indica el porcentaje de entregas en el horizonte considerado con la clasificación inicial «On Time» durante la publicación de la línea de OTD.

 $\text{KPI}_{OTi} = \frac{\text{number of PO SL lines initially graded as "On time" in horizon H}}{\text{total number of relevant PO SL in horizon H} - "not scored" in horizon H}$ 

«Not Scored» significa que la línea de OTD tiene el indicador «Puntuación para cálculo de KPI» = «false». Esto ocurre si el cliente rechaza una línea de OTD (véase el capítulo 2.2.3.2 para obtener más detalles).

#### Ejemplo

| Número de repartos OC con clasificación inicial «On time» en H | 15 |  |
|----------------------------------------------------------------|----|--|
| Número total de repartos incluidos en el proceso OTD en H      | 24 |  |
| Líneas «Not Scored» en H                                       | 2  |  |

$$KPI_{OTi} = \frac{15}{24 - 2} = 68\%$$

## 2.3.2 OTD post-colaboración

Este valor de KPI indica el porcentaje de entregas en el horizonte considerado con la clasificación (de colaboración) «On Time».

$$KPI_{OTc} = \frac{(No of PO SL lines initially graded as On time" + No of OTD lines graded On time" after collab) in horizonH}{total number of relevant PO SL in H - "not scored" in horizon H}$$

Este KPI podría calcularse incluso si el ciclo de colaboración del mes no hubiera terminado aún. Sin embargo, como la clasificación de colaboración se rellena previamente con la clasificación inicial al generarse la línea de OTD, el resultado será igual al KPI «OTD pre-colaboración» (no se producirá ningún error). «Not Scored» significa que la línea de OTD tiene el indicador «Puntuación para cálculo de KPI» = «false». Esto ocurre si el cliente rechaza una línea de OTD (véase el capítulo 2.2.3.2 para obtener más detalles).

#### Ejemplo

| -J                                                                |    |
|-------------------------------------------------------------------|----|
| Número de repartos OC con clasificación inicial «On time» en H    | 13 |
| Número de repartos OC con clasificación inicial «On Time» tras la | 5  |
|                                                                   |    |
| Número total de repartos incluidos en el proceso OTD en H         | 35 |
| Líneas «Not Scored» en H                                          | 5  |

$$\text{KPI}_{OTc} = \frac{13+5}{35-5} = 60\%$$

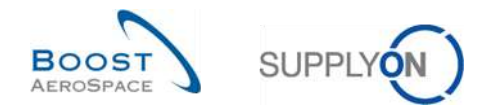

### 2.3.3 Colaborado Proveedor

Este KPI describe el porcentaje de líneas de OTD en las que el proveedor ha colaborado (no se considerarán las líneas de OTD acordadas mediante autoaceptación).

 $KPI_{CS} = \frac{number \text{ of OTD lines in horizon H with flag "Supplier collaborated"} = true}{total number of OTD lines in horizon H with flag "allow OTD collab"} = true}$ 

| 28 |    |
|----|----|
|    |    |
| 33 |    |
|    |    |
|    | 28 |

$$\text{KPI}_{CS} = \frac{28}{33} = 85 \%$$

#### 2.3.4 Rechazada por el proveedor

| Este KPI describe el | porcentaje de línea | as de OTD rechazadas | por el proveedor |
|----------------------|---------------------|----------------------|------------------|
|----------------------|---------------------|----------------------|------------------|

 $KPI_{RS} = \frac{\text{number of OTD lines in horizon H with supplier collab status} = \text{REJECTED}}{\text{total number of OTD lines in horizon H with flag allow OTD collab } = "true"}$ 

| Ejemplo                                                    |    |  |
|------------------------------------------------------------|----|--|
| Número de líneas de OTD en H con estado de colaboración de | 8  |  |
| proveedor = REJECTED                                       |    |  |
| Número total de líneas de OTD en H con indicador «permitir | 33 |  |
| colaboración OTD» = «true»                                 |    |  |

$$KPI_{RS} = \frac{8}{33} = 24\%$$

#### 2.3.5 Colaborado Cliente

Este KPI describe el porcentaje de líneas de OTD en las que el cliente ha colaborado (no se considerarán las líneas de OTD que se autoaceptaron)

 $KPI_{CC} = \frac{number \text{ of OTD lines in horizon H with flag "Customer collaborated"} = true}{total number of OTD lines in horizon H with flag "allow OTD collab"} = true}$ 

| Ejemplo                                                           |    |
|-------------------------------------------------------------------|----|
| Número de líneas de OTD en H con indicador «Colaborado Cliente» = | 21 |
| «true»                                                            |    |
| Número total de líneas de OTD en H con indicador «permitir        | 24 |
| colaboración OTD» = «true»                                        |    |
|                                                                   |    |

$$KPI_{CC} = \frac{21}{24} = 87 \%$$

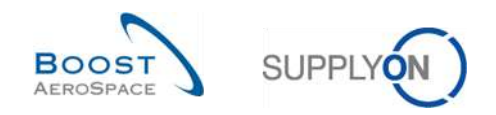

### 2.3.6 «Early» y «very early» post colaboración

Este valor de KPI indica el porcentaje de entregas en el horizonte considerado con la clasificación (de colaboración) «Early» y (si corresponde) «very early».

 $KPI_{EC} = \frac{(No \text{ of OTD lines graded "early" and scored + No of OTD lines graded "very early" and scored) in horizon H}{total number of relevant PO SL in horizon H - "not scored" in horizon H}$ 

Este KPI podría calcularse incluso si la colaboración no hubiera terminado aún. Esto puede dar lugar a que el resultado de KPI cambie si se calcula de nuevo en un momento posterior porque la clasificación de una línea de OTD pudo cambiar a «On Time». «Not Scored» significa que la línea de OTD tiene el indicador «Puntuación para cálculo de KPI» = «false». Esto ocurre si el cliente rechaza una línea de OTD (véase el capítulo 2.2.3.2 para obtener más detalles).

| Ejemplo                                                     |    |
|-------------------------------------------------------------|----|
| Número de líneas de OTD clasificadas como «early» en H      | 12 |
| Número de líneas de OTD clasificadas como «very early» en H | 7  |
| Número total de repartos incluidos en el proceso OTD en H   | 67 |
| Líneas «Not Scored» en H                                    | 4  |

$$\mathrm{KPI}_{Ec} = \frac{12+7}{67-4} = 30 \%$$

#### 2.3.7 Colaborar durante 6 meses continuos

Este valor de KPI indica el porcentaje de entregas en el horizonte considerado más los 5 meses anteriores con clasificación (de colaboración) «On Time».

#### KPIOT6

total number of relevant PO SL in (horizon H + 5) – "not scored" in (horizon H + 5) (named horizon plus the 5 months before)

«Not Scored» significa que la línea de OTD tiene el indicador «Puntuación para cálculo de KPI» = «false». Esto ocurre si el cliente rechaza una línea de OTD (véase el capítulo 2.2.3.2 para obtener más detalles).

| Ejemplo                                                              |     |
|----------------------------------------------------------------------|-----|
| Número de repartos OC con clasificación inicial «On time» en (H + 5) | 87  |
| Número de líneas de OTD con clasificación «On time» tras la          | 65  |
| colaboración en (H + 5)                                              |     |
| Número total de repartos incluidos en el proceso OTD en (H + 5)      | 197 |
| Líneas «Not Scored» en (H + 5)                                       | 11  |

$$\mathrm{KPI}_{OT6} = \frac{87+65}{197-11} = 82\%$$

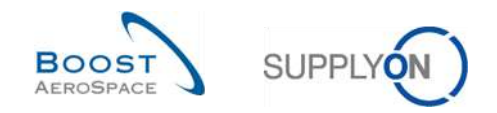

#### 2.3.8 Porcentaje de líneas OTD excluidas de los indicadores KPI

Este KPI describe el porcentaje de líneas de OTD «Not Scored» tras la colaboración. La base es el número de líneas de OTD que están o estaban disponibles para colaboración.

 $KPI_{nS} = \frac{\text{number of OTD lines in horizon H with flag "scored for KPI calculation" = false}{\text{total Number of OTD lines in horizon H with flag "allow OTD collab" = "true"}}$ 

| Ejemplo                                                     |    |  |
|-------------------------------------------------------------|----|--|
| Número de líneas de OTD en H con indicador «Puntuación para | 11 |  |
| cálculo de KPI» = «false»                                   |    |  |
| Número total de líneas de OTD en H con indicador «permitir  | 87 |  |
| colaboración OTD» = «true»                                  |    |  |

$$KPI_{nS} = \frac{11}{87} = 13\%$$

## 2.3.9 Porcentaje global de líneas OTD excluidas de los indicadores KPI

Este KPI describe el porcentaje de líneas de OTD «Not Scored» tras la colaboración. La base es el número total del reparto OC

 $KPI_{OnS} = \frac{\text{number of OTD lines in horizon H with flag "scored for KPI calculation" = false}{\text{Total number of relevant PO SL in horizon H}}$ 

| Ejemplo                                                     |    |
|-------------------------------------------------------------|----|
| Número de líneas de OTD en H con indicador «Puntuación para | 11 |
| cálculo de KPI» = «false»                                   |    |
| Número total de repartos incluidos en el proceso OTD en H   | 95 |

$$KPI_{OnS} = \frac{11}{95} = 11\%$$

#### 2.3.10 KPI adicionales

Además de los KPI porcentuales descritos en los capítulos 2.3.1 - 2.3.9, hay otros KPI disponibles con valores absolutos. Estos valores solo están disponibles para el horizonte de un mes:

- Not Número de líneas de OTD/repartos OC con clasificación «On time» Número de líneas de OTD con clasificación «On time» más el número de repartos OC con entrega de mercancías en el plazo «On time».
- N<sub>VE</sub> Número de líneas de OTD con clasificación «Very Early» Todas las líneas de OTD con esta clasificación sin otras restricciones Si un cliente no utiliza la clasificación, no se facilitará el valor («n.d.» o vacío)
- N<sub>E</sub> Número de líneas de OTD con clasificación «Early» Todas las líneas de OTD con esta clasificación sin otras restricciones

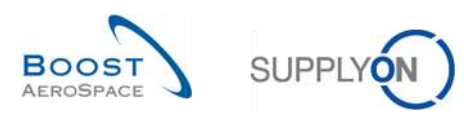

- N<sub>L</sub> Número de líneas de OTD con clasificación «Late» Todas las líneas de OTD con esta clasificación sin otras restricciones
- N<sub>VL</sub> Número de líneas de OTD con clasificación «Very Late» Todas las líneas de OTD con esta clasificación sin otras restricciones Si un cliente no utiliza la clasificación, no se facilitará el valor («n.d.» o vacío)
- N<sub>PD</sub> Número de líneas vencidas logísticamente Número de repartos OC con la última fecha solicitada acordada en el horizonte considerado y que no se han entregado en su totalidad (sin indicador de entrega final, última cantidad solicitada acordada > cantidad recibida, estado no RECEIVED y no CANCELLED).
- N<sub>LRC</sub> Número de líneas recibidas logísticamente que se encuentran todavía en colaboración OC Número de repartos OC con la última fecha solicitada acordada en el horizonte considerado y que se han entregado en su totalidad (indicador de entrega final y/o última cantidad solicitada acordada <= cantidad recibida), pero con estado no RECEIVED y no CANCELLED.</li>
- N<sub>OTD</sub> Número total de líneas de OTD (publicadas) Todas las líneas de OTD para el horizonte considerado sin restricciones adicionales
- N<sub>RSL</sub> Numéro total de repartos incluidos en el proceso OTD
  - El reparto OC es pertinente para OTD (indicador «OTD relevante» = «true») y
  - o El estado es no CANCELLED o REJECTED
- **N**<sub>nRSL</sub> Número total de repartos no incluidos en el proceso OTD
  - El reparto OC no es pertinente para OTD (indicador «OTD relevante» = «false») o
  - La línea está en estado CANCELLED o
  - o La línea está en estado REJECTED o
- N<sub>NS</sub> Número de líneas de OTD con estado «Not Scored»

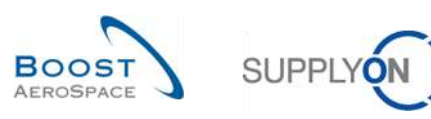

# 3 Administración de OTD en AirSupply

### 3.1 Derechos y permisos

Cada usuario tiene una o varias funciones en AirSupply y un proveedor o cliente necesita tener la función pertinente para visualizar y/o colaborar en líneas de OTD en AirSupply, y para ver los KPI de la siguiente forma:

- Función «**OTD-View**»: Acceso de lectura a la pantalla de colaboración OTD. Con este derecho, tanto el enlace de Colaboración OTD como el enlace del contador «Líneas de OTD para la colaboración». Este derecho no incluye la posibilidad de utilizar la función de descarga ni la función «Enviar correo electrónico» en esta pantalla.
- Función «**OTD-View-Download**»: Contiene el derecho a utilizar la función de descarga y la función «Enviar correo electrónico» en la pantalla de colaboración OTD.
- Función «OTD-Collaborate»: Acceso de escritura a las líneas de OTD; con este derecho el usuario puede colaborar en líneas de OTD. Para los usuarios del cliente, este derecho incluye la acción «REOPEN» en líneas de OTD. Este derecho debe ir acompañado del derecho «OTD-View» en una función.
- Función «**OTD-KPI-View**»: Derecho de acceso a la pantalla OTD KPI, incluida la descarga. Con este derecho únicamente, el enlace «Resultados OTD KPI». Este derecho se puede restringir, por ejemplo, para determinados puntos de control o entidades legales por parte del administrador.

Nota: Para obtener más información en relación a las funciones de usuario, consulte el módulo Datos\_Maestros\_guía\_de\_aprendizaje [DR2] o póngase en contacto con su administrador.

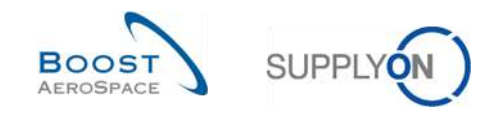

# 3.2 Descripción de las pantallas de OTD

## 3.2.1 Pantalla "Colaboración OTD"

En «Dashboard», puede acceder a la página "Colaboración OTD" haciendo clic en la flecha de la tarjeta "On-time delivery (OTD)".

| SUFPLYON Servicios SupplyOn            | Administración • News                                |          |                                              |          |                                                | PD_Department Actuation System LE - Miler Mich           |
|----------------------------------------|------------------------------------------------------|----------|----------------------------------------------|----------|------------------------------------------------|----------------------------------------------------------|
|                                        | SupplyCH > Artisticy Logistics   Deek                | beard    |                                              | Ŧ        | Кипто 🏚 Альятал 🗃 Уллани и Му Workspace 🔿 Олла | e actualización hace O minutos 🔍 Editar panel de contino |
| AirSupply Logistica                    | Pedidos de compra                                    | ÷        | Alertas de pedidos de compra                 | ÷        | On-time delivery (OTD) ->                      | Cliente a revisar →                                      |
| 15 Dentears                            | Estado                                               |          | Tipo de alerta                               |          | 9                                              | 1                                                        |
| Pedidoa 👻                              | New Order Putsished                                  | 9259     | Pedices Sparse para compreher                | 31       | CONCINCT CITY OF DE ANIMATIN                   | Cleste à revisar<br>Allertz sobre                        |
| Vendor Manaped Inventory (VMI)         | Oper                                                 | 18204    | Louis de expedición con letraca              | 0        |                                                | Materiales oritions 1                                    |
| Concession                             | Customer Charge Cetter Réquist                       | 585      | Retailo in ta entrega                        | 7        | Comprobar 010                                  | Malemane no critore 0                                    |
| Notification of Escape                 | Cercellation Respect                                 | 651      | Shi waxadh                                   | 130      | 35 🔶                                           |                                                          |
| Ajustes y datos maestros               | Rejected                                             | 28       | Coleboración rochezada por el cliente        | 7        | 16 0                                           |                                                          |
| Ayudo para esta página     Comentarios | Parially Shipped                                     | 565      | Colait waskin rachszada por el proveeder     | 0        | Pedidos de compra 25 . Reclamaciones abiertas  |                                                          |
|                                        | Styped                                               | 1145     | Aseptado por el ciente pere con penalización | 23       |                                                | Inventario proyectado (VMI) 🗦                            |
|                                        | Partally Received                                    | 323      | Monthle and/r no column alliva               | 11       | Circor molamación / recepción                  | 668<br>Insetting projectado<br>antica Vite               |
|                                        | Colaboración pendiente                               | <i>→</i> | Concession                                   | <b>→</b> | Reclamación UE $\rightarrow$                   | Estado                                                   |
|                                        | 10495                                                |          | listado                                      | e Î      | 17                                             | Fala de investorio 473                                   |
|                                        | Petidas de comple<br>Celateración produces<br>Estado |          | Diat                                         | 78       | Redarración antiat senental                    | Bajo mineran 191                                         |
|                                        |                                                      | 4        | Presaldation                                 | 0        |                                                | Soora maasimo                                            |

### Muestra la pantalla siguiente:

| Activo Verdadero V Añadir Inea Eliminar linea |                   |               |                |              |               |                 |               |                 | Mis perfil        | Mis perfiles de búsqueda |                     |                 |
|-----------------------------------------------|-------------------|---------------|----------------|--------------|---------------|-----------------|---------------|-----------------|-------------------|--------------------------|---------------------|-----------------|
|                                               | Buscar Reini      | ciar          |                |              |               | -               |               |                 |                   | Supplyor                 | Def. Search         | Gestionar +     |
| C                                             | olaboración OTD   | Result        | ados OTD K     | PI OTD 1     | odas las Line | as              |               |                 |                   |                          |                     |                 |
| 01                                            | TD Guide view 💌   | Ordena        | do por Horizon | te del KPI   | Gestionar •   | 0               | 6             | 6               | 0                 |                          | Restablecer         | todos legitros  |
|                                               | OC                | Linea OC      | Repart         | Horizonte de | II Planta ERP | Nro. mat. prov. | Última fecha  | Fecha Llegada   | Clasificación seg | Temprano                 | Tarde               | Estado Colab, G |
| 1                                             | TNA-AirbDEF-G     | 00050         | 0001           | 2025-06      | TOF           | 07012025        | 17.06.2025 23 | 10.07.2025 15:  | ON TIME           | 10.06.2025 23:59:59      | 24.06.2025 23:59:59 | CLOSED          |
| 1                                             | TNA-AirbDEF-0     | 00010         | 0001           | 2025-06      | TOF           | B8.10502241     | 13.06.2025 23 | 18.04.202515:   | ON TIME           | 06.06.202523:59:         | 22.06.202523:59:59  | CLOSED          |
| 1                                             | TNA-AirbDEF-G     | 00010         | 0001           | 2025-08      | FAL           | BB.10502245     | 18.06.2025 23 | 21.04.2025 10:  | VERY EARLY        | 16.06.2025 23:59:59      | 24.06.2025 23:59:59 | OPEN            |
| 1                                             | TNA-OTDDEMO       | 00020         | 0001           | 2025-06      | FAL           | 110502241 EA    | 03.06.2025 11 | 02.07.2025 12:  | ON TIME           | 29.05.2025 23:59:        | 05.06.2025 23:59:59 | CLOSED          |
| 1                                             | TNA-OTDDEMO       | 00020         | 0001           | 2025-06      | FAL           | 11050224I EA    | 03.06.2025 11 | 02.07.2025 12:  | VERY LATE         | 29.05.2025 23:59:        | 05.06.2025 23:59:59 | NEW             |
| 1                                             | TNA-OTDDEMO       | 00020         | 0001           | 2025-06      | FAL           | 110502241 EA    | 03.06.2025 11 | 02.07.2025 12:  | VERY LATE         | 29.05.2025 23:59:        | 05.06.2025 23:59:59 | NEW             |
| 1                                             | TNA-AirbDEF-G     | 00030         | 0001           | 2025-05      | TOF           | 84911190 RLF    | 01.05.2025 23 | 24,05.2025 11:  | VERY LATE         | 25.04.202523:59:         | 05.05.202523:59:59  | CLOSED          |
| 1                                             | TNA-AirbüEF-G     | 00040         | 0001           | 2025-05      | TOF           | 15112024        | 02.05.2025 2  | 29.05.2025 11:  | VERY LATE         | 28.04.2025 23:59:        | 06.05.2025 23:59:59 | CLOSED          |
| 1                                             | TNA-AirbDEF-G     | 00050         | 0001           | 2025-05      | TOF           | 07012025        | 03.05.2025 2  | 03.06.2025 11:  | ON TIME           | 28.04.2025 23:59:        | 06.05.2025 23:59:59 | CLOSED          |
| 1                                             | TNA-AirbDEF-G     | 00020         | 0001           | 2025-04      | TOF           | 84911190 RLF    | 18.04.2025 23 | 30.03.2025 11:  | VERY EARLY        | 15.04.2025 23:59:59      | 22.04.2025 23:59:59 | CLOSED          |
| 1                                             | TNA-Airb0EF-G     | 00030         | 0001           | 2025-04      | TOF           | 84911190 RLF    | 19.04.2025 23 | 12.05.2025 11:0 | VERY LATE         | 15.04.2025 23:59:59      | 22.04.2025 23:59:59 | CLOSED          |
| 1                                             | TNA-AirbOEF-G     | 00040         | 0001           | 2025-04      | TOF           | 15112024        | 20.04.2025 2  | 17.05.2025 11:0 | VERY LATE         | 15.04.2025 23:59:59      | 22.04.2025 23:59:59 | CLOSED          |
| 1                                             | TNA-AirbDEF-G     | 00050         | 0001           | 2025-04      | TOF           | 07012025        | 21.04.2025 23 | 22.05.2025 11:  | VERY LATE         | 16.04.2025 23:59:59      | 23.04.2025 23:59:59 | REOPEN          |
| 1                                             | TNA-AirbDEF-G     | 00010         | 0001           | 2025-04      | TOF           | BB.10502241     | 17.04.2025 23 | 29.03.2025 11:  | VERY EARLY        | 14.04.2025 23:59:59      | 21.04.2025 23:59:59 | CLOSED          |
| IJ.                                           | TNA-AirbDEF-G     | 00020         | 0001           | 2025-04      | TOF           | 84911190 RLF    | 18.04.2025 23 | 30.03.2025 15:  | VERY EARLY        | 15.04.2025 23:59:59      | 22.04.2025 23:59:59 | CLOSED          |
| A                                             | Trás Enviar corre | o electrónico | Descaro        | Acenta       | Recharat      | 1               |               |                 |                   |                          |                     |                 |

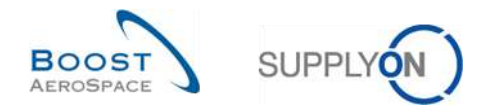

Notas: La descripción de cada columna de esta tabla está disponible en el capítulo [5\_Apéndice] que se encuentra al final del módulo.

En esta pantalla, el filtro se establece siempre automáticamente en «Activo igual a verdadero» «ACTIVO». Esto significa que solo las siguientes líneas de OTD <u>NO</u> se muestran si este filtro está activo:

- Líneas de OTD que el cliente ya <u>no</u> puede reabrir. 60 días tras el cierre de la línea de OTD, no se puede aplicar ninguna acción más y si el usuario desea ver estas líneas de OTD, debe eliminar el filtro.
- Líneas de OTD para las que <u>no</u> se permite la colaboración. Es posible que el cliente no permita al proveedor colaborar en la línea de OTD. En este caso, la línea se publica directamente con el estado de colaboración general «CLOSED». Si el usuario desea ver estas líneas de OTD, debe eliminar el filtro.

La pestaña «Colaboración OTD» muestra la lista de todas las líneas de OTD publicadas que dependen del filtro ajustado en ese momento.

| Colaboración OTD", "Resultados<br>OTD KPI" y "OTD Todas las Líneas" | Pestaña utilizada para colaborar en líneas de OTD/acceso a<br>datos de KPI.<br>La pestaña "OTD Todas las Líneas" muestra las líneas de<br>pedido relevantes para OTD.                                                                                                    |
|---------------------------------------------------------------------|----------------------------------------------------------------------------------------------------|
| OC, Línea OC, Reparto OC                                            | Información sobre el pedido de compra a partir del que se ha<br>creado la línea de OTD. Si hace clic en el enlace del número de<br>OC, número de línea OC o número de reparto OC, se le dirigirá<br>a la pantalla «Pedido de compra», donde podrá ver información<br>detallada sobre la OC.                                                       |
| 8 Horizonte del KPI                                                 | Mes natural, indica el mes de la última fecha solicitada acordada.                                                                                                    |
| 4 Nro. mat. prov.                                                   | Número de material del proveedor (NMP) Si hace clic en el<br>enlace del número NMP, será dirigido a la pantalla «Detalles de<br>material», desde la que podrá visualizar toda la información<br>sobre el NMP seleccionado y modificar algunos datos si es<br>usuario del proveedor.                                                               |
| Última fecha solicitada acordada                                    | La última fecha solicitada acordada, procedente del reparto<br>OC, es la fecha de entrega pactada por el cliente y el<br>proveedor en el proceso Colaboración OC.                                                                                                    |
| 6 Fecha Llegada Mercancías                                          | La fecha «Llegada Mercancías» es la fecha real y efectiva en la<br>que llegaron las mercancías a la ubicación del cliente. Se<br>extrae del último mensaje recibido, por ejemplo, el mensaje de<br>recepción de las mercancías.                                                                                                    |
| Clasificación según Colab                                           | Indica el rendimiento de entrega del proveedor, calculado por<br>AirSupply en función de ajustes definidos para las<br>clasificaciones. Empieza con la clasificación inicial.                                                                                                    |
| 8 Temprano/Tarde                                                    | Consulte el capítulo [2.1.2] para obtener detalles.                                                                                                    |
| Stado Colab. General                                                | Indica el estado total de la línea.<br>NEW: La línea de OTD se ha publicado, pero todavía no se ha<br>colaborado en ella<br>OPEN: colaboración en curso<br>CLOSED: el ciclo de colaboración está cerrado tanto para el<br>proveedor como para el cliente. El cliente puede reabrir la<br>colaboración.<br>REOPEN: La línea de OTD se ha reabierto |

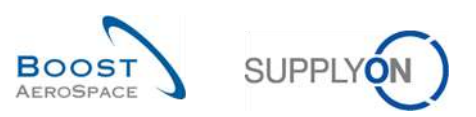

Existen varios botones de acción disponibles:

| Activo       |              | · iqual a   |                   | <ul> <li>Verdadero</li> </ul> | ✓ Añadir li           | nea Eliminar linea |                |                                 | Mis perfiles de búso | jueda              |               |
|--------------|--------------|-------------|-------------------|-------------------------------|-----------------------|--------------------|----------------|---------------------------------|----------------------|--------------------|---------------|
| Buscar       | Reiniciar    | 1           |                   |                               | 1000                  |                    |                |                                 | Supplyon Def. Sear   | ch 🎽 G             | 3estionar +   |
| Colaboración | OTD          | Resultados  | s OTD KPI         | OTD Todas las Line            | as                    |                    |                |                                 |                      |                    |               |
| OTD Guide    | ~            | Ordenado po | r Horizonte del K | PI Gestionar •                |                       |                    |                |                                 |                      | Restablecer todos  | s los filtros |
| OC           |              | Linea OC    | Repart            | Fecha Llegada Mer             | Clasificación inicial | Clasificación seg  | Temprano       | Última fecha solicitada acorda. | Tarde                | Estado Colab. Gene | eral Muy      |
| TNA-AirbDEF  | -6-2025      | 00050       | 0001              | 10.07.2025 15:46:23           | VERYLATE              | ON TIME            | 10.06.2025 23: | 17.06.2025 23:59:59             | 24.06.2025 2         | CLOSED             | 01.07         |
| TNA-AirbDEF  | -6-2025      | 00010       | 0001              | 16.04.2025 15:46:23           | VERY EARLY            | ON TIME            | 06.06.2025 23  | 13.06.2025 23:59:59             | 22.06.2025 2         | CLOSED             | 29.08         |
| TNA-AirbDEF  | -G-2025      | 00010       | 0001              | 21.04.2025 10:19:54           | VERY EARLY            | VERY EARLY         | 16.06.2025 23: | 18.06.2025 23:59:59             | 24.06.2025 2         | OPEN               | 01.07         |
| TNA-OTODE    | 10-2025      | 00020       | 0001              | 02.07.2025 12:16:19           | VERY LATE             | ON TIME            | 29.05.2025 23  | 03.06.2025 11:30:00             | 05.06.2025 2         | CLOSED             | 12.06         |
| TNA-OTDDE    | 10-2025      | 00020       | 0001              | 02.07.2025 12:19:05           | VERY LATE             | VERY LATE          | 29.05.2025 23  | 03.06.2025 11:30:00             | 05.06.2025 2         | NEW                | 12.06         |
| TNA-OTODER   | 10-2025      | 00020       | 0001              | 02.07.2025 12:23:16           | VERY LATE             | VERYLATE           | 29.05.2025 23  | 03.06.2025 11:30:00             | 05.06.2025 2         | NEW                | 12.06         |
| TNA-AirbDEF  | -G-2025      | 00030       | 0001              | 24.05.2025 11:21:40           | VERY LATE             | VERY LATE          | 25.04.2025 23  | 01.05.2025 23:59:59             | 05.05.2025 2         | CLOSED             | 12.05         |
| TNA-AirbOEF  | -G-2025      | 00040       | 0001              | 29.05.2025 11:21:40           | VERY LATE             | VERY LATE          | 28.04.2025 23  | 02.05.2025 23:59:59             | 06.05.2025 2         | CLOSED             | 13.05         |
| TNA-AirbDEF  | -G-2025      | 00050       | 0001              | 03.06.2025 11:21:40           | VERY LATE             | ON TIME            | 28.04.2025 23  | 03.05.2025 23:59:59             | 06.05.2025 2         | CLOSED             | 13.05         |
| TNA-AirbOEF  | -G-2025      | 00020       | 0001              | 30.03.202511:02:30            | VERY EARLY            | VERY EARLY         | 15.04.2025 23: | 18.04.2025 23:59:59             | 22.04.2025 2         | CLOSED             | 29.04         |
| TNA-AirbDEF  | -6-2025      | 00030       | 0001              | 12.05.2025 11:02:30           | VERY LATE             | VERY LATE          | 15.04.2025 23: | 19.04.2025 23:59:59             | 22.04.2025 2         | CLOSED             | 29.04         |
| TNA-AirbDEF  | -6-2025      | 00040       | 0001              | 17.05.2025 11:02:30           | VERY LATE             | VERY LATE          | 15.04.2025 23: | 20.04.2025 23:59:59             | 22.04.2025 2         | CLOSED             | 29.04         |
| TNA-AirbDEF  | -6-2025      | 00050       | 0001              | 22.05.202511:02:30            | VERY LATE             | VERY LATE          | 16.04.2025 23: | 21.04.2025 23:59:59             | 23.04.2025 2         | REOPEN             | 01.05         |
| TNA-AirbDEF  | -6-2025      | 00010       | 0001              | 29.03.2025 11:02:30           | VERY EARLY            | VERY EARLY         | 14.04.2025 23: | 17.04.2025 23:59:59             | 21.04.2025 2         | CLOSED             | 28.04         |
| A-AirbElEF   | -6-202       | 00020       | 3,                | 302025 15:125                 | VERY EARLY            | VERY EARLY         | 15.04.2025 23: | 18.04.2025 23:59:59             | 22.04.2025 2         | CLOSED             | 29.04         |
| Atrés Envia  | r correo ele | ctrónico    | Descargar -       | Aceptar Rechazar              |                       |                    |                |                                 |                      |                    |               |

| 1 Atrás                   | Volver a la pantalla anterior.                                                                                                    |
|---------------------------|----------------------------------------------------------------------------------------------------|
| Enviar correo electrónico | Enviar un mensaje de correo electrónico con un enlace a la pantalla de<br>OTD desde su cliente de correo electrónico local. Véase el capítulo [3.8]<br>para obtener más detalles. |
| Descargar                 | Descargar solo la línea de OTD seleccionada/visualizada en un archivo en formato CSV o XLS. Véase el capítulo [3.7, 3.10] para obtener más detalles.                              |
| 4 Aceptar                 | El proveedor puede aceptar la clasificación si el estado de colaboración general es «NEW».                                                                                        |
|                           | El cliente puede aceptar la línea de OTD ya rechazada si el estado de colaboración general es «OPEN».                                                                             |
| S Rechazar                | El proveedor puede rechazar la clasificación si el estado de colaboración general es «NEW».                                                                                       |
|                           | El cliente puede rechazar la línea de OTD ya rechazada si el estado de colaboración general es «OPEN».                                                                            |

Nota: Los usuarios del cliente también tienen el botón «REOPEN» en esta pantalla. Para obtener más información al respecto, consulte el capítulo [3.5.3.3].

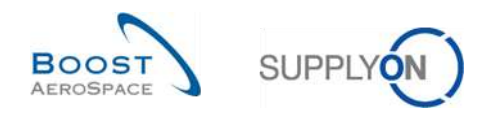

## 3.2.2 Pantalla «Resultados OTD KPI»

En la página "On-time Delivery", haga clic en la pestaña "Resultados OTD KPI".

| A  | ctivo               | igual a      |                   | Verdadero           | - Añar         | dir linea l Eliminar linea |                               | Mis perf     | iles de búsqued | a              |                |
|----|---------------------|--------------|-------------------|---------------------|----------------|----------------------------|-------------------------------|--------------|-----------------|----------------|----------------|
|    | Buscar Reinie       | ler          |                   |                     |                |                            |                               | Supply       | on Def. Search  | *              | Gestionar •    |
| c  | olaboración OTD     | Resultad     | los OTD KPI       | OTD Todas las Line  | as             |                            |                               |              |                 |                |                |
| SL | upplyOn Def. View 🛩 | Ordenado     | por Horizonte del | KPI Gestionar •     |                |                            |                               |              | R               | establecer tod | os los filtros |
|    | Código del grup     | Org. Cliente | Planta ERP        | Proveedor_Cludad    | Org. proveedor | Nombre del grupo del       | Horizonte del KI % OTD pre- c | % OTD post-c | % OTD 6M        | % Colabor      | % Rechaz       |
| 23 | AIRB                | ASP          |                   |                     | GOODRI         | PD_Goodrich Actuati        | 2025-05                       |              |                 |                |                |
| 1  | AIRB                | AFR          |                   | PD_Goodrich V_Saint | GOODRI         | PD_Goodrich Actuati        | 2025-05                       | 2,38         | 6,74            | 33,3           | 3              |
| 1  | AIRB                | AFR          | TDF               | PD_Goodrich V_Saint | GOODRI         | PD_Goodrich Actuati        | 2025-05                       | 2,50         | 6,90            | 33,3           | 3              |
|    | AIRB                | AFR          | FAL               | PD_Goodrich V_Saint | GOODRI         | PD_Goodrich Actuati        | 2025-05                       |              |                 |                |                |
|    | AIRB                | AFR          | FAL               |                     | GOODRI         | PD_Goodrich Actuati        | 2025-05                       |              |                 |                |                |
| 1  | AIRB                | AFR          |                   |                     | GOODRI         | PD_Goodrich Actuati        | 2025-05                       | 2.38         | 6.74            | 33,3           | 3              |
|    | AIRB                | AFR          | TOF               |                     | GOODRI         | PD_Goodrich Actuati        | 2025-05                       | 2.50         | 6.90            | 33.3           | 3              |
| 1  | AIRB                | ASP          | GET               | PD_Goodrich V_Saint | GOODRI         | PD_Goodrich Actuati        | 2025-05                       |              |                 |                |                |
| 1  | AIRB                | ASP          | GET               |                     | GOODRI         | PD_Goodrich Actuati        | 2025-05                       |              |                 |                |                |
| 8  | AIRB                | ASP          |                   | PD_Goodrich V_Saint | GOODRI         | PD_Goodrich Actuati        | 2025-05                       |              |                 |                |                |
|    | AIRB                | AFR          |                   |                     | GOODRI         | PD_Goodrich Actuati        | 2025-04                       |              | 10,64           | 25,0           | 0              |
|    | AIRB                | AFR          | TOF               |                     | GOODRI         | PD_Goodrich Actuati        | 2025-04                       |              | 10,64           | 25,0           | 0              |
| 1  | AIRB                | AFR          | TOF               | PD_Goodrich V_Saint | GOODRI         | PD_Goodrich Actuati        | 2025-04                       |              | 10,64           | 25,0           | 0              |
| 2  | AIRB                | AFR          |                   | PD_Goodrich V_Saint | GOODRI         | PD_Goodrich Actuati        | 2025-04                       |              | 10,64           | 25,0           | 0              |
|    | AIRB                | AFR          | FAL               |                     | GOODRI         | PD_Goodrich Actuati        | 2025-03                       |              |                 |                |                |
| *  | 1 =                 | 112          | -                 |                     |                |                            |                               |              |                 |                | >              |

### Aparece la siguiente página:

|   | otivo<br>Buscar Reinio | iqual a      |                   | Verdadero           | Y Añadi        | ir linea) Eliminar linea |                              | Mis perfile<br>Supplyon | s de búsqueda<br>Def. Search | ~ 6           | Gestionar    |
|---|------------------------|--------------|-------------------|---------------------|----------------|--------------------------|------------------------------|-------------------------|------------------------------|---------------|--------------|
| 0 | olaboración OTD        | Resultad     | os OTD KPI        | OTD Todas las Líne  |                |                          |                              |                         |                              |               |              |
| S | ipplyOn Def. View 👻    | denado       | por Horizonte del | KPI Gestionar •     |                |                          | 4                            | 6                       | Res                          | tablecer todo | s las filtra |
| [ | Código del grup        | Org. Cliente | Planta ERP        | Proveedor_Cludad    | Org. proveedor | Nombre del grupo del.    | Horizonte del K % OTD pre- c | % OTD post-c            | % OTD 6M                     | % Colabor     | % Recl       |
|   | AIRB                   | ASP          | -                 |                     | GOODRI         | PD_Goodrich Actuati      | 2025-05                      |                         |                              |               |              |
| 1 | AIRB                   | AFR          |                   | PD_Goodrich V_Saint | GOODRI         | PDGoodrich Actuati       | 2025-05                      | 2,38                    | 6,74                         | 33,33         | 5 C          |
| 1 | AIRB                   | AFR          | TOF               | PD_Goodrich V_Saint | GOODRI         | PD_Goodrich Actuati      | 2025-05                      | 2,50                    | 6,90                         | 33,33         | 8            |
| 1 | AIRB                   | AFR          | FAL               | PD_Goodrich V_Saint | GOODRI         | PD_Goodrich Actuati      | 2025-05                      |                         |                              |               |              |
| 1 | AIRB                   | AFR          | FAL               |                     | GOODRI         | PD_Goodrich Actuati      | 2025-05                      |                         |                              |               |              |
|   | AIRB                   | AFR          |                   |                     | GOODRI         | PD_Goodrich Actuati      | 2025-05                      | 2,38                    | 6,74                         | 33,33         | 5            |
|   | AIRB                   | AFR          | TOF               |                     | GOODRI         | PD_Goodrich Actuati      | 2025-05                      | 2,50                    | 6,90                         | 33,33         | 5            |
|   | AIRB                   | ASP          | GET               | PD_Goodrich V_Saint | GODDRI         | PD_Goodrich Actuati      | 2025-05                      |                         |                              |               |              |
| 1 | AIRB                   | ASP          | GET               |                     | GODDRI         | PD_Goodrich Actuati      | 2025-05                      |                         |                              |               |              |
|   | AIRB                   | ASP          |                   | PD_Goodrich V_Saint | GODERI         | PD_Goodrich Actuati      | 2025-05                      |                         |                              |               |              |
| 1 | AIRB                   | AFR          |                   |                     | GOODRI         | PD_Goodrich Actuati      | 2025-04                      |                         | 10,84                        | 25,00         | 1            |
| 1 | AIRB                   | AFR          | TOF               |                     | GODDRI         | PD_Goodrich Actuati      | 2025-04                      |                         | 10,64                        | 25,00         | 1            |
|   | AIRB                   | AFR          | TOF               | PD_Goodrich V_Saint | GOODRI         | PD_Goodrich Actuati      | 2025-04                      |                         | 10.84                        | 25.00         | )            |
|   | AIRB                   | AFR          |                   | PD_Goodrich V_Saint | GODDRI         | PD_Goodrich Actuati      | 2025-04                      |                         | 10,64                        | 25,00         | 1            |
|   | AIRB                   | AFR          | FAL               |                     | GOODRI         | PD_Goodrich Actuati      | 2025-03                      |                         |                              |               |              |

Nota: La descripción de cada columna de esta tabla está disponible en el capítulo [5\_Apéndice] que se encuentra al final del módulo.

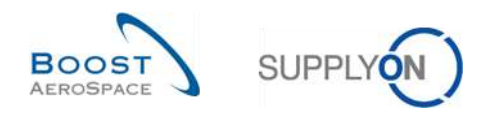

La pestaña «Resultados OTD KPI» muestra todos los indicadores de rendimiento clave por periodo.

| Colaboración OTD", "Resultados<br>OTD KPI" y "OTD Todas las Líneas" | Pestaña utilizada para colaborar en líneas de OTD/acceso a datos de KPI.                          |
|---------------------------------------------------------------------|---------------------------------------------------------------------------------------------------|
|                                                                     | La pestaña "OTD Todas las Líneas" muestra las líneas de<br>pedido relevantes para OTD.            |
| Código del grupo del cliente, Org.<br>Cliente, Planta ERP           | Información sobre el Grupo del cliente, Entidad legal y Punto de control (Planta/Localizacion)    |
| Proveedor_Ciudad, Org. proveedor,<br>Nombre del grupo del proveedor | Información sobre el Punto de control del proveedor (Planta/Localizacion), Entidad legal y Grupo. |
| 4 Horizonte del KPI                                                 | Mes natural, indica el mes de la última fecha solicitada acordada.                                |
| Oiferentes KPI                                                      | Para obtener más información al respecto, consulte el capítulo [2.3].                             |

Los «Resultados OTD KPI» se muestran y agregados de la siguiente forma:

- Punto de control del proveedor Punto de control del cliente
- Entidad legal del proveedor Entidad legal del cliente
- Punto de control del proveedor Entidad legal del cliente
- Entidad legal del proveedor Punto de control del cliente

Nota: Los KPI se calculan en AirSupply siempre una vez todas las noches. Por este motivo, la colaboración entre el proveedor y el cliente no tiene una repercusión directa en la pantalla de resultados de KPI.

Existen varios botones de acción disponibles:

|    |                                              | - Mil  | igual e                  | M Ver          | dadend    | 🌱 Añad       | ir linea I Eliminar linea |                               | mis pert     | les de busqued | 3             | Continuer        |
|----|----------------------------------------------|--------|--------------------------|----------------|-----------|--------------|---------------------------|-------------------------------|--------------|----------------|---------------|------------------|
|    | Buscar Reini                                 | ciar   |                          |                |           |              |                           |                               | Supply       | in Den. Search | - PAG         | desconal         |
| С  | olaboración OTD                              | Re     | sultados OTD KPI         | OTD Todas la   | as Lineas |              |                           |                               |              |                |               |                  |
| Sı | upplyOn Def. View 🌱                          | Or     | denado por Horizonte del | KPI Gestion    | ar •      |              |                           |                               |              | R              | establecer to | idos los filtros |
|    | Código del grup                              | Org. C | liente Planta ERP        | Proveedor_Clud | ad Or     | g. proveedor | Nombre del grupo del      | Horizonte del Ki % OTD pre- c | % OTD post-c | % OTO 6M       | % Colabor.    | . % Rechar       |
| 1  | AIRB                                         | ASP    |                          |                | 60        | ODRI         | PD_Goodrich Actueti       | 2025-05                       |              |                |               |                  |
| 1  | AIRB                                         | AFR    |                          | PD_Goodrich V_ | Saint GC  | ODRI         | PD_Goodrich Actuati       | 2025-05                       | 2,38         | 6,74           | 33            | ,33              |
| 1  | AIRB                                         | AFR    | TOF                      | PD_Goodrich V_ | Saint GC  | ODRI         | PD_Goodrich Actuati       | 2025-05                       | 2,50         | 6,90           | 32            | .33              |
| 1  | AIRB                                         | AFR    | FAL                      | PD_Goodrich V_ | Saint GC  | ODRI         | PD_Goodrich Actuati       | 2025-05                       |              |                |               |                  |
| 1  | AIRB                                         | AFR    | FAL                      |                | GC        | ODRI         | PD_Goodrich Actuati       | 2025-05                       |              |                |               |                  |
| 1  | AIRB                                         | AFR    |                          |                | GC        | ODRI         | PD_Goodrich Actuati       | 2025-05                       | 2,38         | 6,74           | 33            | ,33              |
| 1  | AIRB                                         | AFR    | TOF                      |                | GC        | ODRI         | PD_Goodrich Actuati       | 2025-05                       | 2,50         | 6,90           | 33            | .33              |
| 1  | AIRB                                         | ASP    | GET                      | PD_Goodrich V_ | Saint GC  | ODRI         | PD_Goodrich Actuati       | 2025-05                       |              |                |               |                  |
| 3  | AIRB                                         | ASP    | GET                      |                | GC        | ODRI         | PD_Goodrich Actuati       | 2025-05                       |              |                |               |                  |
| 1  | AIRB                                         | ASP    |                          | PD_Goodrich V_ | Saint GC  | ODRI         | PD_Goodrich Actuati       | 2025-05                       |              |                |               |                  |
| 3  | AIRB                                         | AFR    |                          |                | 60        | ODRI         | PD_Goodrich Actuati       | 2025-04                       |              | 10,64          | 25            | v00              |
| 1  | AIRB                                         | AFR    | TOF                      |                | 60        | ODRI         | PD_Goodrich Actuati       | 2025-04                       |              | 10.64          | 25            | .00              |
| 1  | AIRB                                         | AFR    | TOF                      | PD_Goodrich V_ | Saint GC  | ODRI         | PD_Goodrich Actuati       | 2025-04                       |              | 10,64          | 25            | 00               |
| 1  | AIRB                                         | AFR    |                          | PD_Goodrich V_ | Saint GC  | ODRI         | PD_Goodrich Actuati       | 2025-04                       |              | 10,64          | 25            | 00               |
|    | AIRB                                         | AFR    | FAL                      |                | GC        | ODRI         | PD_Goodrich Actuati       | 2025-03                       |              |                |               |                  |
| Þ  | <u>v                                    </u> | -      |                          | -              |           |              | 22                        |                               |              |                |               |                  |

| 1 Atrás                   | Volver a la pantalla anterior.                                                                                                    |
|---------------------------|----------------------------------------------------------------------------------------------------|
| 2 Descargar               | Descargar solo la línea de KPI seleccionada/visualizada en un archivo en formato CSV o XLS. Véase el capítulo [3.10] para obtener más detalles.                              |
| Enviar correo electrónico | Enviar un mensaje de correo electrónico con un enlace a una pantalla de KPI desde su cliente de correo electrónico local. Véase el capítulo [3.8] para obtener más detalles. |

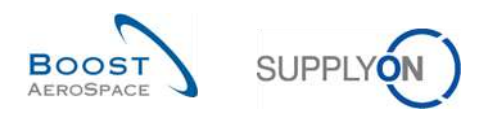

### 3.2.3 Pantalla «OTD Todas las Líneas»

En la página "On-time Delivery", haga clic en la pestaña "OTD Todas las Líneas". Aparece la siguiente página:

| stivo 💉 igual a 💉 Verdadero |          |                     |                 | ✓ Añadir I | inea l'Eliminar linea |                | Mis perfile         | Mis perfiles de búsqueda |              |                     |                     |
|-----------------------------|----------|---------------------|-----------------|------------|-----------------------|----------------|---------------------|--------------------------|--------------|---------------------|---------------------|
| Buscar Reinicia             | ar       |                     | ANALY I         |            |                       |                |                     |                          | Supplyon     | Def. Search         | Gestionar           |
| Colaboración OTD            | Resultad | los OTD KPI         | OTD Todas la    | as Líneas  |                       |                |                     |                          |              |                     |                     |
| Il Lines view 👻             | Ordenado | por Horizonte del I | (Pi Gestion     | ar •       |                       |                |                     |                          |              | Restablec           | er todos los filtro |
| 00                          | Linea OC | Reparto OC          | Horizonte del K | Subtipo OC | Muy tempr             | Temprano       | Última fecha solici | Fecha Llegada Merc       | Tarde        | Muy tarde           | Clasificación se    |
| TNA-AirbDEF-G-2             | 00020    | 0001                | 2025-06         | 23         | 28.05.2025            | 06.06.2025 23  | 14.06.2025 23:59:59 | 16.06.2025 15:23:51      | 22.06.2025 2 | 29.06.2025 23:59    | ON TIME             |
| TNA-AirbDEF-G-2             | 00010    | 0001                | 2025-06         |            | 28.05.2025            | 06.06.2025 23  | 13.06.2025 23:59:59 | 15.06.2025 15:23:51      | 22.06.20252  | 29.06.2025 23:59    | ON TIME             |
| TNA-AirbDEF-G-2             | 00020    | 0001                | 2025-06         | ж.         | 28.05.2025            | 06.06.2025 23  | 14.06.2025 23:59:59 | 16.06.2025 15:42:14      | 22.06.20252  | 29.06.2025 23:59    | ON TIME             |
| TNA-AirbDEF-G-2             | 00030    | 0801                | 2025-08         | а)<br>-    | 28.05.2025            | 06.06.2025 23  | 15.06.2025 23:59:59 | 17.06.2025 15:42:14      | 22.06.2025 2 | 29.06.2025 23:59    | ON TIME             |
| TNA-AirbDEF-G-2             | 00040    | 0001                | 2025-06         | 20         | 29.05.2025            | 09.06.2025 23  | 16.06.2025 23:59:59 | 18.06.2025 15:42:14      | 23.06.2025 2 | 30.06.2025 23:59    | ON TIME             |
| TNA-AirbDEF-G-2             | 00050    | 0001                | 2025-06         |            | 30.05.2025            | 10.06.2025 23: | 17.06.2025 23:59:59 | 19.06.2025 15:42:14      | 24.06.2025 2 | 01.07.2025 23:59:   | ON TIME             |
| TNA-AirbDEF-G-2             | 00010    | 0001                | 2025-06         | -          | 28.05.2025            | 06.06.2025 23  | 13.06.2025 23:59:59 | 15.06.2025 15:42:14      | 22.06.2025 2 | 29.06.2025 23:59    | ON TIME             |
| TNA-AIrbDEF-G-2             | 00050    | 0001                | 2025-06         | ч.<br>-    | 30.05.2025            | 10.06.2025 23: | 17.06.2025 23:59:59 | 10.07.2025 15:46:23      | 24.06.2025 2 | 01.07.2025 23:59:   | VERY LATE           |
| TNA-AirbDEF-G-2             | 00010    | 0001                | 2025-06         | 2          | 28.05.2025            | 06.06.2025 23  | 13.06.2025 23:59:59 | 16.04.2025 15:46:23      | 22.06.2025 2 | 29.06.2025 23:59    | ON TIME             |
| TNA-AirbDEF-G-2             | 00010    | 0001                | 2025-06         | a          | 05.08.2025            | 16.06.2025 23: | 18.06.2025 23:59:59 | 21.04.2025 10:19:54      | 24.06.2025 2 | 01.07.2025 23:59:   | VERY EARLY          |
| TNA-OTDDEMO-2               | 00010    | 0001                | 2025-06         | SPARES     | 19.05.2025            | 28.05.2025 23  | 02.06.202510:00:00  | 04.06.2025 10:20:00      | 04.06.2025 2 | 11.06.2025 23:59:59 | ON TIME             |
| TNA-OTODEMO-2               | 00020    | 0001                | 2025-06         | SPARES     | 20.05.2025            | 29.05.2025 23  | 03.06.2025 11:30:00 | 02.07.2025 12:16:19      | 05.06.2025 2 | 12.06.2025 23:59;   | ON TIME             |
| TNA-OTDDEMO-2               | 00010    | 0001                | 2025-06         | SPARES     | 19.05.2025            | 28.05.2025 23  | 02.06.2025 10:00:00 | 04.06.2025 10:20:00      | 04.06.2025 2 | 11.06.2025 23:59:59 | ON TIME             |
| TNA-OTDDEMO-2               | 00020    | 0001                | 2025-06         | SPARES     | 20.05.2025            | 29.05.2025 23  | 03.06.2025 11:30:00 | 02.07.2025 12:19:05      | 05.06.2025 2 | 12.06.2025 23:59:   | VERY LATE           |
| TNA-OTDDEMO-2               | 00010    | 0001                | 2025-06         | SPARES     | 19.05.2025            | 28.05.2025 23  | 02.06.202510:00:00  | 04.06.2025 10:20:00      | 04.06.2025 2 | 11.06.2025 23:59:59 | ON TIME             |

La pestaña "OTD Todas las Líneas" contiene los mismos campos que la pestaña «Colaboración OTD», así como todas las líneas de pedido relevantes para OTD (incluso si no es necesaria la colaboración) con cualquier clasificación (inicial) ("Very early", "Early", "OnTime", "Late" and "Very Late").

Nota: La descripción de cada columna de esta tabla está disponible en el capítulo [5\_Apéndice] que se encuentra al final del módulo.

Existen varios botones de acción disponibles:

| A  | ctivo              | Y igual a   |                   | 🗙 Ver           | dadero     | 🗶 Añadir I               | inea l Eliminar línea |                                   |                     | Mis perfile  | es de búsqueda                  | -                             |
|----|--------------------|-------------|-------------------|-----------------|------------|--------------------------|-----------------------|-----------------------------------|---------------------|--------------|---------------------------------|-------------------------------|
|    | Buscar Reinic      | iar         |                   | Joint L.        |            |                          |                       |                                   |                     | Supplyon     | Def. Search                     | <ul> <li>Gestionar</li> </ul> |
| C  | olaboración OTD    | Resultad    | dos OTO KPI       | OTD Todas la    | as Lineas  |                          |                       |                                   |                     |              |                                 |                               |
| A  | Lines view         | Ordenado    | por Horizonte del | KPI Gestion     | ar •       |                          |                       |                                   |                     |              | Restablec                       | er todos los filtros          |
|    | 00                 | Linea OC    | Reparto OC        | Horizonte del K | Subtipo OC | Muy tempr                | Temprano              | Última fecha solici               | Fecha Llegada Merc  | Tarde        | Muy tarde                       | Clasificación se              |
| ĩ  | TNA-AirbDEF-G-2    | 00020       | 0001              | 2025-06         | 22         | 28.05.2025               | 06.06.2025 23         | 14.06.2025 23:59:59               | 16.06.2025 15:23:51 | 22.06.2025 2 | 29.06.2025 23:59                | ON TIME                       |
| 1  | TNA-AirbDEF-6-2    | 00010       | 0001              | 2025-06         |            | 28.05.2025               | 06.06.2025 23         | 13.06.2025 23:59:59               | 15.06.2025 15:23:51 | 22.06.2025 2 | 29.06.2025 23:59                | ON TIME                       |
| I  | TNA-AirbDEF-G-2    | 00020       | 0001              | 2025-08         | -          | 28.05.2025               | 06.06.2025 23         | 14.06.2025 23:59:59               | 16.06.2025 15:42:14 | 22.06.2025 2 | 29.06.2025 23:59                | ON TIME                       |
| I  | TNA-AirbDEF-G-2    | 00030       | 0001              | 2025-06         | 2          | 28.05.2025               | 06.06.2025 23         | 15.06.2025 23:59:59               | 17.06.2025 15:42:14 | 22.06.20252  | 29.06.2025 23:59                | ON TIME                       |
| i  | TNA-AirbDEF-G-2    | 00040       | 0001              | 2025-06         | 75         | 29.05.2025               | 09.06.2025 23         | 16.06.202523:59:59                | 18.06.2025 15:42:14 | 23.06.2025 2 | 30.06.2025 23:59                | ON TIME                       |
| Í, | TNA-AirbDEF-G-2    | 00050       | 0001              | 2025-06         | ÷:         | 30.05.2025               | 10.06.2025 23:        | 17.06.2025 23:59:59               | 19.06.2025 15:42:14 | 24.06.20252  | 01.07.2025 23:59:               | ON TIME                       |
| İ. | TNA-AirbDEF-G-2    | 00010       | 0001              | 2025-08         | 8          | 28.05.2025               | 06.06.2025 23         | 13.06.2025 23:59:59               | 15.06.2025 15:42:14 | 22.06.2025 2 | 29.06.2025 23:59                | ON TIME                       |
| I  | TNA-AirbDEF-G-2    | 00050       | 0001              | 2025-06         | 22         | 30.05.2025               | 10.06.2025 23:        | 17.06.2025 23:59:59               | 10.07.2025 15:46:23 | 24.06.2025 2 | 01.07.2025 23:59:               | VERY LATE                     |
| 1  | TNA-AirbDEF-G-2    | 00010       | 0001              | 2025-06         | 5          | 28.05.2025               | 06.06.2025 23         | 13.06.2025 23:59:59               | 16.04.2025 15:46:23 | 22.06.2025 2 | 29.06. <mark>20</mark> 25 23:59 | ON TIME                       |
| 1  | TNA-AirbDEF-G-2    | 00010       | 1000              | 2025-06         | ~          | 05.06.2025               | 16.06.2025 23:        | 18.06.202523:59:59                | 21.04.2025 10:19:54 | 24.06.2025 2 | 01.07.2025 23:59:               | VERY EARLY                    |
| 1  | TNA-OTDDEMO-2      | 00010       | 0001              | 2025-06         | SPARES     | 19.05.2025               | 28.05.2025 23         | 02.06,202510:00:00                | 04.06.2025 10:20:00 | 04.08.2025 2 | 11.06.2025 23:59:59             | ON TIME                       |
| 1  | TNA-OTDDEMO-2      | 00020       | 0001              | 2025-06         | SPARES     | 20.05.2025               | 29.05.2025 23         | 03.06,2025 11:30:00               | 02.07.2025 12:16:19 | 05.06.2025 2 | 12.08.2025 23:59:               | ON TIME                       |
| ļ  | TNA-OTDDEMO-2      | 00010       | 0001              | 2025-06         | SPARES     | 19.05.2025               | 28.05.2025 23         | 02.08.2025 10:00:00               | 04.06.2025 10:20:00 | 04.06.2025 2 | 11.08.2025 23:59:59             | ON TIME                       |
| 1  | TNA-OTDDEM0-2      | 00020       | 0001              | 2025-06         | SPARES     | 20.05.2025               | 29.05.2025 23         | 03.06.2025 11:30:00               | 02.07.2025 12:19:05 | 05.06.2025 2 | 12.06.2025 23:59:               | VERY LATE                     |
| 1  | TNA-OTDDEMO-2      | 200010      | 0001              | 2025-06         | SPARES     | 19.0 <mark>5.2025</mark> | 28.05.2025 23         | 02.06.202510 <mark>;</mark> 00:00 | 04.06.2025 10:20:00 | 04.06.2025 2 | 11.06.2025 23:59:59             | ON TIME                       |
| 1  | trás Enviar correo | electrónico | Descargar +       |                 |            |                          |                       |                                   |                     |              |                                 |                               |

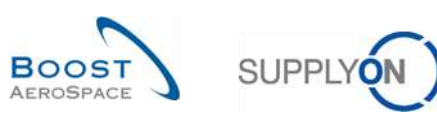

| 1 Atrás                   | Volver a la pantalla anterior.                                                                                                    |
|---------------------------|----------------------------------------------------------------------------------------------------|
| 2 Descargar               | Descargar solo la línea de OTD seleccionada/visualizada en un archivo en formato CSV o XLS. Véase el capítulo [3.7, 3.10] para obtener más detalles.                        |
| Enviar correo electrónico | Enviar un mensaje de correo electrónico con un enlace a la pantalla de OTD desde su cliente de correo electrónico local. Véase el capítulo [3.8] para obtener más detalles. |

# 3.3 Generación y publicación de líneas de OTD

Solo se genera y publica una línea de OTD si el reparto OC se ha recibido en su totalidad y si la clasificación se encuentra fuera del plazo de entrega a tiempo. Para obtener más detalles, consulte el capítulo [2.1].

En «Dashboard», puede acceder a la página "Colaboración OTD" haciendo clic en la flecha de la tarjeta "On-time delivery (OTD)".

| SUPPLYON Servicios SupplyOn                                         | <ul> <li>Administración - News</li> </ul>            |              |                                                      |          |                                                       | PD_Opodich Actuation System LE - Miler Mo                 |
|---------------------------------------------------------------------|------------------------------------------------------|--------------|------------------------------------------------------|----------|-------------------------------------------------------|-----------------------------------------------------------|
|                                                                     | Поррусні з Азбація Серініск і Пакал                  | seard        |                                                      | Ŧ        | Fillio 🏚 Azertas 🗃 Sutwer a My Workspace 🤆 útar       | te estualización hace O minutos 🔍 Editar panel de control |
| AirSupply Logistica                                                 | Pedidos de compra                                    | ÷            | Alertas de pedidos de compra                         | ÷        | On-time delivery (OTD) ->                             | Cliente a revisar →                                       |
| E Destiloard                                                        | Estado<br>New Order Puzzenad                         | 9259         | Tipo de alerta                                       | 31       | 9<br>Colaboración CTID allanta                        | 1<br>Alastan da passadar<br>Calaida a melikan             |
| Entropa     Vendor Manaped Inventory (VMI)      Concession          | Cipee<br>Customer Charge Gener Request.              | 18204<br>585 | Londo de expedición con letraca<br>References nectas | 0        | Compression CFD                                       | Alerts soliton<br>Metriges soliton                        |
| Notification of Escape                                              | Cercelation Request                                  | 651          | Sin waapodin                                         | 130      | 35 ->                                                 | Malenaeu no oritoou 0                                     |
| Ajustos y datos macetinos     Ayuda para esta página     Comontenas | Rejected<br>Pariały Shipped                          | 28           | Colationación reschazada por el proveedor            | 0        | 16 O<br>Pedidas de compra 25 Hectamisaciones abientas |                                                           |
| per Corpetance                                                      | Shipped                                              | 1145         | A septado por el ciente pero con penalización        | 23       |                                                       | Inventario proyectado (VMI) 🔶                             |
|                                                                     | Partally Received                                    | 323          | Modific and in no colorization                       | "        | Crear molamación / recepción                          | 668<br>Instruit proyected                                 |
|                                                                     | Colaboración pendiente                               | +            | Concession                                           | <b>→</b> | Reclamación UE $\rightarrow$                          | Estado                                                    |
|                                                                     | 10495<br>Recidens de compus<br>Colaboración pendeste |              | Estado<br>Estado                                     | 78       | 17<br>Redevación anciel elemente                      | Fata de investaria 473<br>Baje minestaria 191             |
| ¢                                                                   | Estado                                               |              | Presaldation                                         | 0        |                                                       | Soore nasasino 4                                          |

En la pantalla «Colaboración OTD», puede hacer clic en el pedido de compra pertinente.

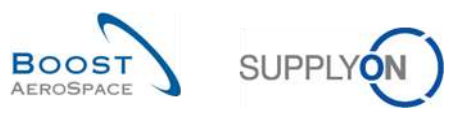

| Activo           | 👻 igual  | a              |              | ✓ Verdadero      | 🛩 Añadir        | linea   Eliminar linea |                 |                   | Mis perfil<br>Supplyor             | es de búsqueda      | Gaetlonar -       |
|------------------|----------|----------------|--------------|------------------|-----------------|------------------------|-----------------|-------------------|------------------------------------|---------------------|-------------------|
| Buscar Reinic    | lar      |                |              |                  |                 |                        |                 |                   | ooppijot                           |                     |                   |
| Colaboración OTD | Result   | ados OTD K     | PI OTD       | Todas las Lineas |                 |                        |                 |                   |                                    |                     |                   |
| OTD Guide view 💉 | Ordenad  | do por Horizon | te del KPI   | Gestionar +      |                 |                        |                 |                   |                                    | Restablecer         | todos los filtros |
| OC               | Linea OC | Repart         | Horizonte de | el FPlanta ERP   | Nro. mat. prov. | Última fecha           | Fecha Llegada   | Clasificación seg | Temprano                           | Tarde               | Estado Colab. G   |
| TNA-AirbDEF-G,   | 00050    | 0001           | 2025-06      | TOF              | 07012025        | 17.06.2025 23          | 10.07.2025 15:  | ON TIME           | 10.06.2025 23:59:59                | 24.08.2025 23:59:59 | CLOSED            |
| TNA-AirbDEF-G    | 00010    | 0001           | 2025-06      | TOF              | BB.10502241     | 13.06.2025 23          | 16.04.2025 15:  | ON TIME           | 06.06.2025 23:59:                  | 22.06.2025 23:59:59 | CLOSED            |
| TNA-AirbDEF-G    | 00010    | 0001           | 2025-06      | FAL              | BB/10502245     | 18.06.2025 23          | 21.04.2025 10:  | VERY EARLY        | 16.06.2025 23:59:59                | 24.06.2025 23:59:59 | OPEN              |
| TNA-OTDBEMO      | 00020    | 0001           | 2025-06      | FAL              | 110502241 EA    | 03.06.2025 11          | 02.07.2025 12:  | ON TIME           | 29.05.2025 23:59:                  | 05.06.2025 23:59:59 | CLOSED            |
| TNA-OTDDEMO      | 00020    | 0001           | 2025-06      | FAL              | 110502241 EA    | 03.06.2025 11          | 02.07.2025 12:  | VERY LATE         | 29.05.2025 23:59:                  | 05.06.2025 23:59:59 | NEW               |
| TNA-OTODEMO      | 00020    | 0001           | 2025-06      | FAL              | 110502241 EA    | 03.06.2025 11          | 02.07.2025 12:  | VERY LATE         | 29. <mark>0</mark> 5.2025 23:59:   | 05.06,2025 23:59:59 | NEW               |
| TNA-AirbDEF-G    | 00030    | 0001           | 2025-05      | TOF              | 84911190 RLF    | 01.05.2025 23          | 24.05.2025 11:  | VERY LATE         | 25.04.2025 23:59:                  | 05.05.2025 23:59:59 | CLOSED            |
| TNA-AirbDEF-G    | 00040    | 0001           | 2025-05      | TOF              | 15112024        | 02.05,2025 2           | 29.05.2025 11:  | VERY LATE         | 28.04.2025 23:59:                  | 08.05.2025 23:59:59 | CLOSED            |
| TNA-AirbDEF-G    | 00050    | 0001           | 2025-05      | TOF              | 07012025        | 03.05.2025 2           | 03.06.2025 11:  | ON TIME           | 28.04.2025 23:59:                  | 08.05.2025 23:59:59 | CLOSED            |
| TNA-AirbDEF-G    | 00020    | 0001           | 2025-04      | TOF              | 84911190 RLF    | 18.04.2025 23          | 30.03.2025 11:  | VERY EARLY        | 15.04.2025 23:59:59                | 22.04.2025 23:59:59 | CLOSED            |
| TNA-AirbDEF-G    | 00030    | 0001           | 2025-04      | TOF              | 84911190 RLF    | 19.04.2025 23          | 12.05.2025 11:0 | VERY LATE         | 15.04.2025 23:59:59                | 22.04.2025 23:59:59 | CLOSED            |
| TNA-AirbDEF-G    | 00040    | 0001           | 2025-04      | TOF              | 15112024        | 20.04.2025 2           | 17.05.2025 11:0 | VERY LATE         | 15.04.2025 23:59:59                | 22.04.2025 23:59:59 | CLOSED            |
| TNA-AirbDEF-G    | 00050    | 0001           | 2025-04      | TOF              | 07012025        | 21.04.2025 23          | 22.05.2025 11:  | VERY LATE         | 16.04 <mark>.2</mark> 025 23:59:59 | 23.04.2025 23:59:59 | REDPEN            |
| TNA-AirbDEF-G    | 00010    | 0001           | 2025-04      | TOF              | BB.10502241     | 17.04.2025 23          | 29.03.2025 11:  | VERY EARLY        | 14.04.2025 23:59:59                | 21.04.2025 23:59:59 | CLOSED            |
| TNA-AirbDEF-G    | 00020    | 0001           | 2025-04      | TOF              | 84911190 RLF    | 18.04.2025 23          | 30.03.2025 15:  | VERY EARLY        | 15,04.2025 23:59:59                | 22.04.2025 23:59:59 | CLOSED            |

Muestra la siguiente pantalla con líneas de OTD que se han publicado:

Tras hacer clic en la OC, el sistema muestra la siguiente pantalla desde el proceso OC:

| 00           | v                  | iqual a       |              |          | ▼ TNA-011        | DDEMD-202505' Attack lines   Elim | parlinea                |                                                                                                    | Mis perfiles de búsqueda             |              |
|--------------|--------------------|---------------|--------------|----------|------------------|-----------------------------------|-------------------------|----------------------------------------------------------------------------------------------------|--------------------------------------|--------------|
| Buscar       | Reiniciar          |               |              |          |                  |                                   |                         |                                                                                                    | ¥ G                                  | estionar •   |
|              | -                  |               |              |          |                  |                                   |                         |                                                                                                    |                                      |              |
| Pedidos de o | compra             |               |              |          |                  |                                   |                         |                                                                                                    |                                      |              |
| Collab View  | *                  | Ordenado p    | or 2 columna | s G      | lestionar +      |                                   |                         |                                                                                                    | Restablecer todos                    | las filtros  |
| • 00         |                    |               | Linea OC     | Repa     | Planta ERP       | Nro. mat. prov.                   | Desc. mat. prov.        | Estado                                                                                                    | Fecha más temprana                   | Fecha solici |
| TNA-OTDDE    | EMO-2025052        | 8-2           | 00050        | 0001     | FAL              | TRA.04158181                      | Actuation (Thrust Rev.) | RECEIVED                                                                                                    |                                      | 06.06.2025   |
| TNA-OTDDE    | EMD-2025052        | 8-2           | 00040        | 0001     | FAL              | SRH.11050609                      | Composite SRH           | RECEIVED                                                                                                    |                                      | 05.06.2025   |
| TNA-OTODE    | EMO-2025052        | 8-2           | 00030        | 0001     | FAL              | 110502241 PU-T                    | Tape (PU) transparent   | RECEIVED                                                                                                    |                                      | 04.05.2025   |
| TNA-OTDDE    | EMD-2025052        | 8-2           | 00020        | 0001     | FAL              | 110502241 EA                      | Epoxy Adhesive Kit 1    | RECEIVED                                                                                                    |                                      | 03.06.2025   |
| TNA-OTDD     | EMO-2025052        | 8-2           | 00010        | 0001     | FAL              | BB.10502245                       | Bolt (blind)            | RECEIVED                                                                                                    |                                      | 02.06.2025   |
|              |                    |               |              |          |                  |                                   |                         |                                                                                                    |                                      |              |
|              |                    |               |              |          | 4                |                                   |                         |                                                                                                    |                                      |              |
|              | 10 III III III III | national Disc |              | Caisiana | - Inconstruction | Determine the period of the       | Delas de contra         | Participation of the second second se | Environ correct classification Solit |              |

Aquí el usuario puede ver que el pedido de compra tiene el estado «RECEIVED».

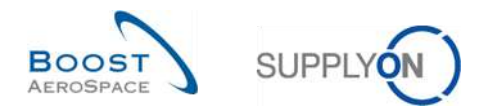

Si se muestran todos los pedidos de compra con todos los estados diferentes (se debe eliminar el filtro para ello), por ejemplo, OPEN, SHIPPED, CANCELLATION REQUEST, no se generará ninguna línea de OTD desde estos pedidos de compra.

| Búsqueda rápida Búsqued  | a avanzada     |                      |            | <u>Añadir línea   Elim</u>           | iinar línea  | Mis perfiles de bús | queda |                         |            |
|--------------------------|----------------|----------------------|------------|--------------------------------------|--------------|---------------------|-------|-------------------------|------------|
| Buscar Reiniciar         |                |                      |            |                                      |              |                     | ×     | Gestionar •             |            |
|                          |                |                      |            |                                      |              |                     |       |                         |            |
| Pedidos de compra        |                |                      |            |                                      |              |                     |       |                         |            |
| SupplyOn Def. View       | ▼ Gestion      | ar 🕶                 |            |                                      |              |                     | Rest  | ablecer todos l         | os filtros |
| 0C 🔺                     | Línea          | Rep                  |            | Desc. mat. prov.                     | Estado       |                     | Unida | Cantida                 | Fecha so   |
| PO-012 1                 | <u>010</u>     | <u>1</u>             |            | AIRB5S12#CABIN ATTENDANT             | RECEIVED     |                     | PCE   | 44                      | 13.11.: 🔺  |
| PO-012 1                 | 020            | <u>1</u>             |            | AIRB7S14#CABIN ATTENDANT             | PARTIALLY    | SHIPPED             | PCE   | 44                      | 13.10.     |
| PO-012 1                 | 030            | <u>1</u>             |            | AIRB7S17#CABIN ATTENDANT             | OPEN         |                     | PCE   | 38                      | 08.11.: ≘  |
| PO-012 1                 | 040            | <u>1</u>             |            | AIRB7S44#CABIN ATTENDANT             | SUPPLIER     | CHANGE ORDER        | PCE   | 44                      | 06.11.:    |
| PO-012 1                 | 050            | <u>1</u>             |            | AIRB7S53#CABIN ATTENDANT             | NEW ORDE     | ER PUBLISHED        | PCE   | 26                      | 06.11.:    |
| PO-012 1                 | 070            | <u>1</u>             |            | AIRB7S57#CABIN ATTENDANT             | OPEN         |                     | PCE   | 34                      | 06.11.     |
| PO-012 1                 | 090            | <u>1</u>             |            | AIRB7S62#CABIN ATTENDANT             | CUSTOMER     | R CHANGE ORDER      | PCE   | 30                      | 19.11.     |
| PO-012 1                 | <u>100</u>     | <u>1</u>             |            | AIRB7S67#CABIN ATTENDANT             | CANCELLA     | TION REQUEST        | PCE   | 34                      | 06.11.     |
| PO-012 10                | <u>010</u>     | <u>1</u>             |            | AIRB7S53#CABIN ATTENDANT             | NEW ORDE     | ER PUBLISHED        | PCE   | 26                      | 06.11.     |
| PO-012 10                | 020            | <u>1</u>             |            | AIRB7S57#CABIN ATTENDANT             | OPEN         |                     | PCE   | 34                      | 06.11.:    |
| PO-012 11                | <u>010</u>     | <u>1</u>             |            | AIRB5S13#CABIN ATTENDANT             | RECEIVED     |                     | PCE   | 44                      | 24.09.     |
| PO-012 11                | 020            | <u>1</u>             |            | AIRB5S14#CABIN ATTENDANT             | RECEIVED     |                     | PCE   | 44                      | 24.09.     |
| PO-012 11                | 030            | <u>1</u>             |            | AIRB5S15#CABIN ATTENDANT             | RECEIVED     |                     | PCE   | 44                      | 24.09. 🔻   |
|                          | 0.40           | 4                    | •          |                                      |              |                     |       |                         | •          |
| Atras Detalles Historial | Cargar - De    | scargar <del>-</del> | Imprimir   | Documentos relacionados - Acciones - | Enviar corre | o electrónico Split |       |                         |            |
| 36 entradas: Seleccio    | onar todas las | coinciden            | cias en la | a páqina Seleccionar todas las coir  | ncidencias   | Eliminar selección  | E     | ntradas por pá <u>c</u> | jina »     |

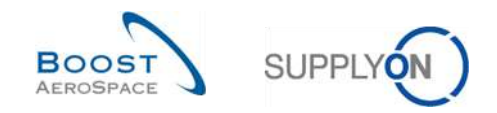

## 3.4 Colaboración OTD

En este capítulo se explica cómo deben colaborar el proveedor y el cliente en líneas de OTD.

3.4.1 Visualización de la fecha final de colaboración

En «Dashboard», puede acceder a la página "Colaboración OTD" haciendo clic en la flecha de la tarjeta "On-time delivery (OTD)".

| Servicios SupplyOn                    | Administración • News                        |       |                                              |     |                                                 | PD_Doothch Actuation                          | r Sysiem I.E N |
|---------------------------------------|----------------------------------------------|-------|----------------------------------------------|-----|-------------------------------------------------|-----------------------------------------------|----------------|
|                                       | fluppyOH > Arthogony Logistics + Database    | boand |                                              | Ŧ   | Fillio 🏚 Azertas 🗃 Soner a bly Workspace 🕐 útta | me actualización hace O minutos 🔍 Estiar pare | A de control   |
| irSupply Logistica                    | Pedidos <mark>de</mark> compra               | ÷     | Alertas de pedidos de compra                 | ÷   | On-time delivery (OTD) ->                       | Cliente a revisar                             | ÷              |
| Destboart                             | Estado                                       |       | Tipo de alerta                               | Í   | 9                                               | 1                                             |                |
| Pedidos 👻                             | New Order Putstanad                          | 9259  | Pedece Sparse para compreher                 | 31  | Coluboratión CTD alluerta                       | Alerta de presede<br>Gieste a revisar         |                |
| Entropa                               | Oper                                         | 18204 | Lotto de argedición con letraca              | 0   |                                                 | Material Source                               | 1              |
| Concession                            | Culture Charge Celler Request.               | 585   | Retrato en la celeiga                        | 7   | Comproter 010                                   | Malamana na critora                           | 0              |
| Notification of Escape                | Carcellaton Respect                          | 651   | Sin recepción                                | 130 | 35 ->                                           |                                               |                |
| Ajustes y datos maestros              | Rejected                                     | 28    | Cidati svocián rechazada por el cliente      | 7   | 46 0                                            |                                               |                |
| Ayuda para asta págana<br>Comentarios | Partially Shipport                           | 565   | Colak oración rechazada por el proveedor     | 0   | Pedidos de compra 25 . Reclamaciones abertas    |                                               |                |
|                                       | Dreped                                       | 1145  | Abeptado por el ciente pere con penalización | 23  |                                                 | Inventario proyectado (VMI)                   | +              |
|                                       | Partshy Received                             | 323   | Mostleaste so catalogatina                   | **  | Crear reclamación / recepción                   | 668                                           |                |
|                                       | Colaboración pendiente                       | ÷     | Concession                                   | ÷   | Reclamación UE 🔶                                | Amira VM<br>Estado                            |                |
|                                       | 10495                                        |       | Estado                                       | , Î | 17                                              | Fala de inventario                            | 473            |
|                                       | Pecidas de comple.<br>Cotalismación prodesta |       | Draft                                        | 78  | Redarración ancial elementel                    | Bajo mineros                                  | 191            |
|                                       | 6.400                                        |       | Persolution                                  | 0   |                                                 | Soora massimo                                 | 4              |

Para mostrar «Fecha Final Colab. Cliente» y «Fecha Final Colab. Proveedor», tiene que agregar la columna de la siguiente forma:

| Activo           | <ul> <li>iqual</li> </ul> | а              |             | Verdadero               | 1.5 | Description meeting                                                         |             |                 | Mis           | s perfiles | de búsqueda         | -        |              |
|------------------|---------------------------|----------------|-------------|-------------------------|-----|-----------------------------------------------------------------------------|-------------|-----------------|---------------|------------|---------------------|----------|--------------|
| Buscar Reinio    | ar                        |                |             |                         |     | Dias evaluados                                                              |             |                 | Su            | upplyon D  | lef. Search         | Ge       | estionar •   |
| Colaboración OTD | Result                    | ados OTD K     | PI OTD      | Todas las Líneas        |     | Estado Administrazión Orb<br>Estado Colab. Cliente<br>Estado Colab. General |             |                 |               |            |                     |          |              |
| OTD Guide view   | Ordena                    | do por Horizon | te del KPI  | Gestionar +             | -   | Estado Golab, Proveedor                                                     |             |                 |               |            | Restablece          | er todos | los filtros  |
| 00               | Linea OC                  | Repart         | Horizonte d | Y Fecha Final Colab     | 10  | Fecha Final Colab, Cliente                                                  | ima fecha   | Fecha Llegada   | Clasificación | seg        | Temprano            | Tarde    |              |
| TNA-AirbDEF-G    | 00050                     | 0001           | 2025-06     | Columnas 🕨              | 10  | Fecha Final Colab. Proveedor                                                | 06.2025 23  | 10.07.2025 15:  | ON TIME       |            | 10.06.2025 23:59:59 | 24.06.2  | 2025 23:59:5 |
| TNA-AirbDEF-G    | 00010                     | 0001           | 2025-06     | O flochteniscor octimus |     | Fecha Llegada Mercancias                                                    | 06.2025 23  | 16.04.2025 15:  | ON TIME       | )          | 06.06.2025 23:59:   | 22.06.2  | 2025 23:59:5 |
| TNA-AirbDEF-G    | 00010                     | 0001           | 2025-06     | D a                     | 10  | Grupo Cliante                                                               | 06.2025 23  | 21.04.2025 10:  | VERY EARLY    |            | 6.06.2025 23:59:59  | 24.06.2  | 2025 23:59:5 |
| TNA-OTDDEMO      | 00020                     | 0001           | 2025-06     | Hoquear columna         | 10  | Grupo de Compras                                                            | .06.2025 11 | 02.07.2025 12:  | ON TIME       |            | 29.05.2025 23:59:   | 05.06.2  | 2025 23:59:5 |
| TNA-OTODEMO      | 00020                     | 0001           | 2025-06     | Flitros 🕨               | 10  | Horizonte del KPI                                                           | .06.2025 11 | 02.07.2025 12:  | VERY LATE     | 1          | 29.05.2025 23:59:   | 05.06.2  | 2025 23:59:5 |
| TNA-OTODEMO      | 00020                     | 0001           | 2025-06     | 20.06.2025              | 1   | ID usuario cliente                                                          | .06.2025 11 | 02.07.2025 12:  | VERY LATE     | 3          | 29.05.2025 23:59:   | 05.06.2  | 2025 23:59:5 |
| TNA-AirbDEF-G    | 00030                     | 0001           | 2025-05     | 20.05.2025              |     | Dusuado provendor                                                           | 05.2025 23  | 24.05.2025 11:  | VERY LATE     | 3          | 25.04.2025 23:59:   | 05.05.2  | 2025 23:59:5 |
| TNA-AirbDEF-G    | 00040                     | 0001           | 2025-05     | 20.05.2025              | 12  | to disuante proveedor                                                       | .05.2025 2  | 29.05.2025 11:  | VERY LATE     |            | 28.04.2025 23:59:   | 06.05.2  | 2025 23:59:5 |
| TNA-AirbDEF-G    | 00050                     | 0001           | 2025-05     | 20.06.2025              | 12  | indicador de entrega final                                                  | .05.2025 2  | 03.06.2025 11:  | ON TIME       |            | 28.04.2025 23:59:   | 06.05.2  | 2025 23:59:5 |
| TNA-AirbDEF-G    | 00020                     | 0001           | 2025-04     | 20.04.2025              | 1   | Localización cliente                                                        | 04.2025 23  | 30.03.2025 11:  | VERY EARLY    | 1 8        | 15.04.2025 23:59:59 | 22.04.2  | 2025 23:59:5 |
| TNA-AirbDEF-G    | 00030                     | 0001           | 2025-04     | 20.04.2025              | 10  | Localización del proveedor                                                  | 04.2025 23  | 12.05.2025 11:0 | VERY LATE     | 3          | 15.04.2025 23:59:59 | 22.04.2  | 2025 23:59:5 |
| TNA-AirbDEF-G    | 00040                     | 0001           | 2025-04     | 20.04.2025              | 1   | Material de montaje del cliente                                             | .04.2025 2  | 17.05.2025 11:0 | VERY LATE     |            | 15.04.2025 23:59:59 | 22.04.2  | 2025 23:59:  |
| TNA-AirbDEF-G    | 00050                     | 0001           | 2025-04     | 20.06.2025              | i E | Muy tarde                                                                   | 04.2025 23  | 22.05.2025 11:  | VERY LATE     |            | 6.04.2025 23:59:59  | 23.04.2  | 2025 23:59:  |
| TNA-AirbDEF-G    | 00010                     | 0001           | 2025-04     | 20.04.2025              | 1   | Muy temprano                                                                | 04.2025 23  | 29.03.2025 11:  | VERY EARLY    |            | 4.04.2025 23:59:59  | 21.04,2  | 025 23:59:5  |
| TNA-AirbDEF-G    | 00020                     | 0001           | 2025-04     | 20.05.2025              | j m | Nom, usuarlo cliente,                                                       | 04.2025 23  | 30.03.2025 15:  | VERY EARLY    |            | 15.04.2025 23:59:59 | 22.04.2  | 2025 23:59:1 |

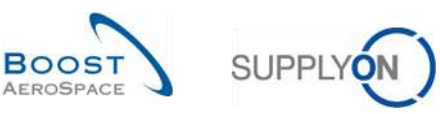

| Activo         |          | × io       | uala              |            | <ul> <li>Verdadero</li> </ul> | X Atadir lines   Eliminar lines |            |                 | Mis pe        | rfiles de búsqueda |              |               |          |
|----------------|----------|------------|-------------------|------------|-------------------------------|---------------------------------|------------|-----------------|---------------|--------------------|--------------|---------------|----------|
| Buscar         | Reini    | ciar       |                   |            | ( ) states to                 |                                 |            |                 | Supp          | yon Def. Search    | *            | Gestionar.    | •        |
| Colaboraciór   | OTD      | Res        | ultados OTD K     |            | ) Todas las Líneas            |                                 |            |                 |               |                    |              |               |          |
| OTD Guide view | ~        | Orde       | enado por Horizon | te del KPI | Gestionar                     | 0                               |            |                 |               | Res                | tablecar tod | os los filtri | 05       |
| OC             |          | Linea 00   | C Repart          | Horizonte  | del Fecha Final Colab. Pro    | v Fecha Final Colab. Cliente    | Planta ERP | Nro. mat. prov. | Ültima fecha  | Fecha Llegada      | Clasificaci  | ón seg        | Te       |
| TNA-AirbDE     | F-G      | 00050      | 0001              | 2025-06    | 12.06.2025                    | 20.06.2025                      | TOF        | 07012025        | 17.06.2025 23 | 10.07.2025 15:     | ON TIME      |               | 10.      |
| TNA-AirbDE     | -G       | 00010      | 0001              | 2025-06    | 12.06.2025                    | 20.06.2025                      | TOF        | BB,10502241     | 13.06.2025 23 | 16.04.2025 15:     | ON TIME      |               | 06       |
| TNA-AirbDE     | -G       | 00810      | 0001              | 2025-06    | 12.06.2025                    | 20.06.2025                      | FAL        | BB.10502245     | 18.06.2025 23 | 21.04.2025 10:     | VERY EAR     | LY            | 16.      |
| TNA-OTDDE      | 10       | 00020      | 0001              | 2025-06    | 12.06.2025                    | 20.06.2025                      | FAL        | 110502241 EA    | 03.06.2025 11 | 02.07.2025 12:     | ON TIME      |               | 29       |
| TNA-OTDDE      | MO       | 00020      | 0001              | 2025-06    | 12.06.2025                    | 20.06.2025                      | FAL        | 110502241 EA    | 03.06.2025 11 | 02.07.2025 12:     | VERY LAT     | E             | 29       |
| TNA-OTODE      | MO       | 00020      | 0001              | 2025-06    | 12.06.2025                    | 20.06.2025                      | FAL        | 110502241 EA    | 03.06.2025 11 | 02.07.2025 12:     | VERY LAT     | E             | 29       |
| TNA-AirbDE     | -G       | 00030      | 0001              | 2025-05    | 12.05.2025                    | 20.05.2025                      | TOF        | 84911190 RLF    | 01.05.2025 23 | 24.05.2025 11:     | VERY LAT     | E             | 25       |
| TNA-AirbDE     | -G       | 00040      | 0001              | 2025-05    | 12.05.2025                    | 20.05.2025                      | TOF        | 15112024        | 02.05.2025 2  | 29.05.2025 11:     | VERY LAT     | E             | 28       |
| TNA-AirbDE     | -G       | 00050      | 0001              | 2025-05    | 12.08.2025                    | 20.06.2025                      | TOF        | 07012025        | 03.05.2025 2  | 03.06.2025 11:     | ON TIME      |               | 28       |
| TNA-AirbDE     | -G       | 00020      | 0001              | 2025-04    | 12.04.2025                    | 20.04.2025                      | TOF        | 84911190 RLF    | 18.04.2025 23 | 30.03.2025 11:     | VERY EAR     | LY            | 15.      |
| TNA-AirbDE     | F-6,     | 00830      | 0001              | 2025-04    | 12.04.2025                    | 20.04.2025                      | TOF        | 84911190 RLF    | 19.04.2025 23 | 12.05.2025 11:0    | VERYLAT      | E             | 15.      |
| TNA-AirbDE     | F-6      | 00040      | 0001              | 2025-04    | 12.04.2025                    | 20.04.2025                      | TOF        | 15112024        | 20.04.2025 2  | 17.05.2025 11:0    | VERY LAT     | E             | 15.      |
| TNA-AirbDE     | -G       | 00050      | 0001              | 2025-04    | 12.06.2025                    | 20.06.2025                      | TOF        | 07012025        | 21.04.2025 23 | 22.05.2025 11:     | VERY LAT     | E             | 16.      |
| TNA-AirbDE     | -G       | 00810      | 0001              | 2025-04    | 12.04.2025                    | 20.04.2025                      | TOF        | BB.10502241     | 17.04.2025 23 | 29.03.2025 11:     | VERY EAR     | LY            | 14.      |
| TNA-AirbDE     | F-G      | 00020      | 0001              | 2025-04    | 12.05.2025                    | 20.05.2025                      | TOF        | 84911190 RLF    | 18.04.2025 23 | 30.03.2025 15:     | VERY EAR     | LY            | 15.<br>) |
| Atrás Env      | ar corre | o electrón | nico Descarga     | ar + Aces  | tar Rechazar                  |                                 |            |                 |               |                    |              |               |          |

• Fecha Final Colab. Proveedor: Fecha final de colaboración para el proveedor definida automáticamente en función del calendario de colaboración (para obtener más información, consulte el capítulo [2.1]). Hasta esta fecha, el proveedor tiene que colaborar; de lo contrario, se aplicará una acción de autoaceptación.

**Pecha Final Colab. Cliente:** Fecha final de colaboración para la cliente definida automáticamente en función del calendario de colaboración (para obtener información, consulte el capítulo [2.1]). Hasta esta fecha, el cliente tiene que colaborar; de lo contrario, se aplicará una acción de autoaceptación.

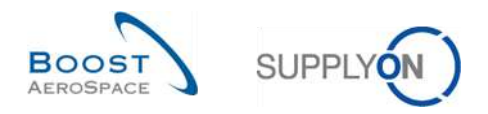

## 3.4.2 Colaboración por el proveedor

En la pantalla «Colaboración OTD», el proveedor tiene diferentes posibilidades de actuar, ya sea para aceptar o rechazar una línea de OTD con el estado «NEW» (*o* «*REOPEN»*)

| Rechercher         Réinitialise           Collaboration OTD         Résu           OTD Guide view         Trié ;           Cde         Ligne Cd           TNA-AirbDEF-G         00050           TNA-AirbDEF-G         00010           TNA-AirbDEF-G         00010           TNA-AirbDEF-G         00010           TNA-AirbDEF-G         00020           TNA-OTDDEHO         0020 | r Itats OTD KPI<br>ner Horizon KPI<br>e Ech. Cde<br>0001<br>0001<br>0001<br>0001 | 010 Tou<br>Gérer ▼<br>Horizon KPI ▼<br>2025-08<br>2025-08<br>2025-06 | Date fin collab. fourniss<br>12.06.2025<br>12.06.2025 | Date fin collab. client<br>20.08.2025<br>20.08.2025 | Site ERP<br>TOF | Ref. Art. Frn.<br>07012025 | Suppl<br>Dernière Dat | yon Def. Search<br>Ré<br>Date arrivée m | initialiser tous<br>Class, selon | Gèrer •<br>les filtres<br>:olla E |
|----------------------------------------------------------------------------------------------------|----------------------------------------------------------------------------------|----------------------------------------------------------------------|-------------------------------------------------------|-----------------------------------------------------|-----------------|----------------------------|-----------------------|-----------------------------------------|----------------------------------|-----------------------------------|
| Collaboration OTD Résu<br>OTD Guide view V Trie ;<br>Cde Ligne Cd<br>TNA-AirbDEF-G 00050<br>TNA-AirbDEF-G 00010<br>TNA-AirbDEF-G 00010<br>TNA-AirbDEF-G 00010<br>TNA-OTDDEMO 00020<br>TNA-OTDDEMO 00020                                                                                                    | e Ech. Cde<br>0001<br>0001<br>0001                                               | 010 Tou<br>Gérer ▼<br>Horizon KPI ▼<br>2025-06<br>2025-06            | Date fin collab. fourniss<br>12.06.2025<br>12.06.2025 | Date fin collab. client<br>20.06.2025<br>20.06.2025 | Site ERP<br>TOF | Ref. Art. Frn.<br>07012025 | Dernière Dat          | Ré<br>Date arrivée m                    | initialiser tous                 | les filtres<br>:olla   E          |
| OTD Guide view         ▼         Trife f           Cde         Ligne Cd           TNA-AirbDEF-G         00050           TNA-AirbDEF-G         00010           TNA-AirbDEF-G         00010           TNA-AirbDEF-G         00010           TNA-AirbDEF-G         00020           TNA-AOTDDEHO         00020           TNA-OTDDEHO         00020                                   | e Ech. Cde<br>0001<br>0001<br>0001<br>0001<br>0001                               | Gérer •<br>Horizon KPI •<br>2025-06<br>2025-06<br>2025-06            | Date fin collab. fourniss<br>12.06.2025<br>12.06.2025 | Date fin collab. client<br>20.06.2025<br>20.06.2025 | Site ERP<br>TOF | Ref. Art. Frn.<br>07012025 | Dernière Dat          | Ré<br>Date arrivée m                    | initialiser tous<br>Class, selon | les filtres<br>tolla              |
| Cde         Ligne Cd           TNA-AirbDEF-6         00050           TNA-AirbDEF-6         00010           TNA-AirbDEF-6         00010           TNA-AirbDEF-6         00010           TNA-AirbDEF-6         00020           TNA-OTDDEMO         00020           TNA-OTDDEMO         00020                                                                                       | e. Ech. Cde<br>0001<br>0001<br>0001<br>0001                                      | Horizon KPI *<br>2025-06<br>2025-06<br>2025-06                       | Date fin collab. fourniss<br>12.06.2025<br>12.06.2025 | Date fin collab. client<br>20.06.2025<br>20.06.2025 | Site ERP<br>TOF | Ref. Art. Fm.<br>07012025  | Dernière Dat          | Date arrivée m                          | Class. selon                     | colla E                           |
| TNA-AirbDEF-G         00050           TNA-AirbDEF-G         00010           TNA-AirbDEF-G         00010           TNA-AirbDEF-G         00020           TNA-AirbDEMO         00020           TNA-OTDDEMO         00020           TNA-OTDDEMO         00020                                                                                                    | 0001<br>0001<br>0001<br>0001                                                     | 2025-06<br>2025-06<br>2025-06                                        | 12.06.2025<br>12.06.2025                              | 20.06.2025<br>20.06.2025                            | TOF             | 07012025                   | 17.00.0005.07         |                                         |                                  |                                   |
| TNA-AirbDEF-G         00010           TNA-AirbDEF-G         00010           TNA-AirbDEF-G         00010           TNA-OTDDEM0         00020           TNA-OTDDEM0         00020                                                                                                    | 0001                                                                             | 2025-06<br>2025-06                                                   | 12.06.2025                                            | 20.06.2025                                          |                 |                            | 17.06.2025 25         | 10.07.2025 15:                          | ON TIME                          | 1                                 |
| TNA-AirbDEF-6         00010           TNA-OTDDEM0         00020           TNA-OTDDEM0         00020           TNA-OTDDEM0         00020                                                                                                    | 0001                                                                             | 2025-06                                                              |                                                       |                                                     | TOF             | BB.10502241                | 13.06.2025 23         | 16.04.2025 15:                          | ON TIME                          | C                                 |
| TNA-OTDDEM0         00020           TNA-OTDDEM0         00020           TNA-OTDDEM0         00020                                                                                                    | 0001                                                                             |                                                                      | 12.06.2025                                            | 20.06.2025                                          | FAL             | BB.10502245                | 18.06.2025 23         | 21.04.2025 10:                          | VERY EARLY                       | 31                                |
| TNA-0T00EM0 00020                                                                                                    | 10000                                                                            | 2025-06                                                              | 12.06.2025                                            | 20.06.2025                                          | FAL             | 110502241 EA               | 03.06.2025 11         | 02.07.2025 12:                          | ON TIME                          | 13                                |
| THA 0100000 00000                                                                                                    | 0001                                                                             | 2025-06                                                              | 12.06.2025                                            | 20.06.2025                                          | FAL             | 110502241 EA               | 03.06.2025 11         | 02.07.2025 12:                          | VERY LATE                        |                                   |
| 1 INA-0100EP0 00020                                                                                                    | 0001                                                                             | 2025-06                                                              | 12.06.2025                                            | 20.06.2025                                          | FAL             | 110502241 EA               | 03.06.2025 11         | 02.07.2025 12:                          | VERY LATE                        | 63                                |
| TNA-AirbDEF-0 00030                                                                                                    | 0001                                                                             | 2025-05                                                              | 12.05.2025                                            | 20.05.2025                                          | TOF             | 84911190 RLF               | 01.05.2025 23         | 24.05.2025 11:                          | VERY LATE                        | 1                                 |
| TNA-AirbDEF-G 00040                                                                                                    | 0001                                                                             | 2025-05                                                              | 12.05.2025                                            | 20.05.2025                                          | TOF             | 15112024                   | 02.05.2025 2          | 29.05.2025 11:                          | VERY LATE                        | 1                                 |
| TNA-AirbDEF-G 00050                                                                                                    | 0001                                                                             | 2025-05                                                              | 12.06.2025                                            | 20.06.2025                                          | TOF             | 07012025                   | 03.05.2025 2          | 03.06.2025 11:                          | ON TIME                          | 1                                 |
| TNA-AirbDEF-0 00020                                                                                                    | 0001                                                                             | 2025-04                                                              | 12.04.2025                                            | 20.04.2025                                          | TOF             | 84911190 RLF               | 18.04.2025 23         | 30.03.2025 11:                          | VERY EARLY                       | - S1                              |
| TNA-AirbDEF-G 00030                                                                                                    | 0001                                                                             | 2025-04                                                              | 12.04.2025                                            | 20.04.2025                                          | TOF             | 84911190 RLF               | 19.04.2025 23         | 12.05.2025 11:0                         | VERY LATE                        | ្រា                               |
| TNA-AirbDEF-G 00040                                                                                                    | 0001                                                                             | 2025-04                                                              | 12.04.2025                                            | 20.04.2025                                          | TOF             | 15112024                   | 20.04.2025 2          | 17.05.2025 11:0                         | VERY LATE                        | i i i                             |
| TNA-AirbDEF-G 00050                                                                                                    | 0001                                                                             | 2025-04                                                              | 12.06.2025                                            | 20.06.2025                                          | TOF             | 07012025                   | 21.04.2025 23         | 22.05.2025 11:                          | VERY LATE                        | 1                                 |
| TNA-AirbDEF-0 00010                                                                                                    | 0001                                                                             | 2025-04                                                              | 12.04.2025                                            | 20.04.2025                                          | TOF             | BB.10502241                | 17.04.2025 23         | 28.03.2025 11:                          | VERY EARLY                       | <u></u> 1                         |
| TNA-AirbDEF-G 00020                                                                                                    | 0001                                                                             | 2025-04                                                              | 12.05.2025                                            | 20.05.2025                                          | TOF             | 84911190 RLF               | 18.04.2025 23         | 30.03.2025 15:                          | VERY EARLY                       | 6                                 |

Seleccione una a una las líneas de OTD. También puede seleccionar varias líneas a la vez.

**Para aceptar la clasificación inicial:** haga clic en «Aceptar». El sistema abrirá un nuevo cuadro de diálogo con las causas y las pruebas del proveedor.

Service Para rechazar la clasificación inicial: haga clic en «Rechazar». El sistema abrirá un nuevo cuadro de diálogo con las causas y las pruebas del proveedor.

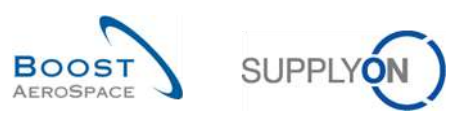

#### 3.4.2.1 Primer escenario: El proveedor acepta

| Actif             | 👻 èga         | lá             | 2             | Vrai 💌                    | Ajouter une ligne   Supprimer is | aligne   |                | Mes p          | rofils de recherche   |                  |            |
|-------------------|---------------|----------------|---------------|---------------------------|----------------------------------|----------|----------------|----------------|-----------------------|------------------|------------|
| Rechercher        | Réinitialiser | Ĩ              |               |                           |                                  |          |                | Supp           | lyon Def. Search      | *                | Gérer      |
| Collaboration OTD | Résul         | tats OTD KPI   | OTD Tou       | tes Lignes                |                                  |          |                |                |                       |                  |            |
| DTD Guide view    | Trié pa       | ar Horizon KPI | Gérer •       |                           |                                  |          |                |                | Re                    | initialiser tous | es filtres |
| Cde               | Ligne Cde     | Ech. Cde       | Horizon KPI - | Date fin collab. fourniss | Date fin collab. client          | Site ERP | Ref. Art. Frn. | Dernière Dat   | Date arrivée m        | Class. selon c   | olla I     |
| TNA-AirbDEF-G     | 00050         | 0001           | 2025-06       | 12.06.2025                | 20.06.2025                       | TOF      | 07012025       | 17.06.2025 23  | 10.07.2025 15:        | ON TIME          | 1          |
| TNA-AirbDEF-G     | 00010         | 0001           | 2025-06       | 12.06.2025                | 20.06.2025                       | TOF      | BB.10502241    | 13.06.2025 23. | . 16.04.2025 15:      | ON TIME          | 10         |
| TNA-AirbDEF-G     | 00010         | 0001           | 2025-06       | 12.06.2025                | 20.06.2025                       | FAL      | BB.10502245    | 18.06.2025 23, | 21.04.2025 10:        | VERY EARLY       | 31         |
| TNA-OTODEMO       | 00020         | 0001           | 2025-06       | 12.06.2025                | 20.06.2025                       | FAL      | 110502241 EA   | 03.06.2025 11  | 02.07.2025 12:        | ON TIME          |            |
| TNA-OTODEMO       | 00020         | 0001           | 2025-06       | 12.06.2025                | 20.06.2025                       | FAL      | 110502241 EA   | 03.06.2025 11  | 02.07.2025 12:        | VERY LATE        | 1          |
| TNA-OTDDEMO       | 00020         | 0001           | 2025-06       | 12.06.2025                | 20.06.2025                       | FAL      | 110502241 EA   | 03.06.2025 11  | 02.07.2025 12:        | VERY LATE        | 10         |
| TNA-AirbDEF-0     | 00030         | 0001           | 2025-05       | 12.05.2025                | 20.05.2025                       | TOF      | 84911190 RLF   | 01.05.2025 23. | . 24.05.2025 11:      | VERY LATE        | 1          |
| TNA-AirbDEF-G     | 00040         | 0001           | 2025-05       | 12.05.2025                | 20.05.2025                       | TOF      | 15112024       | 02.05.2025 2   | 29.05.2025 11:        | VERY LATE        | 2          |
| TNA-AirbDEF-G     | 00050         | 0001           | 2025-05       | 12.06.2025                | 20.06.2025                       | TOF      | 07012025       | 03.05.2025 2   | 03.06.2025 11:        | ON TIME          | 1          |
| TNA-AirbDEF-0     | 00020         | 0001           | 2025-04       | 12.04.2025                | 20.04.2025                       | TOF      | 84911190 RLF   | 18.04.2025 23. | <b>30.03.2025</b> 11: | VERY EARLY       | 1          |
| TNA-AirbDEF-0     | 00030         | 0001           | 2025-04       | 12.04.2025                | 20.04.2025                       | TOF      | 84911190 RLF   | 19.04.2025 23. | . 12.05.2025 11:0     | VERY LATE        | 31         |
| TNA-AirbDEF-G     | 00040         | 0001           | 2025-04       | 12.04.2025                | 20.04.2025                       | TOF      | 15112024       | 20.04.20252    | 17.05.2025 11:0       | VERY LATE        | i i        |
| TNA-AirbDEF-G     | 00050         | 0001           | 2025-04       | 12.06.2025                | 20.06.2025                       | TOF      | 07012025       | 21.04.2025 23. | . 22.05.2025 11:      | VERY LATE        | 1          |
| TNA-AirbDEF-G     | 00010         | 0001           | 2025-04       | 12.04.2025                | 20.04.2025                       | TOF      | BB.10502241    | 17.04.2025 23  | 29.03.2025 11:        | VERY EARLY       | 51         |
| TNA-AirbDEF-G     | 00020         | 0001           | 2025-04       | 12.05.2025                | 20.05.2025                       | TOF      | 84911190 RLF   | 18.04.2025 23. | . 30.03.2025 15:      | VERY EARLY       |            |
| Retour Envoyer E- | Mail Ex       | porter - Ac    | cepter Rejel  | ter                       |                                  |          |                |                |                       |                  |            |

Seleccione una a una las líneas de OTD. También puede seleccionar varias líneas a la vez. La línea de OTD debe tener el estado de colaboración general «NEW» o «REOPEN»; de lo contrario, se generará un mensaje de error.

2 Haga clic en «Aceptar».

El sistema abrirá un nuevo cuadro de diálogo con las causas y las pruebas del proveedor.

| Act | tivo:          | ➤ igual  | a              | 2                 | Verdadero 😽                  | Añadictines   Eliminar lines     |                |                 | Mispe         | erfiles de búsqueda |             |                |
|-----|----------------|----------|----------------|-------------------|------------------------------|----------------------------------|----------------|-----------------|---------------|---------------------|-------------|----------------|
|     | Date:          | alar     |                |                   |                              |                                  |                |                 | Supp          | lyon Def. Search    | Y           | Gestionar.     |
|     | uscer neim     | CIET     |                |                   |                              |                                  |                |                 |               |                     |             |                |
| Co  | laboración OTD | Result   | ados OTD K     | PI OTO TO         | das las Líneas               |                                  |                |                 |               |                     |             |                |
| OTI | ) Guide view 🔷 | Ordenad  | do por Horizon | ite del KPI       | Sestionar +                  |                                  |                |                 |               | Res                 | ableoer tot | los los filtre |
|     | 00             | Linea OC | Repart         | Horizonte del I   | Fecha Final Colab. Prov      | Fecha Final Colab. Cliente       | Planta ERP     | Nro. mat. prov. | Última fecha  | Fecha Llegada       | Clasificad  | ión seg        |
|     | TNA-AlrbDEF-G  | 00050    | 0001           | 2025-06           | 12.06.2025                   | 20.06.2025                       | TOF            | 07012025        | 17.06.2025 23 | 10.07.2025 15:      | ON TIME     |                |
|     | TNA-AirbDEF-G  | 00010    | 0001           | 2025-06           | Medida ACCEPT en la(s) línes | (s) de OTD                       |                | ×               | 13.06.2025 23 | 16.04.2025 15:      | ON TIME     |                |
|     | INA-AIr6DEF-G  |          | 10001          | 2025-06           |                              |                                  |                |                 | 18.06.2025.23 | 21.04.2025 10:      | VERYEAR     | iLY.           |
|     | INA-DIDDEMO    | 00020    | 0000           | 2025-06           | Atención: esta medida se     | anlica a todas las lineas de OTI | seleccionadas. | · (1)           | 03.06.2025 11 | 02.07.2025 12:      | ON TIME     |                |
|     | TNA-OTDOEMO    | 00020    | 0001           | 2025-06           | Causa (proveedor)            | aprice a teace lee micae as e re |                |                 | 03.06.2025 11 | 02.07.2025 12:      | VERYLAT     | E              |
|     | TNA-OTODEMO    | 00020    | 0001           | 2025-06           |                              |                                  |                |                 | 03.06.2025 11 | 02.07.2025 12:      | VERYLAT     | E              |
|     | TNA-AIrbOEF-G  | 00030    | 1000           | 2025-05           | Prueba (proveedor):          |                                  |                |                 | 01.05.2025 23 | 24.05.2025 11:      | VERYLAT     | E              |
|     | TNA-AirbDEF-G  | 00040    | 0001           | 2025-05           |                              | Cancelar Guard                   | ar             |                 | 02.05.2025 2  | 29.05.202511:       | VERY LAT    | E              |
|     | TNA-AirbÜEF-G  | 00050    | 10001          | 2025-05           | -                            | an avenue                        | 1940           |                 | 03.05.2025 2  | 03.06.2025 11:      | ON TIME     |                |
|     | TNA-AirbDEF-G  | 00020    | 10001          | 2025-04           | 12.04.2025                   | 20.04.2025                       | TOF            | 84911190 REF    | 18.04.2025 23 | 30.03.2025 11:      | VERY EAF    | LΥ             |
|     | TNA-AIrbDEF-G  | 00030    | 0001           | 2025-04           | 12.04.2025                   | 20.04.2025                       | TOF            | 84911190 RLF    | 19.04.2025.23 | 12.05.2025 11:0     | VERY LAT    | E              |
|     | TNA-AIrbDEF-G  | 00040    | 0001           | 2025-04           | 12.04.2025                   | 20.04.2025                       | TOF            | 15112024        | 20.04.2025 2  | 17.05.2025 11:0     | VERY LAT    | E              |
|     | TNA-AitbOEF-G  | 00050    | 1000           | 2025-04           | 12.06.2025                   | 20.06.2025                       | TOF            | 07012025        | 21.04.2025 23 | 22.05.202511:       | VERYLAT     | E              |
|     | TNA-Air6DEF-G  |          | 10001          | 2025-04           | 12.04.2025                   | 20.04.2025                       | TOP            | B8.10502241     | 17.04.2026 23 | 29.03.202511:       | VERYEAR     | il Y           |
|     | TNA-AirbDEF-G  | 00020    | 0001           | 2025-04           | 12.05.2025                   | 20.05.2025                       | TOF            | 84911190 RLF    | 18.04.2025 23 | 30.03.2025 15:      | VERY EAR    | LY             |
|     |                |          |                | The second second | (Ballinson)                  |                                  |                |                 |               |                     |             |                |

1 Haga clic en el cuadro desplegable. Es obligatorio escoger una causa.

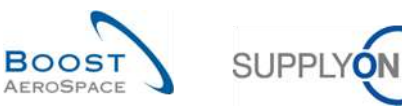

| Medida ACCEPT en la(s | s) línea(s) de OTD                                    | × |
|-----------------------|-------------------------------------------------------|---|
| Atención: esta medio  | la se aplica a todas las líneas de OTD seleccionadas. |   |
| Causa (proveedor):    |                                                       | ¥ |
| Prueba (proveedor):   | Capacity                                              |   |
| i lucida (provecadi). | Documentation                                         |   |
|                       | Forwarder                                             |   |
|                       | Quality                                               |   |
| 1 2014-09             | Sub-tiers                                             |   |
| -                     | Supplier design                                       |   |
|                       | Supplier ERP/MRP                                      |   |

Se muestra una lista de causas originales predefinidas. Esta lista es específica del cliente.

| Medida ACCEPT en la(s | s) línea(s) de OTD                                    | × |
|-----------------------|-------------------------------------------------------|---|
| Atención: esta medio  | la se aplica a todas las líneas de OTD seleccionadas. |   |
| Causa (proveedor):    | Forwarder                                             | × |
| Prueba (proveedor):   | Forwarder had a delay on the transport 1              |   |
|                       | Cancelar Guardar                                      |   |

- Se puede introducir una prueba (máximo 60 caracteres).
- 2 Haga clic en «Guardar».

| Ac  | tivo<br>Nuscar Reini | ciar    | igual a |             |              | Verdadero                | Añadir línea   Eliminar línea |                     |                       | Supplyon Def. Search  | <b>v</b>       | Gestionar •     |
|-----|----------------------|---------|---------|-------------|--------------|--------------------------|-------------------------------|---------------------|-----------------------|-----------------------|----------------|-----------------|
| Co  | laboración OTD       | R       | esulta  | dos OTD KI  | РІ ОТО Т     | odas las Lineas          |                               |                     |                       |                       |                |                 |
| OTI | D Guide view 🛛 👻     | 0       | rdenado | por Horizon | te del KPI   | Gestionar •              |                               | 0                   | 0                     | 3 1                   | lestablecer to | dos los filtros |
|     | oc                   | Linea   | OC      | Repart      | Horizonte de | Fecha Final Colab. Prov. | Fecha Final Colab. Cli        | Estado Colab. Prove | Estado Colab. Cliente | Estado Colab. General | Nro. mat. pr   | rov. Últin      |
|     | TNA-AirbDEF-G        | 0005    | 0       | 0001        | 2025-06      | 12.06.2025               | 20.06.2025                    | REJECTED            | ACCEPTED              | CLOSED                | 07012025       | 17.06           |
| 1   | TNA-AirbDEF-G        | 00010   | )       | 1000        | 2025-06      | 12.06.2025               | 20.06.2025                    | REJECTED            | ACCEPTED              | CLOSED                | BB.1050224     | 13.06           |
| 3   | TNA-AirbDEF-G        | 00010   | 3       | 0001        | 2025-06      | 12.06.2025               | 20.06.2025                    | REJECTED            | OPEN                  | OPEN                  | BB.1050224     | 5 18.06         |
| 1   | TNA-OTEDEMO          | 0002    | 0       | 0001        | 2025-06      | 12.06.2025               | 20.06.2025                    | REJECTED            | ACCEPTED              | CLOSED                | 110502241 E    | A 03.0          |
| 1   | TNA-OTEIDEMO         | 0002    | 0       | 0001        | 2025-06      | 12.06.2025               | 20.06.2025                    | OPEN                | NEW                   | NEW                   | 110502241 E    | A 03.0          |
|     | TNA-OTODEMO          | 0002    | 0       | 0001        | 2025-06      | 12.06.2025               | 20.06.2025                    | OPEN                | NEW                   | NEW                   | 110502241 E    | 4 03.0          |
| 3   | TNA-AirbDEF-G        | 0003    | 0       | 0001        | 2025-05      | 12.05.2025               | 20.05.2025                    | ACCEPTED            | ACCEPTED              | CLOSED                | 84911190 RL    | F 01.05         |
| 1   | TNA-AIrbDEF-G        | 0004    | 0       | 0001        | 2025-05      | 12.05.2025               | 20.05.2025                    | ACCEPTED            | ACCEPTED              | CLOSED                | 15112024       | 02.0            |
|     | TNA-AirbDEF-G        | 0005    | 0       | 0001        | 2025-05      | 12.06.2025               | 20.06.2025                    | REJECTED            | ACCEPTED              | CLOSED                | 07012025       | 03.0            |
| 3   | TNA-AirbDEF-G        | 0002    | 0       | 0001        | 2025-04      | 12.04.2025               | 20.04.2025                    | ACCEPTED            | ACCEPTED              | CLOSED                | 84911190 RL    | F 18.04         |
| 1   | TNA-AirbDEF-G        | 0003    | 0       | 0001        | 2025-04      | 12.04.2025               | 20.04.2025                    | ACCEPTED            | ACCEPTED              | CLOSED                | 84911190 RL    | F 19.04         |
|     | TNA-AirbDEF-G        | 0004    | 0       | 0001        | 2025-04      | 12.04.2025               | 20.04.2025                    | ACCEPTED            | ACCEPTED              | CLOSED                | 15112024       | 20.0            |
| 1   | TNA-AirbDEF-G        | 0005    | D       | 0001        | 2025-04      | 12.06.2025               | 20.06.2025                    | OPEN                | NEW                   | REOPEN                | 07012025       | 21.04           |
| 3   | TNA-AirbDEF-G        | 00010   | 3       | 0001        | 2025-04      | 12.04,2025               | 20.04.2025                    | ACCEPTED            | ACCEPTED              | CLOSED                | BB.1050224     | 17.04           |
|     | TNA-AirbDEF-G        | 0002    | 0       | 0001        | 2025-04      | 12.05,2025               | 20.05.2025                    | ACCEPTED            | ACCEPTED              | CLOSED                | 84911190 RL    | F 18.04         |
| At  | rás Enviar corre     | o elect | rónico  | Descarga    | ar - Acepta  | Rechazar                 |                               |                     |                       |                       |                |                 |

El estado de colaboración general cambia a «CLOSED».

8 El estado de colaboración del cliente y del proveedor cambia a «ACCEPTED».

Nota: Una vez que el proveedor ha aceptado una línea de OTD, no podrá cancelar la acción y rechazar la línea de OTD.

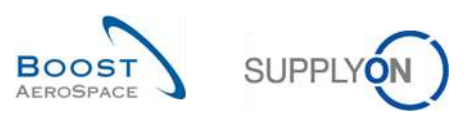

#### 3.4.2.2 Segundo escenario: El proveedor rechaza

| Δ | ctivo                  | 💌 igual a 🔷 Verdadero 🔷 Añadir linea   Eliminar linea |                     |                     |                       |                   |                |                                 | Mis perfiles de búsq       |                  |                 |
|---|------------------------|-------------------------------------------------------|---------------------|---------------------|-----------------------|-------------------|----------------|---------------------------------|----------------------------|------------------|-----------------|
|   | Buscar Reiniciar       | ]                                                     |                     | LINE I              | LTDD                  |                   |                |                                 | Supplyon Def. Sear         | Gestionar *      |                 |
| С | olaboración OTD        | Resultados                                            | s OTD KPI           | OTD Todas las Line  | as                    |                   |                |                                 |                            |                  |                 |
| 0 | TD Guide               | Ordenado po                                           | or Horizonte del Ki | Pl Gestionar +      |                       |                   |                |                                 |                            | Restablecer tod  | los los filtros |
|   | OC                     | Linea OC                                              | Repart              | Fecha Llegada Mer   | Clasificación inicial | Clasificación seg | Temprano       | Última fecha solicitada acorda. | Tarde                      | Estado Colab. Ge | neral Muy       |
| 5 | TNA-AirbDEF-G-2025     | 00050                                                 | 0001                | 10.07.2025 15:46:23 | VERYLATE              | ON TIME           | 10.06.2025 23: | 17.06.2025 23:59:59             | 24.06.2025 2               | CLOSED           | 01.0            |
| 1 | TNA-AirbDEF-G-2025     | 00000                                                 | 0001                | 16.04.2025 15:46:23 | VERY EARLY            | ON TIME           | 06.06.2025 23  | 13.06.2025 23:59:59             | 22.06.2025 2               | CLOSED           | 29.0            |
| 1 | TNA-AirbDEF-G-2025     | 00010                                                 | 0001                | 21.04.2025 10:19:54 | VERY EARLY            | VERY EARLY        | 16.06.2025 23: | 18.06.2025 23:59:59             | 24.06.2025 2               | OPEN             | 01.0            |
| 1 | TNA-0TDDEM0-2025       | 00020                                                 | 0001                | 02.07.2025 12:16:19 | VERY LATE             | ON TIME           | 29.05.2025 23  | 03.06.2025 11:30:00             | 05.06.2025 2               | CLOSED           | 12.0            |
| 7 | TNA-0TDDEM0-2025       | 00020                                                 | 0001                | 02.07.2025 12:19:05 | VERY LATE             | VERY LATE         | 29.05.2025 23  | 03.06.2025 11:30:00             | 05.06.2025 2               | NEW              | 12.0            |
|   | TNA-OTDDEMO-2025.2     | 00020                                                 | 0001                | 02.07.2025 12:23:16 | VERY LATE             | VERYLATE          | 29.05.2025 23  | 03.06.202511:30:00              | 05.06.2025 2               | NEW              | 12.0            |
| 1 | TNA-AirbDEF-G-2025     | 00030                                                 | 0001                | 24.05.2025 11:21:40 | VERY LATE             | VERY LATE         | 25.04.2025 23  | 01.05.2025 23:59:59             | 05.05.2025 2               | CLOSED           | 12.0            |
|   | TNA-AirbDEF-G-2025     | 00040                                                 | 0001                | 29.05.2025 11:21:40 | VERY LATE             | VERY LATE         | 28.04.2025 23  | 02.05.2025 23:59:59             | 06.05.2025 2               | CLOSED           | 13.0            |
| 3 | TNA-AirbDEF-G-2025     | 00050                                                 | 0001                | 03.06.2025 11:21:40 | VERY LATE             | ON TIME           | 28.04.2025 23  | 03.05.2025 23:59:59             | 06.05.2025 2               | CLOSED           | 13.0            |
| 1 | TNA-AirbDEF-G-2025     | 00020                                                 | 0001                | 30.03.2025 11:02:30 | VERY EARLY            | VERY EARLY        | 15.04.2025 23: | 18.04.2025 23:59:59             | 22.04.2025 2               | CLOSED           | 29.0            |
| 3 | TNA-AirbDEF-0-2025     | 00030                                                 | 0001                | 12.05.2025 11:02:30 | VERY LATE             | VERY LATE         | 15.04.2025 23: | 19.04.2025 23:59:59             | 22.04.2025 2               | CLOSED           | 29.0            |
|   | TNA-AirbDEF-6-2025     | 00040                                                 | 0001                | 17.05.2025 11:02:30 | VERY LATE             | VERYLATE          | 15.04.2025 23: | 20.04.2025 23:59:59             | 22.04.2025 2               | CLOSED           | 29.0            |
| 2 | TNA-AirbDEF-0-2025     | 00050                                                 | 0001                | 22.05.202511:02:30  | VERY LATE             | VERY LATE         | 16.04.2025 23: | 21.04.2025 23:59:59             | 23.04.2025 2               | REOPEN           | 01.0            |
| 3 | TNA-AirbDEF-G-2025     | 00010                                                 | 0001                | 28.03.2025 11:02:30 | VERY EARLY            | VERY EARLY        | 14.04.202523:  | 17.04.2025 23:59:59             | 21.04.2025 2               | CLOSED           | 28.0            |
| • | TNA-AirbDEF-G-2025     | 00020                                                 | 0001                | 30.03.2025 15:125   | VERY EARLY            | VERY EARLY        | 15.04.2025 23: | 18:04:2025 23:59:59             | 22. <mark>04.2025</mark> 2 | CLOSED           | 29.0            |
| 1 | trás Enviar correo ele | ectrónico                                             | Descargar +         | Aceptar Rechazar    | 1                     |                   |                |                                 |                            |                  |                 |

Seleccione una a una las líneas de OTD. También puede seleccionar varias líneas a la vez. La línea de OTD debe tener el estado «NEW» o «REOPEN»; de lo contrario, se generará un mensaje de error.

2 Haga clic en «Rechazar».

El sistema abrirá un nuevo cuadro de diálogo con las causas y las pruebas del proveedor.

| Activo              | ✓ igual a    |                   | 👻 Verdadero           | 🛩 Añadir I                | icen   Elfonicac Ioena  |                   |                                 | Mis perfiles de búso<br>Supelven Def. Seer | jueda           | Continons       |
|---------------------|--------------|-------------------|-----------------------|---------------------------|-------------------------|-------------------|---------------------------------|--------------------------------------------|-----------------|-----------------|
| Buscar Reinicia     |              |                   |                       |                           |                         |                   |                                 | outpryon per aea                           | un la           | 00000000        |
| Colaboración OTD    | Resultados   | OTD KPI           | OTO Todas las Line    | as                        |                         |                   |                                 |                                            |                 |                 |
| 3TD Guide 🖌         | Ordenado por | r Horizonte del K | PI Gestionar +        |                           |                         |                   |                                 |                                            | Rostablecer to  | don las filtras |
| 00                  | Lines 00     | Repart            | Fecha Llegada Mer     | Clasificación inicial     | Clasificación seg       | Temprano          | Última fecha solicitada acorda. | . Tarde                                    | Estado Colab. G | eneral M        |
| TNA-AIrbDEF-G-2025. | . 00050      | 0001              | 10.07.2025 15:48:23   | VERY LATE                 | ON TIME                 | 10.06.2025 23:    | 17.08.2025 23:59:59             | 24.06.2025 2                               | CLOSED          | 0               |
| TNA-AirbDEF-G-2025. | . 00010      | 0001              | 16.04.200 Medida REJ  | CT en la(s) línea(s) de 0 | тр                      |                   | ×                               | 22.08.2025.2                               | CLOSED          | 2               |
| TNA AIRDDEF 0-2025. | . 00010      | 0001              | 21.04.202             |                           |                         |                   |                                 | 24.06.2025 2                               | OPEN            | 0               |
| TNA-OTODEMO-2025.   | 00020        | 0001              | 02.07.20. Atención: e | sta medida se aplica a    | a todas las líneas de O | TD seleccionadas. | 0                               | 05.06.2025 2                               | CLOSED          | 15              |
| TNA-OTDDEMO-2025.   | . 00020      | 0001              | 02.07.20. Causa (prov | /eedor):                  |                         |                   |                                 | 05.08.2025 2                               | NEW             | 15              |
| TNA-OTDDEMO-2025.   | 00020        | 0001              | 02.07.20              |                           |                         |                   | 1                               | 05.06.2025 2                               | NEW.            | _B              |
| TNA-AIrbDEF-0-2025. | . 00030      | 0001              | 24,05.20              | weedor):                  |                         |                   | <b>b</b>                        | 05.05.2025 2                               | CLOSED          | 12              |
| TNA-AIrbDEF-G-2025. | . 00040      | 0001              | 29.05.20              |                           | Cancelar Gua            | rdar              | Э                               | 08.05.2025 2                               | CLOSED          | 1               |
| TNA-AirbDEF-0-2025. | . 00060      | 0001              | 03.08.20              | Part Court and            |                         |                   | Construction of Construction    | 08.05.2025 2                               | CLOSED          | 1.              |
| TNA-AirbDEF-G-2025. | 00020        | 0001              | 30.03.20251):02:30    | VERY EARLY                | VERY EARLY              | 15.04.2025.23:    | 18.04.2025 23:59:59             | 22.04.2025 2                               | CLOSED          | 2               |
| TNA-AIrbDEF-G-2025. | . 00030      | 0001              | 12.05.2025 11:02:30   | VERY LATE                 | VERY LATE               | 15.04.2025 23:    | 19.04.2025 23:59:59             | 22.04.2025 2                               | CLOSED          | 2               |
| TNA-AirbDEF G-2025. | . 00040      | 0001              | 17.05.2025 11:02:30   | VERY LATE                 | VERY LATE               | 15.04.2025 23:    | 20.04.2025 23:59:59             | 22.04.2025 2                               | CLOSED          | 2               |
| TNA-AicbDEF-6-2025. | 00050        | 0001              | 22.05.202511:02:30    | VERY LATE                 | VERY LATE               | 16,04.2025 23:    | 21.04.2025 23:59:59             | 23.04.2025 2                               | REDPEN          | 0               |
| TNA-AirbDEF-G-2025. | . 00010      | 0001              | 29.03.202511:02:30    | VERY EARLY                | VERY EARLY              | 14.04.2025 23:    | 17.04.2025 23:59:59             | 21.04.2825 2                               | CLOSED          | 2               |
| TNA-AIrbDEF-G-2025. | . 00020      | 1000              | 30.03.2025 15:11:55   | VERY EARLY                | VERY EARLY              | 15.04.2025 23:    | 18.04.2025 23:59:59             | 22,04,2025 2                               | CLOSED          | 2               |

1 Haga clic en el cuadro desplegable. Es obligatorio escoger una causa de la lista.

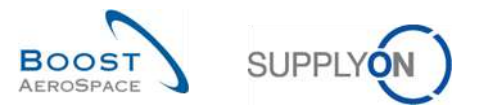

| 1 | Medida REJECT en la(s) | ) línea(s) de OTD                                 | ×    |
|---|------------------------|---------------------------------------------------|------|
|   | Atención: esta medid   | la se aplica a todas las líneas de OTD selecciona | das. |
|   | Causa (proveedor):     | 1                                                 | ~    |
|   | Prueba (proveedor):    | Cust. PO placement                                |      |
|   | rideba (proveedor).    | Customer Design                                   |      |
|   |                        | Customer ERP/MRP                                  | ·    |
|   |                        | Customer supplied part                            |      |
| 1 | NEW                    | Force majeure                                     |      |
|   |                        | Integration design 🧧                              |      |
|   |                        | Transport airline                                 |      |

Lista de causas de proveedor de tipo «cliente»

2 Lista de causas de proveedor no de tipo «cliente»

Esta lista es específica del cliente.

- Primer caso: El proveedor selecciona una causa de tipo «cliente».

| Medida REJECT en la(s) línea(s) de OTD                                   | × |
|--------------------------------------------------------------------------|---|
| Atención: esta medida se aplica a todas las líneas de OTD seleccionadas. |   |
| Causa (proveedor): Customer ERP/MRP                                      | ~ |
| Prueba (proveedor): Customer sent Purchase Order too late                |   |
| Cancelar Guardar                                                         |   |

• Si el proveedor selecciona una causa de tipo «cliente», es obligatorio introducir una prueba (Máximo 60 caracteres).

2 Haga clic en «Guardar».

- Segundo caso: El proveedor selecciona una causa no de tipo «cliente».

| Medida REJECT en la(s | ) línea(s) de OTD                                     | × |
|-----------------------|-------------------------------------------------------|---|
| Atención: esta medio  | la se aplica a todas las líneas de OTD seleccionadas. |   |
| Causa (proveedor):    | Force majeure                                         | * |
| Prueba (proveedor):   | Strike of Forwarder Company                           |   |
|                       | Cancelar Guardar                                      |   |

1 Si el proveedor selecciona una causa no de tipo «cliente», es opcional introducir una prueba

2 Haga clic en «Guardar».

En ambos casos, los estados cambian de la siguiente forma:

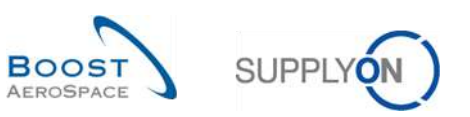

| Activo           | ¥ 1     | gual a             |            | <ul> <li>Verdadero</li> </ul> | Y Añadir linea l Eliminar linea |                     |                       | Mis perfiles de búsqu | eda             |                |
|------------------|---------|--------------------|------------|-------------------------------|---------------------------------|---------------------|-----------------------|-----------------------|-----------------|----------------|
| Buscar Reinio    | iar     |                    |            |                               |                                 |                     |                       | Supplyon Def. Searc   | h ¥             | Gestionar •    |
| Colaboración OTD | Re      | sultados OTD K     |            | Todas las Lineas              |                                 |                     |                       |                       |                 |                |
| )TD Guide view 😽 | Ord     | lenado por Horizon | te del KPI | Gestionar                     |                                 |                     | 2                     | 8                     | Restablecer tod | os los filtros |
| 00               | Linea C | C Repart           | Horizonte  | del Fecha Final Colab. Prov   | Fecha Final Colab. Cli          | Estado Colab. Prove | Estado Colab. Cliente | Estado Colab. General | Nro, mat. pro   | ov. Últi       |
| TNA-AirbOEF-B    | 00050   | 0001               | 2025-06    | 12.06.2025                    | 20.06.2025                      | REJECTED            | ACCEPTED              | CLOSED                | 07012025        | 17.0           |
| TNA-AirbDEF-G    | 00010   | 0001               | 2025-06    | 12.06.2025                    | 20.06.2025                      | REJECTED            | ACCEPTED              | CLOSED                | BB.10502241     | 13.0           |
| TNA-AirbOEF-G    | 00010   | 0001               | 2025-06    | 12.06.2025                    | 20.08.2025                      | REJECTED            | OPEN                  | OPEN                  | BB.10502245     | 18.0           |
| TNA-OTDDEMO      | 00020   | 0001               | 2025-06    | 12.06.2025                    | 20.06.2025                      | REJECTED            | ACCEPTED              | CLOSED                | 110502241 EA    | 03.0           |
| TNA-OTDDEMO      | 00020   | 0001               | 2025-06    | 12.06.2025                    | 20.06.2025                      | OPEN                | NEW                   | NEW                   | 110502241 EA    | 03.0           |
| TNA-OTDDEMO      | 00020   | 0001               | 2025-06    | 12.06.2025                    | 20.06.2025                      | OPEN                | NEW                   | NEW                   | 110502241 EA    | 03.0           |
| TNA-AirbDEF-G    | 00030   | 0001               | 2025-05    | 12.05.2025                    | 20.05.2025                      | ACCEPTED            | ACCEPTED              | CLOSED                | 84911190 RLF    | 01.0           |
| TNA-AirbDEF-G    | 00040   | 0001               | 2025-05    | 12.05.2025                    | 20.05.2025                      | ACCEPTED            | ACCEPTED              | CLOSED                | 15112024        | 02.0           |
| TNA-AirbDEF-G    | 00050   | 0001               | 2025-05    | 12.06.2025                    | 20.06.2025                      | REJECTED            | ACCEPTED              | CLOSED                | 07012025        | 03.0           |
| TNA-AirbDEF-G    | 00020   | 0001               | 2025-04    | 12.04.2025                    | 20.04.2025                      | ACCEPTED            | ACCEPTED              | CLOSED                | 84911190 RLF    | 18.0           |
| TNA-AirbOEF-B    | 00030   | 0001               | 2025-04    | 12.04.2025                    | 20.04.2025                      | ACCEPTED            | ACCEPTED              | CLOSED                | 84911190 RLF    | 19.0           |
| TNA-AirbDEF-B    | 00040   | 0001               | 2025-04    | 12.04.2025                    | 20.04.2025                      | ACCEPTED            | ACCEPTED              | CLOSED                | 15112024        | 20.0           |
| TNA-AirbOEF-G    | 00050   | 0001               | 2025-04    | 12.06.2025                    | 20.06.2025                      | OPEN                | NEW                   | REOPEN                | 07012025        | 21.0           |
| TNA-AirbDEF-G.   | 00010   | 0001               | 2025-04    | 12.04.2025                    | 20.04.2025                      | ACCEPTED            | ACCEPTED              | CLOSED                | BB.10502241     | 17.0           |
| TNA-AirbOEF-G    | 00020   | 0001               | 2025-04    | 12.05.2025                    | 20.05.2025                      | ACCEPTED            | ACCEPTED              | CLOSED                | 84911190 RLF    | 18.0<br>•      |

- El estado de colaboración general cambia a «OPEN».
- 2 El estado de colaboración del proveedor cambia a «REJECTED».
- 6 El estado de colaboración de cliente se mantiene como «OPEN».

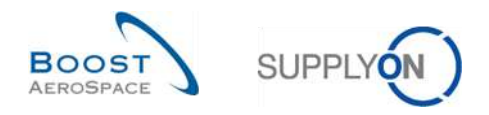

### 3.4.3 Colaboración por el cliente

El cliente solo puede colaborar en líneas de OTD con el estado de colaboración general «OPEN» o el estado de colaboración general «CLOSED» para reabrir:

| Activo         |              | e louni a    |                  | Verdade             | n × Madel             | inas I Eliminar linea   |                   |            | Mis perfiles de búsqueda | 3            |                  |
|----------------|--------------|--------------|------------------|---------------------|-----------------------|-------------------------|-------------------|------------|--------------------------|--------------|------------------|
| Buscar         | Reiniciar    |              |                  |                     |                       |                         |                   |            | Supplyon Def. Search     | *            | Gestionar •      |
| Colaboración   | οτο          | Resultados   | OTD KPL          | OTD Todas las Li    | neas                  |                         |                   |            |                          |              |                  |
| OTD Guide view | ~            | Ordenado por | Horizonte del Ki | Pi Gestionar        | •                     |                         |                   |            | Re                       | stablecer to | idos los filtros |
| OC             |              | Linea OC     | Repart           | Horizonte del KPI • | Estado Colab. General | Estado Colab. Proveedor | Estado Colab. Cli | Planta ERP | Nro. mat. cliente        | Nro. prov    | . Proveed        |
| TNA-AirbDEF    | -G-2025      | 00050        | 0001             | 2025-08             | CLOSED                | REJECTED                | ACCEPTED          | TOF        | 04158179-TRA             | 800251       | PD_Goo           |
| TNA-AirbDEF    | -G-2025      | 00010        | 0001             | 2025-08             | CLOSED                | REJECTED                | ACCEPTED          | TOF        | 14220501-BB              | 600251       | PD_Goo           |
| TNA-AirbOEF    | -G-2025      | 00010        | 0001             | 2025-06             | OPEN                  | REJECTED                | OPEN              | FAL        | 14220501-BB              | 600251       | PD_Goo           |
| TNA-OTODEN     | 0-2025       | 00020        | 0001             | 2025-06             | CLOSED                | REJECTED                | ACCEPTED          | FAL        | EA-142205011-2           | 600251       | PD_Goo           |
| TNA-OTDDEN     | 10-2025      | 00020        | 0001             | 2025-06             | NEW                   | OPEN                    | NEW               | FAL        | EA-142205011-2           | 600251       | PD_Goo           |
| TNA-OTDDEM     | 0-2025       | 00020        | 0001             | 2025-08             | NEW                   | OPEN                    | NEW               | FAL        | EA-142205011-2           | 800251       | PD_Goo           |
| TNA-AirbDEF    | -6-2025,     | 00030        | 0001             | 2025-05             | CLOSED                | ACCEPTED                | ACCEPTED          | TOF        | RLF-09111948.RLF         | 600251       | PD_Goo           |
| TNA-AirbOEF    | -6-2025      | 00040        | 0001             | 2025-05             | CLOSED                | ACCEPTED                | ACCEPTED          | TOF        | 11050610-SRH             | 600251       | PD_Goo           |
| TNA-AirbDEF    | -6-2025      | 00050        | 0001             | 2025-05             | CLOSED                | REJECTED                | ACCEPTED          | TOF        | 04158179-TRA             | 600251       | PD_Goo           |
| TNA-AirbDEF    | -6-2025      | 00020        | 0001             | 2025-04             | CLOSED                | ACCEPTED                | ACCEPTED          | TOF        | RLF-09111948.RLF         | 600251       | PD_Goo           |
| TNA-AirbDEF    | -0-2025      | 00030        | 0001             | 2025-04             | CLOSED                | ACCEPTED                | ACCEPTED          | TOF        | RLF-09111948.RLF         | 600251       | PD_Goo           |
| TNA-AirbDEF    | -0-2025      | 00040        | 0001             | 2025-04             | CLOSED                | ACCEPTED                | ACCEPTED          | TOF        | 11050610-SRH             | 600251       | PD_Goo           |
| TNA-AirbOEF    | -6-2025      | 00050        | 0001             | 2025-04             | REOPEN                | OPEN                    | NEW               | TOF        | 04158179-TRA             | 600251       | PD_Goo           |
| TNA-AirbDEF    | -0-2025      | 00010        | 0001             | 2025-04             | CLOSED                | ACCEPTED                | ACCEPTED          | TOF        | 14220501-BB              | 600251       | PD_Goo           |
| TNA-AirbOEF    | -6-2025      | 00020        | 0001             | 2025-04             | CLOSED                | ACCEPTED                | ACCEPTED          | TOF        | RLF-09111948.RLF         | 600251       | PD_Goo           |
| Atrás Envia    | r correo ele | etrónico     | Descargar 👻      | Aceptar Rechaz      | ar Reabrir            |                         |                   |            |                          |              |                  |

Seleccione una a una las líneas de OTD con el estado adecuado (estado de colaboración general «OPEN» para rechazar o aceptar una línea de OTD y el estado de colaboración general «CLOSED» para reabrir una línea). También puede seleccionar varias líneas a la vez.

Para aceptar la línea rechazada por el proveedor: Haga clic en «Aceptar». El sistema abrirá un nuevo cuadro de diálogo con las causas y las pruebas del cliente.

Para rechazar la línea ya rechazada por el proveedor: Haga clic en «Rechazar». El sistema abrirá un nuevo cuadro de diálogo con las causas y las pruebas del cliente.

Para reabrir una línea de OTD ya cerrada: Solo es posible en un plazo de 60 días tras el cierre.

Nota: Como cliente, necesita los derechos correspondientes y el código del ordering officer para poder colaborar en la línea de OTD; de lo contrario, se generará el código de error «no permitido colaborar en la línea de OTD».

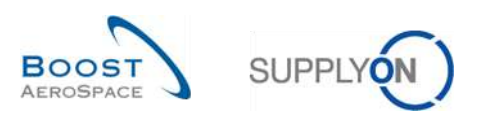

| Activo         |              | s leuni     |                   | Verdar            | dern 🗙 Añadir i                           | linea l Eliminar linea  |                   |            | Mis perfiles de búsqueda | 9            |                 |
|----------------|--------------|-------------|-------------------|-------------------|-------------------------------------------|-------------------------|-------------------|------------|--------------------------|--------------|-----------------|
| Buscar         | Reiniciar    | 1.3000.0    |                   |                   |                                           |                         |                   |            | Supplyon Def. Search     | ~            | Gestionar •     |
| O-laboration   | OTO          | -           | OTRE              |                   |                                           |                         |                   |            |                          |              |                 |
| Colaboración   | 010          | Resultados  | TOTUKFI           | OTD TOUASTAST     | Ineas                                     |                         |                   |            | 1411                     |              |                 |
| OTD Guide view | *            | Ordenado po | r Horizonte del K | (PI Gestionar     |                                           |                         |                   |            | Re                       | stablecer to | dos los filtros |
| OC             |              | Linea OC    | Repart            | Horizonte del KPI | <ul> <li>Estado Colab. General</li> </ul> | Estado Colab. Proveedor | Estado Colab. Cli | Planta ERP | Nro. mat. cliente        | Nro. prov.   | . Proveed       |
| TNA-AirbDE     | -G-2025      | 00050       | 0001              | 2025-08           | CLOSED                                    | REJECTED                | ACCEPTED          | TOF        | 04158179-TRA             | 800251       | PD_Goo          |
| TNA-AirbDE     | -G-2025,     | 00010       | 0001              | 2025-08           | CLOSED                                    | REJECTED                | ACCEPTED          | TÓF        | 14220501-BB              | 600251       | PD_Goo          |
| TNA-AirbOE     | -G-2025      | 00010       | 0001              | 2025-06           | OPEN                                      | REJECTED                | OPEN              | FAL        | 14220501-BB              | 600251       | PD_Goo          |
| TNA-OTODE      | 10-2025      | 00020       | 0001              | 2025-06           | CLOSED                                    | REJECTED                | ACCEPTED          | FAL        | EA-142205011-2           | 600251       | PD_Goo          |
| TNA-OTDOE      | 10-2025      | 00020       | 0001              | 2025-06           | NEW                                       | OPEN                    | NEW               | FAL        | EA-142205011-2           | 600251       | PD_Goo          |
| TNA-OTDDE      | 10-2025      | 00020       | 0001              | 2025-08           | NEW                                       | OPEN                    | NEW               | FAL        | EA-142205011-2           | 800251       | PD_Goo          |
| TNA-AirbDE     | -0-2025,     | 00030       | 0001              | 2025-05           | CLOSED                                    | ACCEPTED                | ACCEPTED          | TOF        | RLF-09111948.RLF         | 600251       | PD_Goo          |
| TNA-AirbDE     | -6-2025      | 00040       | 0001              | 2025-05           | CLOSED                                    | ACCEPTED                | ACCEPTED          | TOF        | 11050610-SRH             | 600251       | PD_Goo          |
| TNA-AirbDE     | -6-2025      | 00050       | 0001              | 2025-05           | CLOSED                                    | REJECTED                | ACCEPTED          | TOF        | 04158179-TRA             | 600251       | PD_Goo          |
| TNA-AirbDE     | -6-2025      | 00020       | 0001              | 2025-04           | CLOSED                                    | ACCEPTED                | ACCEPTED          | TOF        | RLF-09111948.RLF         | 600251       | PD_Goo          |
| TNA-AirbDE     | -0-2025      | 00030       | 0001              | 2025-04           | CLOSED                                    | ACCEPTED                | ACCEPTED          | TOF        | RLF-09111948.RLF         | 600251       | PD_Goo          |
| TNA-AirbDE     | -0-2025      | 00040       | 0001              | 2025-04           | CLOSED                                    | ACCEPTED                | ACCEPTED          | TOF        | 11050610-SRH             | 600251       | PD_Goo          |
| TNA-AirbOE     | -6-2025      | 00050       | 0001              | 2025-04           | REOPEN                                    | OPEN                    | NEW               | TOF        | 04158179-TRA             | 600251       | PD_Goo          |
| TNA-AirbDE     | -0-2025      | 00010       | 0001              | 2025-04           | CLOSED                                    | ACCEPTED                | ACCEPTED          | TOF        | 14220501-BB              | 600251       | PD_Goo          |
| TNA-AirbOE     | -6-2025      | 00020       | 0001              | 2025-04           | CLOSED                                    | ACCEPTED                | ACCEPTED          | TOF        | RLF-09111948.RLF         | 600251       | PD_Goo          |
| Atrás Envia    | r correo ele | ectrónico   | Descargar +       | Aceptar Rechr     | azar Reabrir                              |                         |                   |            |                          |              |                 |

#### 3.4.3.1 Primer escenario: El cliente acepta

Seleccione una a una las líneas de OTD. También puede seleccionar varias líneas a la vez. La línea de OTD debe tener el estado «OPEN»; de lo contrario, se generará un mensaje de error.

2 Haga clic en «Aceptar».

El sistema abrirá un nuevo cuadro de diálogo con las causas y las pruebas del cliente.

- Primer caso: Si el proveedor escoge una causa de tipo «cliente» en el paso anterior, la causa del cliente es también obligatoria pero la prueba es opcional:

| Activo                  | r igual a   |                     | ~         | Verdadero 🌱 Añadir                  | lines   Eliminar lines           |                   |            | Mis perfiles de búsquede<br>Supplyon Def. Search |                | Gestioner +   |
|-------------------------|-------------|---------------------|-----------|-------------------------------------|----------------------------------|-------------------|------------|--------------------------------------------------|----------------|---------------|
| Buscar Reiniciar        |             |                     |           |                                     |                                  |                   |            |                                                  |                |               |
| Colaboración OTD        | Resultado   | 8 OTD KPI           | OTO Tod   | as las Lineas                       |                                  |                   |            |                                                  |                |               |
| OTD Gulde view 🛩        | Ordenado po | ar Horizonte del KF | Pl Ge     | stionar *                           |                                  |                   |            |                                                  | stableceritodo | e los filtros |
| 00                      | Linea OC    | Repart              | Horizonte | del KPI 👻 Estado Colab. General     | Estado Colab, Proveedor          | Estado Colab. Cli | Planta ERP | Nro. mat. cliente                                | Nro. prov.     | Provee        |
| TNA-AI/60EF-G-2025      | 00050       | 0001                | 2025-08   | CLOSED                              | REJECTED                         | ACCEPTED          | TOF        | 04158179-TRA                                     | 800251         | PD_Goo        |
| TNA-AIrbDEF-G-2025      | 00010       | 0001                | 2025-06   | Medida ACCEPT en bas) linea(s) de ( | סוו                              |                   | ×          | 14220501-88                                      | 800251         | PD_Gec        |
| Z TNA-AirbDEF-0-2025    | 00010       | 0001                | 2025-06   |                                     |                                  |                   |            | 14220501-BB                                      | 800251         | PD_Goo        |
| TNA-0T0DEM0-2025        | 00020       | 0001                | 2025-06   | Atención: esta medida se anlica     | a todas las líneas de OTO selec: | cionadas          | 0          | EA+142205011+2                                   | 600251         | PD_Goo        |
| TNA-0100EM0-2025        | 00020       | 0001                | 2025-06   | Causa (cliente):                    |                                  |                   |            | EA+142205011+2                                   | 608251         | PD_Goo        |
| TNA-0700EM0-2025        | 00020       | 0001                | 2025-06   |                                     |                                  |                   | -          | EA-142205011-2                                   | 800251         | PD_Goc        |
| TNA-AirbDEF-G-2025      | 00030       | 0001                | 2025-05   | Prueba (cliente):                   |                                  |                   |            | RLF-09111948.RLF                                 | 600251         | PD_Goo        |
| TNA-AirbDEF-6-2025      | 00048       | 0001                | 2025-05   |                                     | Cancelar Guardar                 |                   |            | 11050610-SRH                                     | 800251         | PD_God        |
| TNA-AirbDEF-0-2025      | 00050       | 1000                | 2025-05   |                                     |                                  |                   |            | 04158179-TRA                                     | 600251         | PD_6oc        |
| TNA-AirbDEF-0-2025      | 00020       | 0001                | 2025-04   | CLOSED                              | ACCEPTED                         | ACCEPTED          | TOF        | RLF-09111948.RLF                                 | 600251         | PD_God        |
| TNA-AirbOEF-0-2025      | 00030       | 0001                | 2025-04   | CLOSED                              | ACCEPTED                         | ACCEPTED          | TOF        | RLF-09111948.RLF                                 | 600251         | PD_Goo        |
| TNA-AirbDEF-0-2025      | 00040       | 0001                | 2025-04   | CLOSED                              | ACCEPTED                         | ACCEPTED          | TOF        | 11050610-SRH                                     | 608251         | PD_Goo        |
| TNA-AirbDEF-0-2025      | 00050       | 0001                | 2025-04   | REOPEN                              | OPEN                             | NEW               | TOF        | 04158179-TRA                                     | 600251         | PD_God        |
| TNA-AirbDEF-0-2025      | 00010       | 0001                | 2025-04   | CLOSED                              | ACCEPTED                         | ACCEPTED          | TOF        | 14220501-88                                      | 800251         | PD_Goo        |
| TNA-AirbOEF-6-2025      | 00020       | 10001               | 2025-04   | CLOSED                              | ACCEPTED                         | ACCEPTED          | TOF        | RLF-09111948.RLF                                 | 600251         | PD_Got        |
| Atrès Enviar correo ele | etrênico    | Descargar -         | Aceptar   | Rechuzar Reabrir                    |                                  |                   |            |                                                  |                |               |

1 Haga clic en el cuadro desplegable y seleccione una causa.

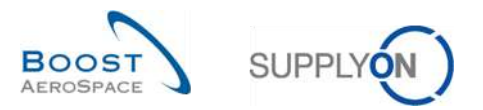

| Medida ACCEPT en la(s) línea(s) de OTD                                   | × |
|--------------------------------------------------------------------------|---|
| Atención: esta medida se aplica a todas las líneas de OTD seleccionadas. |   |
| Causa (cliente):                                                         | • |
| ahPrueba (cliente):                                                      |   |
| Cancelar Guardar                                                         |   |

- 1 Se puede introducir una prueba (Máximo 60 caracteres).
- 2 Haga clic en «Guardar».
  - Segundo caso: Si el proveedor escoge una causa no de tipo «cliente» en el paso anterior, tanto la causa del cliente como la prueba son opcionales:

| Medida ACCEPT en la( | s) línea(s) de OTD                                    | × |
|----------------------|-------------------------------------------------------|---|
| Atención: esta medio | da se aplica a todas las líneas de OTD seleccionadas. | 0 |
| Causa (cliente):     |                                                       | ~ |
| ahPrueba (cliente):  | 2                                                     |   |
|                      | Cancelar Guardar                                      |   |

1 La introducción de una causa y una prueba es opcional.

2 Haga clic en «Guardar».

| Activo             | ioual a                                 |                    | Verdac            | lero 💉 Añac          | lir linea i Eliminar linea | Mis perfiles de búsqueda |                        |                   |               |                  |
|--------------------|-----------------------------------------|--------------------|-------------------|----------------------|----------------------------|--------------------------|------------------------|-------------------|---------------|------------------|
| Buscar Reiniciar   | Resultados OTD KPI OTD Todas las Líneas |                    |                   |                      |                            |                          | Supplyon Def, Search 👻 |                   | Gestionar •   |                  |
| Colaboración OTD   |                                         |                    |                   |                      |                            |                          |                        |                   |               |                  |
| OTD Guide view 💌   | Ordenado por                            | r Horizonte del Ki | Pl Gestionar      | • 0                  | 2                          |                          |                        | R                 | establecer to | idos los filtros |
| 00                 | Linea OC                                | Repart             | Horizonte del KPI | Estado Colab. Genera | Estado Colab. Proveedor    | Estado Colab. Cli        | Planta ERP             | Nro. mat. cliente | Nro. prov     | r. Provee        |
| TNA-AirbOEF-G-2025 | 00050                                   | 0001               | 2025-06           | CLOSED               | REJECTED                   | ACCEPTED                 | TOF                    | 04158179-TRA      | 600251        | PD_Go            |
| TNA-AirbOEF-G-2025 | 00000                                   | 0001               | 2025-06           | CLOSED               | REJECTED                   | ACCEPTED                 | TOF                    | 14220501-BB       | 600251        | PD_Go            |
| TNA-AirbOEF-G-2025 | 00010                                   | 0001               | 2025-06           | OPEN                 | REJECTED                   | OPEN                     | FAL                    | 14220501-BB       | 600251        | PD_Go            |
| TNA-0100EM0-2025   | 00020                                   | 0001               | 2025-06           | CLOSED               | REJECTED                   | ACCEPTED                 | FAL                    | EA-142205011-2    | 600251        | PD_G             |
| TNA-0T0DEM0-2025   | 00020                                   | 0001               | 2025-06           | NEW                  | OPEN                       | NEW                      | FAL                    | EA-142205011-2    | 600251        | PD_Go            |
| TNA-0T00EM0-2025   | 00020                                   | 0001               | 2025-06           | NEW                  | OPEN                       | NEW                      | FAL                    | EA-142205011-2    | 600251        | PD_6c            |
| TNA-AirbDEF-G-2025 | 00830                                   | 0001               | 2025-05           | CLOSED               | ACCEPTED                   | ACCEPTED                 | TOF                    | RLF-09111948.RLF  | 600251        | PD_G             |
| TNA-AirbDEF-6-2025 | 00040                                   | 0001               | 2025-05           | CLOSED               | ACCEPTED                   | ACCEPTED                 | TOF                    | 11050610-SRH      | 600251        | PD_G             |
| TNA-AirbDEF-G-2025 | 00050                                   | 0001               | 2025-05           | CLOSED               | REJECTED                   | ACCEPTED                 | TOF                    | 04158178-TRA      | 600251        | PD_G             |
| TNA-AirbDEF-G-2025 | 00020                                   | 0001               | 2025-04           | CLOSED               | ACCEPTED                   | ACCEPTED                 | TOF                    | RLF-09111948.RLF  | 600251        | PD_Go            |
| TNA-AirbOEF-0-2025 | 00030                                   | 0001               | 2025-04           | CLOSED               | ACCEPTED                   | ACCEPTED                 | TOF                    | RLF-09111948.RLF  | 600251        | PD_60            |
| TNA-AirbOEF-0-2025 | 00040                                   | 0001               | 2025-04           | CLOSED               | ACCEPTED                   | ACCEPTED                 | TOF                    | 11050610-SRH      | 600251        | PD_60            |
| TNA-AirbDEF-0-2025 | 00050                                   | 0001               | 2025-04           | REOPEN               | OPEN                       | NEW                      | TOF                    | 04158179-TRA      | 600251        | PD_G             |
| TNA-AirbDEF-G-2025 | 00010                                   | 0001               | 2025-04           | CLOSED               | ACCEPTED                   | ACCEPTED                 | TOF                    | 14220501-BB       | 600251        | PD_G             |
| TNA-AirbDEF-0-2025 | 00020                                   | 0001               | 2025-04           | CLOSED               | ACCEPTED                   | ACCEPTED                 | TOF                    | RLF-09111948.RLF  | 600251        | PD_60            |

- 1 El estado de colaboración general cambia a «CLOSED».
- 2 El estado de colaboración del proveedor se mantiene como «REJECTED».
- 6 El estado de colaboración del cliente cambia a «ACCEPTED».

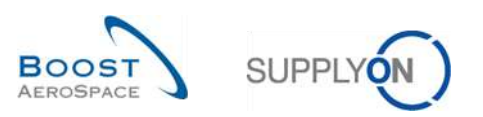

#### 3.4.3.2 Segundo escenario: El cliente rechaza

| Activo                  | inual a     |                   | Verdade                                                                                                    | n 🗙 Añadiri           | inea l'Eliminar linea   |                   |            | Mis perfiles de búsqued | la            |                 |
|-------------------------|-------------|-------------------|----------------------------------------------------------------------------------------------------|-----------------------|-------------------------|-------------------|------------|-------------------------|---------------|-----------------|
| Buscar Reiniciar        |             |                   | Read of the second second seco |                       |                         |                   |            | Supplyon Def. Search    | *             | Gestionar •     |
| Colaboración OTD        | Resultados  | OTD KPI           | OTD Todas las Li                                                                                                    | neas                  |                         |                   |            |                         |               |                 |
| OTD Guide view          | Ordenado po | r Horizonte del K | Pl Gestionar                                                                                                    | 1                     |                         |                   |            | R                       | establecer to | dos los filtros |
| OC                      | Linea OC    | Repart            | Horizonte del KPI 🔻                                                                                                    | Estado Colab. General | Estado Colab. Proveedor | Estado Colab. Cli | Planta ERP | Nro. mat. cliente       | Nro. prov     | Provee          |
| TNA-AirbDEF-G-2025      | 00050       | 0001              | 2025-08                                                                                                    | CLOSED                | REJECTED                | ACCEPTED          | TOF        | 04158179-TRA            | 800251        | PD_Gor          |
| TNA-AirbDEF-G-2025      | 00010       | 0001              | 2025-08                                                                                                    | CLOSED                | REJECTED                | ACCEPTED          | TOF        | 14220501-BB             | 800251        | PD_Go           |
| TNA-AirbDEF-G-2025      | 00010       | 0001              | 2025-06                                                                                                    | OPEN                  | REJECTED                | OPEN              | FAL        | 14220501-BB             | 600251        | PD_Go           |
| TNA-OTDDEM0-2025        | 00020       | 0001              | 2025-06                                                                                                    | CLOSED                | REJECTED                | ACCEPTED          | FAL        | EA-142205011-2          | 600251        | PD_Go           |
| TNA-0T00EM0-2025        | 00020       | 0001              | 2025-06                                                                                                    | NEW                   | OPEN                    | NEW               | FAL        | EA-142205011-2          | 600251        | PD_God          |
| TNA-0TDDEM0-2025        | 00020       | 0001              | 2025-08                                                                                                    | NEW                   | OPEN                    | NEW               | FAL        | EA-142205011-2          | 800251        | PD_Goo          |
| TNA-AirbDEF-G-2025      | 00030       | 0001              | 2025-05                                                                                                    | CLOSED                | ACCEPTED                | ACCEPTED          | TOF        | RLF-09111948.RLF        | 600251        | PD_God          |
| TNA-AirbDEF-0-2025      | 00040       | 0001              | 2025-05                                                                                                    | CLOSED                | ACCEPTED                | ACCEPTED          | TOF        | 11050610-SRH            | 600251        | PD_God          |
| TNA-AirbDEF-6-2025      | 00050       | 0001              | 2025-05                                                                                                    | CLOSED                | REJECTED                | ACCEPTED          | TOF        | 04158179-TRA            | 600251        | PD_God          |
| TNA-AirbDEF-G-2025      | 00020       | 0001              | 2025-04                                                                                                    | CLOSED                | ACCEPTED                | ACCEPTED          | TOF        | RLF-09111948.RLF        | 600251        | PD_God          |
| TNA-AirbDEF-0-2025      | 00030       | 0001              | 2025-04                                                                                                    | CLOSED                | ACCEPTED                | ACCEPTED          | TOF        | RLF-09111948.RLF        | 600251        | PD_Goo          |
| TNA-AirbDEF-G-2025      | 00040       | 0001              | 2025-04                                                                                                    | CLOSED                | ACCEPTED                | ACCEPTED          | TOF        | 11050610-SRH            | 600251        | PD_God          |
| TNA-AirbDEF-G-2025      | 00050       | 0001              | 2025-04                                                                                                    | REOPEN                | OPEN                    | NEW               | TOF        | 04158179-TRA            | 600251        | PD_God          |
| TNA-AirbDEF-0-2025      | 00010       | 0001              | 2025-04                                                                                                    | CLOSED                | ACCEPTED                | ACCEPTED          | TOF        | 14220501-BB             | 600251        | PD_God          |
| TNA-AirbOEF-G-2025      | 00020       | 1000<br>•         | 1 2025-04                                                                                                    | CLOSED                | ACCEPTED                | ACCEPTED          | TOF        | RLF-09111948.RLF        | 600251        | PD_Go           |
| Atrás Enviar correo ele | ectrónico   | Descargar -       | Aceptar Rechaz                                                                                                    | ar Reabrir            |                         |                   |            |                         |               |                 |

O Seleccione una a una las líneas de OTD. También puede seleccionar varias líneas a la vez. La línea de OTD debe tener el estado «OPEN»; de lo contrario, se generará un mensaje de error.

Haga clic en «Rechazar». El sistema abrirá un nuevo cuadro de diálogo con las causas y las pruebas del cliente.

- Primer caso: Si el proveedor selecciona una causa de tipo «cliente», la causa también es obligatoria para el cliente, pero la prueba es opcional:

| Activo         |               | ∽ lguala    |                   | ~         | Verdadero 🛩 Añadh                    | lines   Eliminar lines          |                   |            | Mis perfiles de búsqued | A         |                  |
|----------------|---------------|-------------|-------------------|-----------|--------------------------------------|---------------------------------|-------------------|------------|-------------------------|-----------|------------------|
| Buscar         | Reiniciar     |             |                   |           |                                      |                                 |                   |            | Supplyon Def. Search    | M         | Gestionar, *     |
| Colaboración   | OTD           | Resultados  | S OTO KPI         | OTD Too   | das las Lineas                       |                                 |                   |            |                         |           |                  |
| OTD Guide view |               | Ordenado po | r Horizonte del K | PI G      | estionar *                           |                                 |                   |            | R                       |           | idos los tiltros |
| OC             |               | Linea OC    | Repart            | Horizonte | e del KPI = Estado Colab, General    | Estado Colab. Proveedor         | Estado Colab. Cli | Planta ERP | Nro. mat. cliente       | Nro. prov | r. Provee        |
| TNA-ARDDE      | -G-2025       | 00050       | 0001              | 2025-08   | CLOSED                               | REJECTED                        | ACCEPTED          | TOF        | 04158179-TRA            | 800251    | PD_Go            |
| TNA-AirbBE     | 0-2025        | 00010       | 0001              | 2025-08   | Medida REJECT en la(s) linea(s) de l | 070                             |                   | ×          | 14220501-88             | 600251    | PD_Go:           |
| TNA-AIRDOE     | -0-2025       | 00000       | 0001              | 2025-06   |                                      |                                 |                   |            | 14220501-BB             | 600251    | PD_Go            |
| TNA-OTODE      | 10-2025       | 00020       | 1000              | 2025-06   | Atención- esta medida se anilca      | a todas las líneas de GTD selec | cionadas          | 0          | EA-142205011-2          | 600251    | PD_Gor           |
| TNA-OTODE      | 1D-2025       | 00020       | 0001              | 2025-06   | Causa (cliente):                     |                                 |                   |            | EA-142205011-2          | 600251    | PD_Gor           |
| TNA-OTODE      | 10-2025       | 00020       | 0001              | 2025-06   | ouusu(circinco).                     |                                 |                   |            | EA-142205011-2          | 600251    | PD_60            |
| TNA-AlrtiDE    | -6-2025       | 00030       | 00001             | 2025-05   | Prueba (cliente):                    |                                 |                   |            | RLF-09111948_RLF        | 600251    | PD_Got           |
| TNA-AirbDE     | -6-2025       | 00040       | 0001              | 2025-05   |                                      | Cancelar Guardar                |                   |            | 11060610-SRH            | 600261    | PD_Go            |
| TNA-AirbOE     | -8-2025       | 00060       | 0001              | 2025-05   |                                      |                                 |                   | _          | 04158179-TRA            | 600251    | PD_Go            |
| TNA-AirbDE     | -6-2025       | 00020       | 0001              | 2025-04   | CLOSED                               | ACCEPTED                        | ACCEPTED          | TOF        | RLF-0911848.RLF         | 600251    | PD_Go            |
| TNA-AirbDE     | G-2025        | 00030       | 0001              | 2025-04   | CLOSED                               | ACCEPTED                        | ACCEPTED          | TOF        | RLF-09111948, RLF       | 600251    | PD_Go            |
| TNA-ARDDE      | G-2025        | 00040       | 0001              | 2025-04   | CLOSED                               | ACCEPTED                        | ACCEPTED          | TOF        | 11050610-SRH            | 600251    | PD_Gor           |
| TNA-AirbBE     | 0-2025        | 00050       | 0001              | 2025-04   | REOPEN                               | OPEN                            | NEW               | TOF        | 04158179-TRA            | 600251    | PD_Go            |
| TNA-AIrbOE     | C-2025        | 00010       | 0001              | 2025-04   | CLOSED                               | ACCEPTED                        | ACCEPTED          | TOF        | 14220501-BB             | 600251    | PD_Gor           |
| TNA-AirbOE     | -8-2025       | 00020       | 0001              | 2025-04   | CLOSED                               | ACCEPTED                        | ACCEPTED          | TOF        | RLF-09111948.RLF        | 600251    | PD_Go            |
| Atrès Envi     | ir correo ele | etrónico    | Descargar -       | Aceptar   | Rechazar Reabrir                     |                                 |                   |            |                         |           |                  |

Haga clic en el cuadro desplegable y seleccione una causa.

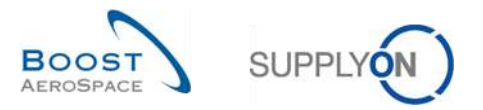

| Medida REJECT' en la(s) línea(s) de OTD                                  | × |
|--------------------------------------------------------------------------|---|
| Atención: esta medida se aplica a todas las líneas de OTD seleccionadas. |   |
| Causa (cliente):                                                         | × |
| ahPrueba (cliente):                                                      |   |
| Cancelar Guardar                                                         |   |

- Se puede introducir una prueba (Máximo 60 caracteres).
- 2 Haga clic en «Guardar».
  - Segundo caso: Si el cliente escoge una causa no de tipo «cliente», tanto la causa del cliente como la prueba son opcionales:

| Medida .REJECT en la( | s) línea(s) de OTD                                    | × |
|-----------------------|-------------------------------------------------------|---|
| Atención: esta medio  | da se aplica a todas las líneas de OTD seleccionadas. | 0 |
| Causa (cliente):      |                                                       | ~ |
| ahPrueba (cliente):   | 2                                                     |   |
|                       | Cancelar Guardar                                      |   |

1 2 La selección de una causa y una prueba es opcional.

B Haga clic en «Guardar».

| Activo             | <ul> <li>Idual a</li> </ul> |                  | Verdad            | ero 💌 Añadir          | inea l Eliminar línea   |                   | Mis perfiles                   | de búsqueda |                       |
|--------------------|-----------------------------|------------------|-------------------|-----------------------|-------------------------|-------------------|--------------------------------|-------------|-----------------------|
| Buscar Reiniciar   |                             |                  | and the second    |                       |                         |                   | Supplyon D                     | ef. Search  | Sestionar             |
| Colaboración OTD   | Resultados                  | OTD KPI          | OTD Todas las L   | ineas                 |                         |                   |                                |             |                       |
| DTD Guide view 💌   | Ordenado por                | Horizonte del Ki | PI Gestionar      | - 0                   | 2                       |                   | 4                              | Restable    | ecer todos los filtro |
| OC                 | Linea OC                    | Repart           | Horizonte del KPI | Estado Colab. General | Estado Colab. Proveedor | Estado Colab. Cli | Puntuación para cálculo de KPI | Planta ERP  | Nro, mat, cliente     |
| TNA-AirbDEF-G-2025 | 00010                       | 0001             | 2025-06           | CLOSED                | REJECTED                | REJECTED          | No                             | FAL         | 14220501-BB           |
| TNA-0T00EM0-2025   | 00020                       | 0001             | 2025-06           | CLOSED                | REJECTED                | ACCEPTED          | SI                             | FAL         | EA-142205011-2        |
| TNA-0100EM0-2025   | 00020                       | 0001             | 2025-06           | NEW                   | OPEN                    | NEW               | Si                             | FAL         | EA-142205011-2        |
| TNA-OTDDEMO-2025   | 00020                       | 0001             | 2025-06           | NEW                   | OPEN                    | NEW               | SI                             | FAL         | EA-142205011-2        |
| TNA-AirbDEF-G-2025 | 00030                       | 0001             | 2025-05           | CLOSED                | ACCEPTED                | ACCEPTED          | SI                             | TOF         | RLF-09111948.RL       |
| TNA-AirbDEF-G-2025 | 00040                       | 0001             | 2025-05           | CLOSED                | ACCEPTED                | ACCEPTED          | SI                             | TOF         | 11050610-SRH          |
| TNA-AirbDEF-G-2025 | 00050                       | 0001             | 2025-05           | CLOSED                | REJECTED                | ACCEPTED          | Si                             | TOF         | 04158179-TRA          |
| TNA-AirbDEF-G-2025 | 00020                       | 0001             | 2025-04           | CLOSED                | ACCEPTED                | ACCEPTED          | Si                             | TOF         | RLF-09111948.Rt       |
| TNA-AirbDEF-G-2025 | 00030                       | 0001             | 2025-04           | CLOSED                | ACCEPTED                | ACCEPTED          | Si                             | TOF         | RLF-09111948.RI       |
| TNA-AirbDEF-G-2025 | 00040                       | 0001             | 2025-04           | CLOSED                | ACCEPTED                | ACCEPTED          | SI                             | TOF         | 11050610-SRH          |
| TNA-AirbDEF-G-2025 | 00050                       | 0001             | 2025-04           | REOPEN                | OPEN                    | NEW               | SI                             | TOF         | 04158179-TRA          |
| TNA-AirbDEF-G-2025 | 00010                       | 0001             | 2025-04           | CLOSED                | ACCEPTED                | ACCEPTED          | Si                             | TOF         | 14220501-BB           |
| TNA-AirbDEF-G-2025 | 00020                       | 0001             | 2025-04           | CLOSED                | ACCEPTED                | ACCEPTED          | SI                             | TOF         | RLF-09111948.RL       |
| TNA-AirbDEF-0-2025 | 00010                       | 0001             | 2025-04           | CLOSED                | ACCEPTED                | ACCEPTED          | Si                             | TOF         | 14220501-BB           |
| TNA-AirbDEF-G-2025 | 00030                       | 0001             | 2025-04           | CLOSED                | ACCEPTED                | ACCEPTED          | Si                             | TOF         | RLF-09111948.RL       |
|                    |                             | •                | 4 =               |                       |                         |                   |                                |             |                       |

El estado de colaboración general cambia a «CLOSED».

2 El estado de colaboración del proveedor cambia a «REJECTED».

6 El estado de colaboración del cliente cambia a «REJECTED».

4 «Puntuación para cálculo de KPI» cambia a «No», lo que significa que este OTD no es pertinente para el cálculo de OTD.

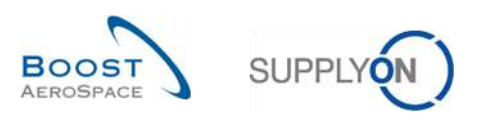

| 3.4.3.3 Tercer escenario: El cl | liente reabre |
|---------------------------------|---------------|
|---------------------------------|---------------|

| Activo              | e loual a    |                 | Yerdade             | ro 💉 Añadir           | linea   Eliminar linea  |                   |            | Mis perfiles de búsqueda | í            |                 |
|---------------------|--------------|-----------------|---------------------|-----------------------|-------------------------|-------------------|------------|--------------------------|--------------|-----------------|
| Buscar Reiniciar    |              |                 |                     |                       |                         |                   |            | Supplyon Def. Search     | *            | Gestionar •     |
| Colaboración OTD    | Resultados   | OTD KPI         | OTD Todas las Li    | neas                  |                         |                   |            |                          |              |                 |
| OTD Guide view 👻    | Ordenado por | Horizonte del K | Pl Gestionar        | • ]                   |                         |                   |            | Re                       | stablecer to | dos los filtros |
| oc                  | Linea OC     | Repart          | Horizonte del KPI 🔻 | Estado Colab. General | Estado Colab. Proveedor | Estado Colab. Cli | Planta ERP | Nro. mat. cliente        | Nro. prov.   | Provee          |
| TNA-AirbDEF-G-2025  | 00010        | 0001            | 2025-06             | CLOSED                | REJECTED                | ACCEPTED          | TOF        | 14220501-BB              | 600251       | PD_Go           |
| TNA-AirbDEF-6-2025  | 00010        | 0001            | 2025-06             | OPEN                  | REJECTED                | OPEN              | FAL        | 14220501-BB              | 600251       | PD_604          |
| TNA-OTDDEMO-2025    | 00020        | 0001            | 2025-06             | CLOSED                | REJECTED                | ACCEPTED          | FAL        | EA-142205011-2           | 600251       | PD_Go           |
| ] TNA-OTDDEM0-2025, | 00020        | 0001            | 2025-06             | NEW                   | OPEN                    | NEW               | FAL        | EA-142205011-2           | 600251       | PD_Go           |
| TNA-0TDDEM0-2025    | 00020        | 0001            | 2025-06             | NEW                   | OPEN                    | NEW               | FAL        | EA-142205011-2           | 600251       | PD_Go           |
| TNA-AirbDEF-G-2025  | 00030        | 0001            | 2025-05             | CLOSED                | ACCEPTED                | ACCEPTED          | TOF        | RLF-09111948.RLF         | 600251       | PD_Go           |
| TNA-AirbDEF-G-2025  | 00040        | 0001            | 2025-05             | CLOSED                | ACCEPTED                | ACCEPTED          | TOF        | 11050610-SRH             | 600251       | PD_Go           |
| TNA-AirbDEF-G-2025  | 00050        | 0001            | 2025-05             | CLOSED                | REJECTED                | ACCEPTED          | TOF        | 04158179-TRA             | 600251       | PD_Go           |
| TNA-AirbDEF-6-2025  | 00020        | 0001            | 2025-04             | CLOSED                | ACCEPTED                | ACCEPTED          | TOF        | RLF-09111948.RLF         | 600251       | PD_60           |
| TNA-AirbDEF-G-2025  | 00030        | 0001            | 2025-04             | CLOSED                | ACCEPTED                | ACCEPTED          | TOF        | RLF-09111948.RLF         | 600251       | PD_Go           |
| TNA-AirbDEF-G-2025  | 00040        | 0001            | 2025-04             | CLOSED                | ACCEPTED                | ACCEPTED          | TOF        | 11050610-SRH             | 600251       | PD_Go           |
| TNA-AirbDEF-G-2025  | 00050        | 1000            | 2025-04             | REOPEN                | OPEN                    | NEW               | TOF        | 04158179-TRA             | 600251       | PD_Go           |
| TNA-AirbDEF-6-2025  | 00010        | 0001            | 2025-04             | CLOSED                | ACCEPTED                | ACCEPTED          | TOF        | 14220501-BB              | 600251       | PD_Go           |
| TNA-AirbDEF-G-2025  | 00020        | 0001            | 2025-04             | CLOSED                | ACCEPTED                | ACCEPTED          | TOF        | RLF-09111948.RLF         | 600251       | PD_Go           |
| TNA-AirbDEF-G-2025  | 00010        | 0001            | 2025-04             | CLOSED                | ACCEPTED                | ACCEPTED          | TOF        | 14220501-BB              | 600251       | PD_Go           |
|                     |              | *               | < c                 |                       | 2                       |                   |            |                          |              | )               |

O Seleccione una a una las líneas de OTD. También puede seleccionar varias líneas a la vez. La línea de OTD debe tener el estado «CLOSED»; de lo contrario, se generará un mensaje de error.

2 Haga clic en «Reabrir».

Nota: Cuando se aplica la acción Reabrir, todas las causas y pruebas del cliente o del proveedor introducidas en el proceso de colaboración anterior se eliminan automáticamente.

| Con | nfirma | ación de acción                                                                      |
|-----|--------|--------------------------------------------------------------------------------------|
| (   | ?      | Esta medida volverá a abrir la(s) línea(s) de OTD seleccionada(s). ¿Desea continuar? |
|     |        | Sí No                                                                                |

Haga clic en «Sí»

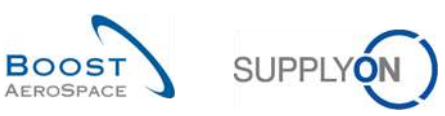

| Activo         |                | igual a     |                 | Yerdad            | iero 💌 Añad          | it lineal Eliminar linea |                   |            | Mis perfiles de búsqueda | í            |                 |
|----------------|----------------|-------------|-----------------|-------------------|----------------------|--------------------------|-------------------|------------|--------------------------|--------------|-----------------|
| Buscar         | Reiniciar      | ige at a    |                 |                   |                      |                          |                   |            | Supplyon Def. Search     | *            | Gestionar •     |
| Colaboració    | n OTD          | Resultados  | OTD KPI         | OTD Todas las l   | ineas                |                          |                   |            |                          |              |                 |
| OTD Guide viev | v v            | Ordenado po | r Horizonte del | KPI Gestionar     | - 0                  | 2                        | 3                 |            | Re                       | stablecer to | dos los filtros |
| 0C             |                | Linea OC    | Repart          | Horizonte del KPI | Estado Colab. Genera | Estado Colab. Proveedor  | Estado Colab. Cli | Planta ERP | Nro. mat. cliente        | Nro. prov    | Proveed         |
| TNA-AirbD8     | F-G-2025       | 00050       | 0001            | 2025-06           | REOPEN               | OPEN                     | NEW               | TOF        | 04158179-TRA             | 600251       | PD_Gop          |
| TNA-AirbD8     | F-B-2025       | 00010       | 1000            | 2025-06           | CLOSED               | REJECTED                 | ACCEPTED          | TOF        | 14220501-BB              | 600251       | PD_Goo          |
| TNA-AirbDE     | F-G-2025       | 00010       | 0001            | 2025-06           | OPEN                 | REJECTED                 | OPEN              | FAL        | 14220501-BB              | 600251       | PD_Goo          |
| TNA-OTOD       | MO-2025        | 00020       | 0001            | 2025-06           | CLOSED               | REJECTED                 | ACCEPTED          | FAL        | EA-142205011-2           | 600251       | PO_Goo          |
| TNA-OTOD       | MO-2025        | 00020       | 0001            | 2025-06           | NEW                  | OPEN                     | NEW               | FAL        | EA-142205011-2           | 600251       | PD_Goo          |
| TNA-OTOD       | MD-2025        | 00020       | 0001            | 2025-06           | NEW                  | OPEN                     | NEW               | FAL.       | EA-142205011-2           | 600251       | PD_Goo          |
| TNA-AirbD8     | F-G-2025       | 00030       | 0001            | 2025-05           | CLOSED               | ACCEPTED                 | ACCEPTED          | TOF        | RLF-09111948.RLF         | 600251       | PD_Goo          |
| TNA-AirbD8     | F-G-2025       | 00040       | 0001            | 2025-05           | CLOSED               | ACCEPTED                 | ACCEPTED          | TOF        | 11050610-SRH             | 600251       | PD_Gop          |
| TNA-AirbD8     | F-G-2025       | 00060       | 1000            | 2025-05           | CLOSED               | REJECTED                 | ACCEPTED          | TOF        | 04158179-TRA             | 600251       | PD_Goo          |
| TNA-AirbD8     | F-G-2025       | 00020       | 0001            | 2025-04           | CLOSED               | ACCEPTED                 | ACCEPTED          | TOF        | RLF-09111948.RLF         | 600251       | PD_Goo          |
| TNA-AirbDE     | F-G-2025       | 00030       | 0001            | 2025-04           | CLOSED               | ACCEPTED                 | ACCEPTED          | TOF        | RLF-09111948.RLF         | 600251       | PD_Goo          |
| TNA-AirbD8     | F-G-2025       | 00040       | 0001            | 2025-04           | CLOSED               | ACCEPTED                 | ACCEPTED          | TOF        | 11050610-SRH             | 600251       | PD_Goo          |
| TNA-AirbD8     | F-G-2025       | 00050       | 0001            | 2025-04           | REOPEN               | OPEN                     | NEW               | TOF        | 04158179-TRA             | 600251       | PD_Goo          |
| TNA-AirbD8     | F-G-2025       | 00010       | 0001            | 2025-04           | CLOSED               | ACCEPTED                 | ACCEPTED          | TOF        | 14220501-BB              | 600251       | PD_Goo          |
| TNA-AirbDe     | F-G-2025       | 00020       | 0001            | 2025-04           | CLOSED               |                          | ACCEPTED          | TOF        | RLF-09111948.RLF         | 600251       | PD_Goo          |
| Atrás Env      | iar correo ele | ctrónico    | Descargar -     | Aceptar Rech      | azar Reabrir         |                          |                   |            |                          |              |                 |

- El estado de colaboración general cambia a «REOPEN».
- 2 El estado de colaboración del proveedor cambia a «OPEN».
- El estado de colaboración del cliente cambia a «NEW».

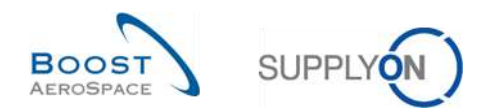

## 3.5 Acceso y búsqueda de datos

| Haga clic en "Comprobar OTD" en la tarjeta "On-time deliv | ery I | (OTD)". |
|-----------------------------------------------------------|-------|---------|
|-----------------------------------------------------------|-------|---------|

| SUFPLYON Servicios Supply        | On + Administración + News                               |       |                                              |          |                                                      | PD_Choolich Actuation System 1.E - Miler Mich §             |
|----------------------------------|----------------------------------------------------------|-------|----------------------------------------------|----------|------------------------------------------------------|-------------------------------------------------------------|
|                                  | BupplyCH > Arthoppy Logistics:   Dashi                   | mardi |                                              | Ŧ        | Fillio 🏚 Austion 🗃 Survey a by Workspace 🕐 Ülter     | ar actualización hace O minutos 🔌 Editar painel de cinitios |
| AirSupply Logistica              | Pedidos de compra                                        | ÷     | Alertas de pedidos de compra                 | ÷        | On-time delivery (OTD)                               | Cliente a revisar 🔶                                         |
| E Dashboard                      | Estado                                                   |       | Tipo de alerta                               |          | 9<br>Coloberation CTCD allowed a                     | 1                                                           |
| E Dedidos V                      | New Order Putritinat                                     | 9259  | Peddee Sparse para completier                | 31       |                                                      | Cieste è revisar<br>Alerta sobre                            |
| Vendor Manaped Inventory (VMI) 🐱 | Cper                                                     | 18204 | Anto de expedición con intras                | 0        | Comproder 07D                                        | Meterlates onticos 1                                        |
| Notification of Escape           | Cultomer Charge Dider Request                            | 651   | Relato ente entrega                          | 130      |                                                      | Malanaas no criticos 0                                      |
| Ajustes y datos maestros         | Reputed                                                  | 28    | Colebusción restrezade por el cliente        | 7        | 35 ->                                                |                                                             |
| Ayuda para esta página           | Parially Shipped                                         | 565   | Colaboreción rechezeda por el proveedor      | 0        | 16 0<br>Pedidos de compra 25: Reclamaciones abiertas |                                                             |
| Contentarios                     | Stepent                                                  | 1145  | Aseptado por el ciente pero con penalización | 23       |                                                      | Inventario proyectado (VMI) 🗦                               |
|                                  | Partaty Received                                         | 323   | Meeting and in no catalographics             | 11       | Ceter reclamation / recepción                        | 668<br>Interaction projection<br>marka xM                   |
|                                  | Colaboración pendiente                                   | ÷     | Concession                                   | <b>→</b> | Reclamación UE ->                                    | Estado                                                      |
|                                  | 10495<br>Recidias de complex<br>Colaisse ecide pendiente |       | Estado<br>Estado                             | 78       | 17<br>Pestamación unclus overentes                   | Fata de minitaria 473<br>Bajo mineza 181                    |
| ં                                | Estado                                                   |       | Prevalidation                                | 0        |                                                      | l<br>Soro nasamo 4                                          |

#### Aparece la siguiente página.

| Activo 👻 igual a 💙 Verdadero             |            |                    |                     | 10         | 👻 Añadir linea I Elimi | nar linea  |                            | Mis                 | perfiles de búsqueda  |                        |  |
|------------------------------------------|------------|--------------------|---------------------|------------|------------------------|------------|----------------------------|---------------------|-----------------------|------------------------|--|
| Buscar Reiniciar                         |            |                    |                     |            |                        |            |                            | Su                  | pplyon Def. Search    | Y Gestionar.           |  |
| Colaboración OTD                         | Resultados | OTD KPI            | OTD Todas las Lí    | neas       |                        |            |                            |                     |                       |                        |  |
| TNA OTD DEMO V Ordenado por Horizonte de |            | r Horizonte del Ki | Pl Gestionar        | -          |                        |            |                            |                     | Restabl               | ecer todos los filtros |  |
| 00                                       | Linea OC   | Repart             | Horizonte del KPI - | Planta ERP | Nro. mat. cliente      | Nro. prov. | Última fecha solicitada ac | Fecha Llegada Mer   | Clasificación inicial | Clasificación seg      |  |
| TNA-AirbDEF-G-2025                       | 00050      | 0001               | 2025-06             | TOF        | 04158179-TRA           | 600251     | 17.06.2025 23:59:59        | 10.07.2025 15:46:2  | 3 VERY LATE           | ON TIME                |  |
| TNA-AirbDEF-G-2025                       | 00010      | 0001               | 2025-06             | TOF        | 14220501-8B            | 600251     | 13.06.2025 23:59:59        | 16.04.2025 15:46:2  | 3 VERY EARLY          | ON TIME                |  |
| TNA-AirbDEF-G-2025                       | 00010      | 0001               | 2025-06             | FAL        | 14220501-8B            | 600251     | 18.06.2025 23:59:59        | 21.04.2025 10:19:54 | 4 VERY EARLY          | VERY EARLY             |  |
| TNA-0TDDEM0-2025                         | 00020      | 0001               | 2025-06             | FAL        | EA-142205011-2         | 600251     | 03.06.2025 11:30:00        | 02.07.2025 12:18:19 | 9 VERY LATE           | ON TIME                |  |
| TNA-OTDDEMO-2025                         | 00020      | 0001               | 2025-06             | FAL        | EA-142205011-2         | 600251     | 03.06.2025 11:30:00        | 02.07.2025 12:19:0  | 5 VERY LATE           | VERY LATE              |  |
| TNA-OTODEMO-2025                         | 00020      | 0001               | 2025-06             | FAL        | EA-142205011-2         | 600251     | 03.06.2025 11:30:00        | 02.07.2025 12:23:1  | 8 VERY LATE           | VERY LATE              |  |
| TNA-AirbDEF-G-2025                       | 00030      | 0001               | 2025-05             | TOF        | RLF-09111948           | 600251     | 01.05.2025 23:59:59        | 24.05.2025 11:21:4  | 0 VERY LATE           | VERYLATE               |  |
| TNA-AirbDEF-G-2025                       | 00040      | 0001               | 2025-05             | TOF        | 11050610-SRH           | 600251     | 02.05.2025 23:59:59        | 29.05.2025 11:21:40 | 0 VERY LATE           | VERY LATE              |  |
| TNA-AirbDEF-G-2025                       | 00050      | 0001               | 2025-05             | TOF        | 04158179-TRA           | 600251     | 03.05.2025 23:59:59        | 03.06.2025 11:21:4  | 0 VERY LATE           | ON TIME                |  |
| TNA-AirbDEF-G-2025                       | 00020      | 0001               | 2025-04             | TOF        | RLF-09111948           | 600251     | 18.04.2025 23:59:59        | 30.03.2025 11:02:3  | 0 VERY EARLY          | VERY EARLY             |  |
| TNA-AirbDEF-G-2025                       | 00030      | 0001               | 2025-04             | TOF        | RLF-09111948           | 600251     | 19.04.2025 23:59:59        | 12.05.2025 11:02:3  | 0 VERY LATE           | VERY LATE              |  |
| TNA-AirbDEF-G-2025                       | 00040      | 0001               | 2025-04             | TOF        | 11050610-SRH           | 600251     | 20.04.2025 23:59:59        | 17.05.2025 11:02:30 | VERY LATE             | VERY LATE              |  |
| TNA-AirbDEF-G-2025                       | 00050      | 0001               | 2025-04             | TOF        | 04158179-TRA           | 600251     | 21.04.2025 23:59:59        | 22.05.2025 11:02:3  | 0 VERY LATE           | VERY LATE              |  |
| TNA-AirbDEF-G-2025                       | 00010      | 0001               | 2025-04             | TOF        | 14220501-BB            | 600251     | 17.04.2025 23:59:59        | 29.03.2025 11:02:3  | 0 VERY EARLY          | VERY EARLY             |  |
| TNA-AirbDEF-G-2025                       | 00020      | 0001               | 2025-04             | TOF        | RLF-09111948           | 600251     | 18.04.2025 23:59:59        | 30.03.2025 15:11:5  | 5 VERY EARLY          | VERY EARLY             |  |

En esta pantalla, el filtro se establece siempre automáticamente en «Activo igual a verdadero» «ACTIVO». Esto significa que solo las siguientes líneas de OTD <u>NO</u> se muestran si este filtro está activo:

- Líneas de OTD que el cliente ya <u>no</u> puede reabrir. 60 días tras el cierre de la línea de OTD, no se puede aplicar ninguna acción más y si el usuario desea ver estas líneas de OTD, debe eliminar el filtro.
- Líneas de OTD para las que <u>no</u> se permite la colaboración. Es posible que el cliente no permita al proveedor colaborar en la línea de OTD. En este caso, la línea se publica directamente con el

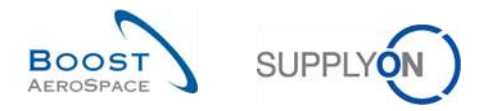

estado de colaboración general «CLOSED». Si el usuario desea ver estas líneas de OTD, debe eliminar el filtro.

Nota: Si desea ver datos que se cerraron hace más de 60 días o en los que no fue posible colaborar, debe eliminar este filtro establecido automáticamente.

Por regla general, puede utilizar las pantallas «Colaboración OTD» y «Resultados OTD KPI» para buscar datos que tengan estados específicos u otros criterios propuestos en la función de búsqueda de AirSupply.

#### Ejemplo 1

Como proveedor, quiere buscar líneas de OTD con el estado de colaboración general «NEW» y «REOPEN».

Puede ir a la parte superior de la pantalla y usar las funciones de búsqueda para realizar una «Búsqueda avanzada»:

Tras pulsar el botón «Buscar», se presentará una lista de todas las líneas de OTD relacionadas con el estado que ha introducido:

| Estado Colab. General 👻                                                                                                    | igual a                                                                                                    |                 | ✓ NEW                                                                                                    | ~                                         | Eliminar linea          |                    | Mis perfiles de                | e búsqueda |           | 10000          |
|----------------------------------------------------------------------------------------------------|----------------------------------------------------------------------------------------------------|-----------------|----------------------------------------------------------------------------------------------------|-------------------------------------------|-------------------------|--------------------|--------------------------------|------------|-----------|----------------|
| Estado Colab. General 😽                                                                                                    | Igual a                                                                                                    |                 | × REOP                                                                                                    | EN 🔷 Añadirlá                             | nea I Eliminar línea    | Supplyon Def       | . Search                       | Y          | Gestionar |                |
| Buscar Reiniciar                                                                                                    |                                                                                                    |                 |                                                                                                    |                                           |                         |                    |                                |            |           |                |
| colaboración OTD                                                                                                    | Resultados                                                                                                    | OTD KPI         | OTD Todas las                                                                                                   | Líneas                                    |                         |                    |                                |            |           |                |
| TD Guide view 💌                                                                                                    | Ordenado por                                                                                                    | Horizonte del I | KPI Gestionar                                                                                                   |                                           |                         |                    |                                | Restabl    | ecertod   | os los filtros |
| 00                                                                                                    | Linea OC                                                                                                    | Repart          | Horizonte del KP                                                                                                | <ul> <li>Estado Colab. General</li> </ul> | Estado Colab. Proveedor | Estado Colab. Cll, | Puntuación para cálculo de KPI | Planta ERP | Nro. r    | mat. cliente   |
| TNA-OTDBEMD-2025                                                                                                    | 00020                                                                                                    | 0001            | 2025-06                                                                                                    | NEW                                       | OPEN                    | NEW                | Si                             | FAL        | EA-14     | 2205011-2      |
| TNA-0TDDEM0-2025                                                                                                    | 00020                                                                                                    | 0001            | 2025-06                                                                                                    | NEW                                       | OPEN                    | NEW                | SI                             | FAL        | EA-14     | 2205011-2      |
| TNA-AirbDEF-G-2025                                                                                                    | 00050                                                                                                    | 0001            | 2025-04                                                                                                    | REOPEN                                    | OPEN                    | NEW                | SI                             | TOF        | 04158     | 179-TRA        |
| TNA-AirbDEF-G-2025                                                                                                    | 00050                                                                                                    | 0001            | 2025-04                                                                                                    | REOPEN                                    | OPEN                    | NEW                | Si                             | TOF        | 04158     | 179-TRA        |
|                                                                                                    |                                                                                                    |                 |                                                                                                    |                                           |                         |                    |                                |            |           |                |
|                                                                                                    |                                                                                                    | •               |                                                                                                    |                                           |                         |                    |                                |            |           |                |
| and the second second se | and the second second se |                 | the second second second second second second second second second second second second second second second se |                                           |                         |                    |                                |            |           |                |

### Ejemplo 2

Como cliente, quiere buscar líneas de OTD con el estado de colaboración general «NEW».

Puede ir a la parte superior de la pantalla y usar las funciones de búsqueda para realizar una «Búsqueda avanzada»:

Tras pulsar el botón «Buscar», se presentará una lista de todas las líneas de OTD relacionadas con el estado que ha introducido:

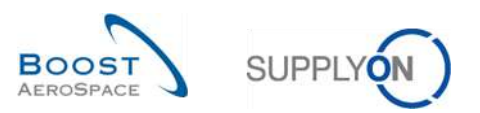

| stario Colab Fiel | eral       | v igual a    |                  | × NEW             | × Madelin             | nea l Eliminar linea    |                   | Mis perfiles d                 | e búsqueda |         |                 |
|-------------------|------------|--------------|------------------|-------------------|-----------------------|-------------------------|-------------------|--------------------------------|------------|---------|-----------------|
| Buscar            | Reiniciar  |              |                  |                   | and a second          |                         |                   | Supplyon De                    | f. Search  | *       | Gestionar       |
|                   | -          |              |                  |                   |                       |                         |                   |                                |            |         |                 |
| olaboración O     | TD         | Resultados   | OTD KPI          | OTD Todas las L   | ineas                 |                         |                   |                                |            |         |                 |
| D Guide view      | ~          | Ordenado por | Horizonte del 🖡  | (Pl Gestionar     | •                     |                         |                   |                                | Restabl    | lecerto | dos los filtros |
| 00                |            | Linea OC     | Repart           | Horizonte del KPI | Estado Colab. General | Estado Colab. Proveedor | Estado Colab. Cli | Puntuación para cálculo de KPI | Planta ERP | Nro.    | mat. cliente    |
| TNA-OTDDEM        | -2025      | 00020        | 0001             | 2025-06           | NEW                   | OPEN                    | NEW               | Si                             | FAL        | EA-1    | 42205011-2      |
| TNA-OTODEMO       | -2025      | 00020        | 0001             | 2025-06           | NEW                   | OPEN                    | NEW               | Si                             | FAL        | EA-     | 42205011-2      |
|                   |            |              |                  |                   |                       |                         |                   |                                |            |         |                 |
|                   |            |              |                  |                   |                       |                         |                   |                                |            |         |                 |
|                   |            |              |                  |                   |                       |                         |                   |                                |            |         |                 |
|                   |            |              |                  |                   |                       |                         |                   |                                |            |         |                 |
| rás Envier        | correo els | ectrónico    | )<br>Descargar + | Aceptar Recha     | zar Reabrir           | _                       |                   |                                |            |         |                 |

Puede guardar los criterios de búsqueda usando la función «Mis perfiles de búsqueda».

La pantalla siguiente muestra la forma de gestionar y guardar los criterios de búsqueda:

| Estado Colab General  | v iqual a      |                  | V NEW               | V Adadirik                                                                                                    | nes I Eliminar linea    |                   |                 | Mis perfiles de | búsqueda               |         |                  |
|-----------------------|----------------|------------------|---------------------|----------------------------------------------------------------------------------------------------|-------------------------|-------------------|-----------------|-----------------|------------------------|---------|------------------|
| Estudo oblas. Cenerar | ryouru         |                  | 112.17              | and a second second sec | incert entrine in tea   |                   |                 | Supplyon Def    | Search                 | *       | Gestionar +      |
| Buscar Reiniciar      |                |                  |                     |                                                                                                    |                         |                   |                 |                 | Crear nuev             | 0.5     |                  |
| Colaboración OTD      | Resultados (   | ото крі          | OTD Todas las Li    | neas                                                                                                    |                         |                   |                 | ľ               | Actualizar<br>Eliminar |         |                  |
| DTD Guide view        | Ordenado por H | Horizonte del Ki | Pl Gestionar        |                                                                                                    |                         |                   |                 |                 | Establecer             | como/de | seleccionar pred |
| 0C                    | Linea OC       | Repart           | Horizonte del KPI - | Estado Colab. General                                                                                                    | Estado Colab. Proveedor | Estado Colab. Cli | Puntuación para | cálculo de KPI  | Planta ERP             | Nro.    | mat. cliente     |
| TNA-OTDDEM0-2025      | 00020          | 0001             | 2025-06             | NEW                                                                                                    | OPEN                    | NEW               | Sí              |                 | FAL                    | EA-1    | 42205011-2       |
| TNA-OTDDEM0-2025      | 00020          | 1000             | 2025-06             | NEW                                                                                                    | OPEN                    | NEW               | Si              |                 | FAL                    | EA-1    | 42205011-2       |
|                       |                |                  |                     |                                                                                                    |                         |                   |                 |                 |                        |         |                  |
|                       |                |                  |                     |                                                                                                    |                         |                   |                 |                 |                        |         |                  |

Esta pantalla es la vista predeterminada. Las columnas y el orden de las columnas mostradas pueden personalizarse como se describe en el módulo «Funciones básicas».

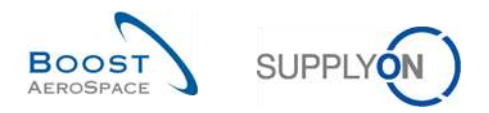

# 3.6 Descargar una línea de OTD

AirSupply le permite descargar líneas de OTD desde AirSupply en diferentes formatos. La captura de pantalla siguiente muestra un ejemplo de una descarga de varias líneas de OTD desde la pantalla «Colaboración OTD»:

| Activo                                                   | <ul> <li>iqual a</li> </ul> |                 | Verdada                                                                                                    | ero        | Añadir linea l Elimi | naclinea   |                            | 1                | Mis perfiles ( | de búsqueda        |          |                |
|----------------------------------------------------------|-----------------------------|-----------------|----------------------------------------------------------------------------------------------------|------------|----------------------|------------|----------------------------|------------------|----------------|--------------------|----------|----------------|
| Buscar Reiniciar                                         |                             |                 | in the second second se |            |                      |            |                            | 53               | Supplyon De    | ef. Search         | *        | Gestionar.     |
| Colaboración OTD Resultados OTD KPI DTD Todas las Lineas |                             |                 |                                                                                                    |            |                      |            |                            |                  |                |                    |          |                |
| TNA OTD DEMO 👻                                           | Ordenado por                | Horizonte del H | (PI Gestionar                                                                                                    |            |                      |            |                            |                  |                | Restabl            | ecer tod | los los filtre |
| oc                                                       | Linea OC                    | Repart          | Horizonte del KPI -                                                                                                    | Planta ERP | Nro. mat. cliente    | Nro, prov. | Última fecha solicitada ac | Fecha Llegada    | Mer Cla        | sificación inicial | Clasifi  | cación seg     |
| TNA-AirbDEF-G-2025.                                      | 00050                       | 0001            | 2025-06                                                                                                    | TOF        | 04158179-TRA         | 600251     | 17.06.2025 23:59:59        | 10.07.2025 15:4  | 6:23 VE        | RYLATE             | ON TIM   | 1E             |
| TNA-AirbDEF-G-2025                                       | 00010                       | 0001            | 2025-06                                                                                                    | TOF        | 14220501-BB          | 600251     | 13.06.2025 23:59:59        | 16.04.2025 15:4  | 46:23 VE       | RY EARLY           | ON TIM   | 1E             |
| TNA-AirbDEF-G-2025                                       | 00010                       | 0001            | 2025-06                                                                                                    | FAL        | 14220501-BB          | 600251     | 18.06.2025 23:59:59        | 21.04.2025 10:1  | 19:54 VEI      | RYEARLY            | VERY     | EARLY          |
| TNA-0TDDEM0-2025                                         | 00020                       | 0001            | 2025-06                                                                                                    | FAL        | EA-142205011-2       | 600251     | 03.06.2025 11:30:00        | 02.07.2025 12:1  | 16:19 VEI      | RY LATE            | ON TIM   | 1E             |
| TNA-0TDDEM0-2025                                         | 00020                       | 0001            | 2025-06                                                                                                    | FAL        | EA-142205011-2       | 600251     | 03.06.2025 11:30:00        | 02.07.2025 12:1  | 19:05 VE       | RYLATE             | VERY     | LATE           |
| TNA-0TDDEM0-2025,                                        | 00020                       | 0001            | 2025-06                                                                                                    | FAL        | EA-142205011-2       | 600251     | 03.06.2025 11:30:00        | 02.07.2025 12:2  | 23:16 VE       | RYLATE             | VERY     | LATE           |
| TNA-AirbDEF-0-2025.                                      | 00030                       | 0001            | 2025-05                                                                                                    | TOF        | RLF-09111948         | 600251     | 01.05.2025 23:59:59        | 24.05.2025 11:2  | 21:40 VE       | RYLATE             | VERY     | LATE           |
| TNA-AirbDEF-G-2025.                                      | 00040                       | 0001            | 2025-05                                                                                                    | TOF        | 11050610-SRH         | 600251     | 02.05.2025 23:59:59        | 29.05.2025 11:2  | 21:40 VE       | RY LATE            | VERY     | LATE           |
| TNA-AirbDEF-G-2025.                                      | 00050                       | 0001            | 2025-05                                                                                                    | TOF        | 04858179-TRA         | 600251     | 03.05.2025 23:59:59        | 03.06.2025 11:2  | 21:40 VE       | RY LATE            | ON TIM   | 1E             |
| TNA-AirbDEF-G-2025.                                      | 00020                       | 0001            | 2025-04                                                                                                    | TOF        | RLF-09111948         | 800251     | 18.04.2025 23:59:59        | 30.03.2025 11:0  | 02:30 VE       | RYEARLY            | VERY     | EARLY          |
| TNA-AirbDEF-G-2025.                                      | 00030                       | 0001            | 2025-04                                                                                                    | TOF        | RLF-09111948         | 800251     | 19.04.2025 23:59:59        | 12.05.2025 11:0  | 2:30 VE        | RYLATE             | VERY     | LATE           |
| TNA-AirbDEF-G-2025.                                      | 00040                       | 0001            | 2025-04                                                                                                    | TOF        | 11050610-SRH         | 600251     | 20.04.2025 23:59:59        | 17.05.2025 11:0. | 2:30 VE        | RYLATE             | VERY     | LATE           |
| TNA-AirbDEF-G-2025.                                      | 00050                       | Descarpa o      | omplete(CSV)                                                                                                    | TOF        | 04159179-TRA         | 600251     | 21.04.2025 23:59:59        | 22.05.2025 11:0  | 02:30 VE       | RY LATE            | VERY     | LATE           |
| TNA-AirbDEF-G-2025.                                      | 00010                       | Descarga o      | and the set of a                                                                                                    | TOF        | 14220501-BB          | 600251     | 17.04.2025 23:59:59        | 29.03.2025 11:0  | 02:30 VE       | RYEARLY            | VERY     | EARLY          |
| TNA-AirbDEF-G-2025.                                      | 00020                       | Solo colum      | nas mostradas (XLSX)                                                                                                    | TOF        | RLF-09111948         | 600251     | 18.04.2025 23:59:59        | 30.03.2025 15:1  | 11:55 VE       | RYEARLY            | VERY     | EARLY          |
| Anda D Paulas surray at                                  | utulation 1                 |                 | and and and and and and and and and and                                                                                                    |            |                      |            |                            |                  |                |                    |          |                |

Seleccione una o varias líneas de OTD en la pestaña «Colaboración OTD». El usuario puede también, por ejemplo, utilizar los botones de función «Seleccionar todas las coincidencias en la página» o «Seleccionar todas las coincidencias».

2 Al hacer clic en Descargar se abrirá una barra de menú.

6 En la barra de menú, encontrará varias opciones de descarga:

• CSV

Archivo sin formato con un encabezado legible por humanos. Cada registro de datos se insertará en una línea en el archivo CSV.

- Descarga completa (XLSX)
   Descarga un archivo Excel con todas las columnas de los registros de datos seleccionadas, incluso las columnas que no se visualizan en la vista actual
- Solo columnas mostradas (XLSX) Descarga un archivo Excel en el que solo se muestran las columnas de los registros seleccionados

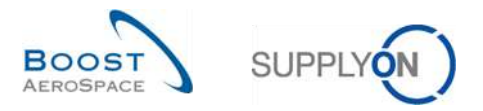

Cuando comienza la descarga aparece un mensaje en la parte superior izquierda de la pantalla y se abre una pantalla emergente como se muestra a continuación:

| Bùs | queda rapida Búsqueda av | anzada     |                  |                     |            |                        |            |                            |                                 | Ocu                       | ltar área de búsquedr   |
|-----|--------------------------|------------|------------------|---------------------|------------|------------------------|------------|----------------------------|---------------------------------|---------------------------|-------------------------|
| A   | ctivo                    | igual a    |                  | 💉 Verdade           | ero        | 🗙 Añadir linea   Elimi | nar linea  |                            | ۲                               | tis perfiles de búsqueda  | The second              |
|     | Buscar Reiniciar         |            |                  |                     |            |                        |            |                            | 713                             | Supplyon Def, Search      | Gestionar               |
| C   | olaboración OTD          | Resultado  | s OTD KPI        | OTD Todas las Li    | neas       |                        |            |                            |                                 |                           |                         |
| Т   | NA OTO DEMO 👻            | Ordenado p | or Horizonte del | KPI Gestionar       | •          |                        |            |                            |                                 | Restab                    | lecer todos los filtros |
|     | 00                       | Linea OC   | Repart           | Horizonte del KPI - | Planta ERP | Nro. mat. cliente      | Nro. prov. | Última fecha solicitada ac | Fecha Llegada N                 | 1er Clasificación inicial | Clasificación seg       |
| 7   | TNA-AirbDEF-G-2025       | 00050      | 0001             | 2025-06             | TOF        | 04158179-TRA           | 600251     | 17.06.2025 23:59:59        | 10.07.2025 15:48                | 3:23 VERY LATE            | ON TIME                 |
| 1   | TNA-AirbDEF-G-2025       | 00010      | 0001             | 2025-06             | TOF        | 14220501-BB            | 600251     | 13.06.2025 23:59:59        | 16.04.2025 15:46                | 8:23 VERY EARLY           | ON TIME                 |
|     | TNA-AirbDEF-G-2025       | 00010      | 0001             | 2025-06             | FAL        | 14220501-BB            | 600251     | 18.06.2025 23:59:59        | 21.04.2025 10:19                | 9:54 VERY EARLY           | VERY EARLY              |
| 3   | TNA-0TDDEM0-2025         | 00020      | 0001             | 2025-06             | FAL        | EA-142205011-2         | 600251     | 03.06.2025 11:30:00        | 02.07.2025 12:18                | 3:19 VERY LATE            | ON TIME                 |
| 3   | TNA-0TDDEM0-2025         | 00020      | 0001             | 2025-06             | FAL        | EA-142205011-2         | 600251     | 03.06.2025 11:30:00        | 02.07.2025 12:19                | 9:05 VERY LATE            | VERY LATE               |
|     | TNA-0TDDEM0-2025         | 00020      | 0001             | 2025-06             | FAL        | EA-142205011-2         | 600251     | 03.06.2025 11:30:00        | 02.07.2025 12:2                 | 3:16 VERY LATE            | VERY LATE               |
| 3   | TNA-AirbDEF-G-2025       | 00030      | 0001             | 2025-05             | TOF        | RLF-09111948           | 600251     | 01.05.2025 23:59:59        | 24.05.2025 11:21                | I:40 VERY LATE            | VERY LATE               |
| 3   | TNA-AirbDEF-G-2025       | 00040      | 0001             | 2025-05             | TOF        | 11050610-SRH           | 600251     | 02.05.2025 23:59:59        | 29.05.2025 11:21                | 1:40 VERY LATE            | VERY LATE               |
| 3   | TNA-AirbDEF-G-2025       | 00050      | 0001             | 2025-05             | TOF        | 04158179-TRA           | 600251     | 03.05.2025 23:59:59        | 03.06.2025 11:21                | 1:40 VERY LATE            | ON TIME                 |
| 3   | TNA-AirbDEF-G-2025       | 00020      | 0001             | 2025-04             | TOF        | RLF-09111948           | 600251     | 18.04.2025 23:59:59        | 30.03.2025 11:03                | 2:30 VERY EARLY           | VERY EARLY              |
|     | TNA-AirbDEF-G-2025       | 00030      | 0001             | 2025-04             | TOF        | RLF-09111948,          | 600251     | 19.04.2025 23:59:59        | 12.05.2025 11:02                | 30 VERY LATE              | VERYLATE                |
| 3   | TNA-AirbDEF-G-2025       | 00040      | 0001             | 2025-04             | TOF        | 11050610-SRH           | 600251     | 20.04.2025 23:59:59        | 17.05.2025 11:02                | :30 VERY LATE             | VERY LATE               |
| 3   | TNA-AirbDEF-G-2025       | 00050      | 0001             | 2025-04             | TOF        | 04158179-TRA           | 600251     | 21.04.2025 23:59:59        | 22.05.20 <mark>25 11</mark> :03 | 2:30 VERY LATE            | VERY LATE               |
| 3   | TNA-AirbDEF-G-2025       | 00010      | 0001             | 2025-04             | TOF        | 14220501-BB            | 600251     | 17.04.2025 23:59:59        | 29.03.2025 11:02                | 2:30 VERY EARLY           | VERY EARLY              |
| •   |                          |            | •                | 4 @                 |            |                        |            |                            |                                 |                           |                         |
| 1   | trás Enviar correo ele   | ctrónico   | Descargar -      | Aceptar Rechar      | tar        |                        |            |                            |                                 |                           |                         |

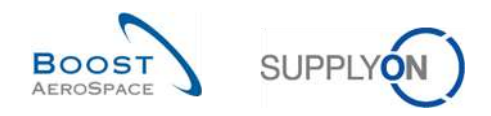

## 3.7 Enviar una línea de OTD/KPI a través de correo electrónico

La función de envío de mensajes le permite enviar un mensaje de correo electrónico con un enlace a una pantalla OTD desde su cliente de correo electrónico local (p. ej., MS Outlook™ o Lotus Note).

Nota: Tenga en cuenta que Webmail no se puede configurar como cliente de correo electrónico predeterminado.

Puede utilizar esta función, por ejemplo, durante la fase de colaboración OTD para pedir aclaraciones o explicar o justificar la información que ha enviado al cliente o enviar resultados de KPI. En la captura de pantalla siguiente puede ver cómo se utiliza esta función en la pestaña «Colaboración OTD».

| Activo                                                   | igual a     |                   | Verdade             | ero        | X Añadir linsa l Flimi | nar linea  |                            | Mis                 | Mis perfiles de búsqueda |                        |  |  |
|----------------------------------------------------------|-------------|-------------------|---------------------|------------|------------------------|------------|----------------------------|---------------------|--------------------------|------------------------|--|--|
| Buscar Reiniciar                                         |             |                   |                     |            |                        |            |                            | Su                  | oplyon Def. Search       | ✓ Gestionar            |  |  |
| Colaboración OTD Resultados OTD KPI OTD Todas las Líneas |             |                   |                     |            |                        |            |                            |                     |                          |                        |  |  |
| TNA OTD DEMO                                             | Ordenado po | r Horizonte del K | Pl Gestionar        | -          |                        |            |                            |                     | Restabl                  | ecer todos los filtros |  |  |
| ) oc                                                     | Linea OC    | Repart            | Horizonte del KPI 🔻 | Planta ERP | Nro. mat. cliente      | Nro. prov. | Última fecha solicitada ac | Fecha Llegada Mer   | Clasificación inicial    | Clasificación seg      |  |  |
| TNA-AirbOEF-G-2025                                       | 00050       | 0001              | 2025-06             | TOF        | 04158179-TRA           | 600251     | 17.08.2025 23:59:59        | 10.07.2025 15:46:2  | 3 VERY LATE              | ON TIME                |  |  |
| TNA-AirbDEF-G-2025                                       | 00010       | 1000              | 2025-06             | TOF        | 14220501-BB            | 600251     | 13.06.2025 23:59:59        | 16.04.2025 15:46:2  | 3 VERY EARLY             | ON TIME                |  |  |
| TNA-AirbDEF-G-2025                                       | 00010       | 0001              | 2025-06             | FAL        | 14220501-BB            | 600251     | 18.06.2025 23:59:59        | 21.04.2025 10:19:5  | 4 VERY EARLY             | VERY EARLY             |  |  |
| TNA-0100EM0-2025                                         | 00020       | 0001              | 2025-06             | FAL        | EA-142205011-2         | 600251     | 03.06.2025 11:30:00        | 02.07.2025 12:16:19 | VERY LATE                | DN TIME                |  |  |
| TNA-0100EM0-2025                                         | 00020       | 0001              | 2025-06             | FAL        | EA-142205011-2         | 600251     | 03.06.2025 11:30:00        | 02.07.2025 12:19:0  | 5 VERY LATE              | VERY LATE              |  |  |
| TNA-0100EM0-2025                                         | 00020       | 0001              | 2025-06             | FAL        | EA-142205011-2         | 600251     | 03.06.2025 11:30:00        | 02.07.2025 12:23:1  | 6 VERY LATE              | VERY LATE              |  |  |
| TNA-AirbDEF-G-2025                                       | 00030       | 0001              | 2025-05             | TOF        | RLF-09111948           | 600251     | 01.05.2025 23:59:59        | 24.05.2025 11:21:4  | D VERY LATE              | VERY LATE              |  |  |
| TNA-AirbDEF-G-2025                                       | 00040       | 0001              | 2025-05             | TOF        | 11050610-SRH           | 600251     | 02.05.2025 23:59:59        | 29.05.2025 11:21:40 | VERY LATE                | VERY LATE              |  |  |
| TNA-AirbDEF-G-2025                                       | 00050       | 0001              | 2025-05             | TOF        | 04158179-TRA           | 600251     | 03.05.2025 23:59:59        | 03.06.2025 11:21:4  | D VERY LATE              | ON TIME                |  |  |
| TNA-AirbDEF-G-2025                                       | 00020       | 0001              | 2025-04             | TOF        | RLF-09111948           | 600251     | 18.04.2025 23:59:59        | 30.03.2025 11:02:3  | 0 VERY EARLY             | VERY EARLY             |  |  |
| TNA-AirbDEF-G-2025                                       | 00030       | 0001              | 2025-04             | TOF        | RLF-09111948           | 600251     | 19.04.2025 23:59:59        | 12.05.2025 11:02:3  | D VERY LATE              | VERY LATE              |  |  |
| TNA-AirbDEF-G-2025                                       | 00040       | 0001              | 2025-04             | TOF        | 11050610-SRH           | 600251     | 20.04.2025 23:59:59        | 17.05.2025 11:02:30 | VERY LATE                | VERY LATE              |  |  |
| TNA-AirbDEF-G-2025                                       | 00050       | 0001              | 2025-04             | TOF        | 04158179-TRA           | 600251     | 21.04.2025 23:59:59        | 22.05.202511:02:3   | 0 VERY LATE              | VERY LATE              |  |  |
| TNA-AirbDEF-G-2025                                       | 00010       | 0001              | 2025-04             | TOF        | 14220501-BB            | 600251     | 17.04.2025 23:59:59        | 29.03.202511:02:3   | 0 VERY EARLY             | VERY EARLY             |  |  |
| TNA-AirbDEF-G-2025                                       | 00020       | 0001              | 2025-04             | TOF        | RLF-09111948           | 600251     | 18.04.2025 23:59:59        | 30.03.2025 15:11:5  | 5 VERY EARLY             | VERY EARLY             |  |  |
| Atrás Erwiar correo ele                                  | ctrónico    | Descargar -       | Aceptar Rechaz      | tar        |                        |            |                            |                     |                          |                        |  |  |

Seleccione una línea de OTD.

2 Haga clic en «Enviar correo electrónico».

Notas: Cuando se usa esta función solo se puede seleccionar una línea de OTD cada vez.
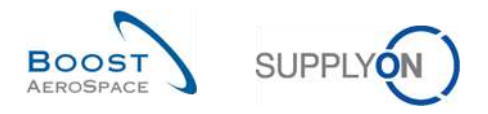

En la captura de pantalla siguiente puede ver cómo se utiliza esta función en la pestaña «Resultados OTD KPI».

| A  |                  | M iquata    |                  | M Verdadero         | × Aña          | dir linea ( Eliminar linea |                               | Mis perf     | iles de búsqued | a                |               |
|----|------------------|-------------|------------------|---------------------|----------------|----------------------------|-------------------------------|--------------|-----------------|------------------|---------------|
|    | Buscar Reinic    | lar         |                  |                     |                |                            |                               | Supply       | on Def. Search  | *                | Gestionar •   |
| 0  | olaboración OTD  | Resultad    | os OTD KPI       | OTD Todas las Lina  | 25             |                            |                               |              |                 |                  |               |
| Su | unnlyOn Def View | Ordenado    | por Horizonte de | KPI Gestionar •     |                |                            |                               |              | P               | ustablesor trufr | e les filtres |
|    | Código del grup  | Ora Cliente | Planta ERP       | Proveedor Ciudad    | Org. proveedor | Nombre del grupo del       | Horizonte del KI % OTD pre- c | % OTD post-c | % OTD 6M        | % Colabor        | % Rechaz      |
| -  | AIRB             | ASP         |                  |                     | GOODRI         | PD. Goodrich Actuati       | 2025-05                       |              |                 |                  |               |
|    | AIRB             | AFR         |                  | PD Goodrich V Saint | GOODRI         | PD_Goodrich Actuati        | 2025-05                       | 2.38         | 6.74            | 33.3             | 3             |
| 門  | AIRB             | AFR         | TOF              | PD_Goodrich V_Saint | GOODRI         | PD_Goodrich Actuati        | 2025-05                       | 2,50         | 6,90            | 33.3             | 3             |
|    | AIRB             | AFR         | FAL              | PD_Goodrich V_Saint | GOODRI         | PD_Goodrich Actuati        | 2025-05                       |              |                 |                  |               |
| 商  | AIRB             | AFR         | FAL              |                     | GOODRI         | PD_Goodrich Actuati        | 2025-05                       |              |                 |                  |               |
|    | AIRB             | ASP         | GET              |                     | GOODRI         | PD_Goodrich Actuati        | 2025-05                       |              |                 |                  |               |
|    | AIRB             | AFR         | TOF              |                     | GOODRI         | PD_Goodrich Actuati        | 2025-05                       | 2,50         | 6,90            | 33,3             | 3             |
|    | AIRB             | ASP         | GET              | PD_Goodrich V_Saint | GOODRI         | PD_Goodrich Actuati        | 2025-05                       |              |                 |                  |               |
| 1  | AIRB             | AFR         |                  |                     | GOODRI         | PD_Goodrich Actuati        | 2025-05                       | 2,38         | 6,74            | 33,3             | 5             |
| 3  | AIRB             | ASP         |                  | PD_Goodrich V_Saint | GOODRI         | PD_Goodrich Actuati        | 2025-05                       |              |                 |                  |               |
|    | AIRB             | AFR         |                  |                     | GOODRI         | PD_Goodrich Actuati        | 2025-04                       |              | 10,64           | 25,0             | a             |
| 1  | AIRB             | AFR         | TOF              |                     | GOODRI         | PD_Goodrich Actuati        | 2025-04                       |              | 10,64           | 25,0             | ð             |
|    | AIRB             | AFR         | TOF              | PD_Goodrich V_Saint | GOODRI         | PD_Goodrich Actuati        | 2025-04                       |              | 10,64           | 25,0             | ð             |
| 2  | AIRB             | AFR         |                  | PD_Goodrich V_Saint | GOODRI         | PD_Ooodrich Actuati        | 2025-04                       |              | 10.64           | 25,0             | 5             |
|    | AIRB             | AFR         | EAL              |                     | GOODRI         | PD_Goodrich Actuati        | 2025-03                       |              |                 |                  |               |
| *  | 4 6              | -           | 0                | 1                   |                |                            |                               |              |                 |                  |               |
| A  | trás Descargar + | Enviar con  | reo electrónico  |                     |                |                            |                               |              |                 |                  |               |

Seleccione una línea de KPI.

2 Haga clic en «Enviar correo electrónico».

Notas: Cuando se usa esta función solo se puede seleccionar una línea de KPI cada vez.

Se abrirá su cuenta local de correo electrónico con un enlace que deberá enviar a sus contactos para acceder a la pantalla OTD correspondiente, como se muestra a continuación:

|                    |                                            | - Observacion source er Fortix - miessage (Frimit)                                                                                                    |     |
|--------------------|--------------------------------------------|----------------------------------------------------------------------------------------------------|-----|
| File               | Message                                    | Insert Options Format Text Review                                                                                                    | ۵ ( |
| Paste              | ( Cut<br>≩ Copy<br>∮ Format Pain<br>oboard | r     11     r     A* A*   三 -   三 +   型)     通道     通道     通道     通道     Follow Up *     Philph Importance       er     B     //////////////////////////////////// |     |
|                    | Fro <u>m</u> *                             | Bruno-Hartig@supplyon.com                                                                                                    |     |
| Send               | Cc                                         |                                                                                                    |     |
|                    | Subject                                    | Observación sobre KPI OTD:                                                                                                    |     |
| Comer              | itarios sobre                              | KPI OTD:                                                                                                    |     |
| https://<br>flh=b0 | /airiam-int.ap<br>9af00e30b86              | plication.gas.supplyon.com/logon/logonServlet?redirectURL=https://airscm-int.application.gas.supplyon.com/security/login?<br>b2271a581e11d164598                    |     |

Si lo desea, puede enviar un mensaje de correo electrónico al destinatario pertinente de su empresa y/o de la empresa del cliente.

Nota: Los destinatarios del correo electrónico deben contar con los derechos de acceso correspondientes para visualizar los datos de OTD en AirSupply.

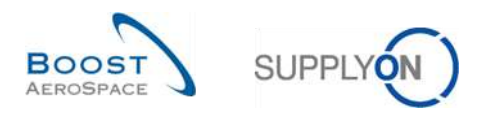

### 3.8 Filtrar resultados OTD KPI

Existen diferentes opciones de filtro disponibles para seleccionar resultados OTD KPI. En el siguiente ejemplo, puede filtrar en función de la organización del proveedor:

| A   | ctivo               | 👻 liqual a   |                                 | 🗢 Verdadero         | × A1           | adir linea   Eliminar linea |                               | Mis per      | files de búsqued | a              |                |
|-----|---------------------|--------------|---------------------------------|---------------------|----------------|-----------------------------|-------------------------------|--------------|------------------|----------------|----------------|
|     | Buscar Reini        | clar         |                                 |                     |                |                             |                               | Supply       | on Def. Search   | ~              | Gestionar +    |
| С   | olaboración OTD     | Resultad     | tos OTD KPI                     | OTO Todas las Líne  | BS.            |                             |                               |              |                  |                |                |
| SL  | upplyOn Def. View 👻 | Ordenado     | por Horizonte <mark>d</mark> el | KPI Gestionar       |                |                             |                               |              | R                | establecer tod | os los filtros |
|     | Código del grup     | Org. Cliente | Planta ERP                      | Proveedor_Cludad    | Org. proveedor | Nombre del grupo del        | Horizonte del KI % OTD pre- c | % OTD post-c | % OTD 6M         | % Colabor      | % Rechaz       |
| 5   | AIRB                | ASP          | GET                             |                     | GOODRI         | Columnas 🕨                  | 2025-05                       |              |                  |                |                |
|     | AIRB                | ASP          | GET                             | PD_Goodrich V_Saint | GOODRI         | 0.000                       | 2025-05                       |              |                  |                |                |
|     | AIRB                | AFR          | FAL                             |                     | GOODRI         | 3. Ossbiodims. comuna       | 2025-05                       |              |                  |                |                |
| 1   | AIRB                | AFR          | TOF                             | PD_Goodrich V_Saint | GOODRI         | Bioquear columna            | 2025-05                       | 2,50         | 6.90             | 33,3           | 33             |
| ËI. | AIRB                | AFR          |                                 | PD_Goodrich V_Saint | GOODRI         | 📰 Filtros 🕨                 | mtroduzca un texto            | 2,38         | 6,74             | 33,3           | 53             |
|     | AIRB                | ASP          |                                 |                     | GOODRI         | PD_Goodrich Actuati         | 2025-05                       |              |                  |                |                |
|     | AIRB                | AFR          | TOF                             |                     | GOODRI         | PD_Goodrich Actuati         | 2025-05                       | 2,50         | 6,90             | 33,3           | 33             |
| ٦   | AIRB                | ASP          |                                 | PD_Goodrich V_Saint | GOODRI         | PD_Goodrich Actuati         | 2025-05                       |              |                  |                |                |
|     | AIRB                | AFR          | FAL                             | PD_Goodrich V_Saint | GOODRI         | PD_Goodrich Actuati         | 2025-05                       |              |                  |                |                |
|     | AIRB                | AFR          |                                 |                     | GOODRI         | PD_Goodrich Actuati         | 2025-05                       | 2,38         | 6,74             | 33,3           | 53             |
|     | AIRB                | AFR          | TOF                             |                     | GOODRI         | PD_Goodrich Actuati         | 2025-04                       |              | 10,64            | 25.0           | 00             |
|     | AIRB                | AFR          |                                 | PD_Goodrich V_Saint | GOODRI         | PD_Goodrich Actuati         | 2025-04                       |              | 10.64            | 25.0           | 10             |
|     | AIRB                | AFR          | TOF                             | PD_Goodrich V_Saint | GOODRI         | PD_Goodrich Actuati         | 2025-04                       |              | 10,64            | 25.0           | 0              |
|     | AIRB                | AFR          |                                 |                     | GOODRI         | PD_Goodrich Actuati         | 2025-04                       |              | 10.64            | 25.0           | 10             |
|     | AIRB                | AFR          |                                 |                     | GOODRI         | PD_Goodrich Actuati         | 2025-03 45.45                 | 45,45        | 45,45            |                |                |
| ۶   | 4                   |              |                                 |                     |                |                             |                               |              |                  |                |                |

En el siguiente ejemplo, puede filtrar en función de un determinado horizonte para ver solo los KPI de un determinado mes:

| A  |                    | im lauata    |                   |        | Verdadero      | - Añad         | dir línea l Eliminar línea |              |                 |         | Mis perf | iles de búsque | da             |                  |
|----|--------------------|--------------|-------------------|--------|----------------|----------------|----------------------------|--------------|-----------------|---------|----------|----------------|----------------|------------------|
|    | Buscar Reini       | ciar         |                   |        |                |                |                            |              |                 |         | Supply   | on Def. Search | *              | Gestionar        |
| 0  | alaboración OTD    | Paguitar     | doe OTD KPI       | OTO    | Todas las Lino |                |                            |              |                 |         |          |                |                |                  |
| SL | IncolvOn Def. View | Ordenado     | por Horizonte del | KPI    | Gestionar •    | 38             |                            |              |                 |         |          | -              | Restablecer ti | odos los filtro: |
|    | Código del grup    | Org. Cliente | Planta ERP        | Provee | dor_Ciudad     | Org. proveedor | Nombre del grupo del       | Horizonte de | • % OTD pre- c  | % OTD p | ost-c    | % OTD 6M       | % Colabor.     | % Rech           |
| 1  | AIRB               | ASP          | GET               |        |                | GOODRI         | PD_Goodrich Actuati        | 2025-05      | Columnas        | •       |          |                |                |                  |
| 1  | AIRB               | ASP          | GET               | PD_Go  | odrich V_Saint | GOODRI         | PD_Goodrich Actuati        | 2025-05      |                 |         |          |                |                |                  |
| 1  | AIRB               | AFR          | FAL               |        |                | GOODRI         | PD_Goodrich Actuati        | 2025-05      | Demioquent coi  | imna    |          |                |                |                  |
| 1  | AIRB               | AFR          | TOF               | PD_Go  | odrich V_Saint | GOODRI         | PD_Goodrich Actuati        | 2025-05      | Bloquear column | a       | 2,50     | 6.90           | 3              | 3.33             |
| 1  | AIRB               | AFR          |                   | PD_Go  | odrich V_Saint | GOODRI         | PD_Goodrich Actuati        | 2025-05      | Filtros         | 1       | 2025-05  | 6.74           | 3              | 3,33             |
| 1  | AIRB               | ASP          |                   |        |                | GOODRI         | PD_Goodrich Actuati        | 2025-05      |                 | 173     | 2025-04  |                |                |                  |
| 1  | AIRB               | AFR          | TOF               |        |                | GOODRI         | PD_Goodrich Actuati        | 2025-05      |                 |         | 2025-03  | 6.90           | 3              | 3,33             |
| 3  | AIRB               | ASP          |                   | PD_Go  | odrich V_Saint | GOODRI         | PD_Goodrich Actuati        | 2025-05      |                 |         | 2025-02  |                |                |                  |
| 3  | AIRB               | AFR          | FAL               | PD_Go  | odrich V_Saint | GOODRI         | PD_Goodrich Actuati        | 2025-05      |                 |         | 2025-01  |                |                |                  |
| 1  | AIRB               | AFR          |                   |        |                | GOODRI         | PD_Goodrich Actuati        | 2025-05      |                 |         | 2020-01  | 6.74           | 3              | 3,33             |
| 1  | AIRB               | AFR          | TOF               |        |                | GOODRI         | PD_Goodrich Actuati        | 2025-04      |                 |         | 2024-12  | 10,64          | 2              | 5.00             |
| 1  | AIRB               | AFR          |                   | PD_Go  | odrich V_Saint | GOODRI         | PD_Goodrich Actuati        | 2025-04      |                 |         | 2024-11  | 10,64          | 21             | ā,00             |
| 3  | AIRB               | AFR          | TOF               | PD_Go  | odrich V_Saint | GOODRI         | PD_Goodrich Actuati        | 2025-04      |                 |         | 2024-10  | 10,64          | 2              | ā,00             |
| 1  | AIRB               | AFR          |                   |        |                | GOODRI         | PD_Goodrich Actuati        | 2025-04      |                 |         | 2024-09  | 10,64          | 2              | ā;00             |
| 1  | AIRB               | AFR          |                   |        |                | GOODRI         | PD_Goodrich Actuati        | 2025-03      | 45,45           |         | 2024-08  | 45,45          |                |                  |
| Þ  | 4                  | (m)          |                   |        |                |                | 3                          |              |                 | - 101   | 2024-07  |                |                |                  |

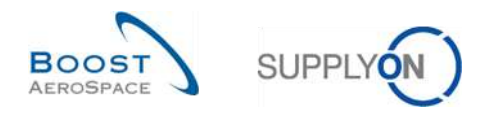

## 3.9 Descargar resultados OTD KPI

AirSupply le permite descargar los resultados OTD KPI desde AirSupply en diferentes formatos. La captura de pantalla siguiente muestra un ejemplo de una descarga de varios resultados OTD KPI desde la pantalla «Resultados OTD KPI»:

| Buscer       Reiniciar         Colaboración OTD       Resultados OTD KPI       OTD Todas las Líneas         SupplyOn Def. View       Ordenado por Horizonte del KPI       Gestioner •         Código del grup       Org. Cliente       Planta ERP       Proveedor_Cludad       Org. proveedor       Nambor         AIRB       ASP       GET       BOODRI       PD.Goodrich V.Saint       GOODRI       PD.Good         AIRB       AFR       FAL       GOODRI       PD.Goodrich V.Saint       GOODRI       PD.Good         AIRB       AFR       TOF       PD.Goodrich V.Saint       GOODRI       PD.Good         AIRB       AFR       TOF       BOODRI       PD.Goodrich V.Saint       GOODRI       PD.Good         AIRB       AFR       TOF       GOODRI       PD.Goodrich V.Saint       GOODRI       PD.Goodrich V.Saint         AIRB       AFR       TOF       GOODRI       PD.Goodrich V.Saint       GOODRI       PD.Goodrich V.Saint         AIRB       AFR       FAL       PD.Goodrich V.Saint       GOODRI       PD.Goodrich V.Saint       GOODRI       PD.Goodrich V.Saint         AIRB       AFR       TOF       GOODRI       PD.Goodrich V.Saint       GOODRI       PD.Goodrich V.Saint                                                                                                    |               |                              | Supply       | on Def. Search | ~              | Costionar -     |
|----------------------------------------------------------------------------------------------------|---------------|------------------------------|--------------|----------------|----------------|-----------------|
| Colaboración OTD       Resultados OTD KPI       OTD Todas las Líneas         SupplyOn Def. View       Ordenado por Horizonte del KPI       Gestionar •         Código del grup       Org. Cliente       Planta ERP       ProveedorCludad       Org. proveedor       Nombro         AIRB       ASP       GET       GoodRit       PD.Goodrich V_Saint       GOODRI       PD.Good         AIRB       AFR       FAL       GOODRI       PD.Goodrich V_Saint       GOODRI       PD.Goodrich V_Saint         AIRB       AFR       TOF       PD.Goodrich V_Saint       GOODRI       PD.Goodrich V_Saint       GOODRI       PD.Goodrich V_Saint         AIRB       AFR       TOF       PD.Goodrich V_Saint       GOODRI       PD.Goodrich V_Saint       GOODRI       PD.Goodrich V_Saint         AIRB       ASP       PD.Goodrich V_Saint       GOODRI       PD.Goodrich V_Saint       GOODRI       PD.Goodrich V_Saint         AIRB       ASP       PD.Goodrich V_Saint       GOODRI       PD.Goodrich V_Saint       GOODRI       PD.Goodrich V_Saint         AIRB       AFR       TOF       GOODRI       PD.Goodrich V_Saint       GOODRI       PD.Goodrich V_Saint         AIRB       AFR       TOF       GOODRI       PD.Goodrich V                                                                                                    |               |                              |              |                |                | ocacional       |
| SupplyOn Def. View         Ordenado por Horizonte del KPI         Gestioner           Código del grup         Org. Cliente         Planta ERP         Proveedor_Cludad         Org. proveedor         Nombor           AlRB         ASP         GET         GOODRI         PDL.Goodrich V.Saint         GOODRI         PDL.Goodrich V.Saint           AIRB         ASP         GET         PDL.Goodrich V.Saint         GOODRI         PDL.Goodrich V.Saint         GOODRI         PDL.Goodrich V.Saint           AIRB         AFR         FAL         OOODRI         PDL.Goodrich V.Saint         GOODRI         PDL.Goodrich V.Saint           AIRB         AFR         TOF         PDLGoodrich V.Saint         GOODRI         PDL.Goodrich V.Saint         GOODRI         PDL.Goodrich V.Saint           AIRB         ASP         PDLGoodrich V.Saint         GOODRI         PDL.Goodrich V.Saint         GOODRI         PDL.Goodrich V.Saint           AIRB         AFR         FAL         PDLGoodrich V.Saint         GOODRI         PDL.Goodrich V.Saint         GOODRI         PDL.Goodrich V.Saint           AIRB         AFR         TOF         GOODRI         PDL.Goodrich V.Saint         GOODRI         PDL.Goodrich V.Saint           AIRB         AFR         TOF                                                                                                    |               |                              |              |                |                |                 |
| Codigo del grup       Org. Cliente       Planta ERP       Proveedor_Cludad       Org. proveedor       Nombri         Z       AIRB       ASP       GET       GOODRI       PD_Goodrich V_Saint       GOODRI       PD_Goodrich V_Saint                                                                                                    |               |                              |              | Re             | establecer tor | dos los filtros |
| AIRB     ASP     GET     GOODRI     PD_Goodrich V_Saint     GOODRI     PD_Goodrich V_Saint       AIRB     AFR     FAL     GOODRI     PD_Goodrich V_Saint     GOODRI     PD_Goodrich V_Saint       AIRB     AFR     TOF     PD_Goodrich V_Saint     GOODRI     PD_Goodrich V_Saint     GOODRI     PD_Goodrich V_Saint       AIRB     AFR     TOF     PD_Goodrich V_Saint     GOODRI     PD_Goodrich V_Saint     GOODRI     PD_Goodrich V_Saint       AIRB     AFR     TOF     PD_Goodrich V_Saint     GOODRI     PD_Goodrich V_Saint     GOODRI     PD_Goodrich V_Saint       AIRB     AFR     FAL     PD_Goodrich V_Saint     GOODRI     PD_Goodrich V_Saint     GOODRI     PD_Goodrich V_Saint       AIRB     AFR     TOF     GOODRI     PD_Goodrich V_Saint     GOODRI     PD_Goodrich V_Saint       AIRB     AFR     TOF     GOODRI     PD_Goodrich V_Saint     GOODRI     PD_Goodrich V_Saint     GOODRI     PD_Goodrich V_Saint     GOODRI     PD_Goodrich V_Saint     GOODRI     PD_Goodrich V_Saint     GOODRI     PD_Goodrich V_Saint     GOODRI     PD_Goodrich V_Saint     GOODRI     PD_Goodrich V_Saint     GOODRI     PD_Goodrich V_Saint     GOODRI     PD_Goodrich V_Saint     GOODRI                                                                                                    | del grupo del | Horizonte del K % OTD pre- c | % OTD post-c | % OTD 6M       | % Colabor      | % Rechaz        |
| AIRB     ASP     GET     PD_Goodrich V_Saint     GOODRI     PD_Goodrich V_Saint       AIRB     AFR     FAL     600DRI     PD_Goodrich V_Saint     600DRI     PD_Goodrich V_Saint       AIRB     AFR     TOF     PD_Goodrich V_Saint     600DRI     PD_Goodrich V_Saint     600DRI       AIRB     AFR     TOF     PD_Goodrich V_Saint     600DRI     PD_Goodrich V_Saint     600DRI       AIRB     AFR     TOF     GOODRI     PD_Goodrich V_Saint     600DRI     PD_Goodrich V_Saint       AIRB     AFR     FAL     PD_Goodrich V_Saint     600DRI     PD_Goodrich V_Saint       AIRB     AFR     TOF     GOODRI     PD_Goodrich V_Saint     600DRI     PD_Goodrich V_Saint       AIRB     AFR     TOF     GOODRI     PD_Goodrich V_Saint     600DRI     PD_Goodrich V_Saint       AIRB     AFR     TOF     GOODRI     PD_Goodrich V_Saint     600DRI     PD_Goodrich V_Saint       AIRB     AFR     TOF     GOODRI     PD_Goodrich V_Saint     600DRI     PD_Goodrich V_Saint                                                                                                    | drich Actuati | 2025-05                      |              |                |                |                 |
| AIRB     AFR     FAL     GOODRI     PD_Good       AIRB     AFR     TOF     PD_Goodrich V_Saint     GOODRI     PD_Goodrich V_Saint       AIRB     AFR     PD_Goodrich V_Saint     GOODRI     PD_Goodrich V_Saint     GOODRI     PD_Goodrich V_Saint       AIRB     AFR     TOF     GOODRI     PD_Goodrich V_Saint     GOODRI     PD_Goodrich V_Saint       AIRB     AFR     TOF     GOODRI     PD_Goodrich V_Saint     GOODRI     PD_Goodrich V_Saint       AIRB     AFR     FAL     PD_Goodrich V_Saint     GOODRI     PD_Goodrich V_Saint     GOODRI       AIRB     AFR     GOODRI     PD_Goodrich V_Saint     GOODRI     PD_Goodrich V_Saint     GOODRI       AIRB     AFR     TOF     GOODRI     PD_Goodrich V_Saint     GOODRI     PD_Goodrich V_Saint       AIRB     AFR     TOF     GOODRI     PD_Goodrich V_Saint     GOODRI     PD_Goodrich V_Saint       AIRB     AFR     PD_Goodrich V_Saint     GOODRI     PD_Goodrich V_Saint     GOODRI     PD_Goodrich V_Saint                                                                                                    | drich Actuati | 2025-05                      |              |                |                |                 |
| AIRB     AFR     TOF     PD_Goodrich V_Saint     GOODRI     PD_Goodrich V_Saint       AIRB     AFR     PD_Goodrich V_Saint     GOODRI     PD_Goodrich V_Saint     GOODRI       AIRB     ASP     GOODRI     PD_Goodrich V_Saint     GOODRI     PD_Goodrich V_Saint       AIRB     ASP     PD_Goodrich V_Saint     GOODRI     PD_Goodrich V_Saint     GOODRI       AIRB     AFR     FAL     PD_Goodrich V_Saint     GOODRI     PD_Goodrich V_Saint       AIRB     AFR     TOF     GOODRI     PD_Goodrich V_Saint     GOODRI       AIRB     AFR     TOF     GOODRI     PD_Goodrich V_Saint     GOODRI       AIRB     AFR     TOF     GOODRI     PD_Goodrich V_Saint     GOODRI       AIRB     AFR     TOF     GOODRI     PD_Goodrich V_Saint     GOODRI                                                                                                    | drich Actuati | 2025-05                      |              |                |                |                 |
| AIRB     AFR     PD_Goodrich V_Saint     GOODRI     PD_Goodrich V_Saint       AIRB     ASP     GOODRI     PD_Goodrich V_Saint     GOODRI     PD_Goodrich V_Saint       AIRB     ASP     PD_Goodrich V_Saint     GOODRI     PD_Goodrich V_Saint     GOODRI     PD_Goodrich V_Saint       AIRB     AFR     FAL     PD_Goodrich V_Saint     GOODRI     PD_Goodrich V_Saint       AIRB     AFR     TOF     GOODRI     PD_Goodrich V_Saint     GOODRI     PD_Goodrich V_Saint       AIRB     AFR     TOF     GOODRI     PD_Goodrich V_Saint     GOODRI     PD_Goodrich V_Saint       AIRB     AFR     TOF     GOODRI     PD_Goodrich V_Saint     GOODRI     PD_Goodrich V_Saint                                                                                                    | drich Actuati | 2025-05                      | 2,50         | 6,90           | 33,            | 33              |
| AIRB         ASP         600DRI         PD.6oc           AIRB         AFR         TOF         600DRI         PD.6oc           AIRB         ASP         PD.Goodrich V_Saint         600DRI         PD.6oc           AIRB         AFR         FAL         PD.Goodrich V_Saint         600DRI         PD.6oc           AIRB         AFR         FAL         PD.Goodrich V_Saint         600DRI         PD.6oc           AIRB         AFR         TOF         600DRI         PD.6oc           AIRB         AFR         TOF         600DRI         PD.6oc           AIRB         AFR         TOF         600DRI         PD.6oc           AIRB         AFR         PD_Goodrich V_Saint         600DRI         PD.6oc           AIRB         Descarma completa (GSV)         PD.Goodrich V_Saint         600DRI         PD.6oc                                                                                                    | drich Actuati | 2025-05                      | 2,38         | 6,74           | 33,            | 33              |
| AIRB         AFR         TOF         GOODRI         PD.Good           AIRB         ASP         PD.Goodrich V.Saint         GOODRI         PD.Goodrich V.Saint         GOODRI                                                                                                    | drich Actuati | 2025-05                      |              |                |                |                 |
| AIRB         ASP         PD_Goodrich V_Saint         GOODRI         PD_Goodrich V_Saint           AIRB         AFR         FAL         PD_Goodrich V_Saint         GOODRI         PD_Goodrich V_Saint           AIRB         AFR         TOF         GOODRI         PD_Goodrich V_Saint         GOODRI         PD_Goodrich V_Saint           AIRB         AFR         TOF         GOODRI         PD_Goodrich V_Saint         GOODRI         PD_Goodrich V_Saint           AIRB         AFR         PD_Goodrich V_Saint         GOODRI         PD_Goodrich V_Saint         GOODRI         PD_Goodrich V_Saint                                                                                                    | drich Actuati | 2025-05                      | 2,50         | 6,90           | 33,            | 33              |
| AIRB         AFR         FAL         PD_Goodrich V_Saint         GOODRI         PD_Goo           AIRB         AFR         GOODRI         PD_Goodrich V_Saint         GOODRI         PD_Goodrich V_Saint         PD_Goodrich V_Saint         GOODRI         PD_Goodrich V_Saint         PD_Goodrich V_Saint         PD_Goodrich V_Saint         GOODRI         PD_Goodrich V_Saint         PD_Goodrich V_Saint         GOODRI         PD_Goodrich V_Saint         PD_Goodrich V_Saint         GOODRI         PD_Goodrich V_Saint         GOODRI </td <td>drich Actuati</td> <td>2025-05</td> <td></td> <td></td> <td></td> <td></td>                                            | drich Actuati | 2025-05                      |              |                |                |                 |
| AIRB         AFR         GOODRI         PD.Good           AIRB         AFR         TOF         GOODRI         PD.Good           AIRB         AFR         PD.Goodrich V.Saint         GOODRI         PD.Goodrich V.Saint           AIRB         Descarma completa (CSV)         PD.Goodrich V.Saint         GOODRI         PD.Goodrich V.Saint                                                                                                    | drich Actuati | 2025-05                      |              |                |                |                 |
| AIRB         AFR         TOF         GOODRI         PD_Good           AIRB         AFR         PD_Goodrich V_Seint         GOODRI         PD_Goodrich V_Seint         PD_Goodrich V_Seint         PD_Goodrich V_Seint         GOODRI         PD_Goodrich V_Seint         PD_Goodrich V_Seint         GOODRI         PD_Goodrich V_Seint         PD_Goodrich V_Seint         PD_Goodrich V_Seint         GOODRI         PD_Goodrich V_Seint         PD_Goodrich V_Seint <td>Irich Actuati</td> <td>2025-05</td> <td>2,38</td> <td>6,74</td> <td>33,</td> <td>33</td> | Irich Actuati | 2025-05                      | 2,38         | 6,74           | 33,            | 33              |
| AIRB AFR PD_Goodrich V_Seint GOODRI PD_Goo<br>AIRB Descarps complete (CSV) PD_Goodrich V_Seint GOODRI PD_Goo                                                                                                    | drich Actuati | 2025-04                      |              | 10,64          | 25,            | 00              |
| AIRB PD_Goodrich V_Saint GOODRI PD_Goodrich V_Saint                                                                                                    | Irich Actuati | 2025-04                      |              | 10,64          | 25,            | 00              |
|                                                                                                    | drich Actuati | 2025-04                      |              | 10,64          | 25/            | 00              |
| AIRE GOODRI PD_Go                                                                                                    | drich Actuati | 2025-04                      |              | 10,64          | 25,            | 00              |
| AIRB GOODRI PD_Go                                                                                                    | drich Actuati | 2025-03 45,45                | 45,45        | 45,45          |                |                 |
| Sold columnas mostradas (KLSX)                                                                                                    |               |                              |              |                |                | )               |

Seleccione una o varias líneas KPI OTD en la pestaña «Resultados OTD KPI». El usuario puede también, por ejemplo, utilizar los botones de función «Seleccionar todas las coincidencias en la página» o «Seleccionar todas las coincidencias».

2 Al hacer clic en Descargar se abrirá una barra de menú.

6 En la barra de menú, encontrará varias opciones de descarga:

- Descarga completa (CSV) Archivo sin formato con un encabezado legible por humanos. Cada registro de datos se insertará en una línea en el archivo CSV.
- Descarga completa (XLSX)
   Descarga un archivo Excel con todas las columnas de los registros de datos seleccionadas, incluso las columnas que no se visualizan en la vista actual.
- Solo columnas mostradas (XLSX)
   Descarga un archivo Excel en el que solo se muestran las columnas de los registros seleccionados.

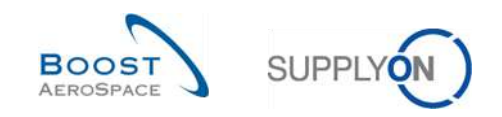

# 4 Conclusión

El módulo de formación «Colaboración OTD (Entrega a tiempo)» explica la forma de crear una línea de OTD, las acciones requeridas por parte del cliente y del proveedor para reaccionar a diferentes estados y los indicadores clave de rendimiento resultantes de la colaboración.

- En este módulo se han explicado:
  - » El proceso Colaboración OTD.
  - » El ciclo de colaboración OTD y el flujo de trabajo de OTD en AirSupply.
  - » Los diferentes OTD KPI en AirSupply.
- Este módulo ha explicado cómo:
  - » Colaborar como proveedor y cliente
  - » Descargar datos de OTD y KPI
  - » Enviar datos de OTD y KPI a través de correo electrónico
  - » Acceso y búsqueda de datos
  - » Filtrar resultados OTD KPI

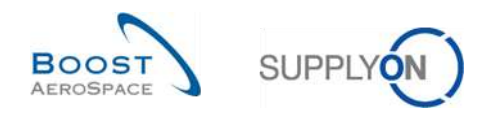

# 5 Apéndice

5.1 Tablas de descripción

#### 5.1.1 Tabla «Colaboración OTD»

También se utiliza en la pestaña "OTD Todas las Líneas".

|                              |                                             | Visualización  | Visualización  |
|------------------------------|---------------------------------------------|----------------|----------------|
| Nombre en la GUI             | Descripción                                 | predeterminada | predeterminada |
|                              |                                             | (cliente)      | (proveedor)    |
|                              | El valor predeterminado es «false».         |                |                |
|                              | El indicador se establece en «true» si la   |                |                |
| Activo                       | línea no puede reabrirse y/o la línea de    |                |                |
| Activo                       | OTD con el indicador «Permitir              |                |                |
|                              | Colaboración OTD» tiene el valor            |                |                |
|                              | «false».                                    |                |                |
|                              | Indica si se permitirá colaborar al         |                |                |
|                              | proveedor en la                             |                |                |
|                              | línea de OTD.                               |                |                |
|                              | El valor predeterminado en la base de       |                |                |
|                              | datos para el reparto OC existente será     |                |                |
| Permitir Colaboración OTD    | «false».                                    | х              | х              |
|                              | Se puede activar o desactivar mediante      |                |                |
|                              | el mensaje de actualización de OC.          |                |                |
|                              | Si el indicador es «false», la línea de     |                |                |
|                              | OTD se publicará con el estado              |                |                |
|                              | «Closed» y el cliente no podrá reabrirla.   |                |                |
|                              | Indica el rendimiento de entrega del        |                |                |
|                              | proveedor, calculado por AirSupply en       |                |                |
| Clasificación según Colab.   | función de ajustes definidos para la        | х              | х              |
|                              | clasificación. Empieza con la clasificación |                |                |
|                              | inicial.                                    |                |                |
| Identificación de punto de   | Identificación de punto de control de       |                |                |
| control de destino           | destino                                     |                |                |
| Identificación del enlace de | Identificación del enlace de red del        |                |                |
| red de destino               | cliente - Destino                           |                |                |
| Número de destino            | Número de destino                           |                |                |
| Causa (cliente)              | Seleccionado por el cliente en una lista    | v              | v              |
|                              | desplegable                                 | ~              | ^              |
| Fecha Final Colab. Cliente   | Derivada del calendario de colaboración     | х              | х              |
| Colaborado Cliente           | Indica si el cliente ha colaborado en esta  | v              | v              |
| Colaborado Cherne            | línea.                                      | ^              | ^              |
|                              | Valores posibles:                           |                |                |
|                              | NEW: el cliente debe esperar al final de    |                |                |
|                              | la colaboración del proveedor               |                |                |
|                              | OPEN: el cliente puede colaborar            |                |                |
| Estado Colab. Cliente        | ACCEPTED: la línea ha sido aceptada         | х              | х              |
|                              | por la colaboración del cliente o           |                |                |
|                              | autoaceptada                                |                |                |
|                              | REJECTED: la línea ha sido rechazada        |                |                |
|                              | por el cliente                              |                |                |

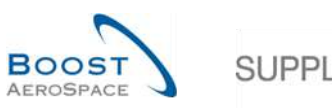

Visualización

Visualización

| Nombre en la GUI                           | Descripción                                                                                                    | predeterminada<br>(cliente) | predeterminada<br>(proveedor) |
|--------------------------------------------|----------------------------------------------------------------------------------------------------|-----------------------------|-------------------------------|
| Timestamp Colab. Cliente                   | Marca de tiempo de la última acción del<br>usuario del cliente (excepto la reapertura<br>porque en este caso todos los campos<br>de la línea de OTD se borran) (solo se<br>rellenan en caso de colaboración del<br>usuario) | x                           | x                             |
| Identificación punto de<br>control cliente | Identificación del punto de control del<br>cliente                                                                                                    | x                           | х                             |
| Prueba Cliente                             | Texto introducido por el proveedor, con<br>una longitud máxima de 60 caracteres. El<br>retorno del carro y el avance de línea se<br>ignorarán en la vista de tabla.                                                         |                             |                               |
| Código del grupo del<br>cliente            | Identificador del grupo corporativo del<br>comprador para M2M (EDI con<br>proveedores).                                                                                                    | x                           | x                             |
| Nombre del grupo del<br>cliente            | El nombre de nivel superior del cliente.                                                                                                    | x                           | x                             |
| Descripción del material<br>del cliente    | Texto breve sobre el material del cliente de OC.                                                                                                    | x                           | x                             |
| Número de material del<br>cliente          | Número de material del cliente                                                                                                    | x                           | x                             |
| Código de org. del cliente                 | Nombre breve del grupo del cliente                                                                                                    | x                           | х                             |
| Nombre de org. del cliente                 | Define la unidad organizativa del cliente.                                                                                                    | х                           | х                             |
| Código planta del cliente                  | Define el código de planta del cliente.                                                                                                    | х                           | х                             |
| Nombre de planta del<br>cliente            | Nombre de planta del cliente                                                                                                    | x                           | x                             |
| ID usuario cliente                         | Usuario del cliente que colaboró (solo se rellena en caso de colaboración del usuario)                                                                                                    | x                           | x                             |
| Nom. Usuario cliente                       | Usuario del cliente que colaboró (solo se<br>rellena en caso de colaboración del<br>usuario)                                                                                                    | X                           | x                             |

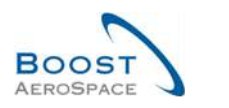

| <b>(</b> |   |
|----------|---|
| SUPPLYON |   |
|          | / |

| Nombre en la GUI                | Descripción                                                                                                    | Visualización<br>predeterminada<br>(cliente) | Visualización<br>predeterminada<br>(proveedor) |
|---------------------------------|----------------------------------------------------------------------------------------------------|----------------------------------------------|------------------------------------------------|
| Tipo de documento               | Etiqueta de tipo de documento<br>armonizado.<br>Valores posibles:<br>Callup<br>Delivery schedule<br>Dev/Test<br>DirectShipment<br>DirectShipment Rework<br>Expansion<br>Extended Workbench<br>Kanban<br>Kit<br>Manual<br>Modification<br>Operation Subcontracting<br>Repair<br>Rework-Modification<br>Shipset<br>Standard exchange<br>Subcontracted activity<br>Supplier Kit<br>Sistema de propulsión | X                                            | x                                              |
| EarlyTo                         | La clasificación es «Early» si la fecha de<br>llegada de las mercancías es anterior a<br>esta fecha.                                                                                                    | x                                            | x                                              |
| Indicador de entrega final      | Este indicador define si descartar el<br>estado RECEIVED/PARTIALLY<br>RECEIVED.<br>Si se ha activado el indicador, el sistema<br>establecerá el estado en RECEIVED,<br>incluso si la «Cantidad recibida» no<br>coincide con la «Cantidad solicitada».                                                                                                    | x                                            | x                                              |
| Material de montaje del cliente | Código de material del cliente en el<br>sistema ERP de montaje solo para el<br>pedido de envío directo.                                                                                                    | x                                            | x                                              |
| Campo flexible 1                | Reservado para uso posterior.                                                                                                    | х                                            | x                                              |
| Campo flexible 10               | consulte «Campo flexible 1»                                                                                                    | x                                            | x                                              |
| Campo flexible 2                | consulte «Campo flexible 1»                                                                                                    | x                                            | x                                              |
| Campo flexible 3                | consulte «Campo flexible 1»                                                                                                    | x                                            | x                                              |
| Campo flexible 4                | consulte «Campo flexible 1»                                                                                                    | x                                            | x                                              |
| Campo flexible 5                | consulte «Campo flexible 1»                                                                                                    | x                                            | x                                              |
| Campo flexible 6                | consulte «Campo flexible 1»                                                                                                    | x                                            | x                                              |
| Campo flexible 7                | consulte «Campo flexible 1»                                                                                                    | x                                            | x                                              |
| Campo flexible 8                | consulte «Campo flexible 1»                                                                                                    | x                                            | x                                              |
| Campo flexible 9                | consulte «Campo flexible 1»                                                                                                    | x                                            | x                                              |

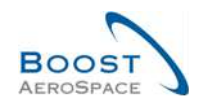

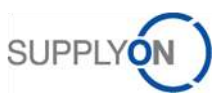

| Nombre en la GUI                       | Descripción                                                                                                    | Visualización<br>predeterminada<br>(cliente) | Visualización<br>predeterminada<br>(proveedor) |
|----------------------------------------|----------------------------------------------------------------------------------------------------|----------------------------------------------|------------------------------------------------|
| Fecha Llegada Mercancías               | La fecha de llegada de las mercancías se<br>extrae del último mensaje recibido.<br>Puede tratarse de una OC, un mensaje<br>de recepción o un mensaje de recepción<br>cancelado o devuelto.<br>Si el cambio de estado a RECEIVED se<br>activa por la acción de administración<br>«Establecer estado en RECEIVED» en la<br>IU, el último mensaje de recepción se<br>extrae de la fecha de llegada de las<br>mercancías, incluso si no se han<br>entregado en su totalidad. | x                                            | x                                              |
| Clasificación inicial                  | Se calcula una vez durante la generación de las líneas de OTD. No varía.                                                                                                    | x                                            | x                                              |
| Horizonte de KPI                       | Mes natural, indica el mes de la última fecha solicitada acordada.                                                                                                    | x                                            | x                                              |
| Última fecha solicitada<br>acordada    |                                                                                                    | x                                            | x                                              |
| Última cantidad solicitada<br>acordada |                                                                                                    | x                                            | x                                              |
| Tarde                                  | La clasificación es «Late» si la fecha de<br>llegada de las mercancías es posterior a<br>esta fecha.                                                                                                    | х                                            | x                                              |
| Número de línea                        | El número de posición de la línea.                                                                                                    |                                              |                                                |
| NetworklinkID                          | Identificación del enlace de red del<br>cliente - Proveedor                                                                                                    |                                              |                                                |
| OnTimeFromOffset                       |                                                                                                    |                                              |                                                |
| Desplazamiento a OnTime                |                                                                                                    | х                                            | х                                              |
| Teléfono Ordering Officer              | Teléfono del Ordering Officer                                                                                                    | х                                            | х                                              |
| Código Ordering Officer                | Código del Ordering Officer (= código de la persona responsable)                                                                                                    | x                                            | x                                              |
| Nombre Ordering Officer                | Nombre del ordering officer                                                                                                    | х                                            | х                                              |
| Subtipo OC                             | valores posibles: SPARES o en blanco.                                                                                                    |                                              |                                                |
| Tipo OC                                | valores posibles: CALL-UP u OTHER.                                                                                                    |                                              |                                                |
| Estado de gestión de OTD               | Derivado de la combinación «Colaborado<br>Proveedor» y «Colaborado Cliente».<br>Indica la última parte que ha colaborado.                                                                                                    |                                              |                                                |
| Relevante para OTD                     | Indica si un reparto OC se considerará<br>para OTD. Si<br>el indicador es «false», el reparto OC se<br>ignorará para OTD (no se considerará ni<br>para la generación de líneas de OTD<br>ni para la base del cálculo de OTD)<br>El valor predeterminado en la base de<br>datos para el reparto OC existente será<br>«false».<br>Se puede activar o desactivar mediante<br>el mensaje de actualización de OC.                                                             | x                                            | x                                              |

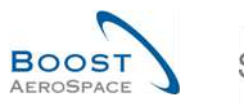

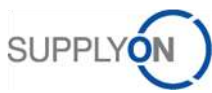

| Nombre en la GUI                          | Descripción                                                                                                    | Visualización<br>predeterminada<br>(cliente) | Visualización<br>predeterminada<br>(proveedor) |
|-------------------------------------------|----------------------------------------------------------------------------------------------------|----------------------------------------------|------------------------------------------------|
| Desplazamiento fuera de tiempo desde      |                                                                                                    | x                                            | x                                              |
| OutOfTimeToOffset                         |                                                                                                    | х                                            | х                                              |
| Estado Colab. General                     | Indica el estado total de la línea.<br>NEW: La línea de OTD se ha publicado<br>pero todavía no se ha colaborado en ella<br>OPEN: colaboración en curso<br>CLOSED: el ciclo de colaboración está<br>cerrado tanto para el proveedor como<br>para el cliente. El cliente puede reabrir la<br>colaboración.<br>REOPEN: La línea de OTD se ha<br>reabierto                                                                                                    | x                                            | x                                              |
| Descripción línea OC                      | Es el texto breve procedente de la línea<br>OC de SAP                                                                                                    | x                                            | x                                              |
| Número OC                                 | Número exclusivo del pedido de compra.                                                                                                    | х                                            | x                                              |
| Grupo de Compras                          | Grupo de compras de ERP                                                                                                    | х                                            | х                                              |
| Cantidad recibida                         |                                                                                                    | x                                            | х                                              |
| Número de reparto                         | El número de reparto (solicitud).                                                                                                    | x                                            | х                                              |
| Puntuación para cálculo de<br>KPI         | Determina si la línea de OTD deberá<br>considerarse para el cálculo del KPI.                                                                                                    | x                                            | x                                              |
| Prioridad Spares                          | <ul> <li>Prioridad del pedido de ventas solo para<br/>el pedido de compra Spares</li> <li>Hay cinco tipos de prioridad Spares:</li> <li>AOG correspondiente a «avión no<br/>operativo»: el proveedor tiene que<br/>responder en un plazo de dos horas para<br/>hacer la entrega en 24/48 horas</li> <li>Crítico CRIT: el proveedor tiene 7 días<br/>para hacer la entrega</li> <li>Expeditar EXP: el proveedor tiene 21<br/>días para hacer la entrega</li> <li>Rutina RTN: el proveedor tiene 90 días<br/>para hacer la entrega en uno de los<br/>almacenes de Airbus</li> <li>Variado MISC: corresponde a pedidos<br/>de KITS</li> </ul> | x                                            | x                                              |
| Causa (proveedor)                         | Seleccionada por el proveedor en una lista desplegable                                                                                                    | x                                            | x                                              |
| Fecha Final Colaboración<br>del Proveedor | Derivada del calendario de colaboración                                                                                                    | x                                            | x                                              |
| Colaborado Proveedor                      | Indica si el proveedor ha colaborado en esta línea.                                                                                                    | x                                            | x                                              |

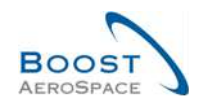

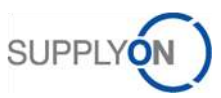

| Nombre en la GUI                          | Descripción                                                                                                    | Visualización<br>predeterminada<br>(cliente) | Visualización<br>predeterminada<br>(proveedor) |
|-------------------------------------------|----------------------------------------------------------------------------------------------------|----------------------------------------------|------------------------------------------------|
| Estado Colab. Proveedor                   | Valores posibles:<br>OPEN: el proveedor puede colaborar<br>ACCEPTED: la línea ya ha sido aceptada<br>por colaboración del proveedor o<br>autoaceptación<br>REJECTED: la línea ha sido rechazada<br>por el proveedor | x                                            | x                                              |
| Timestamp Colab.<br>Proveedor             | Marca de tiempo de la última acción del<br>usuario del proveedor (solo se rellena en<br>caso de colaboración del usuario)                                                                                           | x                                            | x                                              |
| control del proveedor                     | proveedor                                                                                                    |                                              |                                                |
| Prueba (proveedor)                        | Texto introducido por el proveedor, con<br>una longitud máxima de 60 caracteres. El<br>retorno del carro y el avance de línea se<br>ignorarán en la vista de tabla.                                                 | x                                            | x                                              |
| Nombre del grupo del<br>proveedor         | El nombre de nivel superior del proveedor.                                                                                                    | x                                            | x                                              |
| Descripción del material<br>del proveedor | Descripción del material del proveedor.<br>Recuperada durante la importación a<br>partir de los datos maestros del artículo<br>(si no se encuentra, el valor se extrae del<br>pedido de compra)                     | x                                            | x                                              |
| Número del material del<br>proveedor      | Número de material del proveedor.<br>Recuperado durante la importación a<br>partir de los datos maestros del artículo<br>(si no se encuentra, el valor se extrae del<br>pedido de compra)                           | x                                            | x                                              |
| Número de proveedor                       | Define la identificación del sistema de<br>planificación de recursos de Airbus de<br>proveedores                                                                                                    | x                                            | x                                              |
| Número proveedor                          | Número local del proveedor ERP                                                                                                    | x                                            | х                                              |
| Nombre de org. del<br>proveedor           | Define la unidad organizativa del proveedor.                                                                                                    | x                                            | x                                              |
| Código Encargado<br>Proveedor             | Código del encargado del proveedor                                                                                                    | x                                            | х                                              |
| Localización del proveedor                | Nivel organizativo inferior del proveedor<br>(subunidad de "Organización del<br>proveedor")                                                                                                    | x                                            | x                                              |
| Localización_Lugar del<br>proveedor       | Concatenación de la localización y del<br>lugar del proveedor.                                                                                                    | х                                            | x                                              |
| ID usuario proveedor                      | Usuario del proveedor que colaboró (solo<br>se rellena en caso de colaboración del<br>usuario)                                                                                                    | x                                            | x                                              |
| Nom. usuario proveedor                    | Usuario del proveedor que colaboró (solo<br>se rellena en caso de colaboración del<br>usuario)                                                                                                    | x                                            | x                                              |

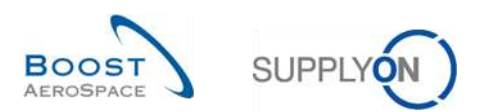

| Nombre en la GUI | Descripción                                                                                                    | Visualización<br>predeterminada<br>(cliente) | Visualización<br>predeterminada<br>(proveedor) |
|------------------|----------------------------------------------------------------------------------------------------|----------------------------------------------|------------------------------------------------|
| VeryEarlyTo      | La clasificación es «Very Early» si la<br>fecha de llegada de las mercancías<br>coincide con o es anterior a esta fecha | x                                            | x                                              |
| VeryLateFrom     | La clasificación es «Very Late» si la<br>fecha de llegada de las mercancías<br>coincide con o es posterior a esta fecha | x                                            | x                                              |

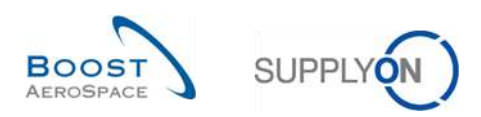

## 5.1.2 Tabla «Resultados OTD KPI»

| Nombre en la GUI                       | Descripción                                                                                                    | Visualización<br>predeterminada<br>(cliente) | Visualización<br>predeterminada<br>(proveedor) |
|----------------------------------------|----------------------------------------------------------------------------------------------------|----------------------------------------------|------------------------------------------------|
| % Colaboraciones / Cliente             | Porcentaje de líneas de OTD en las<br>que el cliente ha colaborado.                                                                                                    | x                                            | x                                              |
| % Colaboraciones / Proveedor           | Porcentaje de líneas de OTD en las que el proveedor ha colaborado.                                                                                                    | x                                            | x                                              |
| % EARLY                                | Porcentaje de entregas en el<br>horizonte considerado con la<br>clasificación (de colaboración)<br>«Early» y (si corresponde) «Very<br>Early».                                                        |                                              |                                                |
| % Líneas "Not Scored"                  | Porcentaje de líneas OTD excluidas de los indicadores KPI.                                                                                                    | x                                            | x                                              |
| % OTD 6M                               | Porcentaje de entregas en el<br>horizonte considerado más los 5<br>meses anteriores con clasificación<br>(de colaboración) «On Time».                                                                 | x                                            | x                                              |
| % post-colaboración                    | OTD post-colaboración. Este valor de<br>KPI indica el porcentaje de entregas<br>en el horizonte considerado con la<br>clasificación (de colaboración) «On<br>Time».                                   | x                                            | x                                              |
| % pre- colaboración                    | OTD pre-colaboración. Este valor de<br>KPI indica el porcentaje de entregas<br>en el horizonte considerado con la<br>clasificación inicial «On Time»<br>durante la publicación de la línea de<br>OTD. | x                                            | x                                              |
| % Rechazos Colaborativos/<br>Proveedor | Porcentaje de líneas de OTD rechazadas por el proveedor.                                                                                                    | х                                            | х                                              |
| % " Overall Not Scored"                | Porcentaje global de líneas OTD excluidas de los indicadores KPI.                                                                                                    | x                                            | x                                              |
| Código del grupo del cliente           | Identificador del grupo corporativo del<br>comprador para M2M (EDI con<br>proveedores).                                                                                                    | x                                            | x                                              |
| Campo flexible 1                       | Reservado para uso posterior.                                                                                                    |                                              |                                                |
| Campo flexible 10                      | Consulte «Campo flexible 1».                                                                                                    |                                              |                                                |
| Campo flexible 2                       | Consulte «Campo flexible 1».                                                                                                    |                                              |                                                |
| Campo flexible 3                       | Consulte «Campo flexible 1».                                                                                                    |                                              |                                                |
| Campo flexible 4                       | Consulte «Campo flexible 1».                                                                                                    |                                              |                                                |
| Campo flexible 5                       | Consulte «Campo flexible 1».                                                                                                    |                                              |                                                |
| Campo flexible 6                       | Consulte «Campo flexible 1».                                                                                                    |                                              |                                                |
| Campo flexible 7                       | Consulte «Campo flexible 1».                                                                                                    |                                              |                                                |
| Campo flexible 8                       | Consulte «Campo flexible 1».                                                                                                    |                                              |                                                |
| Campo flexible 9                       | Consulte «Campo flexible 1».                                                                                                    |                                              |                                                |
| Grupo Cliente                          | Nivel organizativo más alto del<br>cliente.                                                                                                    |                                              |                                                |

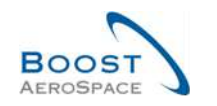

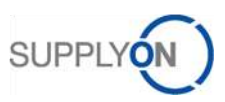

| Nombre en la GUI                    | Descripción                                                                                   | Visualización<br>predeterminada<br>(cliente) | Visualización<br>predeterminada<br>(proveedor) |
|-------------------------------------|-----------------------------------------------------------------------------------------------|----------------------------------------------|------------------------------------------------|
| Horizonte del KPI                   | Horizonte (mes natural) para el<br>cálculo del KPI.                                           | x                                            | x                                              |
| Localización cliente                | Nivel organizativo inferior del cliente<br>(subunidad de "Organización del<br>cliente").      |                                              |                                                |
| Localización del proveedor          | Nivel organizativo más bajo del<br>proveedor (subunidad de<br>"Organización del proveedor").  |                                              |                                                |
| Nombre del grupo del                | Nivel organizativo más alto del                                                               | x                                            | x                                              |
| Nro. prov.                          | Número de proveedor ERP<br>armonizado.                                                        |                                              |                                                |
| Nro. prov. local                    | Número local de proveedor ERP.                                                                |                                              |                                                |
| Org. Cliente                        | Nombre corto de organización del<br>cliente.                                                  | х                                            | x                                              |
| Org. proveedor                      | Subunidad organizativa del "Grupo del proveedor".                                             | x                                            | x                                              |
| Organisación del cliente            | Subunidad organizativa de "Grupo del cliente".                                                |                                              |                                                |
| Planta ERP                          | Planta cliente.                                                                               | х                                            | х                                              |
| Proveedor_Ciudad                    | Concatenación de la localización y<br>del lugar del proveedor.                                | x                                            | x                                              |
| Total "Not Scored"                  | Número de líneas de OTD con estado<br>«Not Scored».                                           | х                                            | x                                              |
| Total de colaboraciones<br>activas  | Número de líneas recibidas<br>logísticamente que todavía se<br>encuentran en colaboración OC. | x                                            | x                                              |
| Total de líneas EARLY               | Número de líneas de OTD con<br>clasificación «Early».                                         | x                                            | x                                              |
| Total de líneas LATE                | Número de líneas de OTD con<br>clasificación «Late».                                          | x                                            | x                                              |
| Total de líneas ON TIME             | Número de repartos OC/líneas de<br>OTD con clasificación «On time».                           | x                                            | x                                              |
| Total de líneas OTD                 | Número total de líneas de OTD (publicadas).                                                   | x                                            | x                                              |
| Total de líneas VERY EARLY          | Número de líneas de OTD con<br>clasificación «Very Early».                                    |                                              |                                                |
| Total de líneas VERY LATE           | Número de líneas de OTD con<br>clasificación «Very Late».                                     |                                              |                                                |
| Total de repartos excluidos de OTD  | Número total de repartos OC no relevantes para OTD.                                           | x                                            | x                                              |
| Total de repartos no entregados     | Número de líneas vencidas.                                                                    | x                                            | x                                              |
| Total de repartos relevantes de OTD | Número total de repartos incluidos en el proceso OTD.                                         | x                                            | x                                              |

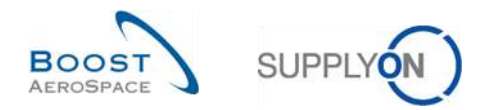

#### 5.2 Documentos de referencia

[RD2]: 02\_Master\_Data\_training\_guide.

- [RD3]: 03\_Dashboard\_training\_guide.
- [RD5]: 05\_Ordering\_training\_guide.
- [RD6]: 06\_Despatch\_Advice\_training\_guide.

¡Enhorabuena!

# Ha llegado al final de la guía de formación de AirSupply.

Esperamos que use con acierto AirSupply.